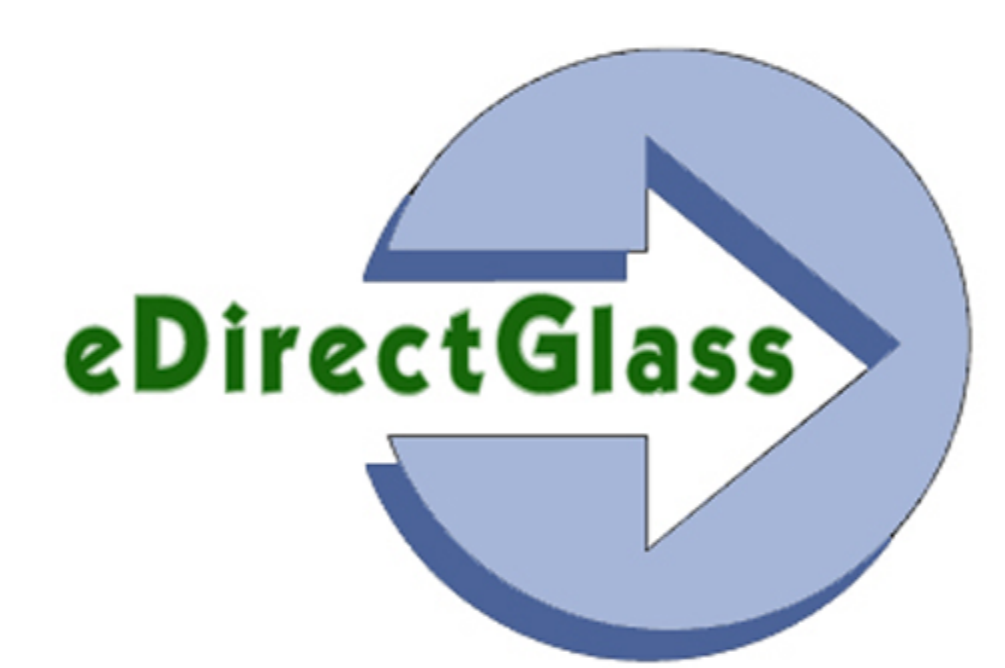

# Total Shop Management User Manual

 $\odot$  <2013> ... AMJ Logistics, Inc.

# eDirectGlass Total Shop Management

by AMJ Logistics, Inc.

#### eDirectGlass Total Shop Management User Manual

#### © <2013> ... AMJ Logistics, Inc.

All rights reserved. No parts of this work may be reproduced in any form or by any means - graphic, electronic, or mechanical, including photocopying, recording, taping, or information storage and retrieval systems - without the written permission of the publisher.

Products that are referred to in this document may be either trademarks and/or registered trademarks of the respective owners. The publisher and the author make no claim to these trademarks.

While every precaution has been taken in the preparation of this document, the publisher and the author assume no responsibility for errors or omissions, or for damages resulting from the use of information contained in this document or from the use of programs and source code that may accompany it. In no event shall the publisher and the author be liable for any loss of profit or any other commercial damage caused or alleged to have been caused directly or indirectly by this document.

Printed: November 2013 in Scottsdale, Arizona

#### Publisher

AMJ Logistics, Inc.

Managing Editor Gary Hart

•

Technical Editors Maria Iorio

Team Coordinator

Gary Hart

Production

Gary Hart

Eighth Edition: May 2013

AMJ Logistics, Inc. 8687 E Via De Ventura # 310 Scottsdale, AZ 85258

Part Number Pub UG-1000-0405-00

#### Special thanks to:

All the people who contributed to the development of this great system. In addition, to all of those who put up with revision after revision of this manual.

# **Table of Contents**

L

|        | Foreword                                   | 1  |
|--------|--------------------------------------------|----|
| Part 1 | Getting Started                            | 3  |
| 1      | Introduction                               |    |
| 2      | System Requirements                        |    |
| 3      | Screen Settings                            | 4  |
| 1      | Taxt Siza                                  |    |
| 4      |                                            | 4  |
| 5      | Security Settings                          |    |
| 6      | Installing Crystal Report Viewer           |    |
| 7      | Installing DBPIX Attachment Plug-In        |    |
| 8      | Configure the Registry of Attachments      |    |
| 9      | Connecting to eDirectGlass                 |    |
|        | 1 Login                                    |    |
|        | 2 Log Off                                  |    |
| 10     | eDirectGlass Administration                |    |
|        | 1 System Administration                    |    |
|        | 1 Profit Analyzer                          |    |
|        | 2 MyGlassClaim                             |    |
|        | 3 Multiple Tax IDs & Rates                 |    |
|        | 1 Add Tax IDs & Rates                      |    |
|        | 2 View & Maintain Tax IDs & Rates          |    |
|        | 4 Custom Logo                              |    |
|        | 5 Customer Satisfaction Index              |    |
|        | 1 Adding CSI Questions                     |    |
|        | 2 User Administration                      |    |
|        | 1 Adding a New User                        |    |
|        | 2 Maintaining Users                        |    |
|        | 1 Manage Schedule                          |    |
|        | 2 Technician Image                         |    |
|        | 3 User Rights                              |    |
|        | 3 Commission & Writers                     |    |
|        | 1 Adding a New Commission & Writers Entry  |    |
|        | 2 Maintaining Commission & Writers Entries |    |
|        | 4 Search Result Settings                   |    |
|        | 5 Parts Admin                              |    |
|        | 1 Aduling a New Parts Profile              |    |
|        |                                            |    |
|        | 1 Dricing Import                           |    |
|        | 5 Pricina Profiles                         |    |
|        | 6 Part Notes                               |    |
|        | 1 Adding Part Notes                        |    |
|        | 2 Displaying Part Notes                    |    |
|        | 6 WO Codes                                 |    |
|        | 1 Add WO Codes                             | 44 |
|        | 2 View & Maintain WO Codes                 |    |
|        |                                            |    |

| Contents | II |
|----------|----|
|          | 1  |

58

| 7 Invoice Codes                 | 45 |
|---------------------------------|----|
| 1 Add Invoice Codes             | 45 |
| 2 View & Maintain Invoice Codes | 46 |
| 8 Reports                       | 46 |
| 1 Printing Reports              | 48 |
| 2 Exporting Reports             | 49 |
| 9 QuickBooks Setup              | 49 |
| 10 Bulk Invoice Notes           | 49 |
| 11 Contact Export               | 50 |
| Part 2 eDirectGlass Basics      | 53 |
| 1 Overview                      | 53 |
| 1 Quotes & Invoicing            | 53 |
| 2 Message Center                | 54 |
| 3 C & V Relationship Mgmt       | 54 |
| 4 Marketing                     | 55 |
|                                 |    |

## Part 3 Quotes & Invoicing

| 1 | New Assignments                  | . 58 |
|---|----------------------------------|------|
|   | 1 Review Assignments             | 59   |
|   | 2 Accept Assignment              | 60   |
|   | 3 Reject Assignment              | 60   |
|   | 4 Show O&A Rules                 | 60   |
| 2 | Quick Quote                      | . 61 |
|   | 1 Working with a NAGS Lookup     | 63   |
|   | 2 Converting a Lookup to a Quote | 64   |
| 3 | Quotes                           | . 65 |
|   | 1 Quote Lookup                   | 66   |
|   | 1 Quotes List Color Coding       | 66   |
|   | 2 Create a New Quote             | 67   |
|   | 1 Entering Owner Information     | 67   |
|   | 1 Copy Account                   | 68   |
|   | 2 Entering Bill To Information   | 69   |
|   | 1 Change Insurance Company       | 70   |
|   | 3 Agent Information              | 70   |
|   | 1 From Agency or TPA             | 71   |
|   | 2 Referral Agents                | 71   |
|   | 3 Apply Commission               | 72   |
|   | 4 Entering Loss Info             | 72   |
|   | 5 Entering Vehicle Information   | 73   |
|   | 1 Custom Vehicle Information     | 74   |
|   | 2 No Vehicle Information         | 75   |
|   | 3 Selecting Parts                | 76   |
|   | 1 Adding Additional Parts        | 77   |
|   | 1 Additional Glass Parts         | 77   |
|   | 2 Additional NAGS Parts          | 78   |
|   | 3 Additional Non-NAGS Parts      | 79   |
|   | 2 Editing & Deleting Parts       | 79   |
|   | 4 Changing Vehicle               | 80   |
|   | 5 Finishing Vehicle Information  | 81   |
|   | 1 WO Number                      | 81   |

|                                                | 2 Ticket Number                                                                                                    | 82      |
|------------------------------------------------|----------------------------------------------------------------------------------------------------|---------|
|                                                | 3 Applying Discounts                                                                                                    |         |
|                                                | 1 Applying O&A Rules to a Quote                                                                                                    |         |
|                                                | 2 Applying Deductible - Promotional Discount                                                                                                    | 83      |
|                                                | 4 Printing a Quote                                                                                                    | 85      |
|                                                | 5 Deleting a Quote                                                                                                    | 85      |
|                                                | 6 Converting a Quote to a Work Order                                                                                                    |         |
| 4                                              | Work Orders                                                                                                    |         |
|                                                | 1 Open Work Order                                                                                                    |         |
|                                                | 1 Work Orders List Color Coding                                                                                                    |         |
|                                                | 2 Schedule Work Order                                                                                                    |         |
|                                                | 1 Hourly Job Schedule                                                                                                    |         |
|                                                | 2 AM/PM Schedule                                                                                                    |         |
|                                                | 3 Service Address                                                                                                    |         |
|                                                | 4 Using WO Codes                                                                                                    |         |
|                                                | 1 Applying WO Code                                                                                                    |         |
|                                                | 2 WO Code History View                                                                                                    |         |
|                                                | 5 Attachments                                                                                                    |         |
|                                                | 1 Add Attachment                                                                                                    |         |
|                                                | 1 Attach Saved Image                                                                                                    |         |
|                                                | 2 Attach Image Directly from TWAIN Device                                                                                                    |         |
|                                                | 2 View Attachments                                                                                                    |         |
|                                                | 6 Print Work Order                                                                                                    |         |
|                                                | 7 Delete Work Order                                                                                                    |         |
|                                                | 8 Converting Work Order to Invoice                                                                                                    |         |
|                                                | 9 Apply A Payment or Make an Adjustment                                                                                                    |         |
|                                                |                                                                                                    | 400     |
| -                                              |                                                                                                    | 100     |
| 5                                              | Scheduling                                                                                                    | 100<br> |
| 5                                              | Scheduling                                                                                                    | 100<br> |
| 5                                              | 1 Create Schedule                                                                                                    |         |
| 5                                              | 1 Create Schedule                                                                                                    |         |
| 5                                              | Scheduling                                                                                                    |         |
| 5                                              | Scheduling                                                                                                    |         |
| 5                                              | Scheduling                                                                                                    |         |
| 5                                              | Scheduling                                                                                                    |         |
| 5                                              | Scheduling                                                                                                    |         |
| 5                                              | Scheduling                                                                                                    |         |
| 5                                              | Scheduling<br>1 Create Schedule<br>2 Viewing Schedule<br>Invoicing<br>1 Open an Invoice<br>1 Invoice List Color Coding.<br>2 Using Invoice Codes<br>1 Applying Invoice Codes.<br>2 Invoice Code History View.<br>3 Finalize an Invoice<br>4 Submit an Invoice                                                                                                    |         |
| 5                                              | Scheduling<br>1 Create Schedule<br>2 Viewing Schedule<br>Invoicing<br>1 Open an Invoice<br>1 Invoice List Color Coding<br>2 Using Invoice Codes<br>1 Applying Invoice Codes<br>2 Invoice Code History View<br>3 Finalize an Invoice<br>4 Submit an Invoice                                                                                                    |         |
| 5                                              | Scheduling<br>1 Create Schedule<br>2 Viewing Schedule<br>Invoicing<br>1 Open an Invoice<br>1 Invoice List Color Coding.<br>2 Using Invoice Codes<br>1 Applying Invoice Codes.<br>2 Invoice Code History View.<br>3 Finalize an Invoice<br>4 Submit an Invoice<br>5 Print an Invoice<br>6 Delete an Invoice                                                                                                    |         |
| 5<br>6<br>Part 4                               | Scheduling                                                                                                    |         |
| 5<br>6<br><b>Part 4</b><br>1                   | Scheduling                                                                                                    |         |
| 5<br>6<br>Part 4<br>1<br>2                     | Scheduling                                                                                                    |         |
| 5<br>6<br>Part 4<br>1<br>2                     | Scheduling         1 Create Schedule         2 Viewing Schedule         Invoicing         1 Open an Invoice         1 Invoice List Color Coding         2 Using Invoice Codes         1 Applying Invoice Codes         2 Invoice Code History View         3 Finalize an Invoice         4 Submit an Invoice         5 Print an Invoice         6 Delete an Invoice         Message Center         Check Messages         Create Message                                           |         |
| 5<br>6<br>Part 4<br>1<br>2<br>3                | Scheduling         1 Create Schedule         2 Viewing Schedule         Invoicing         1 Open an Invoice         1 Invoice List Color Coding         2 Using Invoice Codes         1 Applying Invoice Codes         2 Invoice Code History View         3 Finalize an Invoice         4 Submit an Invoice         5 Print an Invoice         6 Delete an Invoice         Message Center         Check Messages         Create Message         Inbox                             |         |
| 5<br>6<br>Part 4<br>1<br>2<br>3<br>4           | Scheduling         1 Create Schedule         2 Viewing Schedule         Invoicing         1 Open an Invoice         1 Invoice List Color Coding.         2 Using Invoice Codes         1 Applying Invoice Codes.         2 Invoice Code History View.         3 Finalize an Invoice         4 Submit an Invoice         5 Print an Invoice         6 Delete an Invoice         Check Messages         Create Message         Inbox         Outbox                                  |         |
| 5<br>6<br>Part 4<br>1<br>2<br>3<br>4<br>5      | Scheduling 1 Create Schedule                                                                                                    |         |
| 5<br>6<br>Part 4<br>1<br>2<br>3<br>4<br>5<br>6 | Scheduling 1 Create Schedule 2 Viewing Schedule Invoicing                                                                                                    |         |
| 5<br>6<br>Part 4<br>1<br>2<br>3<br>4<br>5<br>6 | Scheduling         1 Create Schedule         2 Viewing Schedule         Invoicing         1 Open an Invoice         1 Invoice List Color Coding.         2 Using Invoice Codes         1 Applying Invoice Codes.         2 Invoice Code History View.         3 Finalize an Invoice         4 Submit an Invoice         5 Print an Invoice         6 Delete an Invoice         Check Messages         Create Message         Inbox         Outbox         Sent Items         Trash |         |

| Contents | IV |
|----------|----|
| oomonto  |    |

| 1 | Owner Contact11                          | 17 |
|---|------------------------------------------|----|
|   | 1 Working with Owner Contacts 1          | 17 |
|   | 2 Maintaining the Owner Record 1         | 18 |
|   | 3 Creating a New Owner Contact 1         | 19 |
|   | 4 Customer Types 1                       | 19 |
| 2 | Insurance Contact12                      | 21 |
|   | 1 Working with Insurance Contacts 1      | 21 |
|   | 2 Maintaining the Insurance Record1      | 22 |
|   | 3 Creating a New Insurance Contact1      | 23 |
|   | 4 Maintaining O&A Rules 1                | 24 |
| 3 | Agent Contact12                          | 25 |
|   | 1 Working with Agent Record 1            | 25 |
|   | 2 Maintaining the Agent Record 1         | 26 |
|   | 3 Creating a New Agent Record1           | 27 |
|   | 4 Adding Agent Contacts 1                | 28 |
| 4 | Other Contact13                          | 30 |
|   | 1 Working with Other Contacts 1          | 30 |
|   | 2 Maintaining the Other Contact Record 1 | 30 |
|   | 3 Creating a New Other Contact 1         | 31 |

## Part 6 Marketing

| 100 |
|-----|
|-----|

|   | 1 | Owner Marketing                        | . 133 |
|---|---|----------------------------------------|-------|
|   |   | 1 Working with Owner Marketing         | 133   |
|   |   | 2 Creating a New Campaign              | 134   |
|   |   | 3 Close an Owner Campaign              | 135   |
| 2 | 2 | Agent Marketing                        | . 135 |
|   |   | 1 Working with Agent Marketing         | 135   |
|   |   | 2 Creating an Agent Campaign           | 136   |
|   |   | 3 Close an Agent Campaign              | 137   |
|   | 3 | Fleet/Ins Marketing                    | . 138 |
|   |   | 1 Working with Fleet/Ins Marketing     | 138   |
|   |   | 2 Creating a Fleet/Ins Campaign        | 139   |
|   |   | 3 Close a Fleet/Ins Marketing Campaign | 139   |
|   | 4 | Marketing Reports                      | . 140 |
|   | 7 |                                        |       |

## Part 7 Accounting

| 1 | 4 | 4 |
|---|---|---|
|   | _ |   |

| Part 8 | Help & Reporting Issues    | 151 |
|--------|----------------------------|-----|
| 6      | Invoice XML Export         |     |
| 5      | Invoices & Payments for QB |     |
| 4      | Closed Invoices            |     |
|        | 2 Reset Invoice Status     |     |
| -      | 1 Credit Memo              |     |
| 3      | Adjustments/Credits        |     |
| 2      | Post Payment               |     |
| 1      | Accounting Overview        |     |

#### Index

152

1

# Many Claims - One Solution

It's Everything You Need!

The Freedom to...

- \* Manage your operations; anytime-anywhere!
- \* Eliminate EDI confusion and transaction payments.
- \* Direct Bill with confidence.
- \* Take Back Control!

More than a POS system, eDirectGlass is a Total Shop Management system that allows you to get more from your business. eDirectGlass reduces double-entry, automates cost authorization, and streamlines work production.

With eDirectGlass, you can focus on the things that matter the most to your business; like reducing day-to-day business costs, increasing productivity and greater billing flexibility, just to name a few.

Because the Right Tools Make All the Difference.

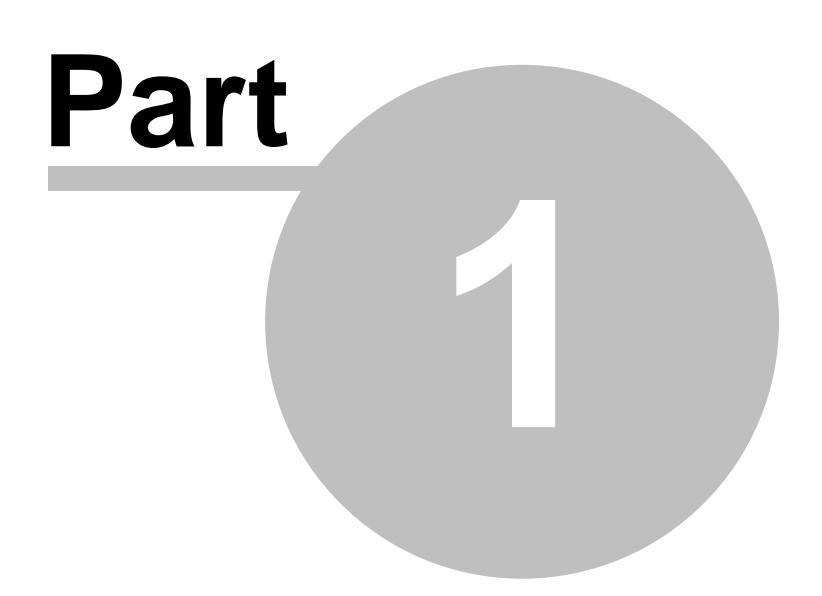

## **1 Getting Started**

#### 1.1 Introduction

eDirectGlass<sup>™</sup> is an evolutionary way of doing business for the entire automotive glass repair and replacement (AGRR) industry. eDirectGlass was designed to give the industry fair access to billing and claims data using proven patented Internet technologies.

#### eDirectGlass Benefits

- eDirectGlass eliminates the costs and hassle of working through multiple vendors such as POS and Claims networks. With eDirectGlass there is now a direct route between shops, vendors and insurance companies. You no longer have to pay for or share your information with multiple parties. You are in control of your own network!
- Integrated POS, Management and FNOL system. Stop paying for and using multiple services.
   With eDirectGlass<sup>™</sup>, you have all of the tools to manage your business in one place.
- Through the use of MultiLogic technology, eDirectGlass automatically analyzes all claims and invoices to ensure they are formatted correctly. This process allows the work and payment process to be greatly accelerated.
- eDirectGlass can work with non-electronic vendors! When you submit invoices to eDirectGlass, you can mark non-electronic vendors and we'll make sure it gets to the right place. You will receive electronic notification that the vendor has received the invoice from eDirectGlass.
- **AND MORE!** eDirectGlass is the only independent billing and management system. eDirectGlass is built on proven technology and is easy to use. We guarantee that eDirectGlass dramatically reduces the costs and time for glass replacement claims. Built on open standards, eDirectGlass is the first billing and management system that conforms to <u>CIECA</u>, EDI and other industry and computing standards.

Everything you will need to know about configuring and using eDirectGlass is in this guide. This manual will help you better understand the features and benefits of eDirectGlass. It will explain how to correctly setup eDirectGlass, create and work with jobs and assignments and communicate with your business partners.

This manual should answer any questions you may have and explain, in detail, all of the capabilities, features and benefits of the software.

#### 1.2 System Requirements

This section discusses the hardware and software components your computer needs in order to run eDirectGlass. The components described are the minimum items necessary. eDirectGlass may run more efficiently with a faster processor, more memory and a broadband Internet connection, but in order to use our system your computer and network must meet the minimum system requirements:

- Intel or AMD PC Computer.
- 1GB of RAM or greater.
- Windows XP, Windows Vista or Windows 7.
- Microsoft Internet Explorer 8 or greater (32 bit version only). (Netscape, Mozilla/Firefox and Beta Versions of IE Are Not Supported). We only support Internet Explorer.
- 128k DSL Internet Connection (High-speed broadband connection recommended)

- Inkjet or Laser Printer.
- Valid email address for order inquiry and confirmation.

#### 1.3 Screen Settings

4

To ensure the best possible screen display of eDirectGlass TSM you will need to check and adjust your computer screen settings.

Screen Resolution: From your Desktop, right mouse click on any blank area of the screen and select **Properties** from the menu. Go to the **Settings** tab and change or adjust the screen resolution. Increasing the resolution will improve the screen view. Each system is different; your system's maximum resolution by differ from the example shown below. <u>The minimum resolution setting is</u> 800 by 600, but we recommend 1024 by 768 for the best experience.

| Display P                                                        | ropertie     | s                 |                  |             | - ? 🔀         |
|------------------------------------------------------------------|--------------|-------------------|------------------|-------------|---------------|
| Themes                                                           | Desktop      | Screen Saver      | Appearance       | Settings    |               |
| Drag the                                                         | e monitor ic | ons to match the  | physical arran   | gement of y | our monitors. |
|                                                                  |              |                   |                  |             |               |
|                                                                  | Г            | -                 |                  |             |               |
|                                                                  |              | 1                 | 2                |             |               |
|                                                                  |              |                   |                  |             |               |
|                                                                  | _            |                   |                  |             |               |
| Display:                                                         |              |                   |                  |             |               |
| 1. Plug                                                          | and Play N   | fonitor on Mobile | e Intel(R) 915GI | M/GMS,910   | GML Exp 🛩     |
| Screet                                                           | n resolution |                   | Color qua        | aity -      |               |
| Less                                                             |              | - More            | Highest          | (32 bit)    | ~             |
|                                                                  | 1024 by 7    | 68 pixels         |                  |             |               |
| ✓ Use this device as the primary monitor.                        |              |                   |                  |             |               |
| <ul> <li>Extend my Windows desktop onto this monitor.</li> </ul> |              |                   |                  |             |               |
| Identity Troubleshoot Advanced                                   |              |                   |                  |             |               |
| OK Cancel Apply                                                  |              |                   |                  |             |               |

Display Properties Screen

#### 1.4 Text Size

You should also double check the viewing text size for your Internet browser. With Internet Explorer opened, go to the menu bar and select **Page**. From the Page sub menu, select **Text Size**, and then select **Medium**.

\*NOTE - THIS MAY DIFFER IN INTERNET EXPLORER 8 AND BELOW.

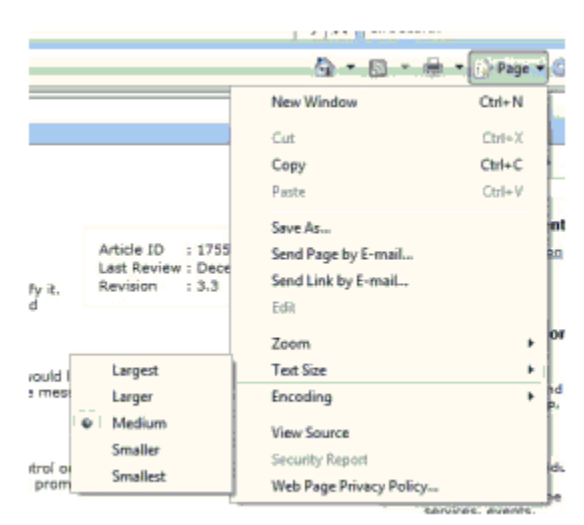

Text Size Selection Screen

#### 1.5 Security Settings

In order to use certain features in our website, you must add security settings.

- 1. Open a new Internet Explorer browser window. Go to Tools Internet Options.
- 2. In the 'General Tab' click on the 'Settings' button under the 'Browsing history' section.
- 3. In the "Temporary Internet Files and History Settings' window, make sure that 'Automatically' is selected and click on the OK button.

| Internet Options                                                                                                    | Temporary Internet Files and History Settings                                                                                                    |
|----------------------------------------------------------------------------------------------------|----------------------------------------------------------------------------------------------------|
| General     Security:     Privacy     Content     Connections     Programs     Advanced       Home page     To create home page tabs, type each address on its own line.     Introductors of tacom/twilink/ritinkid=69157 <ul> <li>Use current</li> <li>Use default</li> <li>Use blank</li> </ul> | Temporary Internet Files<br>Internet Explorer stores copies of webpages, images, and media<br>for faster viewing later.<br>Check for newer versions of stored pages:<br>© Every time I visit the webpage<br>© Every time I start Internet Explorer |
| Browsing history Delete temporary files, history, cookies, saved passwords, and web form information. Delete browsing history on exit Delete Settings                                                                                                    | Never      Disk space to use (8-1024MB)     (Recommended: 50-250MB)      Current location:                                                                                                    |
| Search Change search defaults. Settings                                                                                                    | C:\User\User\UpData\Local\Microsoft\Windows\Temporary Internet Files\ Move folder View objects View files                                                                                                    |
| Change now weopages are displayed in Settings<br>tabs.<br>Appearance<br>Colors Languages Fonts Accessibility                                                                                                    | History<br>Specify how many days Internet Explorer should save the list<br>of websites you have visited.<br>Days to keep pages in history: 20 -                                                                                                    |
| OK Cancel Apply                                                                                                    | OK Cancel                                                                                                    |

6

- 4. In the Internet Options Panel, Select the 'Security' tab.
- 5. Click on Trusted sites then Sites. In the "Add this website to the zone:" box, type in \*.edirectglass.com and make sure the "Require server verification (https:) for all sites in this zone" is not checked and click Add. Then type in <u>https://live.edirectglass.com</u> and click Add. Click Close. NOTE: You may be given a separate URL to use to access your version of eDirectGlass. Make sure you also add that URL to your Trusted sites list in addition to the ones listed above.

| nternet Options                                                                                                    | <u>e</u>                                          | ? ×                           |
|----------------------------------------------------------------------------------------------------|---------------------------------------------------|-------------------------------|
| General Security Privacy Content Conr                                                                                                    | nections   Programs   Advar                       | nced                          |
| Select a Web content zone to specify its sec                                                                                                    | unity settings.                                   |                               |
|                                                                                                    |                                                   |                               |
| Internet Local intranet Tousted str                                                                                                    | Bestricted                                        |                               |
| Internet Local Indulet of Huster and                                                                                                    | sites                                             |                               |
| Trusted sites                                                                                                    |                                                   |                               |
| trust not to damage your computer or                                                                                                    | u <u>S</u> tes                                    | <b>)</b>                      |
| Security level for this zone                                                                                                    |                                                   |                               |
| Curter                                                                                                    |                                                   |                               |
| Custom settings.                                                                                                    |                                                   |                               |
| <ul> <li>To change the settings, click</li> <li>To use the recommended sett</li> </ul>                                                                                                    | Custom Level.<br>ings, click Default Level.       |                               |
|                                                                                                    |                                                   |                               |
|                                                                                                    |                                                   |                               |
| <u>Qustom Level.</u>                                                                                                    | . <u>D</u> efault Level                           |                               |
|                                                                                                    |                                                   |                               |
| OK                                                                                                    | Cancel App                                        | 9                             |
|                                                                                                    |                                                   |                               |
| Trusted sites                                                                                                    |                                                   | ×                             |
| Trusted sites                                                                                                    |                                                   | ×                             |
| Trusted sites<br>You can add and remove                                                                                                    | websites from this zone                           | e. All websites in            |
| Trusted sites<br>You can add and remove<br>this zone will use the zone                                                                                                    | websites from this zone<br>e's security settings. | e. All websites in            |
| Trusted sites<br>You can add and remove<br>this zone will use the zone                                                                                                    | websites from this zone<br>s security settings.   | e. All websites in            |
| Trusted sites You can add and remove this zone will use the zone: Add this website to the zone:                                                                                                    | websites from this zone<br>e's security settings. | e. All websites in            |
| Trusted sites<br>You can add and remove<br>this zone will use the zone<br>Add this website to the zone:<br>*.edirectglass.com                                                                                                    | websites from this zone<br>e's security settings. | e. All websites in            |
| Trusted sites<br>You can add and remove<br>this zone will use the zone:<br>Add this website to the zone:<br>                                                                                                    | websites from this zone<br>'s security settings.  | e. All websites in            |
| Trusted sites  You can add and remove this zone will use the zone  Add this website to the zone:  *.edirectglass.com  Websites:  *.aagoffice.com                                                                                                    | websites from this zone<br>s security settings.   | e. All websites in Add Remove |
| Trusted sites  You can add and remove this zone will use the zone:  Add this website to the zone:  *.edirectglass.com  Websites:  *.aagoffice.com *.edirectglass.ca *.edirectglass.ca *.edirectglass.ca                                                                                                    | websites from this zone<br>e's security settings. | Add<br>Remove                 |
| Trusted sites  You can add and remove this zone will use the zone: Add this website to the zone: .*.edirectglass.com  Websites:  *.aagoffice.com *.edirectglass.ca *.edirectglass.com *.ina.oro                                                                                                    | websites from this zone<br>e's security settings. | e. All websites in Add Remove |
| Trusted sites  Vou can add and remove<br>this zone will use the zone:  Add this website to the zone:  *.edirectglass.com  Websites:  *.aagoffice.com *.edirectglass.ca *.edirectglass.com *.iga.org *.iga.org *.icb.ite.com *.iga.org *.icb.ite.com *.iga.org                                                                                                    | websites from this zone<br>e's security settings. | Add<br>Remove                 |
| Trusted sites  You can add and remove this zone will use the zone: Add this website to the zone:                                                                                                    | websites from this zone<br>e's security settings. | e. All websites in Add Remove |
| Trusted sites  Vou can add and remove this zone will use the zone  Add this website to the zone:  *.edirectglass.com  Websites:  *.aagoffice.com *.edirectglass.ca *.edirectglass.com *.iga.org *.iga.org *.iga.org *.iga.org *.iga.org *.iga.org *.iga.org *.iga.org *.iga.org *.iga.org *.iga.org *.iga.org *.iga.org *.iga.org *.iga.org *.iga.org *.iga.org                                                                                                    | websites from this zone<br>e's security settings. | e. All websites in Add Remove |
| Trusted sites  Vou can add and remove this zone will use the zone:  Add this website to the zone:  Add this website to the z | websites from this zone<br>e's security settings. | Add<br>Remove                 |
| Trusted sites  Vou can add and remove this zone will use the zone  Add this website to the zone:  .edirectglass.com  Websites:  *.aagoffice.com *.edirectglass.ca *.edirectglass.ca *.edirectglass.com *.iga.org *.iga.org *.ida.te.ce  Require server verification (httele                                                                                                    | websites from this zone<br>e's security settings. | Add<br>Remove                 |

Security Settings

4. Still on the Security tab and on Trusted Sites, click on Custom Level...set all of the items as described below. Once all of the items have been set, close All IE windows. Open a brand new one and log back into eDirectGlass.

| Security Settings - Trusted Sites Zone                                                                                                    | Security Sett                                                                                                    | ings - Trusted Sites Zone                                                                                                    | ×              |  |
|----------------------------------------------------------------------------------------------------|----------------------------------------------------------------------------------------------------|----------------------------------------------------------------------------------------------------|----------------|--|
| Settings                                                                                                    | Settings                                                                                                    |                                                                                                    | -              |  |
|                                                                                                    | <ul> <li>▲ CL</li> <li>▲ CL</li> <l< td=""><td>T Framework-reliant components Permissions for components with manifests Disable High Safety Run components not signed with Authenticode Disable Enable Prompt Run components signed with Authenticode Disable Enable Prompt NeX controls and plug-ins Allow previously unused ActiveX controls to run without prom Disable First after you restart Internet Explorer tom settings Medium (default) Reset Reset</td><td colspan="2">n without pron</td></l<></ul> | T Framework-reliant components Permissions for components with manifests Disable High Safety Run components not signed with Authenticode Disable Enable Prompt Run components signed with Authenticode Disable Enable Prompt NeX controls and plug-ins Allow previously unused ActiveX controls to run without prom Disable First after you restart Internet Explorer tom settings Medium (default) Reset Reset                            | n without pron |  |
| OK Security Settings - Trusted Sites Zone                                                                                                    | ancel                                                                                                    | OK Can                                                                                                    | el             |  |
| Settings                                                                                                    | Settings                                                                                                    |                                                                                                    | -              |  |
| ActiveX controls and plug-ins     ActiveX controls to run without;     Disable     Disable     Di | ror                                                                                                    | Display video and animation on a webpage that does not use<br>Disable<br>Disable<br>Download signed ActiveX controls<br>Disable<br>Prompt<br>Download unsigned ActiveX controls<br>Disable<br>Prompt<br>Disable<br>Prompt<br>Disable<br>Prompt<br>Disable<br>Prompt<br>Disable<br>Prompt<br>Disable<br>Prompt<br>Disable<br>Prompt<br>Disable<br>Prompt<br>Disable<br>Prompt<br>Disable<br>Prompt<br>Disable<br>Prompt<br>Disable<br>Reget | •              |  |
| OK                                                                                                    | ancel                                                                                                    | OK Can                                                                                                    | el la          |  |

| Security Settings - Trusted Sites Zone                                                                                                    | Security Settings - Trusted Sites Zone                                                                                                    |
|----------------------------------------------------------------------------------------------------|----------------------------------------------------------------------------------------------------|
| Settings                                                                                                    | Settings                                                                                                    |
| Orily allow approved domains to use ActiveX without prompt     Disable     Disable | Countioads     Automatic prompting for file downloads     Disable     Enable     Enable     Enable     Enable     Enable     Enable     Enable     Enable     Port download     Disable     Enable     Enabl |
| OK Cancel Security Settings - Trusted Sites Zone                                                                                                    | OK Cancel Security Settings - Trusted Sites Zone                                                                                                    |
| Settings                                                                                                    | Settings                                                                                                    |
| Miscellaneous         Access data sources across domains         Disable         Enable         Prompt         Alow META REFRESH         Disable         Enable         Enable         Enable         Disable         Enable         Disable         Enable         Disable         Enable         Alow scripting of Microsoft web browser control         Disable         Enable         Alow scripting of Microsoft web browser control         Disable         Enable         Alow scripting of Microsoft web browser control         Disable         Enable         Alow webpages to use restricted protocols for active contenter         Takes effect after you restart Internet Explorer         Reset custom settings         Beset to:       Medum (default)         Reset to:                                                                                                    | Allow webpages to use restricted protocols for active conten<br>Disable<br>Enable<br>Prompt<br>Allow websites to open windows without address or status b<br>Disable<br>Enable<br>Enable<br>Prompt<br>Don't prompt for clent certificate selection when no certificat<br>Enable<br>Prompt<br>Don't prompt for clent certificate selection when no certificat<br>Enable<br>Disable<br>Enable<br>Disable<br>Travela<br>Trakes effect after you restart Internet Explorer<br>Reset custom settings<br>Beset to: Medium (default)<br>Medium (default)<br>Reset                                                                                                    |
| OK Cancel                                                                                                    | OK Cancel                                                                                                    |

| Security Settings - Trusted Sites Zone                                                                                                    | Security Settings - Trusted Sites Zone                                                                                                    |
|----------------------------------------------------------------------------------------------------|----------------------------------------------------------------------------------------------------|
| Settings                                                                                                    | Settings                                                                                                    |
| Orag and drop or copy and paste files     Disable     Disable | Launching programs and files in an IFRAME     Otabale     Enable     Prompt     Navigate windows and frames across different domains     Disable     Prompt     Open files based on content, not file extension     Disable     Prompt     Open files based on content, not file extension     Disable     Submit non-encrypted form data     Disable     Submit non-encrypted form data     Disable     Prompt     Ites Brown Bindwe     m     "Takes effect after you restart Internet Explorer  Reset custom settings     Beset to:     Medium (default)     Mathematical Content (default)     Reset                                                                                                    |
| OK Cancel                                                                                                    | OK Cancel                                                                                                    |
| Settings                                                                                                    | Settings                                                                                                    |
| Use Pop-up Blocker         © Disable         © Enable         Use SmartScreen Filter         © Disable         © Disable         © Disable         © Disable         © Disable         © Enable         Websites in less privileged web content zone can navigate in         © Disable         © Enable         Websites in less privileged web content zone can navigate in         © Disable         © Enable         © Norable         © Prompt         Scrotsrig         & Active scripting         Inveshia         ""Takes effect after you restart Internet Explorer         Reset custom settings         Benet to:       Medum (default)         @ Medum (default)       Reset                                                                                                    | Scripting         Disable         Enable         Prompt         Alow Programmatic dipboard access         Disable         Prompt         Alow Programmatic dipboard access         Disable         Enable         Prompt         Alow status bar updates via script         Disable         Enable         Enable <td< td=""></td<> |
| OK Cancel                                                                                                    | OK Cancel                                                                                                    |

| ettings                                                                                                    | arity Settin | ngs - Trusted Sites Zon                       | e              |          |          |       |
|----------------------------------------------------------------------------------------------------|--------------|-----------------------------------------------|----------------|----------|----------|-------|
|                                                                                                    | Settings     |                                               |                |          |          |       |
|                                                                                                    | (            | Disable                                       |                |          |          |       |
| Enable XSS filter     Disable     Disable     Scripting of Java applets     Disable     Enable     Prompt     User Authentication     Automatic logon only in Intranet zone     Automatic logon with current user name and password     Prompt for user name and password     Prompt for user name and password     Prompt for user name and password     Prompt for user name and password     Prompt for user name and password     Prompt settings     Isest custom settings     Isest to:     Medum (default)     Rgset                                                                                                    |              | Enable                                        |                |          |          |       |
|                                                                                                    | ( (S) E      | Enable XSS filter                             |                |          |          |       |
|                                                                                                    | 0            | Disable                                       |                |          |          |       |
| Scripting of Java applets Disable Frompt User Authentication Anonymous logon Anonymous logon Automatic logon wiry in Intranet zone Automatic logon wiry in Intranet zone Automatic logon wiry in Intranet zone Automatic logon wiry in Intranet zone Frompt for user name and password Frompt for user name and password Frompt for user name and passwor |              | Enable                                        |                |          |          |       |
| Cleable  Enable  Frompt  Logon  Anonymous logon  Automatic logon only in Intranet zone  Automatic logon with current user name and password  Frompt for user name and password  Takes effect after you restart Internet Explorer teset custom settings teset to:  Medium (default)  Kegset  CK Cancel                                                                                                    | S 15         | Scripting of Java applets                     |                |          |          |       |
|                                                                                                    |              | Disable                                       |                |          |          |       |
| Prompt     User Authentication     Anonymous logon     Anonymous logon only in Intranet zone     Automatic logon with current user name and password     Prompt for user name and password     Prompt for user name and password     Wedum (default)     Reset      OK Cancel                                                                                                    |              | Enable                                        |                |          |          |       |
| Key Correction     Anonymous logon     Anonymous logon origin Intranet zone     Automatic logon wily in Intranet zone     Automatic logon will intranet zone     Automatic logon will intranet solution     Prompt for user name and password     Prompt for user name and password     Prompt for us     |              | Prompt                                        |                |          |          |       |
| Age Logon     Anonymous logon     Automatic logon only in Intranet zone     Automatic logon with current user name and password     Prompt for user name and password     Takes effect after you restart Internet Explorer teset custom settings teset to:     Medum (default)     Reset      OK Cancel                                                                                                    | as User      | Authentication                                |                |          |          |       |
| Anonymous logon     Automatic logon only in Intranet zone     Automatic logon with current user name and password     Prompt for user name and password     Prompt for user name and password     Takes effect after you restart Internet Explorer     reset custom settings     reset to:     Medum (default)     Medum (default)     CK     Cancel                                                                                                    |              | logon                                         |                |          |          |       |
| Automatic logon only in intranet cone     Automatic logon only in intranet cone     Prompt for user name and password     Prompt for user name and password     Takes effect after you restart Internet Explorer eset custom settings eset to:     Medum (default)     Reset      OK Cancel                                                                                                    |              | Anonymous logon                               |                |          |          |       |
| Automatic logon with current caler hame and password     Prompt for user name and password     Takes effect after you restart Internet Explorer     ieset custom settings     ieset to: Medum (default)     Reset      OK Cancel                                                                                                    |              | Automatic logon only                          | in intranet 20 | ne       | a second |       |
| Prompt for user hame and password                                                                                                    |              | Automatic logon with<br>Dramet for upper page | current user i | name ano | password |       |
|                                                                                                    |              | Prompt for user name                          | and passwor    | Ċ,       |          | -     |
| Takes effect after you restart Internet Explorer<br>eset custom settings<br>eset to: Medum (default) • Rgset<br>OK Cancel                                                                                                    | ٠            |                                               |                |          |          |       |
| leset custom settings<br>eset to: Medium (default)   Rgset  OK Cancel                                                                                                    | "Takes eff   | fect after you restart Int                    | ernet Explore  | r        |          |       |
| eset to: Medum (default)  Reset  OK Cancel                                                                                                    | teset custo  | om settings                                   |                |          |          |       |
| Ngeturn (detault) Ngeturn                                                                                                    | eset to:     | 14-A - 64-A - 10                              |                | _        | Deret    |       |
| OK Cancel                                                                                                    | person and   | Medium (derault)                              |                |          | Reset.   | •     |
| OK Cancel                                                                                                    |              |                                               |                |          |          |       |
| OK Cancel                                                                                                    |              |                                               |                | ~        |          | - nat |
|                                                                                                    |              |                                               |                | UK       | Car      | Ke    |

#### 1.6 Installing Crystal Report Viewer

In order to be able to print from eDirectGlass, you must first install the Crystal Report Viewer from either a Quote or an Invoice (never a Work Order or Report). IMPORTANT NOTE: You must first set your Internet Explorer setting correctly before trying to install the Crystal Report Viewer. (See Security Settings). When you first click on either the Print Quote or Print Invoice buttons in eDirectGlass, it will prompt you to install the 'Crystal Smart Viewer for ActiveX'.

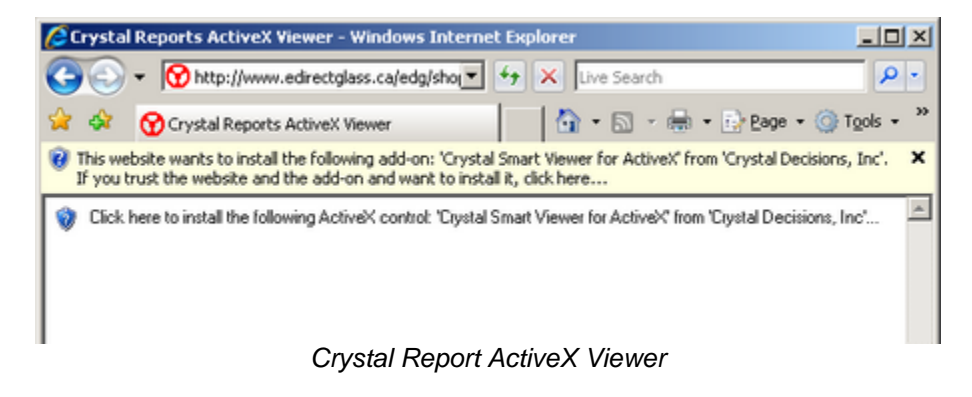

- 1. Click on the yellow highlighted area and a drop-down menu will appear.
- 2. Click on the "Install ActiveX Control" in the drop-down.

| 🖉 Crysta       | l Reports ActiveX Viewer - Windows Internet Explorer                                                                    |                                                     | _181×           |
|----------------|----------------------------------------------------------------------------------------------------|-----------------------------------------------------|-----------------|
| 60             | Mtp://www.edirectiglass.ca/edg/shop/reports/edgl.aunchinvoiceRecordRep                                                  | port. 💌 😝 🗙 Live Search                             | P -             |
| * *            | Orystal Reports Active// Viewer                                                                                         | 💁 = 🔝 - 🖶 = 🔂 Pag                                   | e = 🕥 Tools = * |
| This we and we | ebsite wants to install the following add-on: 'Crystal Smart Wewer for Active/C from 'C<br>ant to install R, click here | rystal Decisions, Inc'. If you trust the website an | d the add-on 🗙  |
| 💡 Click        | here to install the following Active/Control: "Dystal Smart Viewer for Active/C from "Dy                                | sk What's the Risk?                                 | 2               |
|                |                                                                                                    | More information                                    |                 |
|                |                                                                                                    |                                                     |                 |
|                |                                                                                                    |                                                     |                 |
|                |                                                                                                    |                                                     |                 |
|                | Install ActiveX Co                                                                                                    | ontrol                                              |                 |

3. A pop-up box may appear asking you to display the webpage again. Click on Retry to refresh the page.

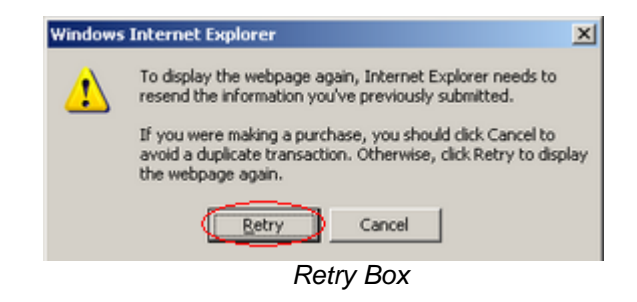

4. Another pop-up box will appear asking you if you want to install the viewer. Click on the Install button to begin the installation process.

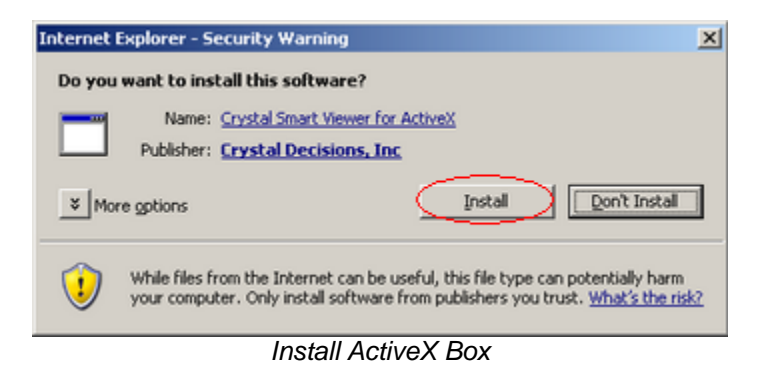

#### 1.7 Installing DBPIX Attachment Plug-In

<u>NOTE:</u> Before you can use the Attachment feature in eDirectGlass, you must first configure your computer and Internet Explorer.

- 1. When you first click on the Add Attachment button, a new browser window will appear asking you to install the 'dbpix20.ocx' plug-in.
- 2. Click on the yellow highlighted area and a drop-down box will appear. Select 'Install ActiveX Control...'

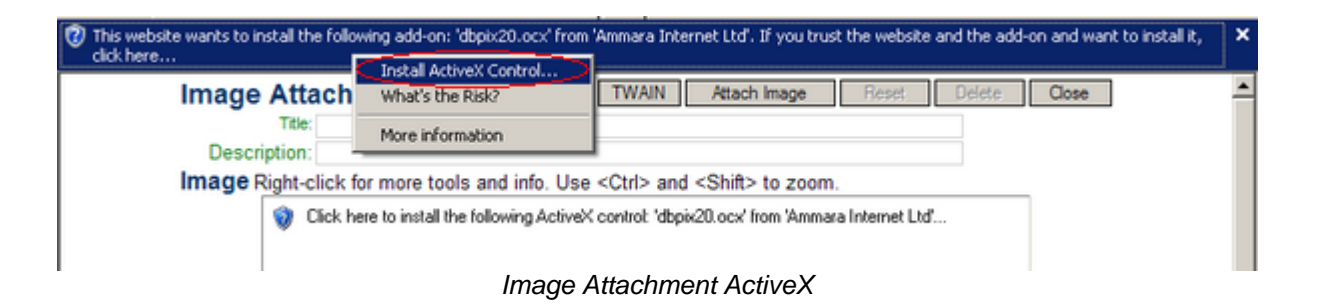

3. A pop-up box will come up asking you if you want to install the software. Click on the Install button to being the installation process.

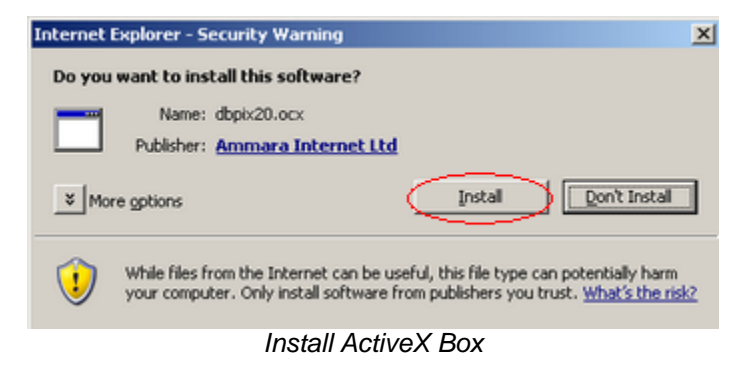

4. When the installation is complete, you will see the Image Attachment interface screen.

#### **1.8 Configure the Registry of Attachments**

1. Download the following file and when prompted, choose 'Run':

http://www.edirectglass.com/downloads/eDGIEKey.reg

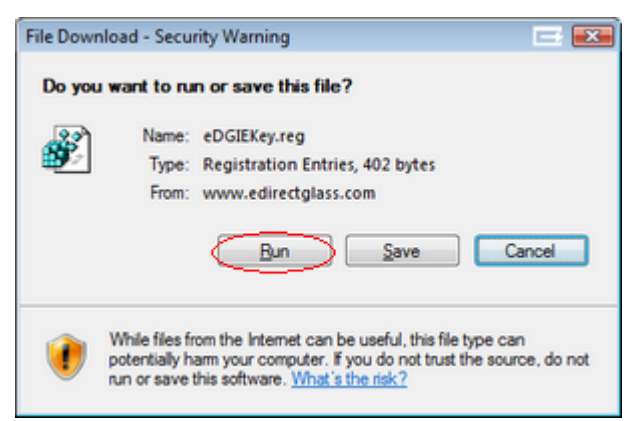

Registry Download Warning

2. Your system may prompt you to allow the update to the registry to occur. Click 'Allow', 'Yes', or 'OK' to any of these prompts until you get a message telling you that the update took place.

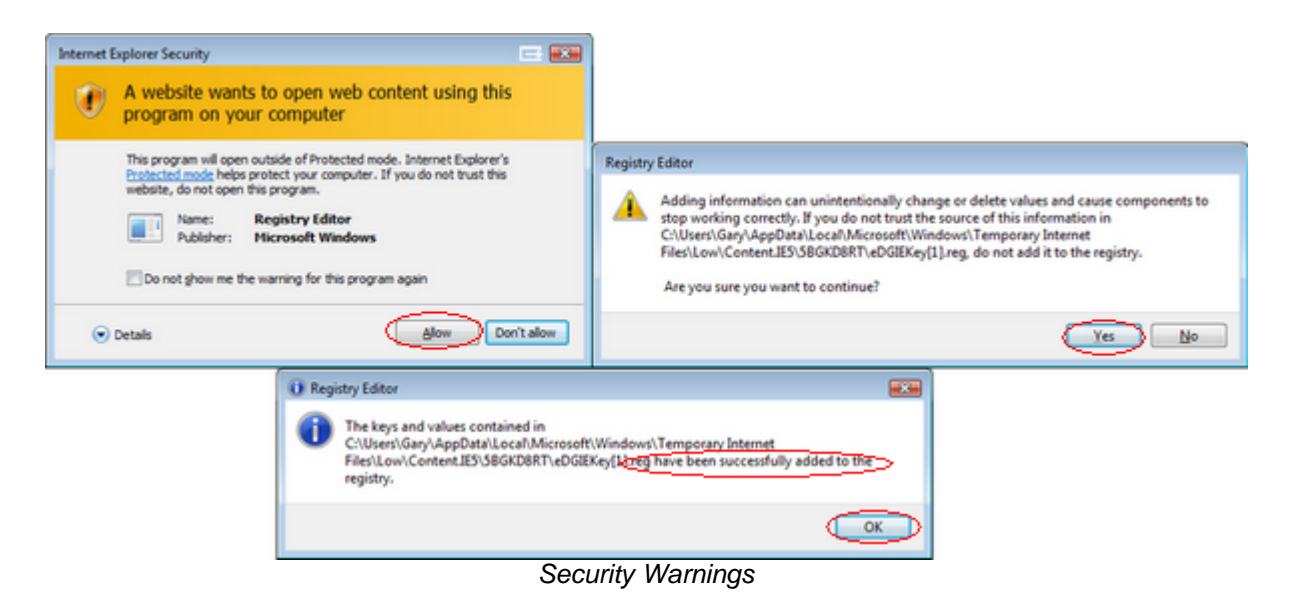

3. Open up Internet Explorer and you can begin using the Attachments feature.

#### 1.9 Connecting to eDirectGlass

Before you can connect to eDirectGlass, you must first complete the following steps:

- 1. Connect to the Internet (Not required for broadband or LAN Internet services).
- 2. Launch Internet Explorer. NOTE: eDirectGlass only supports Internet Explorer.
- 3. Have your Account Login Information as delivered to you by eDirectGlass via Email, Fax or Mail.

Once you have completed these three steps, you may proceed to the eDirectGlass website to login.

#### 1.9.1 Login

In order to connect to your eDirectGlass account, you must first login.

- 1. In the address bar of Internet Explorer, type the following URL: <u>https://live.edirectglass.com</u> or the web address given to you by eDirectGlass or your eDirectGlass Administrator.
- 2. Once the address has been entered, the login screen should be visible.

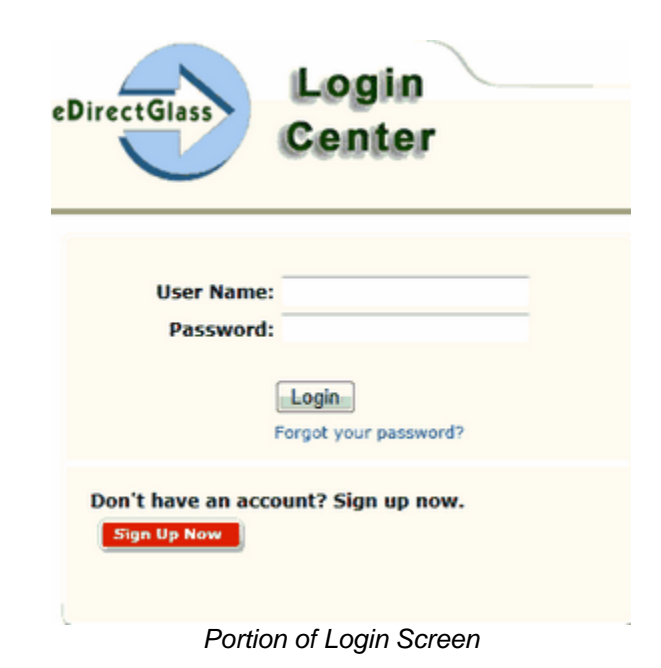

- 3. In the 'User Name' box, enter the username that has been provided to you by eDirectGlass or your eDirectGlass Administrator.
- 4. In the 'Password' box, enter the password that has been provided to you by eDirectGlass or your eDirectGlass Administrator.
- 5. Click on the button to login to your eDirectGlass account.
- 6. When you first login to eDirectGlass, you will notice a box in the middle of the screen with rotating messages. Please take a few moments to read these messages and check back often for important information. You will notice that the top section on this information board lists your NPS Customer Satisfaction Score. This is the total overall score for your company based on all answers to your NPS question. See eDirectGlass Administration Customer Satisfaction for more information on this feature.

|                                                                    | Shades Auto Glass                                                                                                    |       | Welcome Gary Hart   Last Sign On:5/15/2013 10:16:00                                                                                                    | AM |
|--------------------------------------------------------------------|----------------------------------------------------------------------------------------------------|-------|----------------------------------------------------------------------------------------------------|----|
|                                                                    | 8687 E Via De Ventura                                                                                                    |       | Did You Know?                                                                                                    | ۲  |
|                                                                    | STE 310<br>Scottsdale, AZ 85260                                                                                                    |       | Popular TSM Add-on Services                                                                                                    |    |
| NPS - Custo                                                        | omer Satisfaction Score                                                                                                    | ۲     | Real-time Cost Plus Did you know you can create cost plus pricing catalogues based on real-ti                                                                                                    | me |
| Your Score is                                                      | : -86%                                                                                                    |       | supplier pricing? This feature can be added to any Quote Only, Bronze, Silver or Gold edition of Total<br>Shop Management. Contact the sales department for more information or to add the service today.                                                                                                    |    |
| Shop Messa                                                         | age                                                                                                    | ۲     | What's New?                                                                                                    | ۲  |
| <ul> <li>NAGS UPD<br/>New NAGS p</li> </ul>                        | vicing and updates will go in to effect a<br>May 13, 2013!.                                                                                               | is of | MyGlassClaimYou can quickly provide customers with an electronic sales order where the service<br>request can be reviewed along with your terms and conditions. Once the terms and conditions are<br>accepted, the customer electronically signs the sales order and it is automatically transmitted to the<br>necessary parties including the insurance company, third-party administrator (aks Safelite) and the |    |
| Support Inf                                                        | fo                                                                                                    | ۲     | ClaimHarbor system.<br>GET STARTED NOW!                                                                                                    |    |
| 1. Call :<br>2. Call :<br>Teleg<br>Mon<br>PDT/<br>3. Email<br>supp | Ive begisoning r<br>1-480-993-0915, press 3,<br>phone Support hours are<br>day-Friday, 6:00AM-5:30PM<br>(MST<br>8 your issue to<br>cort@edirectglass.com. |       |                                                                                                    |    |
| Inductor Ale                                                       | TRANS                                                                                                    |       | 10 15 10 AM - Wednesday, 15th May                                                                                                    | -  |

#### 1.9.2 Log Off

To Log Off of the eDirectGlass system or to login under a different username, click on the username in the upper right-hand corner of the screen. It is important to log out when you

are done in eDirectGlass.

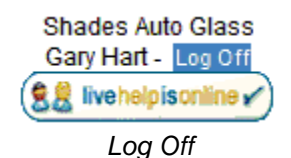

#### 1.10 eDirectGlass Administration

# **DO NOT SKIP THIS STEP**

If this is the first time you have logged in to your eDirectGlass account, you must verify your shop information. If you fail to complete the Administration review and setup, you may jeopardize your ability to create, manage and submit invoices.

#### 1.10.1 System Administration

- 1. From the eDirectGlass Main Screen, click on the Administration button.
- 2. On the Administration Sub Menu, click on the System Admin button.
- 3. In the Shop Detail window, make sure that your company contact information and labor rate is correct. The email address you list will handle several different functions. This will be the email address that will be used as the "From" email address in sent emails when using the eMinder feature and in conjunction with the SMTP setup will be used for invoices emailed from within the eDirectGlass system. This is also the email address where bounced emails will be returned. If you wish to fax invoices directly from within eDirectGlass, this email address must also be the one you have associated with your existing eFax account and must be set up to allow you to send outbound faxes.
- 4. If you plan on allowing a deductible/promotional discount to be applied to the owner's portion of the invoice, you must fill out the maximum amount of a discount that you will allow your

employees to give to a customer in the Deductible Discount Max field and the text you

wish to appear on the customer's deductible invoice in the Discount Text. . We recommend "PROMOTIONAL" as the Discount Text.

# NOTE: Even if you will not limit the amount of a discount your employees can give to a customer, you must enter an amount in this field. Just make it a large enough amount (e.g., \$900) so there will be no restrictions.

- 5. The SMTP Mail Server, User Name & Password fields are your local email settings that will be used in conjunction with the eMinder Appointment Reminder feature of eDirectGlass and the invoice email feature. <u>Please Note:</u> Certain email services such as Gmail, AOL, Hotmail, Yahoo or any SMTP server requiring a secure SMTP connection, <u>ARE NOT COMPATIBLE</u>. If you require a secure SMTP connection and cannot locate a non-secure method to dispatch email, you can upgrade your eMinder add-on for an additional monthly fee.
- 6. In order to use the Fax Invoice feature, you must already have an existing outbound eFax account. The email address you have entered above must be an approved outbound eFax email address.
- 7. The Safelite Parent Id is a six (6) digit number that begins with a 09 and can be gotten from your Safelite representative. It is required in order to be able to submit invoices electronically to Safelite. Once you have that number, highlight the Safelite Parent Id field, hit the backspace button and type in your six digit number and Save.
- 8. The Lynx Parent Id and Lynx Origination Id are fields that eDirectGlass will fill in if needed for Lynx PowerSync Assignments. You do not need to enter any information in these fields to send outbound electronic invoice to Lynx.
- 9. The PGW Shipto Id's drop down list will only be populated once your PGW information is set up in

the eDirectGlass system. To have your PGW pricing and availability show in eDirectGlass, please contact your eDirectGlass representative with your list of PGW Ship To numbers and indicate which is your default location.

- 10. The Pilkington Cust Id and Password can be used to allow the eDirectGlass system to use your Pilkington information to access and display for you the current price and on hand quantity from your Pilkington warehouse directly in your eDirectGlass account. NOTE: Your Pilkington account must be set up with your Pilkington rep for ePOS. The ePOS Cust Id and Password are the ones that you will need.
- 11.Mygrant Cust Id, Password and Mygrant User Id can be used to allow the eDirectGlass system to use your Mygrant information to access and display for you the current price and on hand quantity from your Mygrant warehouse directly in your eDirectGlass account. NOTE: Mygrant Cust Id must be formatted as Cxxxxx-xxx. Mygrant User Id and Password will be the same as you use to access your Mygrant account via the Mygrant website.
- 12. If you wish to maintain an internal invoice number, enter your Starting Invoice # in the appropriate box. The system will assign the next unused customer invoice number to each record as they are converted to a Work Order status or as they are created as a New Invoice. You will not be able to renumber these records and this number will not be submitted with the electronic invoice, it is an internal invoice number only.
- **13.** Select Track Inventory if you wish to identify and track Parts Admin parts, inventory and current vendor prices within the eDirectGlass system. You must also have the Track Inventory set to yes if you wish to enter Part Notes that will be available during the parts selection process.
- 14. If the My Work Prompt is set to yes, the system will ask you each time you leave a record if you wish to save it to the My Work Panel. If My Work Prompt is set to No, it will automatically be saved to the My Work Panel without prompting you.
- **15.** If you set Enable Fast Track to yes and then select the Adhesive Type from the drop down, when you select a glass part on a record, the system will automatically check the Adhesive Type you selected and if available, the Precision moulding. These items can be unchecked and alternates can be selected if needed on a per record basis.
- 16. Setting Print CSI Link on WO to yes, will print a message at the bottom of each Work Order asking your customer to visit the Your Feed Back Counts site, enter their Survey Code and respond to the Customer Satisfaction questions you have set up.
- **17.** The selections you make for the Default Catalog and Default Profile will be what is automatically set when you are pricing a cash/bill to Owner record. A different catalog and/or pricing profile may be selected during that time if needed.

| Shop Detail        |                         |                |                  |                                              |
|--------------------|-------------------------|----------------|------------------|----------------------------------------------|
| Company Name       | Shades Auto Glass       |                |                  | Starting Invoice# 0                          |
| Address            | 8687 E Via De Ventura   |                |                  | Track Inventory yes 🔎 no 个                   |
| Address2           | STE 310                 |                |                  | My Work Prompt yes C no 🕥                    |
| City               | Scottsdale              | State AZ       | Zip 85260        | Enable Fast Track yes 🔎 no 🔿                 |
| Phone              | (480) 993-0915          |                |                  | Adhesive Type HAH000448 💌                    |
| Fax                | (480) 422-9085          |                |                  | Print CSI Link on WO? yes 🔎 no 🔿             |
| Main Contact       | Gary Hart 🔹 🔻           |                |                  | Default Catalog Mygrant supplier cost LIVE 🗢 |
| Email              | edirectglass@gmail.com  | 1              |                  | Default Profile Included Mygrant             |
| Labor Rate (/hour) | \$85.00                 | Deducti        | ble Discount Max | \$50.00                                      |
| Discount Text      | PROMOTIONAL             |                |                  |                                              |
| SMTP Mail Server   | mail.yourmailserver.com |                |                  | Fax Invoice 🔽                                |
| SMTP User Name     | gary.hart               |                | SMTP Password    | •••••                                        |
| Safelite Parent Id | 000000                  | Lynx Parent Id | 0000             | Lynx Origination Id 0000                     |
| PGW Shipto Id's    | 900001 Default          | -              |                  |                                              |
| Pilkington Cust Id | 0000                    | Password       | 0000             |                                              |
| Mygrant Cust Id    | Cx000000-x00x           | Password       | 000              | Mygrant User Id 0000                         |
|                    |                         | Shop Detai     | 1                |                                              |

18. In the next section, make sure you enter your tax ID and rate information. Please do not use a hyphen in the Federal Id number. Tax Rates do not require a % as it is understood (e.g., 7% should be entered as 7.00; not 7% and not .007). All amounts in the Parts columns will be added together to get your total tax rate. The same for the Labor column. If you pay 6.5% to one agency

and 2.9% to another, you can either enter them as 6.5 in Federal and 2.9 in State or you can just enter 9.4 in the Federal field. If you do not charge tax on Labor/Services simply leave these as 0. Note: If you deal with multiple tax rates, see the *Multiple Tax IDs & Rates* section of this manual.

|         | Tax Id      | Tax Rate Parts         | Tax Rate Labor |  |
|---------|-------------|------------------------|----------------|--|
| Federal | 5488445454  | 0.000                  | 0.000          |  |
| State   | State878099 | 0.000                  | 0.000          |  |
|         | Shop D      | otail Tax ID and Paton |                |  |

Shop Detail - Tax ID and Rates

19. The next Shop Detail configuration is your hours and days of operation. This section will drive the Schedule tab of your Work Orders. If you are taking advantage of our Web Quoter and you wish to have the customer select a date and time frame for their service, simply leave the checkbox next to Do not allow Assignment prescheduling unchecked. If you do not want to participate in this feature, please check the rescale Do not allow Assignment prescheduling checkbox.

Note: The total Daily Job Capacity for all of your technicians (see User Mgmt) will be used by the system to calculate the Total Shop Capacity (you do not/should not enter anything into this field).

- a. Hourly Based Schedule allows you to schedule your jobs based on the actual time it would take to complete the job (including driving time). The schedule screens for Hourly Based Scheduling are divided into 15 minute increments.
- b. AM/PM Based Schedule takes the total of the Daily Job Capacity you have entered for all of your technicians, divides that number by two and gives you that number of AM slots and that number of PM slots (e.g., you have 4 Technicians each capable of doing 5 jobs a day giving you a total Daily Job Capacity of 20; the system will list 10 AM and 10 PM jobs for each day). When you have scheduled all of the available slots, the system will alert you that have reached your daily shop capacity. You may continue scheduling jobs on that day even if you have reached your stated capacity, this is merely an alert.

NOTE: Once you determine which Schedule Type you will be using, you should not switch back to the other type to avoid scheduling conflicts and lost jobs. Also, if you wish to use our Web Quoter feature, your Schedule Type must be set to AM/PM.

|               | Hours of Op     | eration    |          |              | Days of Operat   | ion                     |
|---------------|-----------------|------------|----------|--------------|------------------|-------------------------|
| Start time    | 8 AM            | ~          | Monday   | Tuesday      | Wednesday        | 🗹 Thursday 🗹 Friday     |
| End time      | 6 PM            | *          | Saturday | Sunday       | Do not allow A   | ssignment prescheduling |
| Schedule Type | Hourly Based So | chedule: ( | AMPM Bas | sed Schedule | •                |                         |
|               |                 |            |          |              | Total Shop Capac | ity 45                  |

Shop Detail - Hours and Days of Operation

20. See the Profit Analyzer section of this manual for the explanation and set up instructions for the Profit Analyzer section of the System Administration - Shop Detail panel.

| Profit Analyzer           | Include | cost assumptions 0 to 25% for award level 1, etc |  |
|---------------------------|---------|--------------------------------------------------|--|
| Kit estimated cost        | \$20.00 | Rebate level 1 ValPak Book                       |  |
| Tech estimated cost       | \$30.00 | Rebate level 2 Omaha Steaks                      |  |
| Operations estimated cost | \$35.00 | Rebate level 3 Delta Companion Ticket            |  |
| Other estimated cost      | \$10.00 | Rebate level 4 \$100 VISA Gift Card              |  |
|                           |         | Shop Detail - Profit Analyzer                    |  |

21. See the MyGlassClaim section of this manual for the explanation and set up instructions for the MyGlassClaim section of the System Administration - Shop Detail panel.

| MyGlassClaim                                                                                                    |  |  |  |  |  |  |   |  |
|----------------------------------------------------------------------------------------------------|--|--|--|--|--|--|---|--|
| Enable Service? Yes 🗭 No C Display Pricing On Sales Order? Yes 🗭                                                        |  |  |  |  |  |  | С |  |
| Show Sales Order on ClaimHarbor? Yes 🗭 No 🗋 Use Logo on Sales Order? Yes 🗭                                              |  |  |  |  |  |  | С |  |
| Transmit Sales Order to Network? Yes 🕝 No 🗋 Transmit Sales Order to Insurance Contact? Yes 🕞 N                          |  |  |  |  |  |  |   |  |
| MyGlassClaim - Mobile Sales Center Statement                                                                            |  |  |  |  |  |  |   |  |
| CONTRACT FOR SERVICE, ASSIGNMENT OF PROCEEDS AND AUTHORIZATION TO PAY: I have selected Shades Auto                      |  |  |  |  |  |  |   |  |
| Glass for the replacement or repair of the glass in my automobile. I assign any and all insurance claims and all policy |  |  |  |  |  |  |   |  |
| proceeds owed by my insurance company in connection with my damaged glass to Shades Auto Glass. I authorize and 💗       |  |  |  |  |  |  |   |  |
|                                                                                                    |  |  |  |  |  |  | _ |  |

Shop Detail - MyGlassClaim

22. The final Shop Detail configuration is information you wish to have printed at the bottom of your Work Orders and Invoices. Enter the text you wish to appear on all of your print outs in the appropriate section. This is where you should enter your Assignment of Proceeds as this will be printed on the records that your customer should sign. When you are satisfied that all of the information is accurate, click the Save button.

| WO Statement                                                                                                |   |  |  |  |  |  |
|----------------------------------------------------------------------------------------------------|---|--|--|--|--|--|
| Assignment of Proceeds and Authorization to Pay:                                                            | ~ |  |  |  |  |  |
| Shades Auto Glass and / or its representatives guarantees : 1) THE USE OF NEW PARTS ONLY, 2) THE USE OF ALL |   |  |  |  |  |  |
| PARTS MEET MANUFACTURERS' SPECIFICATIONS FOR THE VEHICLE. The glass listed has been replaced or repaired    | - |  |  |  |  |  |
| Invoice Statement                                                                                           |   |  |  |  |  |  |
| Assignment of Proceeds and Authorization to Pay:                                                            | ~ |  |  |  |  |  |
| Shades Auto Glass and / or its representatives guarantees : 1) THE USE OF NEW PARTS ONLY, 2) THE USE OF ALL |   |  |  |  |  |  |
| PARTS MEET MANUFACTURERS' SPECIFICATIONS FOR THE VEHICLE. The glass listed has been replaced or repaired    | * |  |  |  |  |  |
| WO & Invoice Statements                                                                                     |   |  |  |  |  |  |

#### 1.10.1.1 Profit Analyzer

In order for the Profit Analyzer/Rebate program to work, you must first configure your rebate award levels and establish the cost basis for your company.

1. Go to Administration, click on System Admin and go to the Profit Analyzer section of the screen.

| Profit Analyzer           | Include cost a | ssumptions | . 0             | to 25% for award level 1, etc |
|---------------------------|----------------|------------|-----------------|-------------------------------|
| Kit estimated cost        | \$20.00        |            | Rebate level 1  | ValPak Book                   |
| Tech estimated cost       | \$30.00        |            | Rebate level 2  | Omaha Steaks                  |
| Operations estimated cost | \$35.00        |            | Rebate level 3  | Delta Companion Ticket        |
| Other estimated cost      | \$10.00        |            | Rebate level 4  | \$100 VISA Gift Card          |
| -                         |                | Chan Data  | Drafit Analyman |                               |

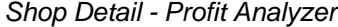

- 2. Enter your cost assumptions. These assumptions (Kit, Tech, Operations, Other) will be added to the glass part selected based on the lowest price displayed by the vendors you have set up (PGW, Mygrant and/or Pilkington) to arrive at your "cost".
- 3. Enter your Rebate levels. Rebate level 1 will be displayed if your sales margin falls between 0% 25%, level 2 between 26% 50%, level 3 between 51% 75% and level 4 between 76% 100%.
- 4. Once the appropriate changes have been made to the cost assumptions and award levels, click on the Save button.

When you select build a vehicle in the Quick Quote module and select Insurance O&A contract and the associated Insurance company, the Profit Analyzer will display the correct level based on the sales margin.

In the example below, the lowest cost glass price displayed is \$56.70. That is added to the cost assumption total of \$95.00 to give "cost" of \$151.70. That cost is subtracted from the invoice "price" (located at the bottom of the screen based on the O&A pricing on the parts selected which includes labor, but not tax) of \$301.11. The "margin" of \$149.41 which is then divided by the "price" to give you the sales margin of 49.62% which falls into Rebate level 2 - Omaha Steaks which shows at the bottom of the Supplier Center panel in red. Once the Quick Quote is converted to a Quote, the

| O)           | vner      | BILTO             |          | Agent                      | Loss info       | Vehicle                       | Sche      | iule. |          | AI       |   |   | >> Open/Close             |
|--------------|-----------|-------------------|----------|----------------------------|-----------------|-------------------------------|-----------|-------|----------|----------|---|---|---------------------------|
|              | Pric      | ing Catalo        | gue      |                            | Pricing         | Profile                       |           |       |          |          |   | ^ |                           |
| Insura       | ince O&A  | contract          |          | <ul> <li>STATEV</li> </ul> | VIDE MUT        | JAL                           | •         |       |          |          |   |   | SANI-COMN                 |
| Clas         | - 10      |                   | 000 T    | unde Commer 4 De           | as Padan        |                               | Dimension | 0     | mbla     | Info     |   |   | Advertisement             |
| Glas         | IS ID     | 4                 | 00910    | byota Camry 4 Do           | or sedan        |                               | Dimension | Gra   | spnic    | into     |   |   | Supplier Center           |
| EW028        | 27 Wi     | ndishield, W/Thir | d Viso   | Frit, Solar Coated         | lines Fail Cale | Control                       | 39 X 58.3 | Ľ     | ew       | Info     | - |   | EW02627GBVN M 19 856 70 A |
| FW020        | 20 WI     | at Dicht Deer     | Color C  | ic Mirror, w/inird v       | ISOF FIR, SOID  | ir Coated                     | 39 X 50.5 | H     | ew [     | Into     | = |   | FW02627GBYN P 50 \$241.15 |
| FV225        | 03 Ve     | nt, Right, Rear,  | Solar Cr | oated                      |                 |                               | 11 × 14.5 | Hě    | wew      |          |   |   |                           |
| FD229        | 29 Do     | or Right Front    | IISA R   | uit Solar Coated           |                 |                               | 20 x 36 5 | H     | iew i    |          |   |   |                           |
| FD229        | 30 Do     | or Left Front I   | ISA Bu   | ilt Solar Coated           |                 |                               | 20 x 36 5 | H     | iew .    |          |   |   |                           |
| FD229        | 31 Do     | or Right Rear     | Solar C  | coated                     |                 |                               | 17 x 24.5 | H     | iew.     |          | ÷ |   |                           |
|              |           |                   | Cal.     |                            | Barrada Marra   |                               |           |       |          | Delas.   |   |   |                           |
| 0            | Part Id   | MFG Part          | Color    | Vendor                     | Description     | Q                             | ual       | Ret   | Qty Unit | Price    | _ |   |                           |
|              | W02718    | FW02718GBY1       | GBN      | STATEWIDE<br>MUTUAL        | Windshield      |                               |           | 1     | 3.3hrs   | 135.75   | â |   |                           |
| 🛛 3 P        |           | FW02627GBY1       | GBN      | STATEWIDE<br>MUTUAL        | Windshield      |                               |           |       | 3.3 hrs  | 60.29    |   |   |                           |
|              | W02627    | 56101-06170       | GBY      | Toyota                     | Windshield      |                               |           | 1     | 3.3hrs   | 1,030.04 | Ε |   |                           |
|              | W02627    | 56101-06171       | GBY      | Toyota                     | Windshield      |                               |           | 1     | 3.3hrs   | 1,031.28 | 3 |   |                           |
|              | W02627    | 56101-06172       | GBY      | Toyota                     | Windshield      |                               |           | 1     | 3.3hrs   | 1,038.26 | 3 |   | Parts Lookup/Order        |
|              | HAH000004 | HAH000004         |          | STATEWIDE                  | Adhesive        | 2.0 Urethane,D                | am,Primer |       | 1 each   | 50.00    | ) |   | Order Management          |
| <b>V</b> 34) |           | HAH000448         |          | STATEWIDE<br>MUTUAL        | Adhesive        | 2.0 Fast-Cure<br>Urethane/Dam | Primer    |       | 1each    | 50.00    |   |   | Report a Part Issue       |
|              | HBB038684 | GGW 1020          |          | Gold Glass Group           | Blade           | Wiper, 20"                    |           | 0     | 1each    | 8.65     | 5 |   | Productivity              |
|              | 188038684 | OETWB1120         |          | OETech                     | Blade           | Wiper, 20"                    |           | 0     | 1each    | 8.15     | 5 |   | Technician Treaker        |
|              | 188038684 | PWB-1020 S        |          | Precision                  | Blade           | Wiper, 20"                    |           | 0     | 1each    | 8.15     | _ |   | Technician Tracker        |
|              | HBB038689 | GGW 1024          |          | Gold Glass Group           | Blade           | Wiper, 24"                    |           | 0     | 1each    | 13.25    | 5 |   |                           |
| Discour      | nt:       | <b>V</b>          | Calcula  | te Labor                   |                 | Convert to Quote              | Total \$3 | 01.11 | 1        |          |   | ÷ | Omaha Steaks              |

Rebate level will be saved and displayed on the Vehicle tab in the Ins/Fleet invoice section.

Lowest cost glass part + cost assumptions (from System Admin) = cost Invoice price - cost = margin (Margin / invoice price)\*100 = sales margin

Profit Analyzer will also calculate when creating a Quote or Invoice which is set as Bill To Insurance, based on the steps above.

| 0                         | wner                              | Bill   | То    | Agent        |                | Loss Info                 |       | Vehicle  |          | Schedu                  | ie –        | Al            |          |
|---------------------------|-----------------------------------|--------|-------|--------------|----------------|---------------------------|-------|----------|----------|-------------------------|-------------|---------------|----------|
|                           |                                   |        |       |              |                |                           |       |          |          |                         |             | Vehicle       | . <<     |
|                           |                                   |        |       |              | Ticket#        |                           |       |          | 1        | NO#                     | 37403       | 321867        | _        |
|                           |                                   |        |       | TK           | cket Date      |                           |       |          |          |                         |             |               |          |
|                           | 2000                              |        |       |              | VIN            |                           |       |          |          |                         |             | and and       | a        |
| Toyota Camry              |                                   |        |       |              |                |                           |       |          |          |                         | not c       | toded •       | 5        |
| 4 Door Sedan              |                                   |        |       |              | License        |                           |       | State    |          | le le                   | voice C     | ode / History | 1        |
| Lookup Vehicle            |                                   |        | de    |              | Mileage        |                           |       | Color    |          |                         |             |               |          |
|                           |                                   |        |       |              | Sa             | ve Une                    | 6     |          |          |                         |             |               |          |
|                           |                                   |        |       |              |                |                           |       | 1018     | 10110    | ~                       |             |               |          |
|                           | Owner Inv                         |        | lns/F | leet Inv     |                |                           |       |          |          |                         |             |               |          |
| Glass ID Description      |                                   |        |       |              |                |                           |       | Dime     | nsion    | Invoice                 | <<          |               |          |
| FW02627 Windshield, W/Thi |                                   |        |       | hird Visor   | Frit, Solar Co | ated                      |       | _        | 39 >     | c 58.3                  | No Invoice# | -             |          |
| 0                         | P                                 | art Id |       |              | escripti       | on                        |       | Qty Unit | List     | 0&A                     | Disc        | Net           | Tax      |
| 3                         | FW02627                           |        | W     | indshield    | GBN            | L.                        |       | 1each    | \$241.15 | $\overline{\mathbf{v}}$ | 75%         | \$60.29       | $\nabla$ |
| -                         | LABOR                             |        | W     | indshield    | Labo           | or                        |       | 3.3hrs   | \$85.00  | $\overline{\mathbf{v}}$ | flat        | \$135.00      |          |
| 34                        | HAH00044                          | 8      | A     | dhesive      | 2.0 F<br>Ureth | Fast-Cure<br>ane/Dam/Prim | ner   | 1 each   | \$48.00  |                         | flat        | \$50.00       | V        |
| 21                        | HML037318                         | 8      | M     | oulding      | 3/4,           | Top & Sides               |       | 1each    | \$55.82  |                         | flat        | \$55.82       | $\nabla$ |
|                           | Ad                                | d Line | New   | Glass Part   | Che            | sok Inventory/            | Order |          |          | S                       | ub Total    | \$301.11      |          |
|                           |                                   |        |       | Paumant/Ad   | i stment       |                           |       |          |          |                         | Tax         | \$2.49        |          |
|                           |                                   |        |       | r ayment roo | osument.       |                           |       |          |          | Total                   | Charges     | \$303.60      |          |
| Deduc                     | tible Disc.                       | \$     | 0.00  |              |                |                           |       |          |          | De                      | ductible    | \$0.00        |          |
| □ Ap                      | ply Cash Dis                      | scount |       | Override O&A |                |                           |       |          |          |                         | Total       | \$303.60      |          |
|                           |                                   |        |       |              | Rebate:        | 2 Omaha Ste               | aks   |          | -        |                         |             |               |          |
|                           | Submit to MGC Convert Quote to WO |        |       |              |                |                           |       |          |          |                         |             |               |          |

#### 1.10.1.2 MyGlassClaim

20

When automotive glass repair and replacement companies acquire a customer via telephone, they have no way to obtain the customer's acknowledgement for the assignment of proceeds (AOP) and create an executed contract. This process is the key to prevent steering either during the FNOL and/ or a possible inspection process by making available this "contract" electronically to all parties.

In addition, by including the customer in the process of reviewing their scheduled job and agreeing to the shop's terms and conditions, the shop will retain more control over their customer and the processes ahead of them.

#### **Getting Started:**

Before you can use MyGlassClaim, you must first setup the parameters required to make this service work in your eDirectGlass account.

- 1. Go to Administration then click on the System Admin button.
- 2. In the Shop Detail panel, scroll down to the section labeled MyGlassClaim.

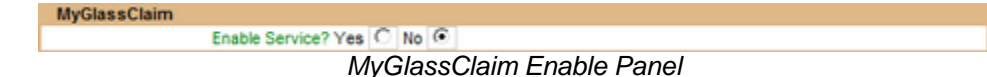

3. By default, the service is not enables so to turn it on, simply click on the 'Yes' radio button. NOTE: In order to use the MyGlassClaim service, you must provide your own SMTP mail server and email account credentials in your 'Shop Details'

| SMTP Mail Server mail.yourm | ailserver.com | Fax Invoice   |  |
|-----------------------------|---------------|---------------|--|
| SMTP User Name gary.hart    |               | SMTP Password |  |

4. When you click on the 'Yes' radio button, the section will expand to show a set of features for the service.

| MyGlassClaim                                                                                                    |                                                                            |       |       |                                                     |   |    |   |  |
|----------------------------------------------------------------------------------------------------|----------------------------------------------------------------------------|-------|-------|-----------------------------------------------------|---|----|---|--|
| Enable Service? Yes                                                                                                    | ۲                                                                          | No    | C     | Display Pricing On Sales Order? Yes                 | ۲ | No | С |  |
| Show Sales Order on ClaimHarbor? Yes                                                                                    | Show Sales Order on ClaimHarbor? Yes 💽 No C Use Logo on Sales Order? Yes 🖲 |       |       |                                                     |   |    |   |  |
| Transmit Sales Order to Network? Yes 🗭 No 🔿 Transmit Sales Order to Insurance Contact? Yes 🗭                            |                                                                            |       |       |                                                     |   |    |   |  |
| MyGlassClaim - Mobile Sales Center Statement                                                                            |                                                                            |       |       |                                                     |   |    |   |  |
| CONTRACT FOR SERVICE, ASSIGNMENT OF PROCEEDS AND AUTHORIZATION TO PAY: I have selected Shades Auto                      |                                                                            |       |       |                                                     |   |    |   |  |
| Glass for the replacement or repair of the glass in my automobile. I assign any and all insurance claims and all policy |                                                                            |       |       |                                                     |   |    |   |  |
| proceeds owed by my insurance company in connectio                                                                      | n w                                                                        | ith m | iy da | maged glass to Shades Auto Glass. I authorize and 💌 |   |    |   |  |

- 5. Selecting the 'Yes' radio button next to Display Pricing on Sales Order will show pricing on the Sales Order that will be sent to the customer, insurance company and/or the third-party administrator (aka Safelite, LYNX, etc.).
- 6. Selecting the 'Yes' radio button next to Show Sales Order on ClaimHarbor will make the signed Sales Order available for view by the customer, insurance company, and/or the third-party administrator on Claim Harbor (www.claimharbor.com).
- 7. If you have uploaded your own Custom Logo, you can have it displayed on your MyGlassClaim page where the customer will see their Sales Order. If you want this feature, select the 'Yes' radio button to the right of Use Logo on Sales Order.
- 8. If you want to have the executed Sales Order emailed to the Network (aka Safelite, LYNX, etc.) after the customer has signed and submitted the Sales Order, select the 'Yes' radio button to the right of Transmit Sales Order to Network.
- 9. If you want to have the executed Sales Order emailed to the contact found in the C&V record for the insurance company selected, after the customer has signed and submitted the Sales Order, select the 'Yes' radio button.
- 10.You must enter a statement that is the 'Terms & Conditions' you want the customer to agree to in the 'MyGlassClaim - Mobile Sales Center Statement'. NOTE: We recommend you use the following statement that will provide the best protection for you and your customer. Please note this

statement does not guarantee any protection and as with all legal matters, please consult an attorney.

CONTRACT FOR SERVICE, ASSIGNMENT OF PROCEEDS AND AUTHORIZATION TO PAY: I have selected (YOUR COMPANY NAME) for the replacement or repair of the glass in my automobile. I assign any and all insurance claims and all policy proceeds owed by my insurance company in connection with my damaged glass to (YOUR COMPANY NAME). I authorize and direct my insurance company to release policy, coverage and all other information related to my damaged automobile glass to (YOUR COMPANY NAME). If my glass has been replaced rather than repaired, I have insisted that, where possible, (YOUR COMPANY NAME) use original equipment parts and materials in the replacement of my automobile glass. I agree to pay my deductible, if any, myself. If I do not have insurance coverage, I agree to pay for the work myself.

11.When you are finished selecting your options and completing the statement, click on the Save button at the bottom of the screen.

#### Using MyGlassClaim

The MyGlassClaim service will only be available during the Quote or Work Order phase. Depending on how your shop wants to handle the process, most shops will use the service in the Work Order phase, after the job has been scheduled. While this is the recommended method, you can use the service as your operation sees fit.

| When in a Qu  | uote or Work Order o  | n the Vehicle tab, you will see | e a button called  | Submit to MGC   | at |
|---------------|-----------------------|---------------------------------|--------------------|-----------------|----|
| the bottom of | the Owner Inv or Ins  | s/Fleet Inv screen next to the  | Convert Quote to W | if you are in a |    |
| Quote or the  | Convert WO to Invoice | if vou are in a Work Order.     | ou can only click  | on the          |    |

Submit to MGC button once, so make sure you are doing it at the right time in your process with the customer.

Once you click on the <u>Submit to MGC</u> button, the system will send an email to the customer via the email address provided on the Owner panel. The system will display the date and time the MGC customer notification was sent.

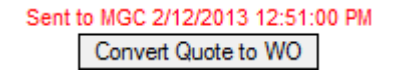

The email the customer receives will contain instructions on how to access their service request by providing a link directly to the Sales Order.

| Your | Glass Claims Sales Order 3144319 From Shades Auto                                                                                                    | Glass                         |                     | Inbox x        | Ð        | ⊵  |
|------|----------------------------------------------------------------------------------------------------|-------------------------------|---------------------|----------------|----------|----|
| +    | gary @edirectglass.com<br>to me 💽                                                                                                    | 12:46 PM (                    | (6 min              | utes ago) 🕁 🛛  | *        | •  |
|      | Thank you for choosing Shades Auto Glass. Please go to <a href="http://www.mygla:edg/Shop/Quotes/edgSalesOrder.asp?invoiceid=3144319">http://www.mygla:edg/Shop/Quotes/edgSalesOrder.asp?invoiceid=3144319</a> to review your requisales order. | ssclaim.com<br>uest for servi | <u>n/</u><br>ice an | d sign and sub | mit you  | r  |
|      | If you have any questions regarding your automotive glass claim, please con<br>your sales order.<br>Insured : Larry Renolda<br>Vehicle : 2010 Toyota Camry                                                                                      | itact us at th                | he tele             | phone number   | listed o | 'n |

When the customer clicks on the link provided in the email, it will take them to their service request on the MyGlassClaim Internet portal.

22

|                                                               | Shades Auto Glass<br>8687 E Via De Ventura<br>STE 310<br>Scottsdale, AZ 85260                                                                                                    |
|---------------------------------------------------------------|----------------------------------------------------------------------------------------------------|
|                                                               | <ul> <li>Thank you for selecting us for you automotive glass needs!</li> <li>1) Please review your request for automotive glass repair or replacement service below.</li> <li>2) Carefully read the Terms &amp; Conditions and click on the "I AGREE" button.</li> <li>3) Sign the request using your mouse or touch device and click on the Submit button to complete your service request.</li> </ul>                                                                                                    |
| This is your<br>information                                   | Insured:<br>Larry Renolda<br>1234 E Anywhere St<br>SCOTTSDALE, AZ 85258<br>(480) 555-1212Insurance Company:<br>STATEWIDE MUTUAL<br>Claim #<br>Policy # 456456664<br>Vehicle:<br>2010 Toyota Camry 4 Door Sedan<br>VIN: 4T1BF3EK8AU524988Date:<br>02/12/2013<br>SO # 3144319                                                                                                    |
| These are the<br>Parts or<br>Services we<br>will use          | Part ID         Description         Qty         List         Disc         Net           FW02628GBYN         Windshield GBN         1         \$269.35         50%         \$134.68           FW02628GBYN         Windshield Labor         3.3         \$85.00 flat         \$135.00           HAH000448         Adhesive 2.0 Fast-Cure Urethane/Dam/Primer         1         \$50.00         flat         \$50.00           WFS F2628         Moulding 3/4, Top & Sides         1         \$55.82         \$55.82         \$375.50           TAX         \$3.61         Gross Total         \$379.11         \$269.00         Net Total         \$379.11                                                                                                    |
| This is the Job<br>Schedule<br>Information<br>(if applicable) | Scheduled for:<br>Notes:                                                                                                    |
| Review & Click<br>on the I AGREE<br>Button                    | Terms & Conditions: CONTRACT FOR SERVICE, ASSIGNMENT OF PROCEEDS AND AUTHORIZATION TO<br>PAY: I have selected Shades Auto Glass for the replacement or repair of the glass in my automobile. I assign any<br>and all insurance claims and all policy proceeds owed by my insurance company in connection with my damaged<br>glass to Shades Auto Glass. I authorize and direct my insurance company to release policy, coverage and all other<br>information related to my damaged automobile glass to Shades Auto Glass. If my glass has been replaced rather<br>than repaired, I have insisted that, where possible, Shades Auto Glass use original equipment parts and materials in<br>the replacement of my automobile glass. I agree to pay my deductible, if any, myself. If I do not have insurance<br>coverage, I agree to pay for the work myself. |

The customer can review the information found in the service request and if needed, can instruct your shop to make any corrections before they agree to the Terms & Conditions and sign it. <u>NOTE:</u> If you must make corrections, the customer only has to reload/refresh the page or click the link in the original email they received.

Once the customer is satisfied with the information found on the service request, they must review and agree to your Terms & Conditions. When they click on the **LAGREE** button, a signature pad will appear that will allow them to sign the Sales Order with either their mouse or a touch device.

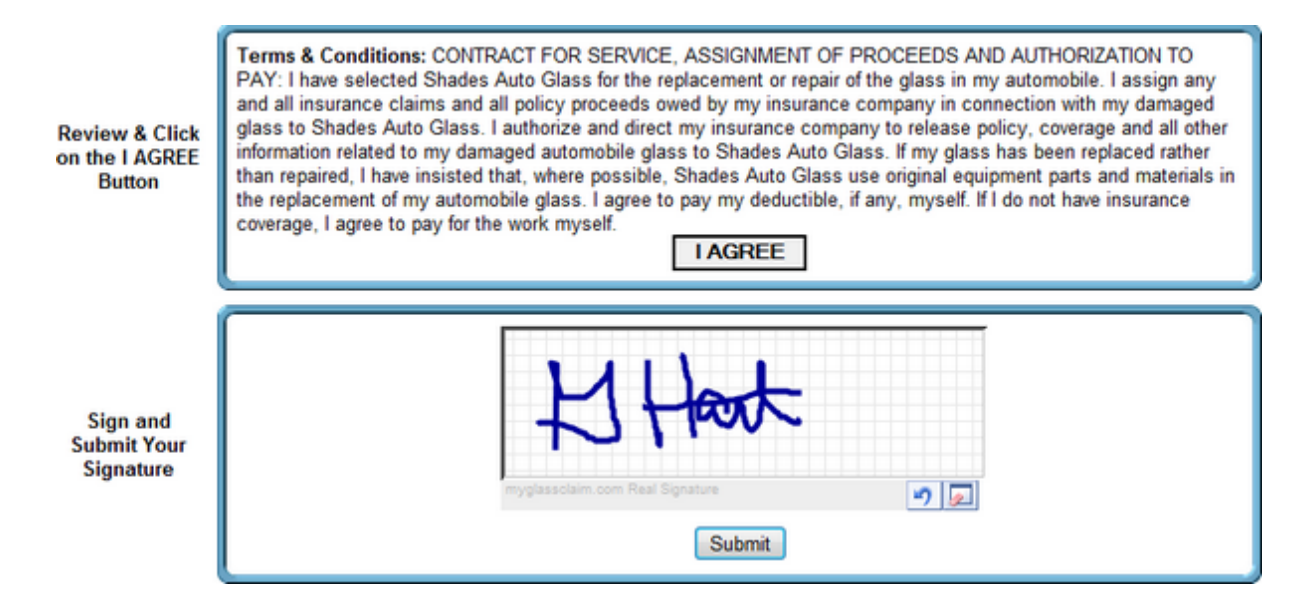

Once they have signed the Sales Order, they must click on the Submit button. After they have clicked on the Submit button, MyGlassClaim will then send the customer a copy of their signed Sales Order.

| gary@edirectglass.com<br>to me 💌                                                 | C 1:15 PM (4 minutes ago) ☆                           | •     |
|----------------------------------------------------------------------------------|-------------------------------------------------------|-------|
| Thank you for choosing Shades Auto Glas<br>number 3144319 for your review.       | ss. Attached, please find a copy of your Sales Order  |       |
| If you have any questions regarding your a<br>number listed on your sales order. | utomotive glass claim, please contact us at the telep | phone |
|                                                                                  |                                                       |       |
| Claim Nr :                                                                       |                                                       |       |
| Claim Nr :<br>Insured : Larry Renolda                                            |                                                       |       |
| Claim Nr :<br>Insured : Larry Renolda<br>Vehicle : 2010 Toyota Camry             |                                                       |       |

The system will also place a copy of the signed Sales Order in the Attachments folder of their claim record in eDirectGlass.

|                       | Attachments for Job #3144319 |        |     |             |             |  |  |  |  |
|-----------------------|------------------------------|--------|-----|-------------|-------------|--|--|--|--|
|                       | WO Inspection                |        |     |             |             |  |  |  |  |
| File Name             | Print?                       | Image? | DI? | Title       | Description |  |  |  |  |
| SalesOrder3144319.pdf |                              |        |     | Sales Order |             |  |  |  |  |

In the eDirectGlass Quote or Work Order, the system will also report the time and date the customer submitted the Sales Order.

Sent to MGC 2/12/2013 12:51:00 PM, Complete: 2/12/2013 1:20:00 PM Convert Quote to WO

If you selected either the Transmit Sales Order to Network or Insurance Contact in your MyGlassClaim

setup, MyGlassClaim will send a copy of the signed Customer Sales Order - First Notice of Loss to the respective parties via email.

| 🖂 Message 📍 | 🔊 SalesOrder3144319Insurance.pdf (8 KB) |
|-------------|-----------------------------------------|
|-------------|-----------------------------------------|

Dear Third-Party Administrator,

This email, and any attachments hereto, is to inform your company that the policy holder Larry Renolda has hired Shades Auto Glass to perform automotive glass repair/replacement services on their behalf. As a courtesy only, we are informing you of this binding contractual relationship.

You may review the fully executed sales order at the ClaimHarbor website found at http://www.claimharbor.com and any additional information pertaining to the claim.

If you have any questions, please feel free to contact us.

Best Regards,

Shades Auto Glass

The email will contain the customer executed 'Sales Order - First Notice of Loss' in PDF format and remind the Network and/or Insurance company they can view the record on the ClaimHarbor System.

Depending on your situation (network agreement, etc.), you may still be requires to report the loss and obtain authorization from the Network and/or Insurance company. MyGlassClaim is not a substitution for these or other processes required by the Network and/or Insurance company.

MyGlassClaim was developed to supplement the claim reporting process by establishing definitive proof that the customer has hired your shop to perform replacement or repair services and that they have established, on their own, that a loss condition exists.

Should you encounter steering or other tactics employed by third-party administrators, simply inform them that your company has already made available the executed Sales Order with the customer to their company prior to the call and that any further attempt to steer the customer is considered illegal interference. In most cases, the CSR at the Network may not be aware of such reporting; however, you can verbally instruct them to simply visit <u>www.ClaimHarbor.com</u> to review the Sales Order or other related claim materials.

| Setting the Standard for Automotive Glass Claims through Innovative Technology       |
|--------------------------------------------------------------------------------------|
| ClaimHarbor - Electronic Inspection & Audit Center                                   |
| Locate Auto Glass Claim Record for Inspection or Audit                               |
| Please enter data in at least two or more fields to perform an authenticated search: |
| Insurance Claim # or TPA Authorization/Referral #                                    |
| Quote/Work Order/Invoice Number                                                      |
| Vehicle Identification Number                                                        |
| Owner ZIP Code                                                                       |
| Find Claim Record         Reset                                                      |

ClaimHarbor Portal

#### 1.10.1.3 Multiple Tax IDs & Rates

If your company is responsible for paying taxes using differing rates (i.e., reporting to multiple city, county or state agencies), you can administer those rates in the Administration module of eDirectGlass. This function allows you to ensure that the proper tax rates are applied to your

company's invoices based on the zip code entered on the Owner tab of the claim record. Please keep in mind that any rates entered under Multiple Tax IDs will be added to the tax rates which you may already have set up under System Admin.

- 1. From the eDirectGlass Main Screen, click on the Administration button.
- 2. On the Administration Sub Menu, click on the System Admin button.
- 3. The <u>View Tax-ID</u> button and the <u>Add Tax-ID</u> button will be displayed in the Administration Sub Menu.

# NOTE: If your shop pays only one tax rate, you should only ever set up the tax information in the Shop Detail (see the section on Shop Administration of this manual).

1.10.1.3.1 Add Tax IDs & Rates

- 1. Click on the <u>Add Tax-D</u> button to begin adding your multiple tax ids and rates.
- 2. From the drop down list, choose the state then click on the Next -> button.

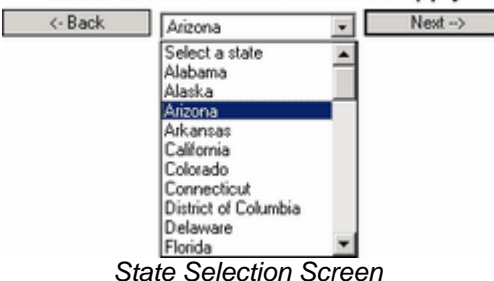

#### Enter a state where tax rates apply

3. From the next drop down list, choose the county then click on the <u>Next</u> -> button.

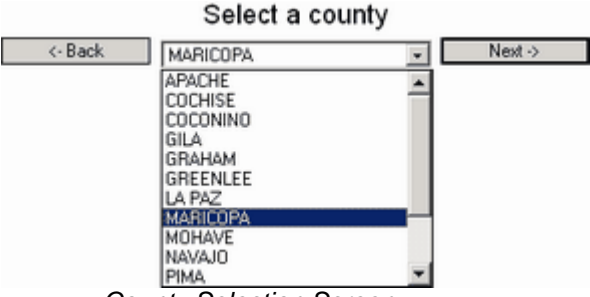

County Selection Screen

4. Next you may either choose a city, if applicable, from the drop down list or leave the No City Tax and click on the Next -> button.

# City Selection Screen

If there are city/local taxes, select a city.

5. The New Tax Area window will now be displayed in the Work Area.

| New Tax Area        |          |                       |                     |  |
|---------------------|----------|-----------------------|---------------------|--|
| In-House Name       |          |                       |                     |  |
| Province            | AZ       |                       |                     |  |
| County              | MARICOPA |                       |                     |  |
| City                | GILBERT  |                       |                     |  |
| QuickBooks Tax Code |          |                       |                     |  |
|                     | Tax Id   | Tax Rate Parts        | Tax Rate Labor      |  |
| County              |          |                       |                     |  |
| Local(City)         |          |                       |                     |  |
|                     |          | Add This Tax Location | Quit Without Saving |  |

New Tax Area Window

6. Complete the tax information for this locality. Solid red boxes denote required fields and must be completed before continuing. Note: If your county does not have a tax rate for labor simply enter a zero in the field. QuickBooks Users only: The QuickBooks Tax Code must match exactly what you have set up in your QuickBooks company file for tax for this area to export correctly.

|                     | New Tax Area |                       |                     |  |  |
|---------------------|--------------|-----------------------|---------------------|--|--|
| In-House Name       | Gilbert      |                       |                     |  |  |
| Province            | AZ           |                       |                     |  |  |
| County              | MARICOPA     |                       |                     |  |  |
| City                | GILBERT      |                       |                     |  |  |
| QuickBooks Tax Code | AZGILA       |                       |                     |  |  |
|                     | Tax ld       | Tax Rate Parts        | Tax Rate Labor      |  |  |
| County              | 2999999      | 1.65                  | 0                   |  |  |
| Local(City)         |              |                       |                     |  |  |
|                     |              | Add This Tax Location | Quit Without Saving |  |  |

Completed New Tax Area Window

7. When you have completed all of the information for this tax id, click on the Add This Tax Location to save this information or you may click on the Quit Without Saving button if you do not wish to add the record at this time.

1.10.1.3.2 View & Maintain Tax IDs & Rates

1. Click on the View Tax-D button to display the Find Tax-ID window in the Work Area.

| Find Tax-ID      |                        |
|------------------|------------------------|
| In-House<br>Name | County All Counties    |
|                  | Find Tax-ID Reset      |
|                  | Add Tax-ID             |
|                  | Final Taxa ID Minalawa |

Find Tax-ID Window

At this point, you have three options:
 a) enter in the In-House Name of the record you are trying to locate in the In-House Name box then click on the Find Tax-ID button,

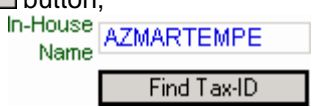

b) select the county from the drop down list then click on the Find Tax-ID button, or

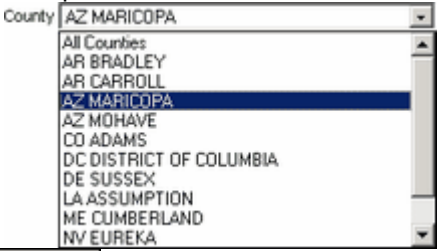

c) just click on the <u>Find Tax-ID</u> button to display all of the tax locations that have been entered. **Note: You will need to scroll in the list to see all of the locations.** 

|                      | d Tax-ID                                    |                                |                                                                    |                 |                 |              |                  |            |
|----------------------|---------------------------------------------|--------------------------------|--------------------------------------------------------------------|-----------------|-----------------|--------------|------------------|------------|
| In-                  | House<br>Name                               | County All Co                  | unties                                                             |                 |                 | ¥            |                  |            |
|                      | Find Tax-ID                                 | Reset                          |                                                                    |                 |                 |              |                  |            |
|                      | Add Tax-ID                                  |                                |                                                                    |                 |                 |              |                  |            |
| -                    |                                             |                                |                                                                    |                 |                 |              |                  |            |
| State                | County                                      | City                           | County TaxId                                                       | Labor           | Parts           | Local Laxid  | Labor P          | arts       |
| State                | County                                      | City                           | County Taxid                                                       | Labor           | Parts<br>o      | Local Taxid  | LaborP           | arts       |
| AR<br>AZ             | CARROLL<br>MARICOPA                         | PHOENIX                        | County Taxid<br>Debeairea<br>azmarphx                              | Labor<br>0      | Parts<br>5      | Local Taxid  | Labor P<br>0     | arts<br>0  |
| AR<br>AZ<br>AZ       | CARROLL<br>MARICOPA<br>MARICOPA             | PHOENIX<br>SCOTTSDALE          | azmarphx<br>azmarsct                                               | Labor<br>0<br>0 | 5<br>5          | Local Taxid  | U<br>O<br>O      | 0 1        |
| AT<br>AZ<br>AZ<br>AZ | CARROLL<br>MARICOPA<br>MARICOPA<br>MARICOPA | PHOENIX<br>SCOTTSDALE<br>TEMPE | County Taxid<br>sessenrea<br>azmarphx<br>azmarsct<br>87-457-5984-A | Labor<br>0<br>0 | 5<br>5.1<br>5.5 | 574-58457-TA | U<br>O<br>O<br>O | 0 1<br>0 2 |

Find Tax-ID List Window

3. To edit a location, double-click on the line containing the record you wish to maintain to display the Edit Tax Area window in the Work Area.

|               |               | Edit Tax Area       |                |                    |
|---------------|---------------|---------------------|----------------|--------------------|
| In-House Name | AZMARTEMPE    |                     | State          | AZ                 |
| County        | MARICOPA      |                     | City           | TEMPE              |
|               | Tax Id        |                     | Tax Rate Parts | Tax Rate Labor     |
| County        | 87-457-5984-A |                     | 5.5            | 0                  |
| Local(City)   | 574-58457-TA  |                     | 2              | 0                  |
|               | Save          | Quit Without Saving |                | Delete Tax Profile |
|               | 0010          | ton manous ourrang  |                | D'ORIG T GAT TOTAL |

Edit Tax Area Window

4. Your three options here are:

 a) to view the information without making any changes simply click on the Quit Without Saving button when you have finished reviewing the record,

b) to update/change the record as necessary then click on the <u>Save</u> button when you have completed this task, or

c) to permanently delete this tax profile from the system by clicking on the <u>Delete Tax Profile</u> button. Once you select the <u>Delete Tax Profile</u> button, a dialogue box will appear requiring you to confirm that you wish to delete the record. Click on the <u>OK</u> button to delete or on the <u>Cancel</u> button if you do not wish to delete this record.

| Microsoft Internet Explorer |                   |  |  |  |
|-----------------------------|-------------------|--|--|--|
| 2 Delete                    | this Tax Profile? |  |  |  |
| ОК                          | Cancel            |  |  |  |

Delete Tax Profile Dialogue Box

#### 1.10.1.4 Custom Logo

eDirectGlass allows you to upload and use your own logo to print out on the Quote, Work Order and Invoices.

- 1. To upload your logo, go to Administration, System Admin and click on the Custom Logo button.

selected it, click on the

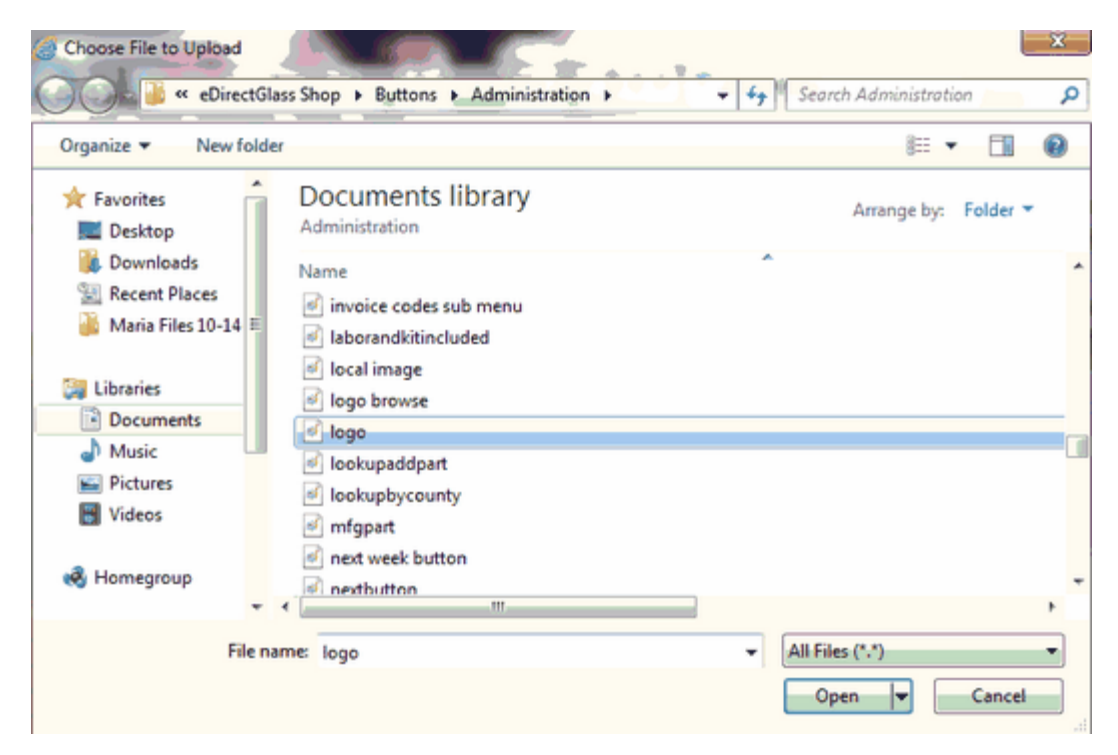

3. To use the selected image on your Quotes, Work Orders and Invoices, you must now click on the Upload the image button. Your logo has now been saved to your eDirectGlass account.

#### 1.10.1.5 Customer Satisfaction Index

The Customer Satisfaction Index ("CSI") module allows your shop to measure its performance with regards to customer feedback.

What is CSI? Customer satisfaction, a term frequently used in marketing, is a measure of how products and services supplied by a company meet or surpass customer expectation. Customer satisfaction is defined as "the number of customers or percentage of total customer, whose reported experience with a firm, its products, or its services (ratings) exceeds specified satisfaction goals.

In the competitive automotive glass repair and replacement marketplace where shops compete for customers, customer satisfaction is seen as a key differentiator and increasingly has become a key element of business strategy especially with networks and their insurance company partners.

Within shops, customer satisfaction ratings can have powerful effects. They focus employees and technicians on the importance of fulfilling customers' expectations. Furthermore, when these ratings dip, they warn of problems that can affect sales and profitability.

28
These metrics quantify an important dynamic. When a shop has loyal customers, it gains positive word-of-mouth marketing, which is both free and highly effective. Therefore, it is essential for shops to effectively manage customer satisfaction. To be able to do this, shops need reliable and representative measures of satisfaction and that is what the CSI module in eDirectGlass delivers.

```
1.10.1.5.1 Adding CSI Questions
```

- 1. To setup your CSI questions, got to Administration, System Admin and select the CSI Questions button at the bottom of the left sub-menu.
- 2. To add a new question, click on the Add Question to get the Customer Satisfaction Question (New Question) Panel.

| Question                                      |
|-----------------------------------------------|
|                                               |
| Find Question Add Question Reset              |
| Customer Satisfcation Question (New Question) |
| Active                                        |
| Question is Net Promoter Score Based          |
| Question                                      |
| Save Quit Without Saving                      |

Customer Satisfaction Question (New Question) Panel

3. Make sure the Active checkbox is checked, enter your question and click on the Save button to add the question to your customer satisfaction survey. If this questions is to be used as your Net Promoter Score, make sure you check the Question is Net Promoter Score Based before you save panel. NOTE: You may only have one question set as your Net Promoter Score question. If you already have an NPS question set, the checkbox will not be active an a hover message will display indicating that one already exists. If you wish to change your NPS question, open the existing NPS question and uncheck the Question is Net Promoter Score Based and save that question again. This will allow you to add or assign a new NPS question for your company.

| Customer Satisfcation Question (New Question)       |  |  |  |  |  |  |
|-----------------------------------------------------|--|--|--|--|--|--|
| Active                                              |  |  |  |  |  |  |
| Question is Net Promoter Score Based                |  |  |  |  |  |  |
| A Net Demotes See Pased Question Aleady Evide       |  |  |  |  |  |  |
| a Net Promoter Score based Question Aiready Exists. |  |  |  |  |  |  |

4.

### 1.10.2 User Administration

To add or maintain users for your eDirectGlass account, click on the User Mgmt button.

## NOTE: You must enter in a User for all technicians and sales people to whom you wish to assign jobs. You must create a username for them even if you do not intend to give them access to the eDirectGlass system.

### 1.10.2.1 Adding a New User

- 1. In the Find User box, click on the Add User button.
- 2. In the Add User window, enter a Username and Password. NOTE: The username must be a unique username to the eDirectGlass system, not just your account. Try using firstname.lastname in order to avoid your user not being able to be saved.

- 3. Select the User's level:
  - Training

30

- Manager
- CSR
- Admin

Sales Person (must be selected in order for the user to appear on the Sales Person drop down on the Owner Tab)

Technician (must be selected in order for the user to appear on the Schedule Tab to have jobs assigned to them)

NOTE: Until you modify the user rights (see User Rights section of this manual), they will not have access to any areas of eDirectGlass.

- 4. If the user is a technician select whether they are Mobile □, In-House □ or both and also enter in their Daily Job Capacity if you are a shop that is AM/PM based. The total Daily Job Capacity for all of your technicians will be used to determine the total daily job capacity for your shop.
- 5. Also, if the user is a technician, the SMS box will display. This function allows the system to alert the user of jobs that have been added to their schedule on the same business day. If you enter the correctly formatted SMS email address (i.e., <u>4805551111@cellphoneemail.com</u>), a notice will be sent directly to the technician's cellphone via text message telling them a job has been added and that they need to check their schedule for today.
- Enter the First and Last name, position, phone and email information and click on the Save button.

| Add User   |                                                                                                    |                      |                                                                                                    |                       |            |
|------------|----------------------------------------------------------------------------------------------------|----------------------|----------------------------------------------------------------------------------------------------|-----------------------|------------|
| Username   | NewTech                                                                                                    | Employee Code        | 4551                                                                                                    | Password              | ••••       |
| Level      | Technician 💌                                                                                                    |                      |                                                                                                    |                       |            |
| Store      |                                                                                                    | Region               | ~                                                                                                    |                       |            |
| First Name | New                                                                                                    | Last Name            | Tech                                                                                                    | Position              | Technician |
| Work Phone | 480-555-1212                                                                                                    | Mobile Phone         | 480-555-1111                                                                                                    | Home Phone            |            |
| Email      | newuser@myshop.com                                                                                                    | n                    |                                                                                                    |                       |            |
| Technician | <ul> <li>Image: A start of the start of the start of</li></ul> | Mobile               | <ul> <li>Image: A start of the start of the start of</li></ul> | In-House              | <b>V</b>   |
| SMS        | 4805551111@cellphor                                                                                                    | neemail.com          |                                                                                                    | Daily Job<br>Capacity | 10         |
|            | Show Service Area                                                                                                    | Disable User<br>Save | Quit Without Saving                                                                                                    | modif                 | lied       |
|            |                                                                                                    | Add U                | ser Window                                                                                                    |                       |            |

### 1.10.2.2 Maintaining Users

- In the Find User box, enter a username, first name or last name then click on the Find User button. To see all users for your account, just click on the Find User button without entering any names.
- 2. From the User List window, click on the name you wish to maintain.

| Username     | First Name | Last Name | Level |   |
|--------------|------------|-----------|-------|---|
| david malone | David      | Malone    | Admin |   |
| flaborguy    | Fierst     | Laborguy  | Admin | _ |
| Gary.Hart    | Gary       | Hart      | Admin |   |
| glen.ben     | Glen       | Benson    | Admin | - |

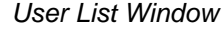

3. In the User Detail window, make the changes required, then click on the <u>Save</u> button. NOTE: If you need to disable a user for any reason, all you have to do is check off the Disable User box and then click on the <u>Save</u> button. This will deny them access to the entire system. If you do not want to make any changes, click the <u>Quit Without Saving</u> button.

| User Detai | il                   |                      |                |                       |                                                                                                    |
|------------|----------------------|----------------------|----------------|-----------------------|----------------------------------------------------------------------------------------------------|
| Username   | ptech                | Employee Code        | 123456         | Password              | *****                                                                                                    |
| Level      | Technician 🔗         | Show Rights          |                |                       | Update Password                                                                                                    |
| Store      |                      | Region               |                | ~                     |                                                                                                    |
| First Name | Paul                 | Last Name            | Tech           | Position              |                                                                                                    |
| Work Phone |                      | Mobile Phone         | (480) 555-1111 | Home Phone            |                                                                                                    |
| Email      | paul.tech@myshop.con | n                    |                |                       |                                                                                                    |
| Technician | ¥                    | Mobile               | <b>V</b>       | In-House              | <ul> <li>Image: A start of the start of the start of</li></ul> |
| SMS        | 4805551111@cellphon  | eemail.com           |                | Daily Job<br>Capacity | 20                                                                                                    |
|            |                      | Disable User<br>Seve | Quit Without S | aving                 |                                                                                                    |

User Detail Window

1.10.2.2.1 Manage Schedule

The Manage Schedule feature allows you to block off time on your schedule for a particular technician when they will be available for jobs to be scheduled to them. The Manage Schedule feature allows you to mark the technicians as unavailable for a specified time frame or for all day.

1. Click on Administration, User Mgmt, then enter the technician's Username, First Name and/or Last Name and click on the Find User button to bring up the User Detail panel.

| Use                           | er Detail |                                    |                          |                            |                  |                       |                  |
|-------------------------------|-----------|------------------------------------|--------------------------|----------------------------|------------------|-----------------------|------------------|
| U                             | sername   | ptech                              | Employee Code            | 123456                     |                  | Password              | •••••            |
|                               | Level     | Technician 🔹                       | Show Rights              |                            |                  |                       | Update Password  |
|                               | Store     |                                    | Region                   |                            | v                | 1                     |                  |
| Fir                           | rst Name  | Paul                               | Last Name                | Tech                       |                  | Position              |                  |
| Wor                           | rk Phone  |                                    | Mobile Phone             | (480) 555-111              | 1                | Home Phone            |                  |
|                               | Email     | paul.tech@myshop.com               |                          |                            | ]                |                       |                  |
| Te                            | chnician  | $\mathbf{v}$                       | Mobile                   | <b>V</b>                   |                  | In-House              | <b>W</b>         |
|                               | SMS       | 4805551111@cellphone               | email.com                |                            |                  | Daily Job<br>Capacity | 5                |
|                               |           |                                    |                          |                            |                  | Manage                | Schedule         |
|                               |           | Upload Technician II               | mage                     |                            |                  |                       | Browse           |
| Tec                           | hnician   | Show Service Area                  | Disable User             | P                          |                  |                       |                  |
| Im                            | nage]     |                                    | Save                     |                            | uit Without      | Saving                | modified         |
|                               |           | Lloor                              | Mamt Llo                 | r Dotoil                   | Toohni           | aian                  |                  |
| 2. Click on the               | Mar       | nage Schedule b                    | utton to ac              | cess the N                 | lanage           | Schedu                | ile panel.       |
| Man                           | age Sche  | dule<br>Date                       | Star                     | t Time                     | End              | Time                  | All Day          |
|                               |           | A                                  | add Time-Off<br>Manage S | List Tim                   | ••Off<br>anel    |                       |                  |
| 3. Click on the date and time | e or th   | Add Time-Off<br>le appropriate dat | outton to dis            | splay the A<br>k the All D | dd Tin<br>ay box | ne-Off Pa             | anel. Select the |

List Time-Off button.

#### 1.10.2.2.2 Technician Image

You may upload an image of your technician which can be added to you eMinder email appointment reminders so your customer will know who to be expecting for the appointment. Images may only be uploaded for a user marked as a Technician.

1. Click on Administration, User Mgmt, then enter the technician's Username, First Name and/or Last Name and click on the Find User button to bring up the User Detail panel.

| Username    | ptech                | Employee Code | 123456             | Password              | *****           |
|-------------|----------------------|---------------|--------------------|-----------------------|-----------------|
| Level       | Technician 🔹         | Show Rights   |                    |                       | Update Password |
| Store       | ÷                    | Region        | ~                  |                       |                 |
| First Name  | Paul                 | Last Name     | Tech               | Position              |                 |
| Work Phone  |                      | Mobile Phone  | (480) 555-1111     | Home Phone            |                 |
| Email       | paul.tech@myshop.com |               |                    |                       |                 |
| Technician  | <b>V</b>             | Mobile        | V                  | In-House              | <b>W</b>        |
| SMS         | 4805551111@cellphone | email.com     |                    | Daily Job<br>Capacity | 5               |
|             |                      |               |                    | Manage                | Schedule        |
|             | Upload Technician In | nage          |                    |                       | Browse          |
| [Technician | Show Service Area    | Disable User  | (1 <sup>20</sup> ) |                       |                 |
| anage]      |                      | Save          | Quit Without       | Saving                | modified        |

User Mgmt - User Detail - Technician

Near the bottom right of the User Detail screen, click on the Browse... button and search your computer for the image you wish to upload for the technician. Select the image and click on the Upload Technician Image button to attach that image to the technician selected. Once you upload the

image, a thumbhail copy will display in the lower left corner of the User Detail screen.

| User Deta  | il                   |                            |                |   |                       |                 |
|------------|----------------------|----------------------------|----------------|---|-----------------------|-----------------|
| Username   | ptech                | Employee Code              | 123456         |   | Password              | •••••           |
| Level      | Technician 👻         | Show Rights                |                |   |                       | Update Password |
| Store      |                      | <ul> <li>Region</li> </ul> |                | - |                       |                 |
| First Name | Paul                 | Last Name                  | Tech           |   | Position              |                 |
| Work Phone |                      | Mobile Phone               | (480) 555-111  | 1 | Home Phone            |                 |
| Email      | paul.tech@myshop.con | n                          |                |   |                       |                 |
| Technician | <b>V</b>             | Mobile                     | $\checkmark$   |   | In-House              | $\checkmark$    |
| SMS        | 14804522083@tmoma    | il.net                     |                |   | Daily Job<br>Capacity | 5               |
|            |                      |                            |                |   | Manage S              | Schedule        |
| 2          | Upload Technicia     | n Image                    |                |   |                       | Browse          |
| 🖺 🤮        | Show Service Area    | Disable User               |                |   |                       |                 |
|            | Save                 | Quit I                     | Mithout Saving | ] |                       |                 |

#### 1.10.2.3 User Rights

This function allows the system administrator to assign the level of access for each user.

 In the Find User box, enter a username, first name or last name then click on the Find User button. To see all users for your account, just click the Find User button without entering any names.

| Username     | First Name | Last Name | Level |   |
|--------------|------------|-----------|-------|---|
| david malone | David      | Malone    | Admin |   |
| flaborguy    | Fierst     | Laborguy  | Admin |   |
| Gary.Hart    | Gary       | Hart      | Admin |   |
| glen.ben     | Glen       | Benson    | Admin | - |

### User List Window

2. From the User List window, click on the name you wish to maintain to bring up the User Detail window in the Work Area.

| User Detai                                 | il 👘                 |               |                |                       |                 |  |  |  |
|--------------------------------------------|----------------------|---------------|----------------|-----------------------|-----------------|--|--|--|
| Username                                   | ptech                | Employee Code | 123456         | Password              | *****           |  |  |  |
| Level                                      | Technician 🔗         | Show Rights   |                |                       | Update Password |  |  |  |
| Store                                      |                      | v, Region     |                | ×                     |                 |  |  |  |
| First Name                                 | Paul                 | Last Name     | Tech           | Position              |                 |  |  |  |
| Work Phone                                 |                      | Mobile Phone  | (480) 555-1111 | Home Phone            |                 |  |  |  |
| Email                                      | paul.tech@myshop.cor | n             |                |                       |                 |  |  |  |
| Technician                                 | ¥                    | Mobile        | <b>V</b>       | In-House              |                 |  |  |  |
| SMŚ                                        | 4805551111@cellphor  | eemail.com    |                | Daily Job<br>Capacity | 20              |  |  |  |
| Disable User C<br>Seve Quit Without Saving |                      |               |                |                       |                 |  |  |  |
|                                            |                      | User D        | etail Window   |                       |                 |  |  |  |

3. Click on the <u>Show Rights</u> link next to the Level drop down list to display the User Rights window in the Work Area.

| Description                  | Permission |
|------------------------------|------------|
| Quotes and Invoicing         |            |
| New Assignments              | 1          |
| Quotes                       | 1          |
| Find Owner                   |            |
| Repair Orders                | 1          |
| Scheduling                   | <b></b>    |
| Invoicing                    | <b>V</b>   |
| Convert Quote to RO          | <b>V</b>   |
| Convert RO To Invoice        |            |
| Create New Invoice           |            |
| Delete Quotes                |            |
| Delete Repair Orders         | <b>V</b>   |
| Delete Invoices              |            |
| Add Insurance                | <b>V</b>   |
| Message Center               |            |
| Check Messages               | <b></b>    |
| Create Message               | <b></b>    |
| Inbox                        | <b></b>    |
| Outbox                       | <b>V</b>   |
| Sentilems                    | <b></b>    |
| Trash                        | <b>V</b>   |
| C&V RELATION SHIP MANAGEMENT |            |
| Owner Contact                | 1          |
| Agent Contact                |            |
|                              |            |

User Rights Window

- 4. The user will be able to access and change information in all areas which have a check mark in the Permission column. To deny user access to a specific area (e.g., Invoicing) remove the check mark from the Permission column.
- 5. When you have finished making the necessary changes to the user's rights, click on the

Save Changes button. If you do not wish to make any changes at this time, click on the Quit Without Saving button.

### 1.10.3 Commission & Writers

The eDirectGlass system allows you to enter users to be used to track up to three different commission amounts on an individual invoice basis. You will first need to set up the list of people who are eligible for commission payments. To add or maintain these records click on Administration button and then click on the User Mgmt button. This will display the Commission & Writers button under the Administration Sub Menu.

### 1.10.3.1 Adding a New Commission & Writers Entry

1. Once you have clicked on the Commission & Writers button in the Administration Sub Menu, the Find Commission Salesperson or Writer window will display in the Work Area. To begin adding a new entry, click on the Add User button.

| Find Commission Salesperson or Writer |            |           |  |  |  |  |
|---------------------------------------|------------|-----------|--|--|--|--|
| Username                              | First Name | Last Name |  |  |  |  |
| Find Us                               | er Reset   |           |  |  |  |  |
| Add Use                               | er         |           |  |  |  |  |
|                                       |            |           |  |  |  |  |

Find Commission Salesperson or Writer Window

2. The Add Commission Salesperson or Writer window will now appear in the Work Area for you to complete.

| Mobile Phone   |                     | Marra Chasa                                    |                                                              |
|----------------|---------------------|------------------------------------------------|--------------------------------------------------------------|
|                |                     | Home Phone                                     |                                                              |
|                |                     |                                                |                                                              |
| Region         | ×                   |                                                |                                                              |
| Disable User 📃 |                     |                                                |                                                              |
| Save           | Quit Without Saving |                                                |                                                              |
|                | Region Disable User | Region  Disable User  Save Quit Without Saving | Region  Disable User Cuit Without Saving Cuit Without Saving |

3. Once you have filled out all of the information, click on the <u>Save</u> button.

### 1.10.3.2 Maintaining Commission & Writers Entries

- 1. In the Find Commission Salesperson or Writer box, enter a username, first name or last name then click on the <u>Find User</u> button. To see all users for your account, just click on the <u>Find User</u> button without entering any names.
- 2. From the Commission Salesperson or Writer List window, click on the name you wish to maintain.

| Username         | First Name | Last Name | Position |   |
|------------------|------------|-----------|----------|---|
| jamesw.comm2     | james      | williams  | comm2    | ^ |
| jessicac.writer2 | jessica    | caladan   | writer2  |   |
| johnm.writer3    | john       | mason     | writer3  | E |
| markh.comm1      | mark       | hill      | comm1    | ¥ |

Commission Salesperson or Writer List Window

3. In the Commission Salesperson or Writer Detail window, make the changes required, then click on the Save button. NOTE: If you need to disable a user for any reason, all

| Getting Started | 35 |
|-----------------|----|
|                 |    |

you have to do is check off the Disable User 📃 box and then click on the

Save button. This will remove them from the drop-down list used to assign commission to an invoice. If you do not want to make any changes, click the Quit Without Saving button.

| Commissio    | on Salesperson or V | Nriter C | Detail       |           |            |            |       |  |
|--------------|---------------------|----------|--------------|-----------|------------|------------|-------|--|
| First Name   | james               |          | Last Name    | williams  |            | Position   | comm2 |  |
| Work Phone   |                     |          | Mobile Phone |           |            | Home Phone |       |  |
| Email        |                     |          |              |           |            |            |       |  |
| Store        | GLASS SHOP          | *        | Region       | Southwest | *          | ]          |       |  |
| Display Name | jamesw.comm2        |          | Disable User |           |            |            |       |  |
|              |                     |          | Save         | Quit With | out Saving |            |       |  |

Commission Salesperson or Writer Detail Window

### 1.10.4 Search Result Settings

eDirectGlass allows the individual user to select and maintain which columns show when they search in each of the Quotes & Invoicing sections (e.g., Quotes, Work Order & Invoicing). This features allows you to see at a glance the fields that you need to complete your work more quickly. These settings only effect the Find results and not the record data itself.

- 1. Click on the Administration button then select the User Mgmt button and then the Search Result Settings button.
- 2. In the Find User panel that comes up, enter the Username, First Name and/or Last Name and click on Find User button.
- 3. Double click on the name in the list to bring up the User Detail screen which will list the Quote, Work Order and Invoice Search Results sections.

| User Detail    |                  |               |         |                     |   |
|----------------|------------------|---------------|---------|---------------------|---|
| Username: char | lie.murphy       |               |         |                     |   |
| Quote Search   | Results (select  | t 6 columns)  |         |                     |   |
| Date           | Owner            | Quote Total   |         |                     |   |
| Vear 🗸         | Insurance        |               |         |                     |   |
| Make           | City             |               |         |                     |   |
| Model          | Sales Person     |               |         |                     |   |
| Work Order R   | esults (select 7 | columns)      |         |                     |   |
| WO Code        | Model            | City          |         |                     |   |
| ✓ Date         | Owner            | Sales Person  |         |                     |   |
| Vear Vear      | Insurance        | WO Total      |         |                     |   |
| Make           | WO Number        | C Technician  |         |                     |   |
| Invoice Search | h Results (sele  | ct 8 columns) |         |                     |   |
| Invoice Code   | Model            | City          | Agent 🔽 |                     |   |
| Date           | Owner            | Sales Person  | 1       |                     |   |
| Vear Vear      | Insurance        | Invoice Total |         |                     |   |
| Make           | Invoice Number   | Technician    |         |                     |   |
|                | [                | Save          |         | Quit Without Saving | ] |

User Search Results

4. You may only select up to 6 columns for Quotes, 7 columns for Work Orders and 8 columns for the Invoice Find panels. Once you have finished, click on the <u>Save</u> button to commit your changes or click on the <u>Quit Without Saving</u> button to ignore any changes you may have made.

### 1.10.5 Parts Admin

This section will allow you to add and maintain custom/special parts profiles.

- 1. From the eDirectGlass Main Screen, click the Administration button.
- 2. On the Administration Sub Menu, click on the Parts Admin button.
- 3. The Parts Management window will be displayed in the Work Area.

| Parts Management      |                 |                                    |            |   |
|-----------------------|-----------------|------------------------------------|------------|---|
| Description           | Part Id         | *first two letters may be required |            |   |
| Inventory items 🗌 Non | Inventory Items |                                    |            |   |
| Find Pa               | Reset           | Catalogue                          | select one | • |
| Add Pa                | irts            | Category                           |            | * |
|                       | Parts Mana      | agement Window                     |            |   |

4. At this point, you can either choose the <u>Add Parts</u> button to create a new part or select a Catalogue (or Catalogue and Category and addition search criteria) and choose the button <u>Find Parts</u> to maintain an existing parts.

### 1.10.5.1 Adding a New Parts Profile

1. In the Find Parts Profile window, click on the Add Parts button to display the Parts Profile Detail (New Record) window in the Work Area.

| Parts Deta  | il                               |                              |            |                |               |      |
|-------------|----------------------------------|------------------------------|------------|----------------|---------------|------|
| 08A 🗖       | Inventory Item                   | Taxable Part                 | ×          |                | Taxable Labor | 1    |
| Catalogue   | select one                       | <ul> <li>Category</li> </ul> | select one | -              | Unit          | EA 👻 |
| Part Id     |                                  | Qty                          |            |                | List Price    |      |
| MFG Part    |                                  | ld Type                      | NAGS 🔫     |                | Discount      |      |
| Position    | -                                | Feature                      | *          |                | Net Price     |      |
| Color       |                                  | Lot No                       |            |                | On Hand       |      |
| Description |                                  |                              |            |                | Reorder       |      |
| Part Notes  |                                  |                              |            |                | Vendor Price  |      |
| Custom G/L  |                                  | G/L<br>Account               |            | select G/L Act | ount 🔹        | ]    |
| Use f       | or Flat Glass Only $\rightarrow$ | Pricing<br>Method            | -          | •              | Cutoff Loss   | •    |
| Sa          | ve Quit Wr                       | thout Saving                 |            |                | Lookup/AD     | D    |

Parts Profile Detail (New Record) Window

- 2. Enter part information. The solid red boxes are required fields and must be completed before the record can be saved. The Part Id is what will be displayed in the drop down list when adding the parts to a record, so they must be unique. NOTE: You *must* select a Catalogue and Category from the drop downs as well as fill in all of the red boxes before the Save button will be active.
- 3. After you have entered and verified that all of the information is correct, click on the Save button to add the new record. NOTE: Make sure you check off the Taxable ✓ button (Part or Labor) if the item is taxable.

36

| Parts Detail                          |                              |           |                |               |         |   |
|---------------------------------------|------------------------------|-----------|----------------|---------------|---------|---|
| D&A 🔲 Inventory Item 🗖                | Taxable Part                 |           |                | Taxable Labor | V       |   |
| Catalogue Default catalogue           | <ul> <li>Category</li> </ul> | Admin Fee | -              | Unit          | EA      | - |
| Part Id Disposal Fee                  | Qty                          | 1         |                | List Price    | 15.00   |   |
| MFG Part Disposal Fee                 | ld Type                      | Other 🔻   |                | Discount      |         |   |
| Position -                            | Feature                      | -         |                | Net Price     | \$15.00 |   |
| Color                                 | Lot No                       |           |                | On Hand       |         |   |
| Description Disposal Surcharge        |                              |           |                | Reorder       |         |   |
| Part Notes                            |                              |           |                | Vendor Price  |         |   |
| Custom G/L                            | G/L<br>Account               |           | select G/L Acc | ount          | *       |   |
| Use for Flat Glass Only $\rightarrow$ | Pricing<br>Method            | -         |                | Cutoff Loss   |         | • |
| Save Quit Wit                         | hout Saving                  | modified  |                | Lookup/A      | DD      |   |

Completed Parts Profile Detail (New Record) Window

4. If you do not wish to add the record at this time, click on the Quit Without Saving button.

You may also add a part from the Part Detail screen by clicking on the **Lookup/ADD** this will open a vehicle search that will take you to a list of NAGS parts to select from for that particular vehicle.

### 1.10.5.2 Maintaining Parts Profile

In the Find Parts Profile window, click on the Find Parts to display the list of all of the custom/special parts you have added to your eDirectGlass system. If you are looking for a specific part and know the tem Type \_\_\_\_\_, Description \_\_\_\_\_\_ or Part Id \_\_\_\_\_, you can enter this information before clicking on the \_\_\_\_\_\_.

Find Parts button to narrow your search.

| Item Type    | Description     | Part Id  | Price   |
|--------------|-----------------|----------|---------|
| 3MFILM       | 3M Tinting Film | 3MFILM   | \$39.95 |
| TINT-SPECIAL | Special Tinting | TINTSPEC | \$50.00 |

Parts Profile List Window

2. Highlight the Item you wish to review/maintain to display the Parts Profile Detail window in the Work Area.

| Parts Det   | ail                  |                |         |                    |                         |
|-------------|----------------------|----------------|---------|--------------------|-------------------------|
| 08A 🗖       | Inventory Item       | Taxable Part   | V       | Taxable Labor      |                         |
| Catalogue   | Default catalogue 💌  | Category       | Tires   | - Ur               | it EA 👻                 |
| Part Id     | TINT                 | Qty            | 1       | List Price         | S25.00                  |
| MFG Part    |                      | ld Type        | Other 💌 | Discount           | 20%                     |
| Position    | Unknown 💌            | Feature        | -       | Net Price          | \$20.00                 |
| Color       |                      | Lot No         |         | On Hand            | 0                       |
|             |                      |                |         | Reorder            | 0                       |
| Description | Tinting              |                |         | Vendor Price       | \$0.00                  |
| Part Notes  |                      |                |         |                    |                         |
| Custom G/L  |                      | G/L Account    |         | select G/L Account | *                       |
| Use fo      | or Flat Glass Only → | Pricing Method | -       | Cutoff Loss        | -                       |
|             | Save                 | Quit Without   | Saving  |                    | Copy/ADD<br>Delete Part |

Parts Profile Detail Window

3. You will have three options at this point:

To **make changes and/or additions** to the information contained in this record and click on the Save button to record the changes.

- To **review** the information without making any changes or additions, then click on the Quit Without Saving button.
- To completely **remove** this Parts Profile Detail Record from your eDirectGlass system by clicking on the Delete Parts Profile button.

NOTE: Once you click on the <u>Delete Parts Profile</u> button, you will see a dialogue box verifying your desire to delete the record, if you choose <u>OK</u>, the record will be permanently removed from your eDirectGlass system.

| Microsoft Intern | et Explorer 🛛 🗶     |
|------------------|---------------------|
| 2 Delete         | this Parts Profile? |
| OK               | Cancel              |

Delete Parts Profile Dialogue Box

### 1.10.5.3 Catalogues

Before you can upload a pricing file or add parts to a Catalogue, you must first create a Catalogue in your eDirectGlass account.

- 1. Clicking Administration , Parts Admin , click on the Catalogues button to display the Find and Add Catalogue features of eDirectGlass.
- 2. Click on the Add Catalogue button.
- 3. In the Catalogue Name box, enter the name for the Catalogue you wish to create.
- 4. When you have finished entering the Catalogue name, click on the <u>Save</u> button.

| Catalogue Management              |  |
|-----------------------------------|--|
| Catalogue                         |  |
| Find Catalogue Reset              |  |
| Add Catalogue                     |  |
| Catalogue (Heur Desord)           |  |
| Catalogue (New Record)            |  |
| Catalogue Name Milkington         |  |
|                                   |  |
| Save Quit Without Saving modified |  |
| Add Catalogue Window              |  |

If you need to go back and update a Catalogue name, simply go to Administration,

| Parts Admin    | I, I | Catalogues | and o | click on the | Find Catalogue | button to | display the list |
|----------------|------|------------|-------|--------------|----------------|-----------|------------------|
| of Catalogues. |      |            |       |              |                |           |                  |

### 1.10.5.4 Pricing Import

Why would you want to upload a pricing file to a Catalogue in eDirectGlass?

- a. If you want to create cost plus pricing profiles,
- b. If you want to manage inventory without having to enter thousands of parts,
- c. If you want to see your costs on your most popular parts you sell.

In order to upload a pricing file, you must first obtain a pricing file from your supplier. Most suppliers are able to provide you with an Excel file that contains the part numbers and pricing for the parts you regularly purchase or for all of the parts they sell.

|      | A               | В                    | С               | D             | E | F | G | Н | - |
|------|-----------------|----------------------|-----------------|---------------|---|---|---|---|---|
| 1    | Contract Number | Contract Description | AGR Nbr/Type/Hw | Current Price |   |   |   |   |   |
| 2    | 99999           | PARENT ACCOUNT       | 1009-06XXN      | 3.21          |   |   |   |   |   |
| 3    |                 |                      | 3M60600XXN      | 12.25         |   |   |   |   |   |
| 4    |                 |                      | 3M6818XXN       | 2.89          |   |   |   |   |   |
| 5    |                 |                      | 3M8879XXN       | 3.29          |   |   |   |   |   |
| 6    |                 |                      | 3M8984XXN       | 12.6          |   |   |   |   |   |
| 7    |                 |                      | 47033XXN        | 7.01          |   |   |   |   |   |
| 8    |                 |                      | D-500FWXXN      | 6.11          |   |   |   |   |   |
| 9    |                 |                      | D-500SAXXN      | 4.67          |   |   |   |   |   |
| 10   |                 |                      | D-500XXN        | 3.86          |   |   |   |   |   |
| 11   |                 |                      | D-501HVFWXXN    | 7.44          |   |   |   |   |   |
| 12   |                 |                      | D-501HVFXXN     | 5.24          |   |   |   |   |   |
| 13   |                 |                      | D-501HVHMFWXXN  | 9.81          |   |   |   |   |   |
| 14   |                 |                      | D-501HVHMXXN    | 6.06          |   |   |   |   |   |
| 15   |                 |                      | D-501HVXXN      | 5.34          |   |   |   |   |   |
| 16   |                 |                      | D-503MFXXN      | 5.7           |   |   |   |   | - |
| 14 4 | 🕩 🗷 Sheet1 🤇 🗞  | j /                  |                 |               | 1 |   |   |   | • |

The file that your supplier may send you will most likely not be formatted properly. For example, here is a view of a file that was provided by one of the suppliers.

Supplier Pricing File Example

In order to import successfully in to eDirectGlass, you must modify the Excel file first. Please note, you must have Microsoft Excel in order to accomplish this step. If you do not have Microsoft Excel, please contact eDirectGlass technical support for further instructions.

To modify the Excel file, please follow these steps:

- 1. Open the pricing file in Microsoft Excel.
- 2. If the first row contains a header, which are words in each column to identify what the column is, you must delete the row.

| 4 | A               | В                    | С               | D             | E |  |
|---|-----------------|----------------------|-----------------|---------------|---|--|
| 1 | Contract Number | Contract Description | AGR Nbr/Type/Hw | Current Price |   |  |
| 2 | 99999           | PARENT ACCOUNT       | 1009-06XXN      | 3 21          |   |  |

3. To delete the row, simply highlight the row and then right mouse click and select Delete.

| Aria | 10 A A S ~ % , J            | ntract Number |                 |               |   |
|------|-----------------------------|---------------|-----------------|---------------|---|
| B    | I 👅 🗄 * 🌺 * 🚣 * 🐝 🖧 🖬       |               | С               | D             | E |
| 1    | Contract Number Contract De | scription     | AGR Nbr/Type/Hw | Current Price |   |
| 2 8  | Cut                         | г             | 1009-06XXN      | 3.21          |   |
| 3 00 | Сору                        |               | 3M60600XXN      | 12.25         |   |
| 4 🕰  | Paste                       |               | 3M6818XXN       | 2.89          |   |
| 5    | Paste Special               |               | 3M8879XXN       | 3.29          |   |
| 6    | Insert                      |               | 3M8984XXN       | 12.6          |   |
| 7    | Delete                      |               | 47033XXN        | 7.01          |   |
| 8    | Clear Contents              |               | D-500FWXXN      | 6.11          |   |
| 9    | Exempt Calls                |               | D-500SAXXN      | 4.67          |   |
| 1    | Pormat Cens                 |               | D-500XXN        | 3.86          |   |
| 1    | Kow Height                  |               | D-501HVFWXXN    | 7.44          |   |
| 1    | Hide                        |               | D-501HVFXXN     | 5.24          |   |
| 1    | Unhide                      |               | D-501HVHMFWXXN  | 9.81          |   |

4. Now that we have deleted the header row, if applicable, we now need to remove any unnecessary columns. The only columns that should be in the file will be the part number and price columns. In our example file, we have two unnecessary columns we must delete.

5. To remove unnecessary columns, select the columns so they are highlighted and then right mouse click and then click on the delete button.

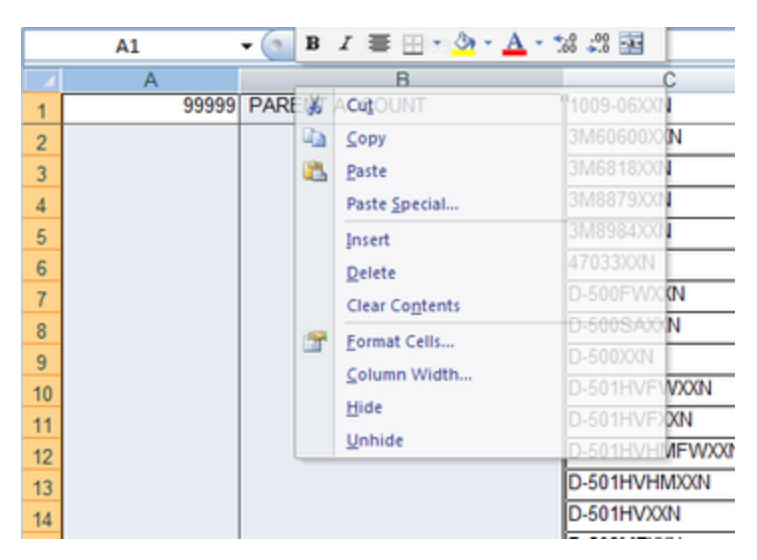

6. Once you have deleted the columns, your file should now only contain two columns. The first column should only be part numbers and the second column should be only prices with no special characters (\$ will need to be removed in order for the file to upload properly).

| 4  | A                      | В     |
|----|------------------------|-------|
| 1  | 1009-06XXN             | 3.21  |
| 2  | 3M60600XXN             | 12.25 |
| 3  | 3M6818XXN              | 2.89  |
| 4  | 3M8879XXN              | 3.29  |
| 5  | 3M8984XXN              | 12.6  |
| 6  | 47033XXN               | 7.01  |
| 7  | D-500FWXXN             | 6.11  |
| 8  | D-500SAXXN             | 4.67  |
| 9  | D-500XXN               | 3.86  |
| 10 | D-501HVFWXXN           | 7.44  |
| 11 | D-501HVFXXN            | 5.24  |
|    | D COALD B INTERACIONAL | 0.04  |

7. You must now save this Excel file. You may wish to give it a new file name so you can preserve the original file that was delivered to you from your supplier.

### Uploading your pricing file:

- 1. In eDirectGlass go to Administration, Parts Admin, click on the Pricing Profiles button.
- 2. Select the Catalogue from the drop down that you wish to upload the pricing to.
- 3. Noow, click on the Browse... button and locate the pricing file you modified in the previous step and once you select the file, click on the Open button.
- 4. Now you must click on the UPLOAD button and the system will import your pricing file directly to the Catalogue you selected.

| Quotes & Invoicing | Message Center C&V Relationship Mgmt Marketing Accounting Administration eLounge |
|--------------------|----------------------------------------------------------------------------------|
| Administration     | Add/Manage Pricing                                                               |
| System Admin       | Catalogue Pikington                                                              |
| User Mgmt          |                                                                                  |
| Parts Admin        | Select the EXCEL filename for the update of vendor pricing.                      |
| WO Codes           | C:\Users\Gary\Desktop\Clean Pilkington Q2 2009.xls                               |
| Invoice Codes      |                                                                                  |
| Reports            | UPLOAD                                                                           |
| Cash Profile       | Quit Without Saving                                                              |
| QuickBooks Setup   |                                                                                  |
| EDI Status         |                                                                                  |
| Bulk Invoice Notes |                                                                                  |
| Contact Export     |                                                                                  |
| MANAGE             |                                                                                  |
| Parts              |                                                                                  |
| Catalogues         |                                                                                  |
| Pricing Profiles   |                                                                                  |
| Pricing Import     |                                                                                  |

- 5. If this is your first time uploading a pricing file to the Catalogue you selected, you will get a message saying the upload was complete. Click on the OK button to finish.
- NOTE: If you are uploading an existing Catalogue with a new pricing profile, you will receive a pop-up box asking if you wish to overwrite the date already in the Catalogue. If you answer yes, it <u>will delete</u> all of the data in the Catalogue and replace it with the data in the pricing file you are attempting to upload.

| Windows I | Internet Explorer 🔤 🗐                                                      | x |
|-----------|----------------------------------------------------------------------------|---|
| ?         | This upload will replace any existing entries for this catalogue. Proceed? |   |
|           | OK Cancel                                                                  |   |

### 1.10.5.5 Pricing Profiles

Before you can create a Cost Plus Pricing Profile, you must have created a pricing Catalogue and uploaded the pricing file from your supplier to that Catalogue or you must be enrolled in the eDirectGlass Supplier Live Cost Plus Pricing program. You may also create pricing profiles based on the NAGS pricing, but it is only available to price at a percentage based price.

- 1. To create a Pricing Profile, click on Administration, Parts Admin, click on the Pricing Profiles button.
- 2. On the Pricing Profile Management screen, click on the Add Profile button.
- 3. In the Profile Name box, put in the name for the pricing profile you will refer to in the Quick Quote through Invoicing process.
- 4. In the Profile Type area, click on the radio box for <sup>6</sup>% off NAGS, <sup>6</sup>Cost Plus %<sub>OF</sub> <sup>6</sup>Cost Plus % off Cost Plus %
- 5. Now select the Catalogue you wish to use for this Pricing Profile.
- 6. Next, input a percentage (for <sup>%</sup> off NAGS or <sup>Cost Plus %</sup>) or a dollar amount for <sup>Cost Plus \$</sup> in the Domestic and Foreign boxes. This percentage/amount will be used in conjunction with the uploaded cost (or NAGS price or Supplier Live Cost) to calculate the part price.
- 7. For the remaining boxes (i.e. First Repair, etc.) you may enter dollar amonts.
- If you wish to include Labor and Kite in the price, select the check box next to Labor & Urethane Included in Catalogue Price box.

- If you wish this profile to drive your eDirectGlass Web Quoter pricing, select the check box next to Web Quote Module box. You may only have one active Web Quote Module pricing profile at any given time.
- 10. You may enter notes about this pricing profile in the Remarks box.
- 11.When you are finished, click on the <u>Save</u> button.

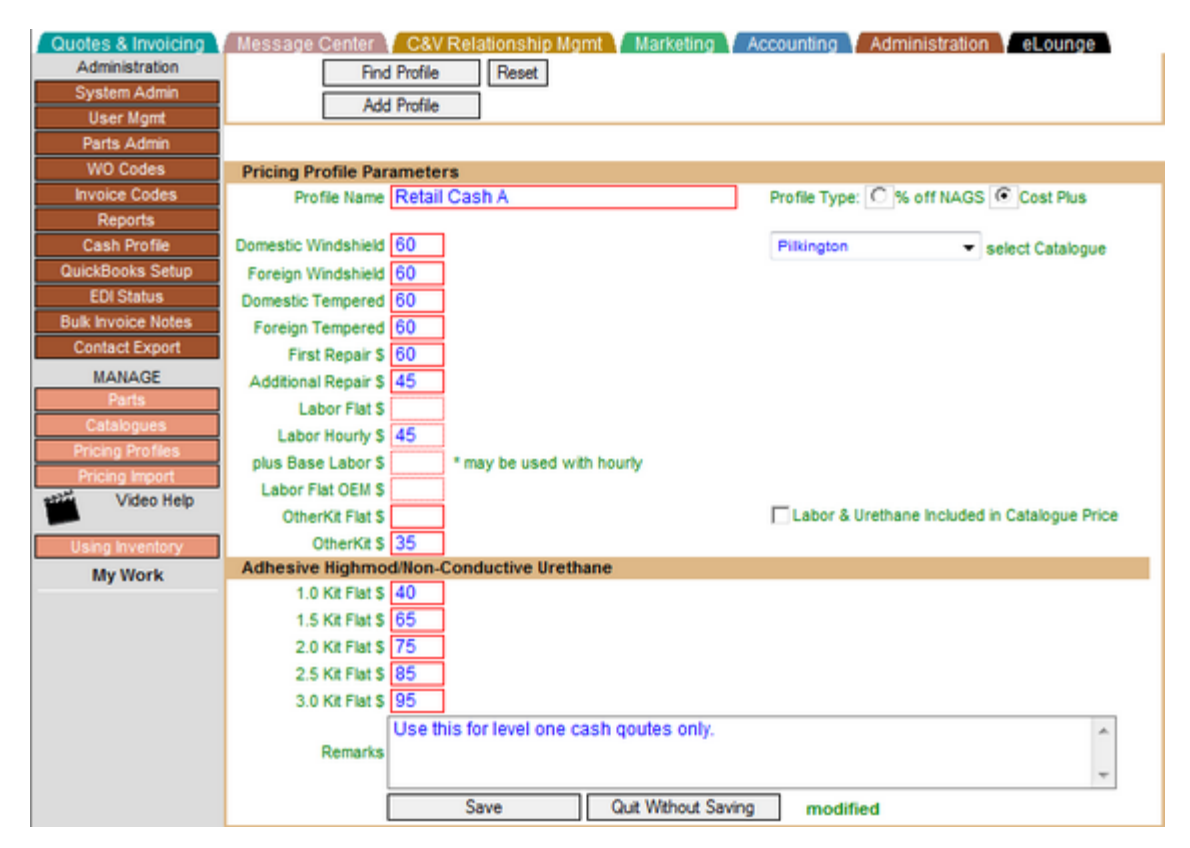

#### 1.10.5.6 Part Notes

When looking up NAGS\* and/or related parts, the system will allow the user to review specific notes for a part that has been created in their local account.

\*NAGS is the registered trademark of Mitchell International.

#### 1.10.5.6.1 Adding Part Notes

In order to add motes for a part in the system, you must add the part to your 'Default Catalogue' in the Parts Admin section.

- 1. Click on Administration, Parts Admin, Add Parts. For an existing part, simply click on Administration, Parts Admin, Find Parts.
- 2. Complete the fields that are mandatory (red boxes), select a Catalogue (Default Catalogue only) and Category from the drop downs and enter any additional information including the part notes you wish to display in the Part Notes field.

#### Please Note:

- You **MUST** check off the **Inventory Item** C checkbox even if you are not going to carry the part in inventory in order for the notes to display in the system.
- The part MUST be added to the 'Default Catalogue' <u>ONLY</u>.

If you are adding a NAGS part, click on the Lookup/ADD button to easily create a part in your local catalogue. Remember, you must have the fully qualified NAGS part number in both the and Part Id and MFG Part fields in order for the system to properly display the Part Notes.

|                 | Find Parts R      | eset                      |                |               | Catalogue s | elect one   | •  |
|-----------------|-------------------|---------------------------|----------------|---------------|-------------|-------------|----|
| Category        | Descripti         | on                        | P              | art Id        | Category    | Price       | •  |
| Win             | dshield           |                           | FW00615        |               |             | \$196.8     | 35 |
| Win             | dshield           |                           | DW01640        |               |             | \$248.2     | 20 |
|                 |                   |                           |                |               |             |             |    |
| Parts Detail    |                   |                           |                |               |             |             |    |
| 0&A 🗌 Inver     | tory item 🔽       | Taxable Part              |                |               | Taxable Lat | or 🗖        |    |
| Catalogue Defa  | ult catalogue 📼   | Category                  | Domestic Wir   | dshield +     |             | Unit EA     |    |
| Part Id DW      | 01640GBYN         | Qty                       | 1              |               | List Pr     | ce 0.00     | ]  |
| MFG Part DW     | 1640GBYN          | ld Type                   | NAGS -         |               | Disco       | unt         |    |
| Position        | -                 | Feature                   | -              |               | Net Pr      | ce \$(0.00) |    |
| Color GBN       | 1                 | Lot No                    |                |               | On Ha       | nd 0        |    |
|                 |                   |                           |                |               | Reord       | ier 0       |    |
| Description Win | dshield           |                           |                |               | Vendor Pr   | ce \$0.00   |    |
| Part Notes Use  | Creative Extruded | Moulding ONL              | Y. No high-mod | AH.           |             |             |    |
| Custom G/L      |                   | G/L Account               |                | select G/L Ac | count       | ~           |    |
|                 |                   | Bulleting and starting of |                |               | Cuteffile   |             |    |

1.10.5.6.2 Displaying Part Notes

Anytime you are pulling up NAGS and related parts, you will see if a part has notes when the column labeled 'O' has a highlighted number.

For example, below you see the parts for a 2010 Chevrolet Impala, DW01640. Because we had setup the part in the previous step and included Part Notes, the lookup now alerts us with this column.

To see the notes, simply hover your mouse over the yellow highlighted area, on the part line it corresponds with, to see the Part Notes.

|    | Sla | ss ID                                                                                                    |                                                                                                    | 2010 C    | hevrolet Impa                                                                                                    | ila 4 Door Se                                                                       | dan LS                                                                                                    | Dime   | ensio                                            | on Gr                                                                                                    | aphic                                                                                  |   |
|----|-----|----------------------------------------------------------------------------------------------------|----------------------------------------------------------------------------------------------------|-----------|----------------------------------------------------------------------------------------------------|-------------------------------------------------------------------------------------|----------------------------------------------------------------------------------------------------|--------|--------------------------------------------------|----------------------------------------------------------------------------------------------------|----------------------------------------------------------------------------------------|---|
| W  | /01 | 640                                                                                                    | Windshield, W/Thir                                                                                                    | d Visor I | Frit, Solar Coate                                                                                                    | d                                                                                   |                                                                                                    | 40.3 ) | c 61.3                                           |                                                                                                    | //ew                                                                                   |   |
| 00 | 11  | 062                                                                                                    | Quarter, Right, encapsulated, Solar Coated                                                                                                    |           |                                                                                                    |                                                                                     | 13 x 1                                                                                                    | 14     |                                                  | /iew                                                                                                    | ĺ                                                                                      |   |
| DQ | 11  | 063                                                                                                    | Quarter, Left, enca                                                                                                    | apsulate  | d, Solar Coated                                                                                                    |                                                                                     |                                                                                                    | 13 x 1 | 14                                               |                                                                                                    | /iew                                                                                   |   |
| DD | 11( | 058                                                                                                    | Door, Right, Front,                                                                                                    | Solar Co  | oated                                                                                                    |                                                                                     |                                                                                                    | 23.5 ) | x 33.5                                           |                                                                                                    | /iew                                                                                   |   |
| DD | 11( | 059                                                                                                    | Door, Left, Front, S                                                                                                    | Solar Col | ated                                                                                                    |                                                                                     |                                                                                                    | 23.5 ) | x 33.5                                           | · 🗖                                                                                                    | /iew                                                                                   |   |
| DD | 11  | 060                                                                                                    | Door, Right, Rear,                                                                                                    | Solar Co  | ated                                                                                                    |                                                                                     |                                                                                                    | 23 x 2 | 28.3                                             |                                                                                                    | /iew                                                                                   |   |
| DD | 11  | 061                                                                                                    | Door, Left, Rear, S                                                                                                    | Solar Coa | ated                                                                                                    |                                                                                     |                                                                                                    | 23 x 2 | 28.3                                             |                                                                                                    | /iew                                                                                   |   |
| Va | as  |                                                                                                    |                                                                                                    |           | -                                                                                                    |                                                                                     | -                                                                                                    |        |                                                  |                                                                                                    |                                                                                        |   |
|    |     |                                                                                                    |                                                                                                    |           |                                                                                                    |                                                                                     |                                                                                                    | _      |                                                  |                                                                                                    |                                                                                        | 1 |
| _  | 0   | Part l                                                                                                    | d MFG Part                                                                                                    | Color     | Vendor                                                                                                    | Description                                                                         | Qual                                                                                                    |        | RefQ                                             | ity Unit                                                                                                  | Price                                                                                  |   |
|    | 0   | DW0164                                                                                                    | 0 DW01640GBY                                                                                                    | NGBN I    | NAGS                                                                                                    | Windshield                                                                          |                                                                                                    |        | 12                                               | 2.3hrs                                                                                                    | 248.20                                                                                 |   |
|    |     | DW0164                                                                                                    | 0 DW01640GTY1                                                                                                    | NGTN      | NAGS                                                                                                    | Windshield                                                                          |                                                                                                    |        | 12                                               | .3 hrs                                                                                                    | 233.10                                                                                 | l |
|    |     |                                                                                                    |                                                                                                    |           |                                                                                                    |                                                                                     |                                                                                                    |        |                                                  |                                                                                                    |                                                                                        |   |
|    |     | Use Cre                                                                                                    | ative Extruded M                                                                                                    | loulding  | ONLY. No hig                                                                                                    | ph-mod d                                                                            |                                                                                                    |        | 12                                               | 2.3hrs                                                                                                    | 254.20                                                                                 |   |
|    |     | Use Cre<br>AH.                                                                                                    | ative Extruded M                                                                                                    | loulding  | g ONLY. No hig                                                                                                    | gh-mod d                                                                            | 2.0 Urethane, Dam, Primer                                                                                                    |        | 12                                               | 2.3hrs<br>1each                                                                                           | 254.20<br>28.00                                                                        | 5 |
|    | 38  | Use Cre<br>AH.<br>HAH000                                                                                                    | ative Extruded M                                                                                                    | loulding  | ) ONLY. No hig<br>NAGS                                                                                                    | Adhesive                                                                            | 2.0 Urethane,Dam,Primer<br>2.0 Fast-Cure<br>Urethane/Dam/Primer                                                                                                    |        | 12                                               | 2.3hrs<br>1each<br>1each                                                                                  | 254.20<br>28.00<br>48.00                                                               |   |
|    | 38  | Use Cre<br>AH.<br>HAH000<br>HBB038                                                                                                    | 448HAH000448<br>687 GGW 1022                                                                                                    | loulding  | ) ONLY. No hig<br>NAGS<br>Gold Glass<br>Group                                                                                                | Adhesive<br>Blade                                                                   | 2.0 Urethane,Dam,Primer<br>2.0 Fast-Cure<br>Urethane/Dam/Primer<br>Wiper, 22" (set of 2)                                                                                               |        | 0                                                | 2.3hrs<br>1each<br>1each<br>1each                                                                         | 254.20<br>28.00<br>48.00<br>10.50                                                      | ) |
|    | 38  | Use Cre<br>AH.<br>HAH000<br>HBB038                                                                                                    | 448HAH000448<br>587 GGW 1022<br>587 OETWB1122                                                                                                    | loulding  | ONLY. No hig<br>NAGS<br>Gold Glass<br>Group<br>OETech                                                                                        | Adhesive<br>Blade<br>Blade                                                          | 2.0 Urethane,Dam,Primer<br>2.0 Fast-Cure<br>Urethane/Dam/Primer<br>Wiper, 22" (set of 2)<br>Wiper, 22" (set of 2)                                                                      |        | 0                                                | 2.3hrs<br>1each<br>1each<br>1each<br>1each                                                                | 254.20<br>28.00<br>48.00<br>10.50<br>9.87                                              |   |
|    | 38  | Use Cre<br>AH.<br>HAH000<br>HBB038<br>HBB038                                                                                                    | 887 GGW 1022<br>887 OFTWB1122<br>887 PWB-1022 S                                                                                                    | loulding  | 3 ONLY. No hig<br>NAGS<br>Gold Glass<br>Group<br>OETech<br>Precision                                                                         | Adhesive<br>Blade<br>Blade<br>Blade                                                 | 2.0 Urethane,Dam,Primer<br>2.0 Fast-Cure<br>Urethane/Dam/Primer<br>Wiper, 22" (set of 2)<br>Wiper, 22" (set of 2)<br>Wiper, 22" (set of 2)                                             |        | 000                                              | 2.3hrs<br>1each<br>1each<br>1each<br>1each<br>1each                                                       | 254.20<br>28.00<br>48.00<br>10.50<br>9.87<br>9.87                                      |   |
|    | 38  | Use Cre<br>AH.<br>HAH000<br>HBB038<br>HBB038<br>HBB038<br>HML035                                                                                                    | 448HAH000448<br>887 GGW 1022<br>887 OETWB1122<br>887 PWB-1022 S<br>881 15816746                                                                                   | loulding  | 9 ONLY. No hig<br>NAGS<br>Gold Glass<br>Group<br>OETech<br>Precision<br>General Motors                                                       | Adhesive<br>Blade<br>Blade<br>Blade<br>Moulding                                     | 2.0 Urethane,Dam,Primer<br>2.0 Fast-Cure<br>Urethane/Dam/Primer<br>Wiper, 22" (set of 2)<br>Wiper, 22" (set of 2)<br>Wiper, 22" (set of 2)<br>Garnish                                  |        | 1 2<br>0<br>0<br>2                               | 2.3hrs<br>1each<br>1each<br>1each<br>1each<br>1each<br>1each                                              | 254.20<br>28.00<br>48.00<br>10.50<br>9.87<br>31.07                                     |   |
|    | 38  | Use Cre<br>AH.<br>HAH000<br>HBB038<br>HBB038<br>HBB038<br>HML035-<br>HML035-                                                                                                    | 448HAH000448<br>587 GGW 1022<br>587 DETWB1122<br>587 PWB-1022 S<br>587 PWB-1022 S<br>481 15816746<br>481 15816748                                                 | loulding  | 9 ONLY. No hig<br>NAGS<br>Gold Glass<br>Group<br>OETech<br>Precision<br>General Motors<br>General Motors                                     | Adhesive<br>Blade<br>Blade<br>Blade<br>Moulding<br>Moulding                         | 2.0 Urethane,Dam,Primer<br>2.0 Fast-Cure<br>Urethane/Dam/Primer<br>Wiper, 22" (set of 2)<br>Wiper, 22" (set of 2)<br>Wiper, 22" (set of 2)<br>Garnish<br>Garnish                       |        | 1 2<br>0<br>0<br>2<br>2                          | 2.3hrs<br>1each<br>1each<br>1each<br>1each<br>1each<br>1each<br>1each                                     | 254.20<br>28.00<br>48.00<br>10.50<br>9.87<br>31.07<br>28.04                            |   |
|    | 38  | Use Cre<br>AH.<br>HAH000<br>HBB038<br>HBB038<br>HBB038<br>HBL035<br>HML035<br>HML035                                                                                                    | ative Extruded M<br>448HAH000448<br>587 GGW 1022<br>587 OETWB1122<br>587 PWB-1022 S<br>481 15816746<br>481 15816748<br>481 15860024                               |           | g ONLY. No hig<br>NAGS<br>Gold Glass<br>Group<br>DETech<br>Precision<br>General Motors<br>General Motors<br>General Motors                   | Adhesive<br>Blade<br>Blade<br>Blade<br>Moulding<br>Moulding<br>Moulding             | 2.0 Urethane,Dam,Primer<br>2.0 Fast-Cure<br>Urethane/Dam/Primer<br>Wiper, 22" (set of 2)<br>Wiper, 22" (set of 2)<br>Wiper, 22" (set of 2)<br>Garnish<br>Garnish<br>Garnish            |        | 1 2<br>0<br>0<br>2<br>2<br>2                     | 2.3hrs<br>1each<br>1each<br>1each<br>1each<br>1each<br>1each<br>1each<br>1each                            | 254.20<br>28.00<br>48.00<br>10.50<br>9.87<br>9.87<br>31.07<br>28.04<br>39.29           |   |
|    | 38  | Use Cre<br>AH.<br>HBB038/<br>HBB038/<br>HB    | 448 HAH000448<br>448 HAH000448<br>587 GGW 1022<br>587 OETWB1122<br>587 PWB-1022 S<br>481 15816746<br>481 15816748<br>481 15860024<br>481 15854457                 |           | g ONLY. No hig<br>NAGS<br>Gold Glass<br>Group<br>OETech<br>Precision<br>General Motors<br>General Motors<br>General Motors                   | Adhesive<br>Blade<br>Blade<br>Blade<br>Moulding<br>Moulding<br>Moulding             | 2.0 Urethane,Dam,Primer<br>2.0 Fast-Cure<br>Urethane/Dam/Primer<br>Wiper, 22" (set of 2)<br>Wiper, 22" (set of 2)<br>Wiper, 22" (set of 2)<br>Garnish<br>Garnish<br>Garnish<br>Garnish |        | 1 2<br>0<br>0<br>2<br>2<br>2<br>2<br>2           | 2.3hrs<br>1each<br>1each<br>1each<br>1each<br>1each<br>1each<br>1each<br>1each<br>1each                   | 254.20<br>28.00<br>48.00<br>10.50<br>9.87<br>9.87<br>31.07<br>28.04<br>39.29<br>41.33  |   |
|    | 38  | Use Cre<br>AH.<br>HBB0380<br>HBB0380<br>HB0380<br>HBB0380<br>HBB0380<br>HBB0380<br>HB0380<br>HB0380<br>HB0380<br>HB0380<br>HB0380<br>HB0380<br>HB0380<br>HB | 448 HAH000448<br>448 HAH000448<br>587 GGW 1022<br>587 OETWB1122<br>587 PWB-1022 S<br>481 15816746<br>481 15816748<br>481 15860024<br>481 25854457<br>482 15816745 |           | g ONLY. No hig<br>NAGS<br>Gold Glass<br>Group<br>OETech<br>Precision<br>General Motors<br>General Motors<br>General Motors<br>General Motors | Adhesive<br>Blade<br>Blade<br>Blade<br>Moulding<br>Moulding<br>Moulding<br>Moulding | 2.0 Urethane,Dam,Primer<br>2.0 Fast-Cure<br>Urethane/Dam/Primer<br>Wiper, 22" (set of 2)<br>Wiper, 22" (set of 2)<br>Wiper, 22" (set of 2)<br>Garnish<br>Garnish<br>Garnish<br>Garnish |        | 1 2<br>0<br>0<br>2<br>2<br>2<br>2<br>2<br>2<br>2 | 2.3hrs<br>1each<br>1each<br>1each<br>1each<br>1each<br>1each<br>1each<br>1each<br>1each<br>1each<br>1each | 254.20<br>28.00<br>48.00<br>10.50<br>9.87<br>31.07<br>28.04<br>39.29<br>41.33<br>28.04 |   |

### 1.10.6 WO Codes

The eDirectGlass system allows you to add and maintain Work Order (WO) Codes to help you keep track of your outstanding WOs and their status. To access the WO Codes section, click on the Administration button on the Menu Bar to display the Administration Sub Menu. Click on the WO Codes button in the Sub Menu to display the Find WO Code window in the Work Area.

|         |              | Find WO Code        |
|---------|--------------|---------------------|
| WO Code |              | Description         |
|         |              |                     |
|         | Find WO Code | Reset               |
|         | Add WO Code  |                     |
|         |              | Find WO Code Window |

### 1.10.6.1 Add WO Codes

Add WO Code button in the Find To add a new WO Code to your eDirectGlass system, click on the WO Code window to display the WO Codes (New Record) window in the Work Area.

|         |      | WO Codes (         | New Record)     |  |
|---------|------|--------------------|-----------------|--|
| WO Code |      | Description        |                 |  |
|         |      |                    |                 |  |
|         | Save | Quit Without Savin | 9               |  |
|         |      | WO Codes (New      | (Record) Window |  |

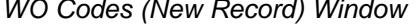

Fill in the appropriate WO Code (up to 12 alpha/numeric characters) and the matching description then button to add the new WO Code to your system or click on the click on the Save Quit Without Saving button if you do not wish to save this record.

|         |                                            | WO Codes (New       | Record)              |  |  |  |  |
|---------|--------------------------------------------|---------------------|----------------------|--|--|--|--|
| WO Code | WO Code WC Description Waiting on Customer |                     |                      |  |  |  |  |
|         |                                            |                     |                      |  |  |  |  |
|         | Save                                       | Quit Without Saving | modified             |  |  |  |  |
|         | Complet                                    | had MO Cadaa (N     | and Decement) Minday |  |  |  |  |

#### Completed WO Codes (New Record) Window

### 1.10.6.2 View & Maintain WO Codes

To view and maintain existing WO Codes in your system:

- 1. Click on the Administration button on the Menu Bar.
- 2. Click on the WO Codes button on the Sub Menu.
- 3. Click on the Find WO Code button in the Find WO Code window in the Work Area. A list of WO Codes and WO Code Descriptions will display in the Work Area

|    | WO Code | WO Code Description    |    |   |
|----|---------|------------------------|----|---|
| AU |         | verified by an Auditor |    |   |
| CL |         | Cancelled              | (E |   |
| HA |         | Held By Amy            |    |   |
| HK |         | Held By Kelly          |    | - |

Find WO Code Window

- 4. To edit or delete a record, click on the line then either enter your changes and click on the Save button or click on the Delete WO Code button to delete the record entirely.
- 5. If you click on the Delete WO Code button, a dialogue box will appear. To permanently delete the record, click on the OK button.

| Microsoft | Internet Explorer 🖪 🗙 |
|-----------|-----------------------|
| 2         | Delete this RO Code?  |
| 0         | K Cancel              |

Delete WO Code Dialogue Box

### 1.10.7 Invoice Codes

The eDirectGlass system allows you to add and maintain Invoice Codes to help you keep track of your outstanding Invoices and their status. To access the Invoice Codes section, click on the Administration button on the Menu Bar to display the Administration Sub Menu. Click on the Invoice Codes button in the Sub Menu to display the Find Invoice Code window in the Work Area.

| Find Invoice Code |                         |  |  |  |  |  |
|-------------------|-------------------------|--|--|--|--|--|
| Code              | Description             |  |  |  |  |  |
| [                 | Find Invoice Code Reset |  |  |  |  |  |
| [                 | Add Invoice Code        |  |  |  |  |  |

Find Invoice Code Window

### 1.10.7.1 Add Invoice Codes

To add a new Invoice Code to your eDirectGlass system, click on the Add Invoice Code button in the Find Invoice Code window to display the Invoice Codes (New Record) window in the Work Area.

| Invoice Codes (Ilew Record) |                                   |                     |  |  |  |  |  |
|-----------------------------|-----------------------------------|---------------------|--|--|--|--|--|
| Invoice Code                |                                   | Description         |  |  |  |  |  |
|                             | Save                              | Quit Without Saving |  |  |  |  |  |
|                             | Invoice Codes (New Record) Window |                     |  |  |  |  |  |

Fill in the appropriate Invoice Code (up to 12 alpha/numeric characters) and the matching description then click on the <u>Save</u> button to add the new Invoice Code to your system or click on the <u>Quit Without Saving</u> button if you do not wish to save this record.

| Invoice Codes (Ilew Record)                   |  |  |  |  |  |  |
|-----------------------------------------------|--|--|--|--|--|--|
| Invoice Code RJI Description Rejected Invoice |  |  |  |  |  |  |
|                                               |  |  |  |  |  |  |
| Save Quit Without Saving modified             |  |  |  |  |  |  |
| Completed Invoice Codes (New Record) Window   |  |  |  |  |  |  |

### 1.10.7.2 View & Maintain Invoice Codes

To view and maintain existing Invoice Codes in your system:

- 1. Click on the Administration button on the Menu Bar.
- 2. Click on the Invoice Codes button on the Sub Menu.
- 3. Click on the Find Invoice Code button in the Find Invoice Code window in the Work Area.

|      | Find Invoice Code       |  |  |  |  |  |  |
|------|-------------------------|--|--|--|--|--|--|
| Code | Description             |  |  |  |  |  |  |
| F    | Find Invoice Code Reset |  |  |  |  |  |  |
| 1    | Add Invoice Code        |  |  |  |  |  |  |

Find Invoice Code Window.

4. The list of Invoice Codes and Invoice Code Descriptions will display in the Work Area.

|                 | Find Invoice Code         |          |
|-----------------|---------------------------|----------|
| Invoice<br>Code | Description               | ]        |
| Fi              | nd Invoice Code Reset     |          |
| Invoice Code    | e Invoice Code Descriptio | m        |
| PP              | Processed for Payment     | -        |
| RJI             | Rejected Invoice          |          |
| RPI             | Replacement Invoice       |          |
| RS              | Resubmitted               | <u>·</u> |

Invoice Code List

- 5. To edit or delete a record, click on the line then either enter your changes and click on the Save button or click on the Delete Invoice Code button to delete the record entirely.
- 6. If you click on the Delete Invoice Code button, a dialogue box will appear. To permanently delete the record, click on the OK button.

| his Invoice Code? |
|-------------------|
|                   |
| Cancel            |
|                   |

Delete Invoice Code Dialogue Box

### 1.10.8 Reports

The eDirectGlass has a number of reports that be able to assist your company in it's day to day operations.

### <u>NOTE:</u> Please make sure you follow all of the set up items under the *Installing Crystal Report Viewer* section of this manual and Print a Quote, Repair Order or Invoice before you try pulling up any of these reports.

- 1. To access the reports section of eDirectGlass, click on the Administration button on the Menu Bar to display the Administration Sub Menu.
- 2. Click on the Reports button in the Sub Menu to display the reports GroupName list.

| GroupName      |   |
|----------------|---|
| Scheduing      |   |
| Sales          | = |
| Productivity   |   |
| Administrative |   |
| Terr           |   |

3. Select your report type from the GroupName list (i.e., Accounting, Scheduling, Sales, etc.) to display the ReportName list in the Work Area.

| GroupName                  |   |
|----------------------------|---|
| Accounting                 | ^ |
| Scheduling                 | 6 |
| Sales                      |   |
| Productivity               | × |
| ReportName                 |   |
| 1. PERIODIC PAYMENT REPORT | ~ |
| 2. TRUE AGING              |   |
| 3. PAYMENT REPORT          |   |
| 4. ADJUSTMENT REPORT       | × |

4. Select the report you wish to view/print from the ReportName list to display the report criteria in the Work Area.

|                 | GroupNa            | me         |          |
|-----------------|--------------------|------------|----------|
|                 | Account            | ing        | <u>^</u> |
|                 | Schedul            | ing        |          |
|                 | Sales              | 1          |          |
|                 | Productiv          | vity       | ~        |
|                 | ReportNa           | ime        |          |
|                 | 1. PERIODIC PAYM   | ENT REPORT | ~        |
|                 | 2. TRUE AG         | GING       | ā        |
|                 | 3. PAYMENT P       | REPORT     |          |
|                 | 4. ADJUSTMEN       | T REPORT   | ~        |
| Date 04/08/2005 | To Date 04/15/2005 | or NA      | ~        |

5. Once you have entered the search criteria, click on the **Print** button to display the report in the Work Area.

| × 🚳 🏝 🛷 T= 10 | 00% •                                                                                                    | 1 of                 | 1 → >: = []d                     | 4                                            |                  |                                 |                                | Crystal • |
|---------------|----------------------------------------------------------------------------------------------------|----------------------|----------------------------------|----------------------------------------------|------------------|---------------------------------|--------------------------------|-----------|
|               | Top C Glass<br>Report: AR-1085P PERIODIC PAYMENT REPORT<br>Date: 08-April-2005 From 4/8/2004 To 4/9/2005<br>Time: 1:39-07PM |                      |                                  |                                              |                  |                                 | 1                              |           |
|               | <u>Trans #</u> <u>Trans Date</u><br>76 08/31/2004                                                                           | <u>Acot#</u><br>4247 | Account Name<br>STATEWIDE MUTUAL | <u>Check# or</u><br><u>Bankcard#</u><br>VISA | Paid Inv<br>3396 | <u>(n voice Ba)</u><br>\$538.92 | Deposit<br>Amount<br>(\$50.00) |           |
|               | TOTAL PAYMENTS                                                                                                    | 5:                   |                                  |                                              |                  | \$538.92                        | (\$50.00)                      |           |
|               |                                                                                                    |                      |                                  |                                              |                  |                                 |                                |           |
|               |                                                                                                    |                      |                                  |                                              |                  |                                 |                                |           |
|               |                                                                                                    |                      |                                  |                                              |                  |                                 |                                |           |
|               |                                                                                                    |                      |                                  |                                              |                  |                                 |                                |           |
|               |                                                                                                    |                      |                                  |                                              |                  |                                 |                                |           |

**Reports Window** 

### 1.10.8.1 Printing Reports

48

1. With the report displayed in the Work Area, click on the 🖨 icon on the report viewer toolbar located under your browser window address bar.

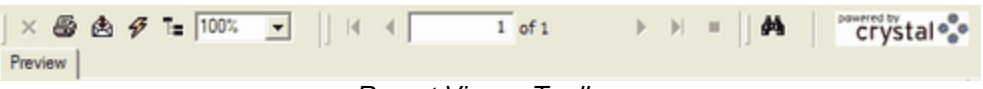

Report Viewer Toolbar

2. A print dialogue box will appear. Select the printer you wish to print to and click on the Print button.

| Select Player                                                                  | <u> </u>                                          |
|--------------------------------------------------------------------------------|---------------------------------------------------|
| Auto Acrobat Auto Canon Auto HP<br>Distiller on SS20 on LaserJet 41            | Carton SS20 HP Laster Jet<br>on GREEN2 4100 PCL 6 |
| Statur: Reads                                                                  | E Diet to file Deferences                         |
| Location:<br>Comment                                                           | Find Printer                                      |
| Page Range                                                                     | ·                                                 |
| C Selection C Current Page                                                     | Number of copies: 1 🚔                             |
| C Pages: 1                                                                     | E Colste                                          |
| Enter either a single page number or a single<br>page range. For example, 5-12 | ختار التقار                                       |

Print Dialogue Box

### 1.10.8.2 Exporting Reports

You can export any of the reports to another program to be able to further analyze your data.

1. With the report displayed in the Work Area, click on the 🖄 icon on the report viewer toolbar located under your browser window address bar.

| X 🚳 🕭 🛷 T= 100% 💌 | €   €   1 of 1 | ▶ ⊨ = 🗚 Crystal 📀 |
|-------------------|----------------|-------------------|
| Preview           |                |                   |

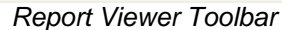

2. In the Export Report box, choose the 🖄 button. From the Export Report dialogue box, choose the file format (e.g., Excel, Word) for the file export from the drop down menu.

| Export Report                                                     | EX  |
|-------------------------------------------------------------------|-----|
| File Format :                                                     |     |
| Microsoft Word 💌                                                  |     |
| Crystal Reports<br>Microsoft Excel<br>Microsoft Excel (Data Only) |     |
| Microsoft Word<br>Rich Text Format<br>Adobe Acrobat               |     |
| From : 1 To : 1                                                   |     |
| Ele name:                                                         |     |
|                                                                   |     |
| OK Cancel Bro                                                     | wse |

Export Report Dialogue Box

- 3. Next type in the file name and location in the File Name box or click on the Browse... button to name the file and choose the location where you would like to save the file. Once you have selected a file name and location, click on the Save button.
- 4. When you have finished, click on the **CK** button to export and save the report.
- 5. Once the export is complete, the system will ask you if you wish to open the file. Choose either the **Yes** or **No** button.

### 1.10.9 QuickBooks Setup

The eDirectGlass system allows you to communicate with our existing QuickBooks company file. They system allows you to send invoices with line item detail and payment information to your company file. The QuickBooks Setup requires an eDirectGlass technician to enable and setup this feature. Please contact your eDirectGlass sales associate for pricing and to schedule your setup appointment.

### 1.10.10 Bulk Invoice Notes

eDirectGlass allows you to add Invoice Notes to a range of invoices at one time.

- 1. Click on the Administration button on the Menu Bar to display the Administration Sub Menu.
- 2. Click on the Bulk Invoice Notes button to display the Bulk Invoice Notes window in the Work Area.

| Bulk Invoice Notes |           |         |  |
|--------------------|-----------|---------|--|
| Insurance Company  | Date From | Date To |  |
| Reset              |           |         |  |
| -                  |           |         |  |

Bulk Invoice Notes Window

3. Enter your search criteria then click on the Find button to list the Insurance Company and/or date range selected.

| Bulk Invoice Notes         |                        |          |       |
|----------------------------|------------------------|----------|-------|
| Insurance Company Statewid | e Mutual Date From     | Date To  |       |
| Find Reset                 |                        |          |       |
| Company                    | Address                | City     | State |
| STATEWIDE MUTUAL           | 1515 ROCKEFELLER PLAZA | NEW YORK | NY    |
|                            |                        |          |       |
|                            |                        |          |       |
|                            |                        | -        |       |

Bulk Invoice Notes Selection Screen

4. Double click on the Insurance Company to display a list of invoices that will have the notes added to them and to display the Invoice Notes box at the bottom of the list.

| Insurance Co<br>Find            | mpany Statewide Mutual D                                                     | ate From 01/06/2007      | Date To 09/          | 05/2007   |
|---------------------------------|------------------------------------------------------------------------------|--------------------------|----------------------|-----------|
| Owner                           | Insurance                                                                    | Invoice                  | Invoice Date         | Amount    |
| ony test                        | STATEWIDE MUTUAL                                                             | 291775                   | 02/21/2007           | \$505.94  |
| nel smith                       | STATEWIDE MUTUAL                                                             | 300470                   | 03/07/2007           | \$492.71  |
| ony morales                     | STATEWIDE MUTUAL                                                             | 300538                   | 03/07/2007           | \$492.71  |
| be slow                         | STATEWIDE MUTUAL                                                             | 323337                   | 04/11/2007           | \$405.76  |
| faria lorio                     | STATEWIDE MUTUAL                                                             | 316911                   | 04/02/2007           | \$235.00  |
| ony morales                     | STATEWIDE MUTUAL                                                             | 312793                   | 03/26/2007           | \$462.12  |
| faria lorio                     | STATEWIDE MUTUAL                                                             | 406925                   | 08/13/2007           | \$866.54  |
| Noice<br>Statewide<br>be paying | Mutual included the kit price in the c<br>the kit separately from 9/6/07 on. | ost of the windshield fr | om 1/6/07 to 9/5/07. | They will |

Bulk Invoice Notes List

5. When you have finished creating your notes, click on the Apply Invoice Notes button to add the notes to all of the listed invoices.

### 1.10.11 Contact Export

eDirectGlass allows you to export your contact information for given parameters to an Excel spreadsheet for marketing/administrative purposes.

To view and maintain an existing Cash Profile in your eDirectGlass system:

- 1. Click on the Administration button on the Menu Bar to display the Administration Sub Menu.
- 2. Click on the **Contact Export** button to display the Contact Export parameters window in the Work Area.

| Find Contacts         |                        |   |                                |                                      |
|-----------------------|------------------------|---|--------------------------------|--------------------------------------|
|                       |                        |   | Sales Person                   | Invoice Code                         |
| No Markets            | No Regions             |   | All Sales People<br>Dave Sales | Al Invoice Codes A<br>CB<br>CB<br>CC |
|                       |                        |   | Include Exclude 🔿              | Include@ Exclude@                    |
|                       | Invoice Status Invoice | • | Invoice Type 🔘 All 🔘           | Repair 🔘 Replacement                 |
| Start Date 05/01/2012 | End Date 05/31/2012    | 2 | Create File                    | Reset                                |

Contact Export Parameters Window

- After you have selected your export parameters, click on the <u>Create File</u> button.
   The system will ask you if you wish to 'Open' or 'Save' the file. Click on the 'Save' button to save the file to your computer.

| File Download - Security Warning                                                                                                    |
|----------------------------------------------------------------------------------------------------|
| Do you want to open or save this file?                                                                                                    |
| Name: edgContactExport.xls<br>Type: Microsoft Office Excel 97-2003 Worksheet, 2.95 KB<br>From: live.edirectglass.com<br>Open Save Cancel                                                  |
| While files from the Internet can be useful, this file type can<br>potentially harm your computer. If you do not trust the source, do not<br>open or save this software. What's the risk? |

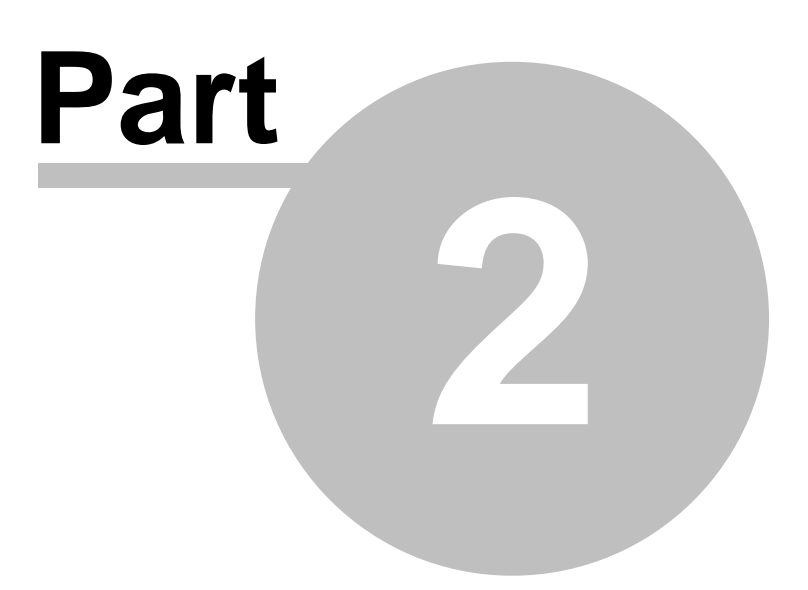

## 2 eDirectGlass Basics

### 2.1 Overview

This section provides a detailed description of the elements of the eDirectGlass window. Each of the different areas of the window are clearly labeled and defined to help you later in the manual.

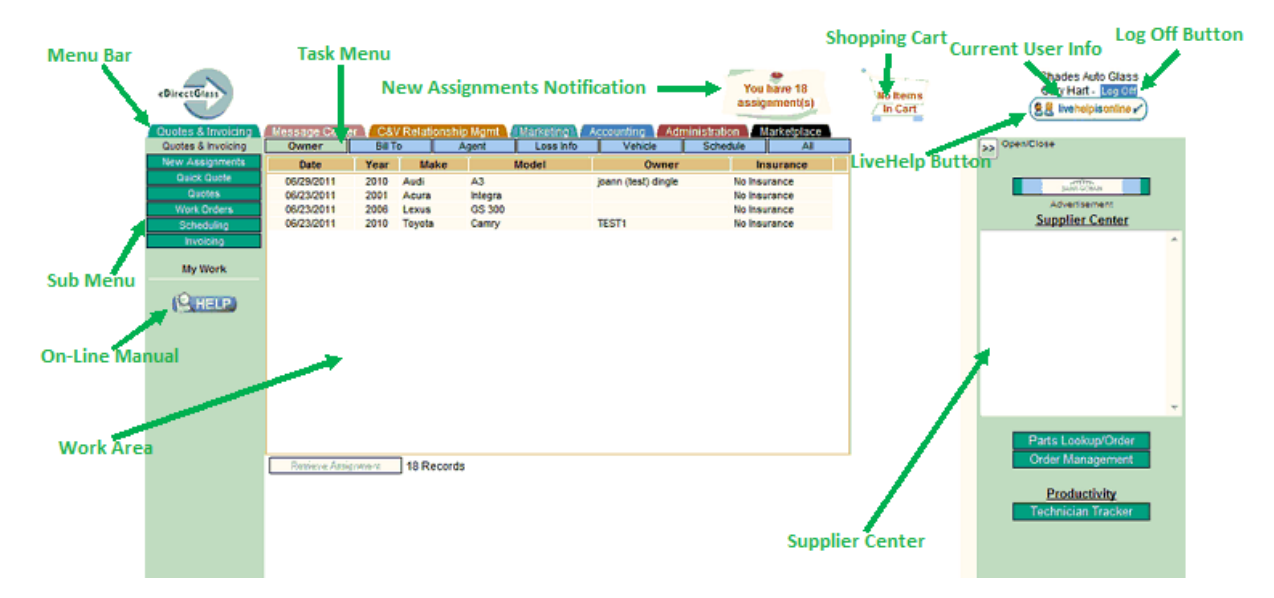

### 2.1.1 Quotes & Invoicing

Most of your time will be spent in the Quotes & Invoicing area of eDirectGlass. The Sub Menu is made up of 6 buttons, each with a specific task related to the process.

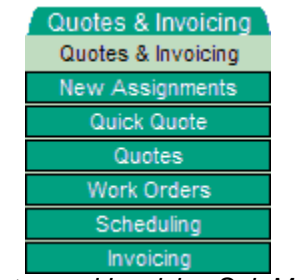

Quotes and Invoicing Sub Menu

#### New Assignments

Allows you to review new assignments that have been delivered to your account from Networks, Insurance companies and TPAs.

#### Quick Quote

Allows you to lookup any vehicle and its glass components for review or instant quoting with \*NAGS(TM) Parts & Pricing.

#### Quotes

Allows you to enter new quotes or manage existing quotes.

#### Work Orders

Allows you to manage and schedule quotes that have been converted to Work Orders.

### Scheduling

Allows you to manage your shop and technicians' production schedule.

#### Invoicing

Allows you to create new invoices or manage repair orders that have been converted to an invoice. Also contains the functionality to submit work to your business partners electronically or manually.

\*NAGS is the registered trademark of Mitchell International.

### 2.1.2 Message Center

The Message Center allows you to communicate directly the details of a claim with your business partners\*. This feature is similar to 'Instant Messaging'; however, it is secure and can only be initiated with a claim.

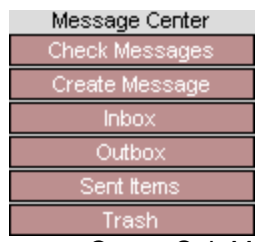

Message Center Sub Menu

Check Messages

Allows you to check for 'New' messages.

Create Message

Allows you to create a 'New' message.

Inbox

Allows you to see all messages that have been sent to your account.

Outbox

Allows you to see pending messages, such as saved, unsent messages.

Sent Items

Allows you to see all messages that you have sent from your account.

Trash

Allows you to manage your Message Center trash folder, similar to the 'Recycle' bin.

\*The business partner must also be an eDirectGlass user.

### 2.1.3 C & V Relationship Mgmt

The Customer and Vendor Relationship Management feature allows you to manage all of your customer and business partner information. This feature allows you to store information on your contacts and manage your relationships with each one.

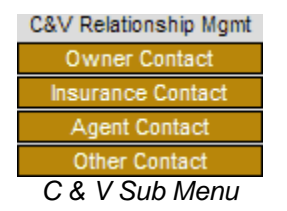

#### Owner Contact

Manage your Owner contact records.

#### Insurance Contact

Manage your Insurance contacts, network delivery information and create/maintain your private O&A profiles.

#### Agent Contact

Manage your Agent contacts (e.g., Car Wash employees that send you referrals).

#### Other Contact

Allows you to create and manage other contacts such as those that provide services to you.

### 2.1.4 Marketing

The Marketing feature allows your organization to measure all of its marketing efforts as they relate to the work you do. Simply input the type of campaign(s) that your company is engaged in and be sure to select the applicable campaign when creating a new quote.

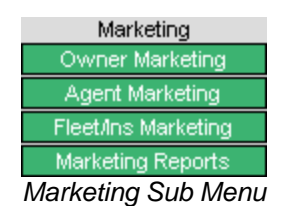

#### Owner Marketing

Allows you to create and manage marketing efforts as they relate to Owners (walk-in, cash glass, etc.)

#### Agent Marketing

Allows you to measure your efforts in marketing and working with Agents who refer business to you.

#### Fleet/Ins Marketing

Allows you to measure your efforts with your Fleet, Insurance and TPA customers.

#### Marketing Reports

Contains all of the reports for each of the Marketing modules.

### 2.1.5 Accounting

The Accounting feature included with eDirectGlass is a basic accounts receivable application. You can use this feature to manage your accounts receivable to reduce the burden of a full or part-time accounting person.

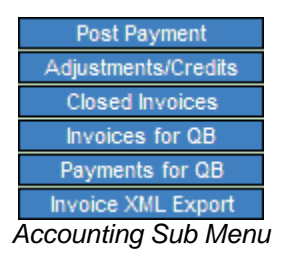

### Post Payment

Allows you to post payments against invoices or work orders in the system.

### Adjustments/Credits

Allows you to adjust or write-off any amounts against invoices or work orders in the system.

### Closed Invoices

Allows you to view your closed/paid to \$0 invoices.

#### Invoices for QB

Allows you to select invoice to send to your QuickBooks file.\*

### Payments for QB

Allows you to select Payments/Adjustments/Credits to send to your QuickBooks file.\*

### Invoice XML Export

Allows you to select invoices to create an file to export invoice data to be imported into your accounting system.

\*The QuickBooks export feature is an available add-on for your eDirectGlass account and requires a set up.

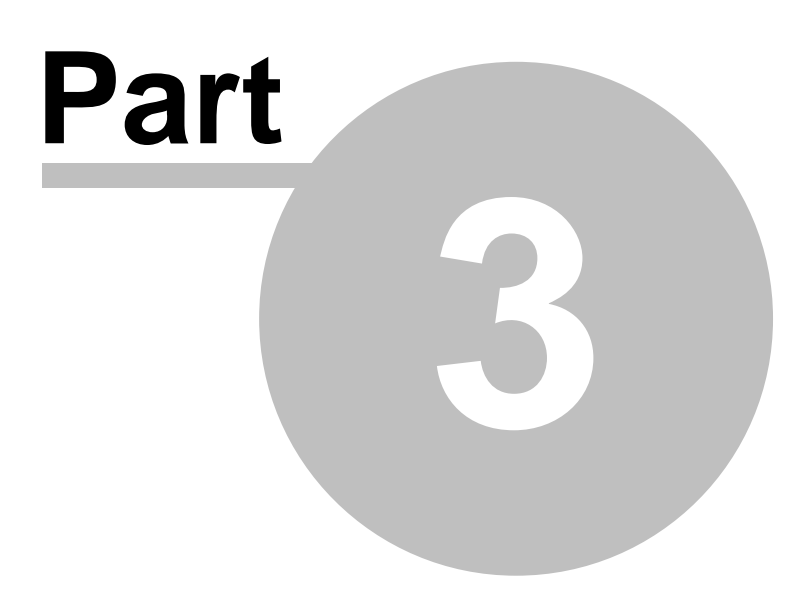

## 3 Quotes & Invoicing

58

This chapter provides instructions for working with new assignments, quotes, repair orders and invoices. In addition, this chapter also covers production scheduling and advanced usage techniques.

In each of the Sub Menu features in this module, the following Task Menu will appear when working with a claim:

| Owner | Bill To | Agent   | Loss Info      | Vehicle | Schedule | All |
|-------|---------|---------|----------------|---------|----------|-----|
|       |         | Quoting | & Invoicing Ta | sk Menu |          |     |

#### Owner

Displays all of the Owner information both commercial and insured owned.

Bill To

Displays the Insurance or Fleet information, if any, for the claim.

#### Agent

Displays Agent or TPA information if this was an Assignment sent through the eDirectGlass system by an Agent or TPA. Otherwise, you may use it in conjunction with the Agent Contact records in the C&V Relationship Management module to track your referrals. You would also apply any Commissions & Writers that you may have set up under User Mgmt on this panel.

#### Loss Info

Displays the Loss information with regards to the claim.

### Vehicle

Displays the Vehicle information including the parts and pricing information.

#### Schedule

Displays the Schedule information for the claim.

#### All

Displays all of the previous Task Menu items in one screen view that is collapsible.

### 3.1 New Assignments

The New Assignments feature is where you will find any assignments that have been sent to your company by Insurance, Fleet or TPA companies. Here you can choose to review, accept or reject any of these assignments. If you are an eDirectGlass Web Quoter customer, your website quotes will also display under New Assignments.

#### New Assignment Sub Menu

When you select or are reviewing an assignment, the following Sub Menu will become active in the Sub Menu area:

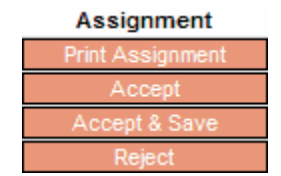

New Assignment Sub Menu

Print Assignment

Allows you to print all of the Assignment information.

#### Accept

Allows you to accept the assignment and immediately convert it to a Repair Order to make changes to the record.

#### Accept & Save

Allows you to accept the assignment and convert it to a Work Order for later completion.

### Reject

Allows you to reject an assignment. A message box will display where you must enter a reason for rejecting the assignment. This information will not be sent back to the issuing party.

### 3.1.1 Review Assignments

eDirectGlass will notify you in the top center of the screen when New Assignments come in. Once you see the notification, follow the steps below to review and handle those records.

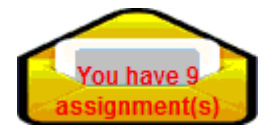

After selecting the <u>New Assignments</u> button, a list of assignments both new and previously read (however, if the assignment has been accepted, it will no longer be listed here, but under Work Orders) are displayed in the Work Area.

| Year | Make         | Model                         | Owner                                          | Insurance                                                                                                    |
|------|--------------|-------------------------------|------------------------------------------------|----------------------------------------------------------------------------------------------------|
| 2003 | Chrysler     | Concorde                      | Manny Thomas                                   | STATEVIDE MUTUAL                                                                                                    |
| 2004 | Lincoln      | Aviator                       | Cori Rooney                                    | First Insurance of Garyland                                                                                                    |
|      | 2003<br>2004 | 2003 Chrysler<br>2004 Lincoln | 2003 Chrysler Concorde<br>2004 Lincoln Aviator | Teal         Make         Model         Owner           2003         Chrysler         Concorde         Manny Thomas           2004         Lincoln         Aviator         Cori Rooney |

New Assignments List Window

You can open any one of the assignments in the list by simply double-clicking on an assignment line or single-clicking to highlight the line and then click on the Retrieve Assignment button.

#### **Reviewing Assignment**

After the assignment is opened, you will see the assignment information in the Work Area and the Task Menu will become active.

| Owner      | Insurance         | Agent        | Loss Info  | Vehicle | Schedule        | I.A.       |
|------------|-------------------|--------------|------------|---------|-----------------|------------|
| Owner (    | Commercial        |              |            |         |                 | Owner <<   |
| First Name | Tom               | Middle       |            | Pri     | mary Phone (480 | ) 655-4343 |
| Last Name  | Herns             | Prefix       | Suffix     | Secon   | dary Phone      |            |
| Address    | 10997 N 113th Ave |              |            | M       | obile Phone     |            |
| Address2   |                   |              |            |         | Fax             |            |
| City       | SCOTTSDALE 🛛 🔽    | State AZ     | Zip 85259  | 9       |                 |            |
| Email      |                   |              |            | 84      | odified Save    | Undo       |
| Store      |                   | Sales Person | select one | ~       |                 |            |
| Bill to (  | Insurance         |              | Campaign   |         | ×               |            |

Assignment Review with Active Task Menu

Clicking on each one of the Task Menu items will display the information as it pertains to each menu item. This feature allows you to review the assignment information before making a decision to either

accept or reject the assignment.

### 3.1.2 Accept Assignment

60

When you are ready to accept an assignment, you have two choices: Accept or Accept & Save.

When you click on the Accept button, the Assignment will immediately be converted to a Work Order and you will be taken directly into the Work Order work area where you can build a parts list from OEM or NAGS listed parts.

Accept & Save

When you click on the Accept & Save button, the Assignment will be saved as a Work Order where you can work on it at a later time from the Work Order feature.

### 3.1.3 Reject Assignment

If for some reason you do not want the Assignment, you can click on the Reject button.

After you click the button, the Reject Reason alert box will appear. You must enter a reason as to why you are rejecting the Assignment. After you have entered a reason, click on the Save and Reject button and the claim will be rejected.

If you DO NOT want to reject the assignment, simply click on the Cancel button.

| Please enter th | e reason for rejecting this | Assignment |
|-----------------|-----------------------------|------------|
|                 |                             | -          |
|                 |                             | -          |
| Cause and Rei   |                             |            |
| paye and ne     | undo Cancel                 |            |

Reject Reason Alert Box

<u>NOTE:</u> This information will not be sent back to the issuing party, this is information will only be saved in the eDirectGlass database. You will need to contact the issuing party (TPA, Insurance Company, etc.) to reject this job with them.

### 3.1.4 Show O&A Rules

While you are reviewing the Assignment record, if you want to see what Offer and Acceptance rules apply to the Assignment, you can click on the Show O&A Rules button and the O&A Parameters, if any, will display in the Work Area. When you are finished reviewing the rules, click on Close button.

| O&A Parameters for                                | Statewide Mutual                    |
|---------------------------------------------------|-------------------------------------|
| Domestic Windshield                               | 40%                                 |
| Foreign Windshield                                | 40%                                 |
| Domestic Tempered                                 | 40%                                 |
| Foreign Tempered                                  | 40%                                 |
| First Repair                                      | \$50.00                             |
| Additional Repair                                 | \$35.00                             |
| Labor Flat                                        | \$0.00                              |
| Labor Hourly                                      | \$35.00                             |
| Other Kit Flat                                    | \$30.00                             |
| Adhesive Highmod/Non                              | -Conductive Urethane                |
| 1.0 Kit Flat                                      | \$45.00                             |
| 1.5 Kit Flat                                      | \$55.00                             |
| 2.0 Kit Flat                                      | \$65.00                             |
| 2.5 Kit Flat                                      | \$70.00                             |
| 3.0 Kit Flat                                      | \$90.00                             |
| Rema                                              | nrks                                |
| Please contact program administrator fo<br>parts. | r further pricing details for misc. |
| Clos                                              | e                                   |

### O&A Parameters Screen

### 3.2 Quick Quote

The Quick Quote feature allows you to quickly review vehicle parts graphics and parts pricing. When you click on the **Quick Quote** button, the Lookup Vehicle window appears in the Work Area.

| Make     |                        |                            |
|----------|------------------------|----------------------------|
| kura     |                        |                            |
| ivanti M | VIN Number:            | Show Parts<br>Save Vehicle |
|          | Glass Part #<br>Part # |                            |

Quick Quote Lookup Vehicle Window

If you have a VIN Number, enter it into the VIN Number Box. The system will automatically decode the VIN and build the vehicle. The vehicle may not build out all the way and you may have to select additional vehicle information before the <u>Show Parts</u> button becomes visible. If there is an issue translating the VIN to the NAGS\* breakdown, the eDirectGlass system will display for you the decoded VIN information and you can simply select the correct corresponding information for the vehicle in question.

If you do not have a VIN Number, you can simply select a Make, Model, Year, Body Style and Submodel instead.

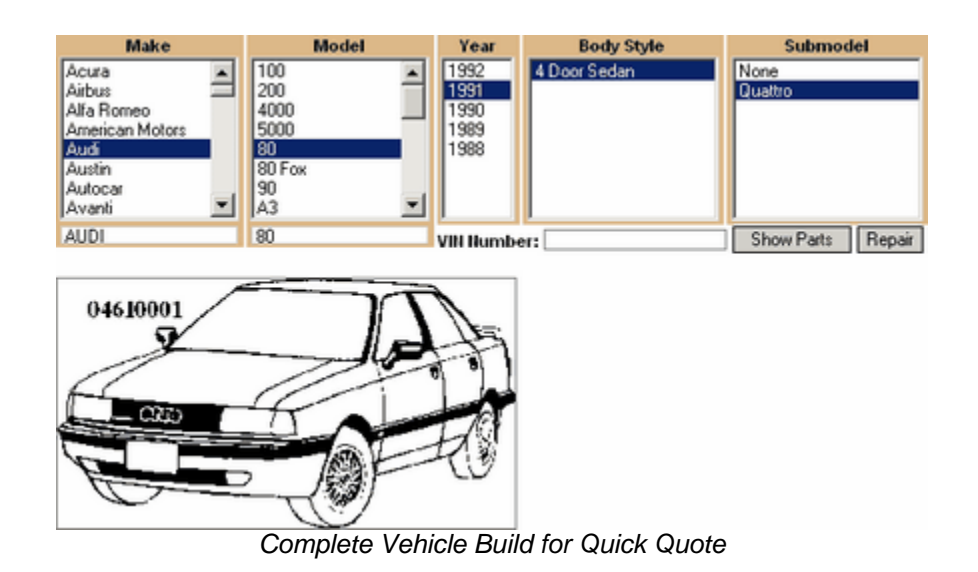

When you are ready, you can click on the <u>Show Parts</u> button to work with the NAGS graphics and parts pricing. Once you click on the <u>Show Parts</u> button, you will be taken to the glass part list. At the top of the list will display any Pricing Catalogue and Pricing Profiles you may have set up under Administration. Selecting from the appropriate drop downs prior to clicking on the glass part, will apply those pricing rules to the prices displayed on the Quick Quotes screen.

| Pricing Catalogue |                     | Pricing Profile    | e           |         |      |    |
|-------------------|---------------------|--------------------|-------------|---------|------|----|
| Mygrant su        | pplier cost LIVE    | Included Mygrant   | -           |         |      |    |
| Glass ID          | 1991 Audi 80 4      | Door Sedan Quattro | Dimension   | Graphic | Info |    |
| FW00642           | Windshield, Antenna |                    | 37 x 57     | View    |      |    |
| FQ03688           | Quarter, Right      |                    | 15.8 x 21.7 | View    |      |    |
| FQ03689           | Quarter, Left       |                    | 15.8 x 21.7 | View    |      | =  |
| FD03684           | Door, Right, Front  |                    | 22 x 38     | View    |      | 11 |
| FD03685           | Door, Left, Front   |                    | 22 x 38     | View    |      |    |
| FD03686           | Door, Right, Rear   |                    | 22 x 28     | View    |      |    |
| FD03687           | Door, Left, Rear    |                    | 22 x 28     | View    |      | -  |

Also, if you have set up your supplier usernames and passwords under Administration - System Admin, once you click on the glass part, the system will search all of the suppliers you have provided login information for and display your real time pricing and availability with those suppliers in the Supplier Center. M = Mygrant, P = Pilkington and W = PGW.

| FW00642GGNN<br>FW00642GGNY | M<br>M | 3  | \$106.4 | 0 |   |
|----------------------------|--------|----|---------|---|---|
| THING CLOCKING             |        | 3  | \$106.4 | 0 | ^ |
| 28006426683                | P      | 28 | \$357.8 | 5 |   |
| FW00642GGNN                | ₽      | 28 | \$357.8 | 5 |   |
|                            |        |    |         |   |   |
|                            |        |    |         |   |   |

When the sub-parts list is displayed, any parts that are found in your pricing Catalogue (or matched

with a Supplier Live Cost Plus Pricing profile) will be shown with the Price highlighted in the color blue and in the Vendor column, it will display the name of the Pricing Profile used to calculate the price.

| Quotes & Invoicing | Message C                                          | enter C&V Rel        | ationship Mgmt 🚺       | Marketing V        | Accounting Admi                      | inistration eLo | unge       |
|--------------------|----------------------------------------------------|----------------------|------------------------|--------------------|--------------------------------------|-----------------|------------|
| Quotes & Invoicing | Owner                                              | BILTO                | Agent                  | Loss Info          | Vehicle                              | Schedule        | AL         |
| New Assignments    | Glass ID                                           |                      | 2007 Toyota Ca         | mry 4 Door Se      | dan                                  | Dimension       | Graphic    |
| Quick Quote        | FW02627                                            | Windshield, W/Third  | d Visor Frit, Solar Co | ated               |                                      | 39 x 58.3       | View _     |
| Quotes             | FW02628                                            | Windshield, Electro  | chromic Mirror, W/Th   | ird Visor Frit, So | lar Coated                           | 39 x 58.3       | View       |
| Work Orders        | FV22933                                            | Vent, Right, Rear, S | Solar Coated           |                    |                                      | 11 x 14.5       | View E     |
| Scheduling         | FV22934                                            | Vent, Left, Rear, Se | olar Coated            |                    |                                      | 11 x 14.5       | View       |
| Invoicing          | FD22929                                            | Door, Right, Front,  | USA Built, Solar Coat  | ed                 |                                      | 20 x 36.5       | View       |
|                    | FD22930                                            | Door, Left, Front, U | SA Built, Solar Coate  | d                  |                                      | 20 x 36.5       | View       |
| My Work            | FD22931                                            | Door, Right, Rear, S | Solar Coated           |                    |                                      | 17 x 24.5       | View _     |
|                    | ED0002 Dear Left Dear Selar Central 17 v 24 5 12mm |                      |                        |                    |                                      |                 |            |
|                    | O Part                                             | Id MFG Part          | Color Vendor           | Description        | Qual                                 | RefQty U        | nit Price  |
|                    | 3 FW026                                            | 27 FW02627GBYN       | IGBN Retail A          | Windshield         |                                      | 1 3.3hr         | s 178.32 A |
|                    | FW026                                              | 27 56101-06170       | GBY Toyota             | Windshield         |                                      | 1 3.3hr         | s 1,008.54 |
|                    | HAH00                                              | 0004HAH000004        | Retail A               | Adhesive           | 2.0 Urethane, Dam, Prim              | er 1ea          | ich 70.00  |
|                    | - 40HAH00                                          | 0448HAH000448        | Retail A               | Adhesive           | 2.0 Fast-Cure<br>Urethane/Dam/Primer | 1 ea            | ich 70.00  |
|                    | нввоз                                              | 8684 GGW 1020        | Gold Glass<br>Group    | Blade              | Wiper, 20"                           | 0 1ea           | ich 8.65   |
|                    | HBB03                                              | 8684 PWB-1020 S      | Precision              | Blade              | Wiper, 20"                           | 0 1ea           | ich 8.15   |
|                    | П НВВ03                                            | 3689 GGW 1024        | Gold Glass             | Blade              | Wiper, 24"                           | 0 1ea           | ch 13.25   |

You can also look up glass part by the NAGS part number to see which vehicles use that part. Simply enter the glass part number in the 'Glass Part #' field and click on Search button to view the associated parts.

| Cars that use glass DW01224              |         |
|------------------------------------------|---------|
| 1996 Chrysler Town & Country Mini Van    | ^       |
| 1996 Dodge Caravan Mini Van              |         |
| 1996 Dodge Grand Caravan Mini Van        | -       |
| 1996 Plymouth Grand Voyager Mini Van     |         |
| 1996 Plymouth Voyager Mini Van           |         |
| 1997 Chrysler Town & Country Mini Van    |         |
| 1997 Chrysler Town & Country Mini Van SX |         |
| 1997 Dodge Caravan Mini Van              |         |
| 1997 Dodge Grand Caravan Mini Van        |         |
| 1997 Dodge Grand Caravan Mini Van SE     |         |
| 1997 Dodge Grand Caravan Mini Van ES     | ~       |
| Naw Casesh                               | <u></u> |

Glass Part # Associated Vehicles Lookup

\*NAGS is the registered trademark of Mitchell International.

### 3.2.1 Working with a NAGS Lookup

After you have clicked on the Show Parts button, the Vehicle Parts window will appear in the Work Area. Before you select the Glass Part,

| Glass ID | 1991 Audi 80 4 Door Sedan Quattro | Dimension   | Graphic |   |
|----------|-----------------------------------|-------------|---------|---|
| FV/00642 | Windshield, Antenna               | 37 x 57     | View    |   |
| FQ03688  | Quarter, Right                    | 15.8 x 21.7 | View    |   |
| FQ03689  | Quarter, Left                     | 15.8 x 21.7 | View    |   |
| FD03684  | Door, Right, Front                | 22 × 38     | View    |   |
| FD03685  | Door, Left, Front                 | 22 × 38     | View    |   |
| FD03686  | Door, Right, Rear                 | 22 × 28     | View    |   |
| FD03687  | Door, Left, Rear                  | 22 × 28     | View    | - |

Initial Vehicle Parts Window

From this display box, you can click on any one of the line items to display the sub menu of components for that specific part. If available, you can also click on the <u>View</u> button to review the part graphic.

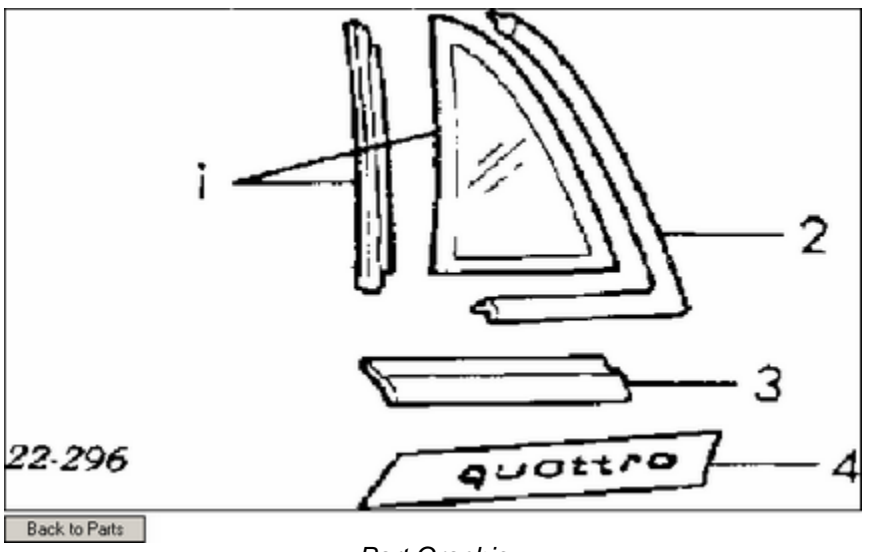

Part Graphic

To return to the Vehicle Parts display box, click on the Back to Parts button.

### 3.2.2 Converting a Lookup to a Quote

From the Lookup NAGS parts sub menu, you can select parts to build a rough price estimate. As you select the parts, by clicking on the empty check box of each required line item, a total will appear at the bottom of the sub menu.

You can also apply a discount to the checked parts, by entering in a percentage in the **Discount:** box. This discount will only apply to the items selected and will not be applied to labor, which is not a part of the Lookup NAGS Total.

# NOTE: This discount should only be applied to a Quote that *will not* be paid by an Insurance company, Fleet company or TPA.

In addition to the total, the <u>Convert to Quote</u> button will appear.

If you wish to convert the NAGS lookup to a Quote, simply click the <u>Convert to Quote</u> button and you will be taken to the Quotes feature to complete the process. Any discounts you have entered in the <u>Discount</u>: <u>box will be carried over to the Quote</u>.
|                         | Glass ID  |                    | 199      | 1 Audi 80 4 Doo     | r Sedan Qu  | attro                                | Dir  | nens   | sion G    | iraphic  |
|-------------------------|-----------|--------------------|----------|---------------------|-------------|--------------------------------------|------|--------|-----------|----------|
| FV                      | V00642    | Windshield, Antenn | a        |                     |             |                                      | 37 : | x 57   |           | View     |
| FO                      | 03688     | Quarter, Right     |          |                     |             |                                      | 15.  | 8 x 21 | 1.7       | View     |
| FO                      | 03689     | Quarter, Left      |          |                     |             |                                      | 15.  | 8 x 21 | .7        | View     |
| FD                      | 03684     | Door, Right, Front | 22       | x 38                | Ē           | View                                 |      |        |           |          |
| FD                      | 03685     | Door, Left, Front  |          |                     |             |                                      | 22   | x 38   | Ē         | View     |
| FD                      | 03686     | Door, Right, Rear  |          |                     |             |                                      | 22   | x 28   | Ē         | View     |
| FD                      | 03687     | Door, Left, Rear   |          |                     |             |                                      | 22   | x 28   | T T       | View     |
| FB                      | 03690     | Back Window, Qua   | ttro, He | eated               |             |                                      | 35.  | 3 x 51 | 1.5       | View     |
| FB                      | 03814     | Back Window, Ante  | nna. H   | leated              |             |                                      | 35.  | 3 x 51 | 1.5       | View     |
|                         |           |                    | la .     | 1                   | -           |                                      |      |        |           |          |
| 느                       | Part Id   | MFG Part           | Color    | Vendor              | Description | Qual                                 |      | RefC   | ity Unit  | Price    |
| $\overline{\mathbf{A}}$ | FW00642   | FW00642GGNN        | GGN      | NAGS                | Windshield  |                                      |      | 13     | 3.5hrs    | 834.85   |
| Г                       | FW00642   | FW00642GGNY        | GGY      | NAGS                | Windshield  |                                      |      | 13     | .5 hrs    | 1,045.65 |
| Г                       | FW00642   | 893 845 099 K      | GGN      | Audi-<br>Volkswagen | Windshield  |                                      |      | 13     | 3.5hrs    | 315.18   |
| Г                       | HAH000004 | HAH000004          |          | NAGS                | Adhesive    | 2.0 Urethane, Dam, Primer            |      |        | 1each     | 28.00    |
| •                       | HAH000448 | HAH000448          |          | NAGS                | Adhesive    | 2.0 Fast-Cure<br>Urethane/Dam/Primer |      |        | 1each     | 48.00    |
| Г                       | HCR000172 | 893 853 367 E 2ZZ  |          | Audi-<br>Volkswagen | Cover       | Chrome, Joint                        |      | 0      | 1each     | 5.88     |
| Г                       | HCR000173 | 893 853 367 F 01C  |          | Audi-<br>Volkswagen | Cover       | Black, Joint                         |      | 0      | 1each     | 0.92     |
| Г                       | HML006980 | 893 845 121 G      |          | Audi-<br>Volkswagen | Moulding    | Rubber                               |      | 0      | 1each     | 48.33    |
| Г                       | HML006981 | 893 867 232 R01    |          | Audi-<br>Volkswagen | Moulding    | Inner, Garnish                       |      | 0      | 1each     | 42.15    |
| Г                       | HML006983 | 893 867 231 R01    |          | Audi-<br>Volkswagen | Moulding    | Inner, Garnish                       |      | 0      | 1each     | 41.50    |
| Г                       | HML008098 | DK926              |          | Dorcas & Kalam      | Moulding    |                                      |      | 0      | 1each     | 53.60    |
|                         | HML008098 | DK927              |          | Dorcas & Kalam      | Moulding    |                                      |      | 0      | 1each     | 132.36   |
|                         | HML008098 | WKT 586 B          |          | Precision           | Moulding    |                                      |      | 0      | 1each     | 47.38    |
| E                       | HML008098 | WKT 586 C          |          | Precision           | Moulding    |                                      |      | 0      | 1each     | 115.21   |
| Г                       | HMR000484 | 443 857 511 01C    |          | Audi-<br>Volkswagen | Mirror      | Rear, View                           |      | 0      | 1each     | 13.30    |
| Г                       | HPL000204 | 4A0 845 543        |          | Audi-<br>Volkswagen | Plate       | Retainer, Mirror                     |      | 2      | 1each     | 13.35    |
| Г                       | HSC000418 | 443 845 237 B      |          | Audi-<br>Volkswagen | Spacer      | Upper (set of 4)                     |      | 3      | 1each     | 0.58     |
| Г                       | HSC000419 | 443 845 237 D      |          | Audi-<br>Volkswagen | Spacer      | Lower (set of 3)                     |      | 4      | 1each     | 1.20     |
| Г                       | HWE000002 | 2443 845 631 A     |          | Audi-<br>Volkswagen | Wedge       |                                      |      | 5      | 1each     | 1.20     |
|                         | Disco     | ount: 85%          |          |                     |             | Convert to Quote                     |      | То     | tal \$132 | .43      |

Lookup NAGS Line Item Build

# 3.3 Quotes

This eDirectGlass feature allows you to create and manage quotes. In every case, you must create a quote before you can create a Repair Order and Invoice.

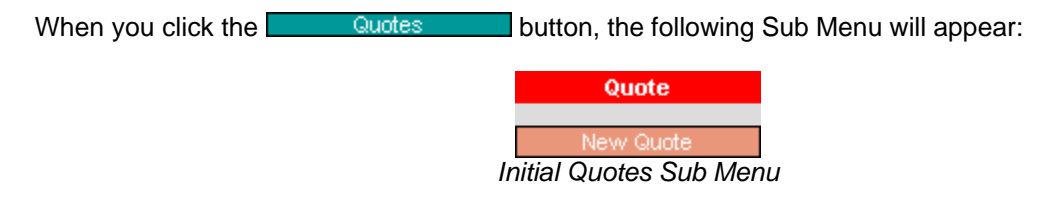

#### New Quote

The <u>New Quote</u> button will take you to the New Owner Record screen in the Work Area where you can build your quote.

# 3.3.1 Quote Lookup

66

When you click on the <u>Quotes</u> button from the Sub Menu, the Find Existing Quote window is displayed in the Work Area.

| Find Existing Quo   | te         |                                                    |  |
|---------------------|------------|----------------------------------------------------|--|
| Date                | Owner      | Insurance                                          |  |
| Year                | Phone      | Claim No                                           |  |
| Make                | ZIP        | Quote Number                                       |  |
| Model               | VIN        |                                                    |  |
| Find Existing Quote | e Reset Yo | u may enter partial data in one or multiple fields |  |

Find Existing Quote Window

- In this box, you can enter any data, in any combination, to find an existing quote. Once you have entered your search data, simply click on the Find Existing Quote button. If the search finds items that match your search data, those quotes will be displayed in the Work Area.
- If you want to reset your search data for a new search, click on the Reset button.
- If you want to create a new quote, you can click on the <u>Create New Quote</u> button in the Find Existing Quote window or click on the <u>New Quote</u> button in the Sub Menu.
- To retrieve a Quote, simply double-click on a quote line in the Work Area or single-click the line and click on the Retrieve Quote button.

| Date       | Year | Make          | Model       | Owner            | Insurance                   |
|------------|------|---------------|-------------|------------------|-----------------------------|
| 03/11/2004 | 2002 | Mitsubishi    | Lancer      | Barry White      | STATEWIDE MUTUAL            |
| 03/11/2004 | 2002 | Mtsubishi     | Lancer      | Clyde Barker     | STATEWIDE MUTUAL            |
| 03/10/2004 | 2002 | Mtsubishi     | Lancer      | Cary Elwes       | STATEVIDE MUTUAL            |
| 03/04/2004 | 2002 | Mitsubishi    | Galant      | Diana Ross       | First Insurance of Garyland |
| 03/04/2004 | 2001 | Mercedes Benz | SLK230      | Gordon Lightfoot | STATEWIDE MUTUAL            |
| 03/02/2004 | 2001 | Saturn        | L300        | Charles Xavier   | First Insurance of Garyland |
| 02/26/2004 | 2004 | Saturn        | lon         | Larry Mullen     |                             |
| 02/24/2004 | 2003 | Isuzu         | Rodeo Sport | April Levine     | First Insurance of Garyland |
| 02/18/2004 | 2002 | Chevrolet     | Cavalier    | Tanner Williams  |                             |
| 01/20/2004 | 2003 | Toyota        | RAV4        | Eddie Dean       | STATEWIDE MUTUAL            |
|            |      |               |             |                  |                             |
|            |      |               |             |                  |                             |
| 0.11       |      |               |             |                  |                             |
| Hemeve Que | ote  | 10 Records    |             |                  |                             |

Quotes Retrieve Window

#### 3.3.1.1 Quotes List Color Coding

# Note: The Quote Retrieve window is color coded for easy identification of items that require attention.

- Red indicates all Assignments that have been received by your shop from an Insurance Company or TPA/Agent through the eDirectGlass system (came in under the New Assignments module) and are less than 7 days old.
- Yellow indicates items (Assignments and/or regular quotes) that are older than 7 days.

| Date       | Year | Make          | Model       | Owner            | Insurance                   |
|------------|------|---------------|-------------|------------------|-----------------------------|
| 03/11/2004 | 2002 | Mitsubishi    | Lancer      | Barry White      | STATEWIDE MUTUAL            |
| 03/11/2004 | 2002 | Mtsubishi     | Lancer      | Clyde Barker     | STATEWIDE MUTUAL            |
| 03/10/2004 | 2002 | Mtsubishi     | Lancer      | Cary Elwes       | STATEVIDE MUTUAL            |
| 03/04/2004 | 2002 | Mtsubishi     | Galant      | Diana Ross       | First Insurance of Garyland |
| 03/04/2004 | 2001 | Mercedes Benz | SLK230      | Gordon Lightfoot | STATEWIDE MUTUAL            |
| 03/02/2004 | 2001 | Saturn        | L300        | Charles Xavier   | First Insurance of Garyland |
| 02/26/2004 | 2004 | Saturn        | lon         | Larry Mulen      |                             |
| 02/24/2004 | 2003 | Isuzu         | Rodeo Sport | April Levine     | First Insurance of Garyland |
| 02/18/2004 | 2002 | Chevrolet     | Cavalier    | Tanner Williams  |                             |
| 01/20/2004 | 2003 | Toyota        | RAV4        | Eddie Deap       | STATEMOE MUTUAL             |

# 3.3.2 Create a New Quote

To create a New Quote, click on the Quotes button from the Sub Menu and then click on the New Quote button in the Sub Menu or click on the Create New Quote button in the Find Existing Quote window.

# 3.3.2.1 Entering Owner Information

The New Owner Record window will display in the Work Area.

| Owner       | hsurance         | Agent      | Loss Info     | Vehicle | Schedule     | Al           |
|-------------|------------------|------------|---------------|---------|--------------|--------------|
| Owner O 0   | Commercial       |            |               |         | New Ow       | mer Record < |
| First Name  |                  | Middle     |               | F       | rimary Phone |              |
| Last Name   |                  | Prefix     | Suffix        | Seco    | ondary Phone |              |
| Address     |                  |            |               |         | Mobile Phone |              |
| Address2    |                  |            |               |         | Fax          |              |
| City        | ×                | State      | Zip           |         |              |              |
| Email       |                  |            |               |         | Sav          | Undo         |
| Store       |                  | Sales Pers | on select one | ~       |              |              |
| Bill to 🗭 O | wher Clinsurance | C Other    | Campaign      |         | ~            |              |

New Owner Record Window

- 1. Choose whether this is an Owner Record or a Commercial Record by selecting the appropriate radio box.
- 2. Enter all of the contact information. If this is an Owner Record, First and Last names are required, as indicated by the solid red boxes. Commercial Records require the Company Name.
- You must enter the owner's zip/postal code and then *tab out* of this field. The eDirectGlass system will automatically fill in the City and State based on the zip/postal code information. Note: The Save button will not be active if the zip/postal code field is not filled out.
- 4. Enter at least one telephone number, as indicated by the dotted-line red boxes.
- 5. Select the Sales Person responsible for the job from the Sales Person drop down list, if required.
- 6. Select the appropriate 'Bill to' information (Owner, Insurance, Other) by selecting the appropriate radio box. If you choose "Other" as the 'Bill to', a second screen will appear in which you must add the appropriate bill to information.

| Owner          | Insurance        | Agent      | Loss Info       | Vehicle | Schedule      | AI             |
|----------------|------------------|------------|-----------------|---------|---------------|----------------|
| 💿 Owner 🔿 🔿    | ommercial        |            |                 |         | New Ov        | vner Record << |
| First Name     |                  | Middle     |                 |         | Primary Phone |                |
| Last Name      |                  | Prefix     | Suffix          | Se      | condary Phone |                |
| Address        |                  |            |                 |         | Mobile Phone  |                |
| Address2       |                  |            |                 |         | Fax           |                |
| City           | ~                | State      | Zip             |         |               |                |
| Email          |                  |            |                 |         | Modified Sa   | ve Undo        |
| Store          |                  | Sales Pers | on Tom Salesguy | *       |               |                |
| Bill to C O    | wher Clinsurance | e 🛈 Other  | Campaign        |         | ~             |                |
| 🕤 Individual 🔘 | Company          |            |                 |         |               | Bill to        |
| First Name     |                  | Middle     |                 | Pri     | mary Phone    |                |
| Last Name      |                  | Prefix     | Suffix          | Secon   | dary Phone    |                |
| Address        |                  |            |                 | M       | obile Phone   |                |
| Address2       |                  |            |                 |         | Fax           |                |
| City           |                  | State      | Zip             |         |               |                |
| Email          |                  |            |                 |         |               |                |

New Owner Record Window - Bill To Other

- 7. If you have setup any Marketing Campaigns, you can use the drop down box to select the appropriate campaign. (See Section 6, Marketing, of this manual for assistance with this module)
- 8. When you are satisfied with the information entered, click on the Save button.
- 9. Next you will be taken to the Insurance screen on the Task Menu.
- 3.3.2.1.1 Copy Account

If you are creating a Quote for an existing customer, you can pull up the customer's information and use that to create your new quote.

In the Last Name field (or the Company Name field if the record is a commercial account), type in the first three letters of the last name and at the bottom of the screen the 'Copy Account' drop-down field will appear.

| Owner 🔿 Commercial       |                              |            | New Owner Record             |
|--------------------------|------------------------------|------------|------------------------------|
| First Name Grey          | Middle                       |            | Primary Phone (480) 995-6566 |
| Last Name Sanders        | Prefix                       | Suffix     | Secondary Phone              |
| Address                  |                              |            | Mobile Phone                 |
| Address2                 |                              |            | Fax                          |
| City SCOTTSDALE          | <ul> <li>State AZ</li> </ul> | Zip 85258  | 3                            |
| Email                    |                              |            | Modified Save Undo           |
| Store                    | Sales Person                 | select one | ×                            |
| Bill to C Owner @ Insura | nce C Other                  | Campaign   | ~                            |
| Copy Sanders Grey        |                              |            |                              |
| Account: Santano, Carlos |                              |            |                              |
| Santana, Carlos          |                              |            |                              |
| Sanders, Vernon          |                              |            |                              |

Copy Account Drop-Down

Simply choose the correct customer from the drop-down list and the appropriate fields will be filled in then click on the Save button to continue.

NOTE: If you have selected a record in error, it is extremely important to leave the Quote Owner screen without changing or saving any information. It is possible to overwrite the existing customer information and change historical records for that customer.

### 3.3.2.2 Entering Bill To Information

Once the New Owner Record is created, you will be brought to the Bill To window on the Task Menu.

| Find Company                                                   | Coverage Code                                                     |       | Insurar                                                                       | nce Information |   |
|----------------------------------------------------------------|-------------------------------------------------------------------|-------|-------------------------------------------------------------------------------|-----------------|---|
| Company Name S<br>Show Contract Companie<br>Find Company Reset | e Custom Collision<br>Custom Compr.<br>Collision<br>Comprehensive | •     | Policy<br>Deductible<br>Claim No<br>Authorization<br>Referral No<br>Loss Date |                 |   |
| Fleet Information                                              |                                                                   |       | Loss Time                                                                     |                 |   |
| Unit #                                                         | St                                                                | ate w | where occurred?                                                               |                 |   |
| Card #                                                         |                                                                   | W     | ho was driving?                                                               |                 |   |
| Expiration Date                                                | Insured th                                                        | he re | gistered owner?                                                               | @ Yes ⊘ No      |   |
| Driver Name                                                    | Description of Incid                                              | lent[ |                                                                               |                 |   |
| Driver License                                                 |                                                                   | - 1   |                                                                               |                 |   |
| Fleet PO #                                                     |                                                                   | - L   |                                                                               |                 | - |
|                                                                | No                                                                | tes   |                                                                               |                 | ~ |
|                                                                | Save Undo                                                         |       |                                                                               |                 |   |

Bill To Task Menu Window

Note: You do not have to enter any Insurance information. You can move to any tab on the Task Menu at any time. If you selected Bill To of Owner or a Bill To of Other on the Owner tab, the system automatically assigns "No Insurance" to this claim. If this is incorrect, you will need to go back to the Owner tab, select a Bill To of Insurance, click on the Save button, then return to the Insurance tab and follow the instructions under the "Change Insurance Company" section of this manual.

| Owner | Bill To | Agent  | Loss Info       | Vehicle  | Schedule | All |
|-------|---------|--------|-----------------|----------|----------|-----|
|       |         | Quotes | and Invoicing T | Fask Bar |          |     |

- 1. Start by selecting an Insurance Company. To do this, enter the name of the Insurance company (or at least the first three letters of the Insurance company's name) or the Insurance company's state in the Find Insurance Company box. NOTE: If you check off the Show Contract Companies box, it will only display the list of matching Insurance Companies for which you have set up both a C&V Relationship Mgmt Record and an O&A Profile. This is help to ensure that the Insurance Company you are selecting on the Bill To tab of the Quote is the same one that has the Network correctly selected and will prevent billing delays by helping avoid records that are accidentally submitted to the printer and not sent electronically.
- 2. Click on the Find Insurance Company button once you have the Company Name or State information typed in.
- 3. In the Insurance Company Find list, select the correct Insurance Company by either double-clicking that line or single-clicking the line to highlight it and then clicking on the <u>Select Insurance</u> button.

| Company          | Address                  | City       | State |
|------------------|--------------------------|------------|-------|
| STATEWIDE INS CO | P. O. BOX 799            | WAUKEGAN   | L     |
| STATEWIDE INS CO | 300 DELAWARE AVE STE 750 | WILMINGTON | DE    |
| STATEWIDE MUTUAL | 1515 ROCKEFELLER PLAZA   | NEW YORK   | NY    |
| STATEWIDE MUTUAL | 1515 ROCKEFELLER PLAZA   | NEW YORK   | NY    |
|                  |                          |            |       |
|                  |                          |            |       |
|                  |                          |            |       |
|                  |                          |            |       |
|                  |                          |            |       |
| Select Insurance |                          |            |       |

Insurance Company Selection List

4. Now complete the Insurance record by selecting a Coverage Code, Policy Number, Deductible, Claim No, Authorization, Referral No and Loss Date. Don't worry, if you don't have all or any of this information, you can always enter it later. If you do enter information, make sure to click on the <u>Save</u> button. The system will move you to the next Task Menu tab.

NOTE: The Safelite Referral number from the Safelite fax should be entered in both the Claim No and Referral No fields. The insurance PID which is located in the insurance information section of the Safelite Referral fax (this number is 5 digits long and usually begins with 09) needs to go in the Authorization box. The LYNX, Quest & Harmon authorization numbers only need to go in the Authorization field.

5. If you did not enter any information, select the next tab you wish to work on from the Task Menu.

| Owner                                        | Insurance   | Agent | Loss Info        | Vehicle | Schedu        | de l       | Al     |
|----------------------------------------------|-------------|-------|------------------|---------|---------------|------------|--------|
|                                              |             |       |                  |         |               | Insur      | ance < |
| CTAT                                         |             |       | Coverage         | Code    | Policy        | 178559     |        |
| STATEWIDE MUTUAL<br>3965 South Rd<br>Suite W |             |       |                  |         | Deductible    | 50.00      |        |
|                                              |             |       | Custom Collision | ion     | Claim No      | 58996547f  |        |
| Baltino                                      | xe MD 21209 |       | Collision        | pr      | Authorization | 54268      |        |
| (400).                                       | 940-1112    |       | Comprehens       | ive 💌   | Referral No   | 598652     |        |
|                                              |             |       |                  |         | Loss Date     | 02/17/2004 |        |
|                                              |             |       | Save Und         | 2       |               |            |        |
|                                              |             | ,     | T / 14           | D / 11  |               |            |        |

Insurance Task Menu Detail

3.3.2.2.1 Change Insurance Company

If for some reason you need to change the insurance company that was originally selected, click on the <u>Change Insurance</u> button in the Quotes Sub Menu to display the Find Insurance Company look up again. Make your new selection and click on the <u>Save</u> button.

| Owner    | Insurance          | Agent            | Loss info   | Vehicle           |            | Schedule         | All        |             |
|----------|--------------------|------------------|-------------|-------------------|------------|------------------|------------|-------------|
|          |                    |                  |             |                   |            |                  | 1          | Insurance - |
| -        |                    |                  |             | Coverage Code     | •          | Policy           | 178559     |             |
| Find     | Insurance Compa    |                  |             | ~                 | Deductible | 50.00            |            |             |
| Comp     | pany Name          | Sta              | ·           | stom Collision    | ÷.         | Claim No         | 589965471  |             |
|          | Show 2             | O&A Insurance Co | ompanies C. | stom Compr.       | 2          | Authorization    | 54268      |             |
| F        | ind Insurance Comp | any Reset        | Č           | mprehensive       | ×          | Referral No      | 598865     |             |
|          |                    |                  |             |                   | _          | Loss Date        | 02/17/2004 |             |
|          |                    |                  |             |                   |            | Loss Time        |            |             |
|          |                    |                  |             | 5                 | State      | where occurred?  |            |             |
|          |                    |                  |             |                   | 1          | Who was driving? |            |             |
|          |                    |                  |             | Insured           | the n      | egistered owner? | ⊙Yes ONo   |             |
|          |                    |                  | De          | scription of Inci | dent       |                  |            | ~           |
|          |                    |                  |             |                   |            |                  |            | -           |
| modified |                    |                  | Se          | ve Undo           | l          |                  |            | <u>×</u>    |

Insurance Task Menu Window - Change Insurance

NOTE: You can change the Insurance Company information at any point in the process (Quoting, WO and Invoicing) as long as the invoice has not been submitted. If the assignment has come directly from an insurance company through the eDirectGlass system, you will not have the option to make changes to the Insurance Company associated with the claim. You are, however, able to update/change the policy information at anytime before submission of the invoice.

#### 3.3.2.3 Agent Information

When an assignment is received from an Agency using the eDirectGlass system, you will find the Agent's information listed under the Agent tab.

If this is not an assignment from an Agency or TPA, you may use this tab (in conjunction with the Agent Contact records in the C & V Relationship Mgmt module) to track referrals sent to you from outside sources (e.g., car wash and/or oil & lube personnel).

#### 3.3.2.3.1 From Agency or TPA

When an Assignment is received from an Agency using the eDirectGlass system, you will find the Agent's information listed under the Agent tab. If an Assignment comes from an Agency, you will not be able to use this tab to assign any other Agent or referral information. You can only view the information for the Agency. You will not be able to make any changes to this information.

| Owner                                                                 | Insurance          | Agent | Loss Info | Vehicle | Schedule | AI       |
|-----------------------------------------------------------------------|--------------------|-------|-----------|---------|----------|----------|
|                                                                       |                    |       |           |         |          | Agent << |
| Big Claims<br>4545 Adjuster W<br>North Pole AZ 85<br>(480) 346-1112 P | ay<br>258<br>'hone |       |           |         |          |          |

Agent Information Window

You can view the O&A Rules associated with this Agency, by clicking on the <u>Show O&A Rules</u> button in the Sub Menu. The O&A Rules will be displayed in the Work Area.

| O&A Parameters for Bi                                                                                                    | g Claims        |  |  |  |  |  |  |
|----------------------------------------------------------------------------------------------------|-----------------|--|--|--|--|--|--|
| Domestic Windshield                                                                                                    | 50%             |  |  |  |  |  |  |
| Foreign Windshield                                                                                                    | 50%             |  |  |  |  |  |  |
| Domestic Tempered                                                                                                    | 50%             |  |  |  |  |  |  |
| Foreign Tempered                                                                                                    | 50%             |  |  |  |  |  |  |
| First Repair                                                                                                    | \$65.00         |  |  |  |  |  |  |
| Additional Repair                                                                                                    | \$10.00         |  |  |  |  |  |  |
| Labor Flat                                                                                                    | \$0.00          |  |  |  |  |  |  |
| Labor Hourly                                                                                                    | \$20.00         |  |  |  |  |  |  |
| Other Kit Flat                                                                                                    | \$21.50         |  |  |  |  |  |  |
| Adhesive Highmod/Non-Condu                                                                                                    | ictive Urethane |  |  |  |  |  |  |
| 1.0 Kit Flat                                                                                                    | \$30.00         |  |  |  |  |  |  |
| 1.5 Kit Flat                                                                                                    | \$40.00         |  |  |  |  |  |  |
| 2.0 Kit Flat                                                                                                    | \$50.00         |  |  |  |  |  |  |
| 2.5 Kit Flat                                                                                                    | \$60.00         |  |  |  |  |  |  |
| 3.0 Kit Flat                                                                                                    | \$70.00         |  |  |  |  |  |  |
| Remarks                                                                                                    |                 |  |  |  |  |  |  |
|                                                                                                    |                 |  |  |  |  |  |  |
| O&A Parameters for Big Claims       Domestic Windshield     50%       Foreign Windshield     50%       Domestic Tempered     50%       Foreign Tempered     50%       First Repair     \$65.00       Additional Repair     \$10.00       Labor Flat     \$0,00       Labor Hourly     \$20.00       Other Kit Flat     \$21.50       Adhesive Highmod/Non-Conductive Urethane       1.0 Kit Flat     \$30.00       1.5 Kit Flat     \$40.00       2.0 Kit Flat     \$60.00       3.0 Kit Flat     \$70.00 |                 |  |  |  |  |  |  |
| Change OR A Dulas I                                                                                                    | Ninday          |  |  |  |  |  |  |

Show O&A Rules Window

3.3.2.3.2 Referral Agents

If the record you are working with did not come from an Agency or TPA through the eDirectGlass system, you may use the Agent Tab (in conjunction with the C&V Relationship Mgmt module) to track referrals from outside agents.

Note: When you click on the Save button on the Insurance tab, the system will automatically advance to the Loss Info tab. You may go back to the Agent tab now and then proceed to the Loss Info tab when you have finished or you can come back to the Agent tab later.

| Owner    | Insurance | Agent | Loss Info | Vehicle      | Sch           | edule Al |           |
|----------|-----------|-------|-----------|--------------|---------------|----------|-----------|
|          |           |       |           |              |               | Age      | ent <<    |
| No Agent |           |       | 5         | Select Agent | Jiffy Lube 1  |          | ~         |
|          |           |       | Se        | lect Contact | Barretta Byrd |          | ~         |
|          |           |       |           |              |               | Save Und | lo<br>ion |

Agent Tab

Select an Agent (main location) from the Select Agent drop down list to see all of the Contacts 1. associated with that Agent.

| Owner    | Insurance | Agent | Loss Info   | Vehicle                       |                                     | Schedule                                                                               | Al                                     |    |
|----------|-----------|-------|-------------|-------------------------------|-------------------------------------|----------------------------------------------------------------------------------------|----------------------------------------|----|
| No Agent |           |       | s           | Select Agent<br>elect Contact | Dirt B<br>Dirt B<br>Quiky<br>Toriys | Gone Car Wash<br>Gone Car Wash<br>Gone Car Wash<br>Mart Lube & Oil<br>Lube & Oil - FLW | Agent<br>N 100h V<br>N 100h St<br>Shea | << |
|          |           | Δ.    | aont Salaat | ion                           |                                     |                                                                                        |                                        |    |

Agent Selection

2. Next, select the Contact from the Select Contact drop down list.

| Owner    | Insurance | Agent | Loss Info                                                                                                    | Vehicle      | Schedule           | Al                |      |
|----------|-----------|-------|----------------------------------------------------------------------------------------------------|--------------|--------------------|-------------------|------|
|          |           |       |                                                                                                    |              |                    | Agent             | t << |
| No Agent |           |       |                                                                                                    | Select Agent | Dirt B Gone Car Wa | ash - N 100th : 💌 |      |
|          |           |       | Loss Info     Vehicle     Schedule     All       Agent        Select Agent       Dit B Gone Car Wash - N 100th :       Select Contact       Ronnie Seam       Timmy Taylor       Save Undo |              |                    |                   |      |
|          |           |       |                                                                                                    |              | Timmy Taylor       |                   |      |
|          |           |       |                                                                                                    |              |                    | Save Undo         | ]    |
|          |           | Co    | ntact Selec                                                                                                    | ction        |                    |                   |      |

When you have finished with your selections, click on the Save button. 3.

#### 3.3.2.3.3 Apply Commission

In eDirectGlass, you may enter up to three salespersons or writers to pay commissions to on any given Agent record. On the tab, check off the 'Apply Commission' box to view the Sales Commissions screen.

| Owner Insurance   | Agent            | Loss Info | Vehicle       | Sche          | dule              | IA.   |    |
|-------------------|------------------|-----------|---------------|---------------|-------------------|-------|----|
|                   |                  |           |               |               |                   | Agent | << |
| No Agent          |                  |           | Select Agent  | Jiffy Lube 1  |                   | ~     |    |
|                   |                  | S         | elect Contact | Barretta Byrd |                   | ~     |    |
|                   |                  |           |               |               | Save<br>Apply Con | Undo  |    |
| Sales Commissions |                  |           |               | _             |                   |       |    |
| Sales             | #1 select sales  | person    | ~             | Amount        | \$0.00            |       |    |
| Sales             | #2 select sales  | person    | ~             | Amount        | \$0.00            |       |    |
| Wri               | ter select sales | writer    | *             | Amount        | \$0.00            |       |    |

Sales Commissions Screen

Select the correct people from the drop-down list(s) and enter an amount beside that person's name. This information will be saved with this record and will be available for you to run a report to properly pay commissions on an invoice by invoice basis.

#### 3.3.2.4 **Entering Loss Info**

From the Loss Info tab on the Task Menu, you can document the location and type of loss.

- Identify the location of the damage using the windshield graphic. Take this 'grid' number and 1. select it in the 'Location' drop down box.
- Next, using the "Example Damage Type' pictures, use the 'Type' drop-down to select the damage 2. that matches the closest.
- To add additional damage locations and types, click on 'Add New Damage'. 3.
- Harmon requires that you select either Repair or Replacement from the drop-down field on this 4. screen.

5. Once you are finished, you may add/edit other data, but make sure to click on the Save button to save your changes.

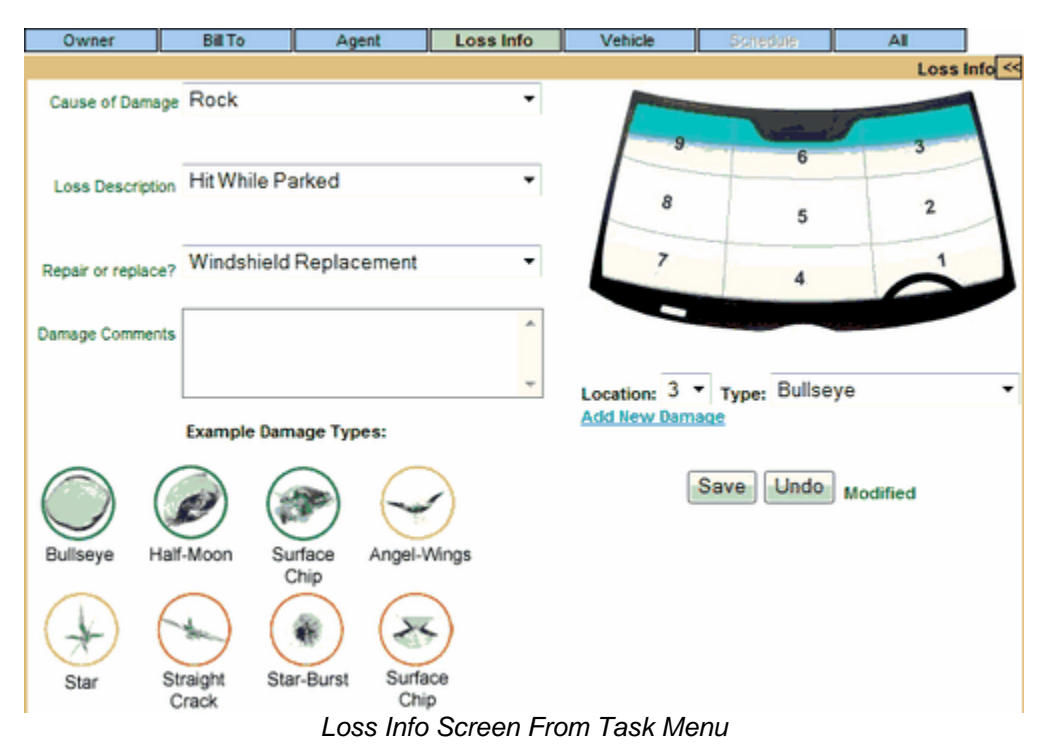

#### 3.3.2.5 Entering Vehicle Information

This feature will allow you to enter all of the information for the vehicle and will display the parts line items as you build the quote. From the Task Menu, select the Vehicle tab. *Note: You may already be on the Vehicle tab if you saved information from the previous tab.* 

|                    |             |  |         |     | Vehicle <<             |  |  |  |  |
|--------------------|-------------|--|---------|-----|------------------------|--|--|--|--|
|                    | Ticket#     |  |         | WO# | 37403332161            |  |  |  |  |
|                    | Ticket Date |  |         |     |                        |  |  |  |  |
|                    | VIN         |  |         |     | not coded 🛛 💌          |  |  |  |  |
|                    | License     |  | State   |     | Invoice Code / History |  |  |  |  |
| Lookup Vehicle 🔻   | Mileage     |  | Color   |     |                        |  |  |  |  |
|                    |             |  | Save Un | do  |                        |  |  |  |  |
| Vehicle Tab Screen |             |  |         |     |                        |  |  |  |  |

- 1. If you have a VIN, enter it into the VIN box and click on the Save button. If you do not have a VIN at this point, just go to the next step (see note below).
- 2. Click on the Lookup Vehicle button to display the Vehicle Build window. If you entered and saved a VIN in the step above, the vehicle will automatically begin to decode as soon as you clicked on the Lookup Vehicle button. The vehicle may not build out all the way and you may have to select additional vehicle information before the Show Parts button becomes active.
- 3. If you do not have a VIN, you can simply select a Make, Model, Year, Body Style and Submodel instead.
- 4. If this is a repair, click on the Repair button. This will take you directly to the Add Line Item menu to select repair line items.

NOTE: If you have selected the Repair button, but need to make this a replacement instead, simply click on the Cancel Repair button. This will take you back to the

Vehicle tab, click on the Lookup Vehicle button to take you to the NAGS Parts list.

5. Otherwise, click on the Show Parts button to display a list of the NAGS and OEM parts.

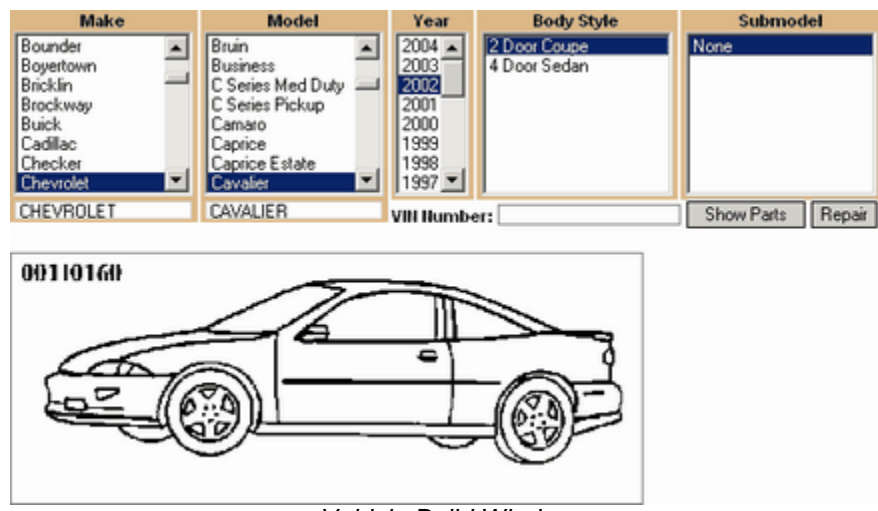

Vehicle Build Window

NOTE: We recommend that you enter the VIN as in step 1 above. This will validate the VIN before you go any further in the Quoting process. If you enter in the VIN number after the vehicle has been 'built' and the parts selected, the eDirectGlass system will not be able to validate the VIN.

3.3.2.5.1 Custom Vehicle Information

If you happen to have a vehicle that is not a part of the NAGS Car and Truck database, you can add a Custom Vehicle and select parts from your Private Parts Profile. To add a Custom Vehicle to this Quote:

1. From the drop down list next to the Lookup Vehicle button on the Vehicle Tab, select Add Custom Vehicle.

|                                 |          |       |      | Vehicle <<             |
|---------------------------------|----------|-------|------|------------------------|
|                                 | Ticket#  |       | W0#  | 37403332161            |
| Tic                             | ket Date |       |      |                        |
|                                 | VN       |       |      | not coded 🛛 💌          |
|                                 | License  | State |      | Invoice Code / History |
| Lookup Vehicle Add Custom Vehic | Mileage  | Color |      |                        |
| No Vehicle                      |          | Save  | Jndo |                        |
| Add Custom Vehicle              |          | o     |      |                        |

Vehicle Tab (Add Custom Vehicle)

2. If you have a VIN Number for the Custom Vehicle you are adding (e.g., motor home), enter it in the VIN Number box on the Add Custom Vehicle screen which will display in the Work Area once you have chosen "Add Custom Vehicle" from the drop down.

| Owner         | Insurance Agent |        | Loss    | info           | Vehicle  | Schedule | All |  |
|---------------|-----------------|--------|---------|----------------|----------|----------|-----|--|
| Make          | Make Model      |        | Year    | ear Body Style |          | Submode  | el  |  |
|               |                 |        |         |                |          |          |     |  |
|               |                 |        |         |                |          |          |     |  |
| VIN Number: 5 | B4MP6/G133      | 367517 | Save U  | ndo            |          |          |     |  |
|               |                 | Add Ci | ustom \ | /ehicl         | e Screen |          |     |  |

3. If the system is able to decode the VIN, you will get a dialogue box asking if you would like eDirectGlass to fill in the decoded information in the appropriate boxes. If you wish the system to handle this, click on the <u>OK</u> button in the dialogue box. If you would like to fill in the information on your own, click the <u>Cancel</u> button and enter the information manually.

| Microso | ft Internet Explorer 🛛 🖪 🔯                                                                                                    |
|---------|----------------------------------------------------------------------------------------------------|
| 2       | The NAGS database was unable to locate the following:<br>Workhorse Custom Chassis Forward Control Model 2003 Motor Home N/A<br>Do you want to use this data to create a custom vehicle? |
|         | OK Cancel                                                                                                    |

Custom Vehicle VIN Decoded Dialogue Box

4. If you do not have a VIN Number, simply fill in the appropriate fields manually. Once the fields are filled in, either through VIN decoding or manually and you have verified the information is correct, click on the Save button to add the Custom Vehicle to the Quote.

| Owner                                   | Insurance   | Agent         | Loss Info |                 | Vehicle | Schedule | AI |  |  |
|-----------------------------------------|-------------|---------------|-----------|-----------------|---------|----------|----|--|--|
| Make                                    | Make Model  |               | Year      | Year Body Style |         | Submod   | el |  |  |
| WORKHORSE CU                            | STOM C FORW | RD CONTROL MO | 2003      | 03 MOTOR HOME   |         | N/A      |    |  |  |
| VIN Number: 5B4MP67G133367517 Save Undo |             |               |           |                 |         |          |    |  |  |
| Completed Add Custom Vehicle Screen     |             |               |           |                 |         |          |    |  |  |

5. Once you click on the Save button, you will be returned to the Vehicle Tab in order to add parts to the Quote from your Private Parts list.

|           |             |               |             |           |           |         |         |          |                | Vehicle       | <<    |          |
|-----------|-------------|---------------|-------------|-----------|-----------|---------|---------|----------|----------------|---------------|-------|----------|
|           |             |               | Ticket#     |           |           |         | V       | VO# [    | 3 <b>740</b> 3 | 332161        |       |          |
|           |             |               | Ticket Date |           |           |         |         |          |                |               | - 1   |          |
| 2         | 2003        |               | VIN         | 5B4MP     | 67G1333   | 67517   |         |          | not c          | oded 🔻        | Г — I |          |
| V         | VORKHORSE ( | USTO FORWARD  |             | Valid VI  | N         |         |         |          |                |               | · 1   |          |
|           | ONTROL N/A  |               | License     |           |           | State   |         | In       | voice C        | ode / History | ,     |          |
| Î Î       | Lookup Veh  | icle          | Mieage      |           | _         | Color   |         |          |                |               |       |          |
|           |             |               |             |           |           | Sa      | ve Und  | _        |                |               | - 1   |          |
|           |             |               |             |           |           | 08      | vie uno | <u> </u> |                |               |       |          |
| Own       | er Inv      | ins/Fleet inv |             |           |           |         |         |          |                |               |       |          |
|           |             | Glass ID      |             |           | Desc      | ription |         | Dimer    | nsion          | Invoice       | <<    |          |
|           |             |               |             |           |           |         |         |          |                | No Invoice#   | -     |          |
| 0         |             | Part Id       |             | Des       | scription | Qty Un  | it List | 08A      | Disc           | Net           | Tax   |          |
| Catalogue |             |               | -           | Profile   |           |         |         | -        |                |               |       |          |
|           |             |               | _           |           |           |         | -       |          |                | EA 🔻          |       |          |
| Category  |             |               | ▼ De:       | scription |           |         | 1       |          |                | Jnit          | Taxa  | ble 🔽    |
| Part Id   | Select one  |               | -           | Position  |           |         |         |          | List Pr        | ice           |       | <b>-</b> |
| ld Tune   | NACE -      |               |             | Fasture   |           |         |         |          | Disco          |               |       | -        |
| U Type    | 10405       |               |             | Color     |           | -       |         |          | Net D          | dire          | _     | - 11     |
| HI-G Part |             |               |             | Color     |           | _       |         |          | ALC: PI        |               |       |          |
| LOUNO     |             |               |             | aiy       |           |         |         |          | 0              |               |       |          |
|           |             |               |             |           |           |         | E       | save     | Cancel         |               |       |          |

#### 3.3.2.5.2 No Vehicle Information

If you need to make a Quote for an item that does not require vehicle information or NAGS parts, you can eliminate the need to enter this information in the eDirectGlass system.

1. From the drop down list next to the Lookup Vehicle button on the Vehicle Tab, select Add

Custom Vehicle.

|                             |             |                                                                                                    |     | Vehicle <<             |
|-----------------------------|-------------|----------------------------------------------------------------------------------------------------|-----|------------------------|
|                             | Ticket#     |                                                                                                    | WO# | 37403332161            |
|                             | Ticket Date |                                                                                                    |     |                        |
|                             | VIN         |                                                                                                    | ]   | not coded 🛛 💌          |
|                             | License     | State                                                                                                    |     | Invoice Code / History |
| Lookup Vehicle No Vehicle M | Mileage     | Color                                                                                                    |     |                        |
| No Vehicle                  |             | Save                                                                                                    | do  |                        |
| Add Custom Vehicle          | · · · /     | <b>() ( ) ( ) () () () () () () () () () () () () () () () () () () () () () () () () () () () () () () () () () () () () () () () () () () () () () () () () () () () () () () () () () () () () () () () () () () () () () () () () () () () () () () () () () () ()() () ()()()()()()()()()()()()()()()()()()()()()()()()()()()()()()()()()()()()()(</b> |     |                        |

Vehicle Tab (No Vehicle)

2. Once you have selected the "No Vehicle", you will be on the Vehicle Tab in order to add parts to the Quote from your Private Parts list.

| Owne      | er Inv    | Ins/Flee | e Inv  |          |             |         |        |      |         |            |      |       |
|-----------|-----------|----------|--------|----------|-------------|---------|--------|------|---------|------------|------|-------|
|           |           | Glass ID |        |          | Desc        | ription |        | Dime | nsion   | Invoice    | . << |       |
|           |           |          |        |          |             |         |        |      |         | No Invoice | #    |       |
| 0         |           | P        | art Id |          | Description | Qty Uni | t List | 08A  | Disc    | Net        | Tax  |       |
| Catalogue |           |          | -      | Pro      | file        |         |        | -    |         |            |      |       |
| Category  |           |          |        | Descript | ion         |         | 1      |      |         | EA •       | Taxa | ble 🔽 |
|           |           |          |        |          |             |         |        |      |         |            |      |       |
| Part Id   | Select on | e        |        | Posit    | ion         | •       |        |      | List Pr | ice        |      |       |
| ld Type   | NAGS -    |          |        | Feat     | ire         | -       |        |      | Disco   | unt        |      |       |
| MFG Part  |           |          |        | Co       | lor         |         |        |      | Net Pr  | lice       |      |       |
| Lot No    |           |          |        | (        | 2ty         |         |        |      | 0       | 8A 🕅       |      |       |
|           |           |          |        |          |             |         |        | Save | Cancel  |            |      |       |

#### 3.3.2.5.3 Selecting Parts

Once you have selected your vehicle and clicked on the Show Parts button, you will be taken to the Vehicle Parts window.

| Glass ID | 2002 Chevrolet Cavalier 2 Door Coupe         | Dimension   | Graphic |   |
|----------|----------------------------------------------|-------------|---------|---|
| DV/01191 | Windshield, encapsulated                     | 36 × 57     | View    |   |
| DV/01269 | Windshield, encapsulated, Solar Coated       | 36 x 57     | View    |   |
| DQ08934  | Guarter, Right, Paint To Match, encapsulated | 15.7 x 32.8 | View    |   |
| DQ08935  | Guarter, Left, Paint To Match, encapsulated  | 15.7 × 32.8 | View    |   |
| DQ08990  | Guarter, Right, W/O Painted Applique         | 15.7 x 32.8 | View    | _ |
| DQ08991  | Guarter, Left, W/O Painted Applique          | 15.7 x 32.8 | View    |   |
| DD08648  | Door, Right, Front, 2 Holes                  | 20 × 42.5   | View    | • |

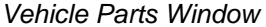

- 1. Choose the Part Type by clicking on the part line. In addition, you can always click on the View button to see the graphics for that specific line item.
- 2. Once you have selected the Part Type line item, the Part Type sub menu of line items will appear. Note: If you hover your mouse over the MFG Part box for the NAGS windshield, the system will give you additional information about the part. The same is true for the Color column.
- 3. Select the items you wish to add to the quote. If you do not know which Glass Part you will actually need for the installation and wish to list more then one on the Quote/Repair Order (e.g, two different colors or windshields with and without rain sensors), you can add the additional windshield simply by placing a check mark next to that glass part as well. You can also apply a discount to the checked parts, by entering in a percentage in the Discount: box. This discount will only apply to the items selected and will not be applied to labor. NAGS Interchange parts are listed in hot pink on the screen.

# NOTE: This discount should only be applied to a Quote that *will not* be paid by an Insurance company, Fleet company or TPA.

4. Once you have selected all of the parts for this Quote, click on the Add Items to Quote button. Once you do this, you will be automatically taken back to the Vehicle screen from the Task Menu and your line items will now appear. Any discounts you have entered in the Discount: box will be carried over to the Quote.

|   | Part Id              | MFG Part    | Color | Vendor         | Description | Qual                              | Ref | Qty    | Unit  | Price  |  |  |
|---|----------------------|-------------|-------|----------------|-------------|-----------------------------------|-----|--------|-------|--------|--|--|
| 7 | DW01191              | DW01191GBYN | GBN   | NAGS           | Windshield  |                                   | 1   | 2.3    | hrs   | 777.10 |  |  |
| Г | DW01191              | DW01191GTYN | GTN   | NAGS           | Windshield  |                                   | 1   | 2.3    | hrs   | 700.80 |  |  |
| Г | DW01191              | 22658130    | GTY   | General Motors | Windshield  |                                   | 1   | 2.3    | hrs   | 214.55 |  |  |
| Г | HAH000004            | HAH000004   |       | NAGS           | Adhesive    | 2.0 Urethane, Dam, Primer         |     | 1      | each  | 28.00  |  |  |
| 7 | HAH000448            | HAH000448   |       | NAGS           | Adhesive    | 2.0 Fast-Cure Urethane/Dam/Primer |     | 1      | each  | 48.00  |  |  |
| Г | HLU000001            | HLU000001   |       | NAGS           | Lubricant   | Encapsulation Lubricant           |     | 1      | each  | 20.00  |  |  |
| 7 | HMT000025            | 20626174    |       | General Motors | Mount       | Mirror                            | 2   | 1      | each  | 10.65  |  |  |
|   |                      |             |       |                |             |                                   |     |        |       |        |  |  |
|   | Discoun              | t           |       |                |             | Add Items to Quote                | To  | tal \$ | 835.7 | 5      |  |  |
|   | Part Type Line Items |             |       |                |             |                                   |     |        |       |        |  |  |

3.3.2.5.3.1 Adding Additional Parts

Once you have made the initial selection of parts, you have two ways you can add parts to a Quote. The first deals with adding additional Glass Parts (i.e., adding door glass to a Quote for a windshield). The second deals with adding non-NAGS parts to a Quote.

- Once you have made the initial parts selection on a Quote and have hit the <u>Add Items to Quote</u> button, you may then add additional Glass Parts by first clicking on the <u>New Glass Part</u> button located under your parts list.
- 2. This will take you back to the NAGS part list. You will notice that the part that you originally selected from the NAGS parts list in no longer available for selection.

|                      |                                                                                                    |                                                                                                    |                                                                                                    | E RECEIVERING                                                                                                    | ~                                                                                                    |
|----------------------|----------------------------------------------------------------------------------------------------|----------------------------------------------------------------------------------------------------|----------------------------------------------------------------------------------------------------|----------------------------------------------------------------------------------------------------|----------------------------------------------------------------------------------------------------|
| 2                    | 002 Chevrolet Ca                                                                                                    | walier 2 Door Co                                                                                                    | upe                                                                                                    | Dimension                                                                                                    | Graphic                                                                                                    |
| dshield, encapsul    | lated                                                                                                    |                                                                                                    |                                                                                                    | 36 x 57                                                                                                    | View                                                                                                    |
| dshield, encapsul    | lated, Solar Coated                                                                                                    |                                                                                                    |                                                                                                    | 36 x 57                                                                                                    | View                                                                                                    |
| rter, Right, Paint 1 | To Match, encapsul                                                                                                    | lated                                                                                                    |                                                                                                    | 15.7 x 32.8                                                                                                    | View                                                                                                    |
| rter, Left, Paint To | o Match, encapsula                                                                                                    | ated                                                                                                    |                                                                                                    | 15.7 x 32.8                                                                                                    | View                                                                                                    |
| rter, Right, W/O P   | ainted Applique                                                                                                    | 15.7 x 32.8                                                                                                    | View                                                                                                    |                                                                                                    |                                                                                                    |
| rter, Left, W/O Pa   | ainted Applique                                                                                                    |                                                                                                    |                                                                                                    | 15.7 x 32.8                                                                                                    | View                                                                                                    |
| r, Right, Front, 21  | Holes                                                                                                    |                                                                                                    |                                                                                                    | 20 x 42.5                                                                                                    | View                                                                                                    |
| r, Left, Front, 2 H  | oles                                                                                                    |                                                                                                    |                                                                                                    | 20 x 42.5                                                                                                    | View                                                                                                    |
| k Window, Heate      | d                                                                                                    |                                                                                                    |                                                                                                    | 37.8 x 49.9                                                                                                    | View                                                                                                    |
| k Window, Paint 8    | Band                                                                                                    |                                                                                                    |                                                                                                    | 37.8 x 49.9                                                                                                    | View                                                                                                    |
|                      | dshield, encapsul<br>dshield, encapsul<br>irter, Right, Paint T<br>irter, Left, Paint Tr<br>irter, Right, WiO Pa<br>r, Right, Front, 2 I<br>r, Left, Front, 2 H<br>& Window, Heate<br>& Window, Paint I | dshield, encapsulated<br>dshield, encapsulated, Solar Coated<br>Irter, Right, Paint To Match, encapsul<br>Irter, Left, Paint To Match, encapsul<br>Irter, Right, WIO Painted Applique<br>Irter, Left, WIO Painted Applique<br>r, Right, Front, 2 Holes<br>r, Left, Front, 2 Holes<br>k Window, Heated<br>k Window, Paint Band | dshield, encapsulated<br>dshield, encapsulated, Solar Coated<br>irter, Right, Paint To Match, encapsulated<br>irter, Left, Paint To Match, encapsulated<br>irter, Right, W/O Painted Applique<br>irter, Left, W/O Painted Applique<br>r, Right, Front, 2 Holes<br>r, Left, Front, 2 Holes<br>k Window, Heated<br>k Window, Paint Band | dshield, encapsulated<br>dshield, encapsulated<br>dshield, encapsulated, Solar Coated<br>irter, Right, Paint To Match, encapsulated<br>irter, Left, Paint To Match, encapsulated<br>irter, Right, W/O Painted Applique<br>r, Right, W/O Painted Applique<br>r, Right, Front, 2 Holes<br>r, Left, Front, 2 Holes<br>k Window, Heated<br>k Window, Paint Band | dshield, encapsulated     36 x 57       dshield, encapsulated, Solar Coated     36 x 57       irter, Right, Paint To Match, encapsulated     15.7 x 32.8       irter, Right, WIO Painted Applique     15.7 x 32.8       irter, Left, WIO Painted Applique     15.7 x 32.8       r, Right, Front, 2 Holes     20 x 42.5       r, Left, Front, 2 Holes     20 x 42.5       k Window, Heated     37.8 x 49.9 |

3. From here you would choose another glass part and add it and it's associated parts to the Quote just as you did with the originally selected Glass Part. Once you have selected the parts to add, just click on the <u>Add Items to Quote</u> button and you will be returned to the Vehicle tab with the newly selected parts showing in list and calculated in the costs. You may do this for as many Glass Parts as you need.

| Owner Insurance         | . Agent .                   | Loss Info                | Vehicle   | 30       | hetute    |            | Al      |                         |
|-------------------------|-----------------------------|--------------------------|-----------|----------|-----------|------------|---------|-------------------------|
|                         |                             |                          |           |          |           | Ve         | chicle  | <<                      |
|                         | Ti                          | cket#                    |           | W        | 0# 339    | 72506      |         |                         |
| 2002                    |                             | VN 1G1JC124              | X27203594 |          | n         | ot coded   | ~       |                         |
| Chevrolet Cavaller      | Lic                         | Stat                     | e AZ      | Invoice  | e Code /  | listory    | ' I     |                         |
| 2 Door Coupe            | 1                           |                          | Stort     | Undo     | ,         |            |         |                         |
| Loonup Volioio          | J ***                       | eage 22000               |           |          | (along)   |            |         |                         |
| Glass ID                |                             | Dimens                   | ion Inv   | oice     | <<        |            |         |                         |
| OW01191                 | Windshield, encapsul        | ated                     |           |          | 36 x 5    | 7          |         |                         |
| Part Id                 | Desc                        | ription                  | Qty Unit  | List     | 08A D     | isc I      | let 1   | Tax                     |
| DW01191                 | Windshield GBN              |                          | 1each     | \$777.10 | Г         | 5          | 777.10  | $\overline{\mathbf{v}}$ |
| DW01191                 | Windshield Labor            |                          | 2.3hrs    | \$50.00  | Г         | \$         | 115.00  |                         |
| HAH000448               | Adhesive 2.0 Fas<br>Urethan | st-Cure<br>te/Dam/Primer | 1each     | \$48.00  | Г         | :          | \$48.00 | ⊽                       |
| DB08654                 | Back Window GTN             |                          | 1each     | \$181.80 | Г         | \$         | 181.80  | 7                       |
| DB08654                 | Back Window Labor           |                          | 2.9hrs    | \$50.00  | Г         | \$         | 145.00  |                         |
| HAH000004               | Adhesive 2.0 Ure            | sthane,Dam,Primer        | 1each     | \$28.00  | Г         | 1          | \$28.00 | $\overline{\mathbf{v}}$ |
| HML009120               | Moulding                    |                          | 1each     | \$0.00   |           | 5          | (0.00)  | $\overline{\mathbf{v}}$ |
| Convet Quote to BO      | New Glass Part              | 1                        |           |          | Sub       | Total \$1, | 294.90  |                         |
|                         |                             | 1                        |           |          |           | Tax        | \$49.17 |                         |
| Apply Cash Discount     |                             |                          |           |          | Total Cha | rges \$1,  | 344.07  |                         |
| Deductible Disc. \$0.00 |                             |                          |           |          | Dedu      | ctible     | \$0.00  |                         |
|                         |                             |                          |           |          |           | Total \$1, | 344.07  |                         |

- 1. To add additional NAGS Parts (e.g., adhesives, mouldings, etc.) to an existing Glass Part, highlight the glass item you wish to add parts to and new buttons will appear under the parts list.
- 2. Click on the Add NAGS Item button which will display the NAGS part list for the Glass Part you have highlighted. You will not be able to add another Glass Part using this functionality, just the related parts.

| Owner               | Insurance   | Agent            | Loss Info         | Vel           | hicle     | Scr      | adale       | AI           | 1      |
|---------------------|-------------|------------------|-------------------|---------------|-----------|----------|-------------|--------------|--------|
|                     |             |                  |                   |               |           |          |             | Vehi         | cle << |
|                     |             |                  | Ticket#           | i             |           | WO       | # 3397:     | 2506         |        |
| 2002                |             |                  | VN 1G1J           | 124X2720      | 3594      | _        | not         | coded        | ~      |
| Chevrole            | et Cavalier |                  | 1000              | 100           |           |          | 1           |              |        |
| 2 Door C            | Coupe       |                  | License ASAD      | /89           | State     | AZ       | Invoice     | Code / Hist  | ory    |
| Look                | up Vehicle  |                  | Mileage 22380     |               |           |          | Save        | Undo         |        |
|                     |             |                  |                   |               |           |          |             |              | _      |
| Glass               | ID          |                  | Descrip           | tion          |           |          | Dimensio    | n Invoid     | ;e <<  |
| DW01191             |             | Windshield, enc  | apsulated         |               |           |          | 36 x 57     |              | -      |
| Part                | ld          | 14 find a bialid | Description       | Q             | ty Unit   | List     | O&A DIS     | sc Net       | Tax    |
| 0001191             |             | Windshield       | Labor             | 2             | 3hrs      | \$50.00  | -           | \$115        |        |
| ONVITO              |             | Transistingia    | 2.0 Fast-Cure     | -             |           | 300.00   | -           | 9113         |        |
| HAH000448           |             | Adhesive         | Urethane/Dam/Pri  | ner           | 1each     | \$48.00  | Г           | \$48         | 00 🔽   |
| OB08654             |             | Back Window      | GTN               |               | 1each \$  | 181.80   | Г           | \$181        | .80 🔽  |
| DB08654             |             | Back Window      | Labor             | 2             | 9hrs      | \$50.00  | Г           | \$145        | i.00 🔽 |
| HAH000004           |             | Adhesive         | 2.0 Urethane, Dan | n,Primer      | 1each     | \$28.00  | Г           | \$28         | .00 🔽  |
| HML009120           |             | Moulding         |                   |               | 1each     | \$0.00   |             | \$(0.        | 00) 🔽  |
| Convert Quote       | to RO       | Add Line Edit L  | ine   Delete Li   | ne Add        | NAGS Ite  | m i      | Sub To      | otal \$1,294 | .90    |
| New Glass Part      |             |                  |                   |               |           |          | 1           | Tax \$49     | 9.17   |
| Apply Cash Disc     | count       |                  |                   |               |           | 1        | Total Charg | jes \$1,344  | .07    |
| Deductible Disc. 50 | 0.00        |                  |                   |               |           |          | Deduct      | ible \$0     | 0.00   |
|                     |             |                  |                   |               |           |          | Т           | otal \$1,344 | .07    |
| Part Id             | MEG Part C  | olor Vendor      | Description       |               | Qual      |          | DetC        | the line t   | rice   |
| C 00001101 000      | 01101C8VM 0 | IAN NARS         | Winnahalt         |               | words     |          | 1           | 3hrs 23      | 0.50   |
| C DW01191 DW        | 01191GTVN G | TN NARS          | Winnahielt        |               |           |          | 1.2         | 3 hm 23      | 0.50   |
| DW01191 226         | 58130 0     | TV General Moto  | vrs. Winnfahlehf  |               |           |          | 1.2         | 3hm 21       | 1.55   |
| HAH000004 HA        | H000004     | NAGS             | Adhesive          | 2.0 Urethane  | Dam Prime | er.      |             | 1each 2      | 8.00   |
| HAH000448 HA        | H000448     | NAGS             | Adhesive          | 2.0 Fast-Cure | Urethane  | /Dam/Pri | mer         | 1each 4      | 8.00   |
| T HLU000001 HLU     | 000001      | NAGS             | Lubricant         | Encapsulation | Lubrican  | t        |             | 1each 2      | 0.00   |
| HMT000025 206       | 26174       | General Moto     | ors Mount         | Mirror        |           |          | 2           | 1each 1      | 1.41   |
|                     |             |                  |                   |               |           |          |             |              |        |
|                     |             |                  |                   | Add bens to   | Quala     | Close    | ] Tota      | 1 50         | 00     |

3. Once you have checked off all of the parts you wish to add to the Quote, click on the

Add Items to Quote button.

1. From the Vehicle tab, highlight any of the Glass Parts listed on the screen. This will make new buttons appear under the parts list. Click on the Add Line button which will open your Private Parts Profile list.

| Owner Insurance    | Agent             | Los                                  | ss Info             | Vel       | nicle  | St.      | hedule                 |              | AI       |     |
|--------------------|-------------------|--------------------------------------|---------------------|-----------|--------|----------|------------------------|--------------|----------|-----|
|                    |                   |                                      |                     |           |        |          |                        |              | Vehicle  | <<  |
|                    |                   | Ticket#                              |                     |           |        | R        | 0# 33                  | 397250       | 06       | _   |
| 2002               |                   | VIN                                  | 1G1JC124            | 4X2720    | 3594   |          | Γ.                     | . not co     | ded 🗸    | 1   |
| Chevrolet Cavalier |                   | 1.1                                  | 4040700             |           | C14    | 47       |                        | de / Mintere |          |     |
| 2 Door Coupe       |                   | Liberise                             | (nonorios) state/ne |           |        | NG ML    | Invoice Code / History |              |          |     |
| Lookup Vehicle     |                   | Mieage                               | 22380               |           |        |          | Sa                     | ve Ur        | ido      |     |
| Class ID           |                   | 0                                    | escription          |           |        |          | Dime                   | neion        | Invoice  | 11  |
| DW01191            | Windshield en     | d encangulated                       |                     |           |        |          | 36 × 57                |              | involce  | 22  |
| Part Id            | Trindamend, en    | Descriptio                           | n                   | Qt        | v Unit | List     | 08A                    | Disc         | Net      | Tax |
| DW01191            | Windshield        | GBN                                  |                     |           | 1each  | \$777.10 |                        |              | \$777.10 | 2   |
| DW01191            | Windshield        | Labor                                |                     | 2         | 3hrs   | \$50.00  | Г                      |              | \$115.00 | V   |
| HAH000448          | Adhesive          | 2.0 Fast-Cure<br>Urethane/Dam/Primer |                     |           | 1each  | \$48.00  | Г                      |              | \$48.00  | V   |
| DB08654            | Back Window       | GTN                                  |                     |           | 1each  | \$181.80 | Г                      |              | \$181.80 | 1   |
| DB08654            | Back Window       | Labor                                |                     | 2         | 9hrs   | \$50.00  | Г                      |              | \$145.00 | V   |
| HAH000004          | Adhesive          | 2.0 Uretha                           | ne,Dam,Prir         | mer       | 1each  | \$28.00  | Г                      |              | \$28.00  |     |
| HML009120          | Moulding          |                                      |                     |           | 1each  | \$0.00   |                        |              | \$(0.00) | 2   |
| item Type          | Description       |                                      |                     | Un        | t EA   | Tax      | able 🔽                 | ł.           |          |     |
| Part Id            | Position          | 1                                    | ~                   | List Pric | e      |          |                        |              |          |     |
| ld Type NAGS 💌     | pe NAGS V Feature |                                      |                     | Discour   | t      |          |                        |              |          |     |
| MFG Part           | Colo              | r                                    |                     | Net Pric  | е      |          |                        |              |          |     |
| Lot No             | Qty               |                                      |                     | 08/       |        | Save C   | ancel                  |              |          |     |

Vehicle Tab with Private Parts Selection Box

2. Simply choose which of your private parts you wish to add from the Item Type drop down list, adjust the List Price and Qty if necessary and click on the Save button.

3.3.2.5.3.2 Editing & Deleting Parts

If you need to change a price (you may only change a price on a dealer part or on a part that is listed as \$0 in the NAGS database) in the eDirectGlass system for a line item, following the steps below.

1. Highlight the part you wish to update and a new set of buttons will appear under the parts list.

| Owner .             | Insurance   | . Agent        | . La                            | oss info           | Vehicle  | Sc       | netine  |          | Al           |      |  |
|---------------------|-------------|----------------|---------------------------------|--------------------|----------|----------|---------|----------|--------------|------|--|
|                     |             |                |                                 |                    |          |          |         |          | Vehicle      | ) << |  |
|                     |             |                | Ticket#                         |                    |          | W        | 0# 33   | 39725(   | )6           | _    |  |
| 2002                |             |                | VN 1G1JC124X27203594not coded 🔛 |                    |          |          |         |          |              |      |  |
| Chevroi             | et Cavalier |                | License ASAD789 State AZ Invok  |                    |          |          |         |          | te / History | ,    |  |
| 2 Door 0            | Coupe       |                |                                 | 00000              |          |          | 125     |          | da           | ·    |  |
| Look                | cup venicie |                | Meage                           | 22380              |          |          | 240     | 395, ISA | MM 1         |      |  |
| Glass               | : ID        |                |                                 | Description        |          |          | Dime    | nsion    | Invoice      | <<   |  |
| DW01191             |             | Windshield, en | capsulated                      | 1                  |          |          | 36      | x 57     |              |      |  |
| Part                | ld          |                | Descripti                       | on                 | Qty Unit | List     | 08A     | Disc     | Net          | Tax  |  |
| DW01191             |             | Windshield     | GBN                             |                    | 1each    | \$777.10 | Г       |          | \$777.10     |      |  |
| OW01191             |             | Windshield     | Labor                           |                    | 2.3hrs   | \$50.00  | Г       |          | \$115.00     |      |  |
| HAH000448           |             | Adhesive       | 2.0 Fast-<br>Urethane/          | Cure<br>Dam/Primer | 1each    | \$48.00  | Г       |          | \$48.00      | .⊾   |  |
| HMT000025           |             | Mount          | Mirror                          |                    | 1each    | \$11.41  |         |          | \$11,41      | I 🔽  |  |
| DB08654             |             | Back Window    | GTN                             |                    | 1each    | \$181.80 |         |          | \$181.80     | ₹(   |  |
| OB08654             |             | Back Window    | Labor                           |                    | 2.9hrs   | \$50.00  | Г       |          | \$145.00     | V    |  |
| HAH000004           |             | Adhesive       | 2.0 Ureth                       | ane,Dam,Prime      | r 1each  | \$28.00  | Г       |          | \$28.00      |      |  |
| HML009120           |             | Moulding       |                                 |                    | tjeach   | \$0.00   |         |          | \$(0.00)     |      |  |
| Convert Quote       | to RO Ad    | id Line Edit   | Line 0                          | elete Line         | Add NAGS | tem      | S       | ub Total | \$1,306.31   | 1    |  |
| New Glass Part      |             |                |                                 |                    |          |          |         | Tax      | \$49.68      | 3    |  |
| Apply Cash Dise     | count       |                |                                 |                    |          |          | Total 0 | Charges  | \$1,355.99   | 9    |  |
| Deductible Disc. 5/ | 0.00        |                |                                 |                    |          |          | De      | ductible | \$0.00       | 0    |  |
|                     |             |                |                                 |                    |          |          |         | Tota     | \$1,355.99   | э    |  |

2. Click on the Edit Line button and adjust the price of the line item in the list price box.

| Owner Insurance         | Agent          | Loss Info                            | Vehicle  | 30       | hedule .     | AI            |  |  |  |
|-------------------------|----------------|--------------------------------------|----------|----------|--------------|---------------|--|--|--|
|                         |                |                                      |          |          |              | Vehicle <<    |  |  |  |
|                         |                | Ticket#                              |          | W        | 0# 339725    | 06            |  |  |  |
| 2002                    |                | VIN 1G1JC124X2                       | 7203594  |          | not c        | not coded 🛛 😒 |  |  |  |
| Chevrolet Cavalier      |                | 1010200                              |          |          |              | 4             |  |  |  |
| 2 Door Coupe            |                | License ASAD789                      | State    | RZ       | Invoice Co   | de / History  |  |  |  |
| Lookup Vehicle          |                | Mieage 22380                         |          |          | Save         | ndo j         |  |  |  |
| Glass ID                | 1              | Description                          |          |          | Dimension    | Invoice cc    |  |  |  |
| DW01191                 | Windshield, en | cansulated                           |          |          | 38 x 57      | intoice [55   |  |  |  |
| Part Id                 |                | Description                          | Oty Unit | List     | O&A Disc     | Net Tax       |  |  |  |
| DW01191                 | Windshield     | GBN                                  | 1each \$ | 777.10   | Г            | \$777.10 🔽    |  |  |  |
| DW01191                 | Windshield     | Labor                                | 2.3hrs   | \$50.00  | Г            | \$115.00 🔽    |  |  |  |
| HAH000448               | Adhesive       | 2.0 Fast-Cure<br>Urethane/Dam/Primer | 1each    | \$48.00  | Г            | \$48.00 🔽     |  |  |  |
| HMT000025               | Mount          | Mirror                               | 1each    | \$11.41  |              | \$11.41 🔽     |  |  |  |
| DB08654                 | Back Window    | GTN                                  | 1each \$ | \$181.80 |              | \$181.80 🔽    |  |  |  |
| DB08654                 | Back Window    | Labor                                | 2.9hrs   | \$50.00  | <u> </u>     | \$145.00 🔽    |  |  |  |
| HAH000004               | Adhesive       | 2.0 Urethane, Dam, Primer            | 1each    | \$28.00  | Г            | \$28.00       |  |  |  |
| HML009120               | Moulding       |                                      | 1jeach   | \$0.00   |              | S(0.00)       |  |  |  |
|                         |                | Save Cancel                          | 1 2      | 3.35     |              | \$23.35       |  |  |  |
| New Glass Part          |                |                                      |          |          | Ta           | x \$49.68     |  |  |  |
| Apply Cash Discount     |                |                                      |          |          | Total Charge | s \$1,355.99  |  |  |  |
| Deductible Disc. \$0.00 |                |                                      |          |          | Deductibl    | e \$0.00      |  |  |  |
|                         |                |                                      |          |          | Tota         | sl \$1,355.99 |  |  |  |

3. When you have finished. click on the Save button.

If you would like to delete a line item. simply highlight the line and click on the Delete Line button and click on the OK button in the dialogue box.

3.3.2.5.4 Changing Vehicle

NOTE: If you should need to change the Vehicle you selected originally, all of the parts you added to the Quote will be removed and you will need to select them all again.

1. On the Vehicle tab, click on the Lookup Vehicle button located under the original vehicle's

description. You will be prompted by a dialogue box asking if you are sure you wish to change the vehicle and delete all of the line items. Click on the OK button to continue.

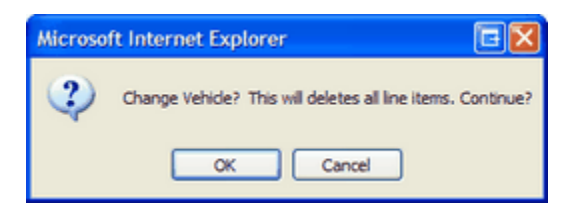

- 2. You will be taken back to the vehicle build screen where you will need to select a new vehicle (or decode a new VIN) and continue on with the parts selection.
- 3.3.2.5.5 Finishing Vehicle Information

After you have selected the parts from the Vehicle Parts process, you will be automatically returned to the Vehicle screen from the Task Menu. From here, you can enter additional information, if known, such as the VIN (if you have not already entered and saved the VIN number in the decoding process), License Plate, Ticket # (this is a searchable reference number that your company may use to identify invoices based on a manual ticket number) and Mileage. Remember, you must click on the Save button if you make changes to any one of those fields.

When complete, your Vehicle Information window will look like this:

| 0        | Owner                       | Bil      | I To     | Agent                   | Loss Info |                | Vehicle  |          | Schedu   | life -   | Al           |             |       |
|----------|-----------------------------|----------|----------|-------------------------|-----------|----------------|----------|----------|----------|----------|--------------|-------------|-------|
|          |                             |          |          |                         |           |                |          |          |          |          |              | Vehic       | ie << |
|          |                             |          |          |                         | Tick      | et#            |          |          | 1        | NO#      | 37403        | 331641      | _     |
|          |                             |          |          |                         | Ticket Dr | ste            |          |          |          |          |              |             |       |
|          | 2002                        |          |          |                         |           | M 1011015      | AV275    | 203604   |          |          |              | - 4 - 4     | -     |
|          | Chevro                      | let Cava | lier     |                         |           | 1615612        | 9/12/14  | 203034   |          |          | not (        | coded       | •     |
|          | 2 Door                      | Coupe    |          |                         | Licen     | se ASAD789     | )        | State AZ |          | li i     | voice C      | ode / Histo | ry    |
|          | Loc                         | kup Veh  | icle     |                         | Milea     | oe 22380       | _        | Color Gr | een      |          |              |             |       |
|          |                             |          |          |                         |           | 30 22000       |          |          |          |          |              |             |       |
|          | Save                        |          |          |                         |           |                |          |          |          |          |              |             |       |
|          | Quener law                  |          |          |                         |           |                |          |          |          |          |              |             |       |
| <u> </u> | Class                       | - 10     | 11120-10 | PRES THE P              |           | Description    |          |          |          | Dime     | nelon        | Invoice     |       |
| DIAID    | Glass ID                    |          |          | Vindshield encapsulated |           |                |          |          |          | 20       | 1131011      | No Invoice  |       |
| 0        | D                           | art Id   | THE O    | usriielu, ei            | Descri    | intion         |          | Oty Unit | List     | 084      | Disc         | Not         | Tav   |
|          | DW01101                     | artis    | Wie      | dehield                 | Good      | BN SN          |          | 1 each   | \$254.25 | Van U    | 75%          | \$63.4      | 1 an  |
| -        | LABOD                       |          | Wie      | dehield                 | 9         | abor           |          | 2 3 hre  | \$254.25 | TT I     | 1076<br>flat | \$135.0     |       |
| -        | CADOR                       |          |          | daniciu                 | 2         | 0 East Cura    |          | 2.51113  | 303.00   | 1×       | THE A        | 9100.0      | , vo  |
| 34       | HAH00044                    | 8        | Adr      | nesive                  | Ű         | ethane/Dam/P   | rimer    | 1each    | \$48.00  | $\nabla$ | flat         | \$50.0      | NO 17 |
|          | 0.4                         | d Line   | New      | Class Dart              |           | Check Invento  | ou/Order |          |          | S        | ub Tota      | \$248.5     | 6     |
|          | ~                           | u Line   | INEW     | Jidas Pari              |           | Check Invento  | worde    | 5        |          |          | Tax          | \$1.7       | 0     |
|          |                             |          |          | Payment/                | Adjustme  | nt             |          |          |          | Total (  | Charges      | \$250.2     | 26    |
| Deduc    | ctible Disc.                |          | S0.00    |                         |           |                |          |          |          | De       | ductible     | \$0.0       | 0     |
| T Ap     | ply Cash Dis                | scount   |          | Override O              | 8.A       |                |          |          |          |          | Total        | \$250.2     | 26    |
|          |                             |          |          |                         | Rebs      | ite: 2 Omaha S | iteaks   |          |          |          |              |             |       |
|          | Submit to MGC Convert Quote |          |          |                         |           |                |          |          |          |          |              |             |       |

Complete Vehicle Information Window

NOTE: We recommend that you enter the VIN as in step 1 of the *Entering Vehicle Information* section. This will validate the VIN before you go any further in the Quoting process. If you enter in the VIN number after the vehicle has been 'built' and the parts selected, the eDirectGlass system will not be able to validate the VIN.

#### 3.3.2.5.5.1 WO Number

On the Vehicle Tab screen, you will find an WO # field. This field contains the Store Number (the first 4 digits) and the system generated unique identifier for this particular Quote (WO or Invoice). You are not able to change the information in this box.

| 0     | )wner        | Bill       | To    | Agen                     | nt         | Loss Info                      | 1       | Vehicle  |          | Schedu   | ie –     | Al            |            |
|-------|--------------|------------|-------|--------------------------|------------|--------------------------------|---------|----------|----------|----------|----------|---------------|------------|
|       |              |            |       |                          |            |                                |         |          |          |          |          | Vehicle       | . <<       |
|       |              |            |       |                          | Tick       | et#                            |         |          | V        | VO#      | 37403    | 331641        | _          |
|       |              |            |       |                          | Ticket Dr  | ste                            |         |          |          |          |          |               |            |
|       | 2002         |            |       |                          | 1          | N 1G1JC124                     | 4X272   | 03594    |          |          | not o    | oded 🔻        | a l        |
|       | Chevro       | olet Caval | er    |                          |            |                                |         |          |          |          |          |               |            |
|       | 2 Door       | Coupe      |       |                          | Licen      | se ASAD789                     |         | State AZ |          | In       | voice C  | ode / History | ¥          |
|       | Loc          | okup Vehi  | cle   |                          | Milea      | ge 22380                       |         | Color Gr | een      |          |          |               |            |
|       |              |            |       |                          |            |                                |         | Se       | ve Und   |          |          |               |            |
|       |              |            |       |                          |            |                                |         |          |          | _        |          |               |            |
|       | Owner Inv    |            | Ins   | Fleet Inv                |            |                                |         |          |          |          |          |               |            |
|       | Glass        | s ID       |       |                          |            | Description                    | 1       |          |          | Dime     | nsion    | Invoice       | <<         |
| DW0   | 1191         |            | 1     | Windshield, encapsulated |            |                                |         |          |          | 36       | x 57     | No Invoice#   | ;          |
| 0     | P            | art Id     |       |                          | Descri     | ption                          |         | Qty Unit | List     | 08A      | Disc     | Net           | Tax        |
|       | DW01191      |            | 1     | Windshield               | G          | BN,                            |         | 1each    | \$254.25 | 1        | 75%      | \$63.56       | s 🔽        |
| -     | LABOR        |            | 1     | Windshield               | L          | abor                           |         | 2.3hrs   | \$85.00  | 1        | flat     | \$135.00      |            |
| 34    | HAH00044     | 8          | ,     | Adhesive                 | 2<br>Ur    | .0 Fast-Cure<br>ethane/Dam/Pri | imer    | 1each    | \$48.00  | <u>V</u> | flat     | \$50.00       | <u>م</u> ( |
|       | Ad           | d Line     | Ne    | w Glass Part             |            | Check Inventory                | /Order  |          |          | s        | ub Total | \$248.56      | \$         |
|       |              |            |       |                          |            |                                |         |          |          |          | Tax      | \$1.70        | )          |
|       |              |            | L     | Payment/                 | (Adjustme) | nt                             |         |          |          | Total (  | Charges  | \$250.26      | \$         |
| Deduc | ctible Disc. | \$         | 50.00 |                          |            |                                |         |          |          | De       | ductible | \$0.00        | )          |
| ⊢ Ap  | ply Cash Dis | scount     | [     | Override O               | A.80       |                                |         |          |          |          | Total    | \$250.26      | 3          |
|       |              |            |       |                          | Rebs       | te: 2 Omaha St                 | eaks    |          |          |          |          |               |            |
|       |              |            |       | Sub                      | bmit to MC | C Conv                         | ert Quo | te to WO |          |          |          |               |            |
|       |              |            |       |                          |            |                                |         |          | -        |          |          |               |            |

Completed Vehicle Information Window

3.3.2.5.5.2 Ticket Number

On the Vehicle Tab screen, you will find a Ticket # field. This is for you to enter in any 'manual invoice' numbers you may use in your day to day business. This field is for business tracking purposes only and is not required.

| 0           | wner         | Bill      | To     | Agent                    |                | Loss Info                   | Ve    | hicle  | 1        | Schedu               | ule:     | AI           |      |
|-------------|--------------|-----------|--------|--------------------------|----------------|-----------------------------|-------|--------|----------|----------------------|----------|--------------|------|
|             |              |           |        |                          |                |                             |       |        |          |                      |          | Vehicl       | e << |
|             |              |           |        |                          | Ticket#        |                             |       |        | V        | VO#                  | 37403    | 331641       | _    |
|             |              |           |        | T                        | cket Date      |                             |       |        |          |                      |          |              |      |
|             | 2002         |           |        |                          | VIN            | 161/01248                   | 27203 | 594    |          |                      |          | adad 1       | -    |
|             | Chevro       | olet Cava | lier   |                          |                |                             |       |        |          |                      |          | looed -      |      |
|             | 2 Door       | Coupe     |        |                          | License        | ASAD789                     | St    | ste AZ |          | li                   | woice C  | ode / Histor | y    |
|             | Loc          | okup Vehi | icle   |                          | Mileage        | 22380                       | Co    | lor Gr | een      |                      |          |              |      |
|             |              |           |        |                          |                |                             |       | S      | we Und   |                      |          |              |      |
|             |              |           |        |                          |                |                             |       |        |          | ~                    |          |              |      |
|             | Owner Inv    |           | In     | s/Fleet Inv              |                |                             |       |        |          |                      |          |              |      |
|             | Glass        | s ID      |        |                          | 1              | escription                  |       |        |          | Dime                 | nsion    | Invoice      | <    |
| DW0         | 1191         |           |        | Windshield, encapsulated |                |                             |       |        |          | 36                   | x 57     | No Invoice   |      |
| 0           | P            | art Id    |        |                          | Descript       | ion                         | Q     | y Unit | List     | 08A                  | Disc     | Net          | Tax  |
|             | DW01191      |           |        | Windshield               | GBN            | ι,                          |       | 1each  | \$254.25 | 1                    | 75%      | \$63.5       | 6 🔽  |
| -           | LABOR        |           |        | Windshield               | Lab            | or                          | 2     | 3hrs   | \$85.00  | 1                    | flat     | \$135.0      | 0    |
| 34          | HAH00044     | 8         |        | Adhesive                 | 2.0 I<br>Ureth | Fast-Cure<br>nane/Dam/Prime | er    | 1 each | \$48.00  | $\overline{{\bf v}}$ | flat     | \$50.0       | ~ 이  |
|             | Ac           | dd Line   | N      | lew Glass Part           | Ch             | eck Inventory/O             | rder  |        |          | s                    | ub Total | \$248.5      | 6    |
|             |              |           |        | December 10 d            |                | <b>_</b>                    |       |        |          | _                    | Tax      | \$1.7        | 0    |
|             |              |           |        | Payment/Ad               | jusiment       |                             |       |        |          | Total                | Charges  | \$250.2      | 6    |
| Deduc       | ctible Disc. |           | \$0.00 |                          |                |                             |       |        |          | De                   | ductible | \$0.0        | 0    |
| <b>□</b> Ap | ply Cash Di  | scount    |        | Override 0&4             | Α              |                             |       |        |          |                      | Total    | \$250.2      | 6    |
|             |              |           |        |                          | Rebate:        | 2 Omaha Steal               | ks    |        | _        |                      |          |              |      |
|             |              |           |        | Submi                    | t to MGC       | Convert                     | Quote | to WO  |          |                      |          |              |      |
|             |              |           |        | ~ /                      |                | / · · · /                   | 1 0   |        | _        |                      |          |              |      |

Completed Vehicle Tab Screen

# 3.3.3 Applying Discounts

The eDirectGlass system allows you to manage and apply different types of discounts to a Quote. These discounts include O&A Rules, Cash Profile discounts, promotional Deductible Discounts, as well as, an overall percentage discount to a cash quote. The following section will explain how each of the different discounts can be applied to a Quote.

### 3.3.3.1 Applying O&A Rules to a Quote

eDirectGlass has two methods for applying Offer and Acceptance rules to jobs. By default, any assignment sent to you through the eDirectGlass system from an Insurance, Fleet or TPA using eDirectGlass is automatically calculated with O&A rules.

When a quote is created from walk-in business or for an Insurance company, Fleet company or TPA who does not use the eDirectGlass system to initiate claims and you will be billing to an Insurance company, Fleet company or TPA, you can quickly and easily manually apply the O&A rules you have set up in your system (see C&V Relationship Mgmt - Insurance Contact, of this manual) for that company.

On the **Vehicle** tab, simply click on the O&A check box in the Parts List and the line items will automatically convert and apply the O&A discounts and pricing rules that you have previously set up in the Insurance Contact Record in the C&V Relationship module of the eDirectGlass system. If you have selected an insurance company that already set up O&A rule for under C & V Relationship Management, these rules will already be applied.

|                                |               |                                 |             |          |          |                         |          | Vehicle     | e << |
|--------------------------------|---------------|---------------------------------|-------------|----------|----------|-------------------------|----------|-------------|------|
|                                |               | Ticket#                         |             |          | W        | 0# 3                    | 397253   | 3           |      |
| 2000                           |               | VN                              | KMHWF25V7YA | 227034   |          |                         | . not co | ded 🛛 💽     | *    |
| Hyundai Sonata<br>4 Door Sedan |               | License                         |             | Stat     | e        | Inv                     | oice Cod | le / Histor | У    |
| Lookup Vehic                   | le            | Mileage                         |             |          |          | Sa                      | ve   Lin | do          |      |
| Glass ID                       |               | D                               | escription  |          |          | Dime                    | nsion    | Invoice     | <    |
| FW02114                        | Windshield    | -                               |             |          |          | 34.3                    | x 60.6   |             | _    |
| Part Id                        |               | Description                     | on          | Qty Unit | List     | 0&A                     | Disc     | Net         | Tax  |
| FW02114                        | Windshield    | GBN                             |             | 1each    | \$702.95 | 2                       | 40%      | \$421.7     | 7 🔽  |
| FW02114                        | Windshield    | Labor                           |             | 3.2hrs   | \$35.00  | ✓                       |          | \$112.0     | V 🔽  |
| HAH000448                      | Adhesive      | 2.0 Fast-Cure<br>Urethane/Dam/P | rimer       | 1each    | \$48.00  | $\overline{\mathbf{v}}$ | flat     | \$30.0      | 0 🔽  |
| HML020896                      | Moulding      | Reveal                          |             | 1each    | \$53.34  |                         |          | \$53.3      | 4 🔽  |
| Convert PO to Invoice          | New Glace Pa  | -+                              |             |          |          | S                       | ub Total | \$617.1     | 1    |
| Convex No to invoice           | New Glass F.d | <u> 19</u>                      |             |          |          |                         | Tax      | \$23.8      | 5    |
| Apply Cash Discount            |               |                                 |             |          |          | Total (                 | Charges  | \$640.9     | 6    |
| Deductible Disc. \$0.00        |               |                                 |             |          |          | De                      | ductible | \$50.0      | 0    |
|                                |               |                                 |             |          |          |                         | Total    | \$590.9     | 6    |

O&A Rules Applied in Quotes

#### 3.3.3.2 Applying Deductible - Promotional Discount

If you need to reduce the customer's portion of an Invoice (either by applying a discount to the deductible or by applying a promotional amount), you will enter either of those amounts in the following manner:

1. Open the Quote (Work Order or Invoice) you will be applying the discount to, click on the Vehicle tab to display the Vehicle and Line Item information in the Work Area.

| OwnerInsura             | ance      | Agent Lo                          | oss Info   | Ve     | hicle    | Sc       | hedu                    | e         | AI          |      |
|-------------------------|-----------|-----------------------------------|------------|--------|----------|----------|-------------------------|-----------|-------------|------|
|                         |           |                                   |            |        |          |          |                         |           | Vehicle     | . << |
|                         |           | Ticket#                           |            |        |          | W        | 0#  ;                   | 3397252   | 24          |      |
| 2003                    |           | VN                                | JTHEF300   | 313011 | 3965     |          | í                       | not co    | ded 🖂 😽     |      |
| Lexus ES 300            |           | License                           |            |        | Stat     | •        |                         | voice Cod | ie (History |      |
| 4 Door Sedan            |           | Cloonad                           |            | _      | 0.00     | ·        | 1.00                    |           | 22          |      |
| Lookup Vehi             | cle       | Mileage                           |            |        |          |          | 2                       | eye, Uu   | 001         |      |
| Class ID                |           | D                                 | escription |        |          |          | Dim                     | ension    | Invoice     | 1    |
| FW02276                 | Windshi   | eld. Solar Coated                 | eacription |        |          |          | 37                      | 4 x 59 7  | Invoice     |      |
| Part Id                 |           | Descriptio                        | on         | (      | Otv Unit | List     | 08A                     | Disc      | Net         | Tax  |
| FW02276                 | Windshi   | eld GBN                           |            |        | 1each    | \$817.40 | V                       | -10%      | \$899.14    | V.   |
| FW02276                 | Windshi   | eld Labor                         |            |        | 3.4hrs   | \$45.00  | ☑                       | +base     | \$253.00    | V    |
| HAH000448               | Adhesiv   | e 2.0 Fast-Cure<br>Urethane/Dam/P | rimer      |        | 1each    | \$48.00  | $\overline{\mathbf{v}}$ | flat      | \$30.00     | V.   |
| HML026830               | Moulding  | 1                                 |            |        | 1each    | \$32.86  |                         |           | \$32.86     | N.   |
| Convert RO to Invoice   | New Glass | Part:                             |            |        |          |          |                         | Sub Total | \$1,215.00  |      |
| E Apply Cook Discourt   |           |                                   |            |        |          |          | Tatal                   | Tax       | \$45.82     |      |
| Apply cash Discount     |           |                                   |            |        |          |          | Idtai                   | unarges   | 31,200.04   |      |
| Deductible Disc. \$0.00 |           |                                   |            |        |          |          | D                       | eductible | \$250.00    |      |
|                         |           |                                   |            |        |          |          |                         | Total     | \$1,010.82  | 2    |

Vehicle Tab

2. In the **Deductible Disc**. box, enter in the amount by which you wish to reduce the customer's invoice.

| Owner Insurance           | Agent                          | Los               | is info   | V    | ehicle   | Sc       | hedu | le .       | AI           |      |
|---------------------------|--------------------------------|-------------------|-----------|------|----------|----------|------|------------|--------------|------|
|                           |                                |                   |           |      |          |          |      |            | Vehicle      | . << |
|                           | 1                              | Ticket#           |           |      |          | W        | 0#   | 3397252    | 4            |      |
| 2003                      |                                | VN.               | THBF30G   | 1301 | 13965    |          | [    | not co     | ded 🔗        | 1    |
| Lexus ES 300              |                                | icense            |           |      | Stat     |          | 1 10 | volce Cod  | ie / History | ,    |
| 4 Door Sedan              |                                |                   |           |      | 0.00     | °        |      |            | 7            | ' I  |
| Lookup Vehicle            | j n                            | /ileage           |           | _    |          |          | 18   | eve i l'un | <b>GO</b> )  |      |
| Class ID                  |                                | De                | entietien |      |          |          | Dies | ension     | Involter     |      |
| Glass ID                  | We debied only 0.              | Ue                | scription |      |          |          | UIM  | ension     | invoice      | <<   |
| FW02276                   | Windshield, Solar Co           | ated              |           |      | -        |          | 37.  | 4 x 59.7   |              | _    |
| Part Id                   | Des                            | scription         | n         |      | Qty Unit | List     | 08A  | Disc       | Net          | Tax  |
| FW02276                   | Windshield GBN                 |                   |           |      | 1each    | \$817.40 |      | -10%       | \$899.14     | • 🔽  |
| FW02276                   | Windshield Labor               |                   |           |      | 3.4hrs   | \$45.00  |      | +base      | \$253.00     |      |
| HAH000448                 | Adhesive 2.0 Fast-<br>Urethane | -Cure<br>/Dam/Pri | mer       |      | 1each    | \$48.00  | •    | flat       | \$30.00      | V.   |
| HML026830                 | Moulding                       |                   |           |      | 1each    | \$32.86  |      |            | \$32.86      | V    |
| Convert RO to Invoice     | our Glace Pad                  |                   |           |      |          |          |      | Sub Total  | \$1,215.00   |      |
| Convert No to avoice      | ow Glass Fall                  |                   |           |      |          |          |      | Tax        | \$45.82      | 2    |
| Apply Cash Discount       |                                |                   |           |      |          |          | Tota | I Charges  | \$1,260.82   | 2    |
| Deductible Disc. \$100.00 |                                |                   |           |      |          |          | 0    | eductible  | \$250.00     | )    |
|                           |                                |                   |           |      |          |          |      | Total      | \$1,010.82   | 2    |

Deductible - Promotion Discount Applied

3. If you exceed the maximum discount allowed by your company (this is set up in the Administration section of eDirectGlass), you will get the following error:

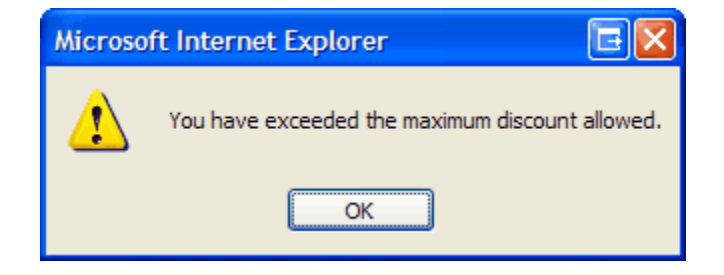

# 3.3.4 **Printing a Quote**

To print a Quote in eDirectGlass (please make sure you have followed all of the steps under Section 1, *Getting Started* before you attempt to print any Quotes):

- 1. Select and open a Quote.
- 2. Click on the Print Quote button.
- 3. The Quote Print Preview screen will open in a new browser window.
- 4. Click on the 🖨 button on the report viewer toolbar located under your browser window address bar.

| ) × 💩 ᡈ | ø | T= 100% | • |     | 1          | of 1       | Þ. | $\left\ \cdot\right\ $ | 4 | crystal 📀 |
|---------|---|---------|---|-----|------------|------------|----|------------------------|---|-----------|
| Preview |   |         |   |     |            |            |    |                        |   |           |
|         |   |         |   | Rep | oort Viewe | er Toolbar |    |                        |   |           |

5. A print dialogue box will appear. Select the printer you wish to print to and click on the Print button.

| Select Printer                                                                 |                           |
|--------------------------------------------------------------------------------|---------------------------|
| 2 2 2                                                                          | k 🎽 🕯 🕯                   |
| Auto Acrobat Auto Canon Auto HP                                                | Canon SS20 HP Laser Jet   |
|                                                                                | •                         |
| Statur: Ready                                                                  | Print to file Preferences |
| Location                                                                       | End Printer               |
| Comment:                                                                       | regrine                   |
| Page Range                                                                     |                           |
|                                                                                | Number of copies: 1       |
| C Selection C Current Page                                                     |                           |
| C Pages: 1                                                                     | E Colate                  |
| Enter either a single page number or a single<br>page range. For example, 5-12 | نقل الثقل                 |

Print Dialogue Box

When you have finished printing, just close the report viewer browser window.

# 3.3.5 Deleting a Quote

To delete a Quote in eDirectGlass:

- 1. Open a Quote.
- 2. Click on the Delete Quote button.
- 3. A dialogue box will appear asking you if you want to delete the Quote.

| Microsoft Interne | t Explorer 🖪 🗙 |
|-------------------|----------------|
| 2 Delete t        | his Ounte?     |
|                   | in dance:      |
| ОК                | Cancel         |
|                   |                |

Delete Quote Dialogue Box

4. Click on the <u>OK</u> button and the Quote will be permanently deleted.

# 3.3.6 Converting a Quote to a Work Order

Converting a Quote to a Work Order will allow you to schedule the job and move it toward Invoice status.

- 1. Open a Quote.
- 2. Open the Vehicle window.
- 3. Click on the Convert Quote to WO button.
- 4. The Quote will be converted to a Work Order and the screen will change to the Schedule view in Work Order.

| 0     | wner        | Bill T      | 0        | Agent                    | Los                | is Info                | Vehicle    |          | Schedu           | ie –            | Al                 |        |
|-------|-------------|-------------|----------|--------------------------|--------------------|------------------------|------------|----------|------------------|-----------------|--------------------|--------|
|       |             |             |          |                          |                    |                        |            |          |                  |                 | Vehicle            | • <<   |
|       |             |             |          |                          | Ticket#            |                        |            | 1        | NO#              | 374033          | 331641             | _      |
|       |             |             |          | Tick                     | et Date            |                        |            |          |                  |                 |                    |        |
|       | 2002        |             |          |                          | VIN 10             | G1JC124X27             | 203594     |          |                  | not c           | oded 🔻             | -      |
|       | 2 Door      | Coupe       | r        | License ASAD789 State AZ |                    |                        |            | In       | voice C          | ode / History   | 5                  |        |
|       | Loc         | okup Vehiol | e        |                          | Vileage 22         | 2380                   | Color Gr   | een      |                  |                 |                    |        |
|       |             |             |          |                          |                    |                        | Sa         | we Und   | lo               |                 |                    |        |
|       | Owner Inv   |             | Ins/Flee | s lov                    |                    |                        |            |          |                  |                 |                    |        |
|       | Glass       | s ID        |          |                          | Des                | cription               |            |          | Dime             | nsion           | Invoice            | <<     |
| DW01  | 1191        |             | Wind     | shield, encap            | sulated            |                        |            |          | 36               | x 57            | No Invoice#        | ŧ      |
| 0     | P           | art Id      |          | De                       | scription          | l.                     | Qty Unit   | List     | 08A              | Disc            | Net                | Tax    |
|       | DW01191     |             | Wind     | shield                   | GBN,               |                        | 1each      | \$254.25 | 1                | 75%             | \$63.56            | 5 🔽    |
| -     | LABOR       |             | Wind     | shield                   | Labor              |                        | 2.3hrs     | \$85.00  | $\nabla$         | flat            | \$135.00           |        |
| 34    | HAH00044    | 8           | Adhe     | sive                     | 2.0 Fas<br>Urethan | t-Cure<br>e/Dam/Primer | 1each      | \$48.00  | $\overline{[v]}$ | flat            | \$50.00            | ন (    |
|       | Ad          | dd Line     | New G    | ass Part                 | Check              | Inventory/Orde         | Br .       |          | S                | ub Total<br>Tax | \$248.56<br>\$1.70 | 5<br>) |
|       |             |             | F        | ayment/Adjus             | stment             | J                      |            |          | Total (          | Charges         | \$250.26           | 3      |
| Deduc | tible Disc. | SC          | 0.00     |                          |                    |                        |            |          | De               | ductible        | \$0.00             | )      |
| ⊢ Ap  | ply Cash Di | scount      | C01      | verride O&A              |                    |                        |            |          |                  | Total           | \$250.26           | 3      |
|       |             |             |          | F                        | Rebate: 2 0        | Omaha Steaks           |            | _        |                  |                 |                    |        |
|       |             |             |          | Submit to                | o MGC              | Convert Qu             | uote to WO |          |                  |                 |                    |        |

Quote Vehicle Window - Convert Quote to Work Order

# 3.4 Work Orders

The Work Orders module in eDirectGlass allows you to manage and schedule your jobs. To start, click on the Work Orders button in the Sub Menu. The Find Work Order window will open in the Work Area.

| Find Work Ord                                                                                              | ier   |  |                  |  |  |  |  |  |  |  |
|----------------------------------------------------------------------------------------------------|-------|--|------------------|--|--|--|--|--|--|--|
| Date                                                                                                    | Owner |  | Insurance        |  |  |  |  |  |  |  |
| Year                                                                                                    | Phone |  | Claim No         |  |  |  |  |  |  |  |
| Make                                                                                                    | ZIP   |  | WO/Ticket Number |  |  |  |  |  |  |  |
| Model                                                                                                    | VIN   |  | WO Codes         |  |  |  |  |  |  |  |
| Find Work Order Reset You may enter partial data in one or multiple fields Sort by  WO Date  Schedule Date |       |  |                  |  |  |  |  |  |  |  |
| Find Work Order Window                                                                                     |       |  |                  |  |  |  |  |  |  |  |

# 3.4.1 Open Work Order

To open and work with a Work Order, click on the Work Orders button in the Sub Menu to open the Find Work Order window.

 In the Find Work Order window, enter the search information to locate the specific Work Order you wish to work with and click on the Find Work Order button. To see all Work Orders, just

86

click on the Find Work Order button and the list of Work Orders will display in the Work Area.

| Date       |           | Owner     |                          | Insu                | rance                    |                         |   |
|------------|-----------|-----------|--------------------------|---------------------|--------------------------|-------------------------|---|
| Year       |           | Phone     |                          | CI                  | aim No                   |                         |   |
| Make       |           | ZIP       |                          | WO/Ticket N         | umber                    |                         |   |
| Model      |           | VIN       |                          |                     |                          |                         |   |
| mouor      |           | · · · ·   |                          | WO                  | Codes                    |                         |   |
| Find We    | ork Order | Reset You | may enter partial data i | n one or multiple t | fields Sort by           | Schedule D              | 2 |
| Date       | Make      | Model     | Owner                    | City                | Insurance                | Total                   |   |
| 06/15/2013 | Audi      | A6        | TED SMTH                 | SCOTTSDALE          | STATEWIDE MUTUAL         | \$10.00                 |   |
| 06/15/2013 | Audi      | A6        | Gary Hart                | SCOTTSDALE          |                          | \$0.00                  |   |
| 06/10/2013 | Audi      | A5        | TODD FRAMER              |                     |                          | \$0.00                  |   |
| 05/28/2013 | Buick     | Electra   | TED SMITH                | SCOTTSDALE          | No Insurance             | \$0.00                  |   |
| 05/28/2013 | Acura     | 2.3CL     | TED FOSTER               | SCOTTSDALE          |                          | \$0.00                  |   |
| 05/17/2013 | Toyota    | Camry     | HARLOD SMITH             | SCOTTSDALE          | STATEWIDE MUTUAL         | \$895.79                | I |
| 05/17/2013 | Audi      | A6        | TED REYNOLDS             | SCOTTSDALE          | STATEWIDE MUTUAL         | \$10.00                 |   |
| 05/14/2013 | Ford      | Mustang   | Bill Smith               | SCOTTSDALE          | STATE FARM               | \$435.49                |   |
| 04/30/2013 | Honda     | Civic     | bobby brown              |                     | STATE FARM               | \$730.00                | 1 |
| 04/19/2013 | Toyota    | Camry     | Larry Bottoms            | SCOTTSDALE          | STATEWIDE MUTUAL         | \$264.71                |   |
| 04/16/2013 | Honda     | Civic     | Maria Iorio              | Scottsdale          | STATE FARM - BILL DIRECT | \$1,077.50              | 1 |
| 04/15/2013 | Toyota    | Camry     | Peko Teko                | SCOTTSDALE          | No insurance             | \$0.00                  |   |
| 04/15/2013 | Acura     | 2.2CL     | test test                | SCOTTSDALE          | No insurance             | \$0.00                  |   |
| 04/15/2013 | Acura     | 2.2CL     | test test                | SCOTTSDALE          | No insurance             | \$0.00                  | I |
| 04/15/2013 | Toyota    | Camry     | Larry Barnes             | SCOTTSDALE          | STATEWIDE MUTUAL         | \$255.68                | l |
| 04/15/2013 | Toyota    | Camry     | Lonnie Meade             | SCOTTSDALE          | STATEWIDE MUTUAL         | \$787.36                |   |
| 04/11/2013 | Ram       | Pickup    | Maria Elana Iorio        | SCOTTSDALE          | HARTFORD OMNI AUTO PLAN  | \$351.00                |   |
|            | Trank     | E Carles  | MARKA IODIO              | CONTROL 1           | OT LTT TABLE             | <b>R</b> + <b>R R R</b> |   |

Work Orders List

2. Double-click on the Work Order you wish to open or single-click on a Work Order and click on the Retrieve Work Order button and the Work Order will open.

#### 3.4.1.1 Work Orders List Color Coding

# Note: The Work Orders list is color coded for easy identification of items that require attention.

- Red indicates Work Orders that do not have a schedule date and time in the eDirectGlass system.
- Yellow indicates Work Orders that have not been marked as completed, but are one or more days past the scheduled date.
- Green indicates Work Orders that have been marked as completed, but have not yet been converted into an invoice.

| Date       |           | Owner     |                           | Insu                | urance                   |            |
|------------|-----------|-----------|---------------------------|---------------------|--------------------------|------------|
| Year       |           | Phone     |                           | CI                  | aim No                   |            |
| Make       |           | ZIP       |                           | WO/Ticket N         | lumber                   |            |
| Model      |           | VIN       |                           | 100                 | Carden -                 |            |
| 110001     |           |           |                           | wo                  | Codes                    |            |
| Find W     | ork Order | Reset You | may enter partial data ir | n one or multiple t | fields Sort by  WO Date  | Schedule D |
| Date       | Make      | Model     | Owner                     | City                | Insurance                | Total      |
| 6/15/2013  | Audi      | A6        | TED SMTH                  | SCOTTSDALE          | STATEWIDE MUTUAL         | \$10.00    |
| 6/15/2013  | Audi      | A6        | Gary Hart                 | SCOTTSDALE          |                          | \$0.00     |
| 6/10/2013  | Audi      | A5        | TODD FRAMER               |                     |                          | \$0.00     |
| 05/28/2013 | Buick     | Electra   | TED SMITH                 | SCOTTSDALE          | No Insurance             | \$0.00     |
| 05/28/2013 | Acura     | 2.3CL     | TED FOSTER                | SCOTTSDALE          |                          | \$0.00     |
| 05/17/2013 | Toyota    | Camry     | HARLOD SMITH              | SCOTTSDALE          | STATEWIDE MUTUAL         | \$895.79   |
| 05/17/2013 | Audi      | A6        | TED REYNOLDS              | SCOTTSDALE          | STATEWIDE MUTUAL         | \$10.00    |
| 05/14/2013 | Ford      | Mustang   | Bill Smith                | SCOTTSDALE          | STATE FARM               | \$435.49   |
| 4/30/2013  | Honda     | Civic     | bobby brown               |                     | STATE FARM               | \$730.00   |
| 04/19/2013 | Toyota    | Camry     | Larry Bottoms             | SCOTTSDALE          | STATEWIDE MUTUAL         | \$264.71   |
| 04/16/2013 | Honda     | Civic     | Maria Iorio               | Scottsdale          | STATE FARM - BILL DIRECT | \$1,077.50 |
| 04/15/2013 | Toyota    | Camry     | Peko Teko                 | SCOTTSDALE          | No Insurance             | \$0.00     |
| 04/15/2013 | Acura     | 2.2CL     | test test                 | SCOTTSDALE          | No Insurance             | \$0.00     |
| 04/15/2013 | Acura     | 2.2CL     | test test                 | SCOTTSDALE          | No Insurance             | \$0.00     |
| 04/15/2013 | Toyota    | Carry     | Larry Barnes              | SCOTTSDALE          | STATEWIDE MUTUAL         | \$255.68   |
| 04/15/2013 | Toyota    | Camry     | Lonnie Meade              | SCOTTSDALE          | STATEWIDE MUTUAL         | \$787.36   |
| 04/11/2013 | Ram       | Pickup    | Maria Elana Iorio         | SCOTTSDALE          | HARTFORD OMNIAUTO PLAN   | \$351.00   |
| 04/04/2013 | Ford      | F Series  | MARIA IORIO               | SCOTTSDALE          | STATE FARM               | \$100.00   |

Work Orders List

# 3.4.2 Schedule Work Order

eDirectGlass allows you to manage your production schedule very effectively. In the Work Order module, open a Work Order and click on the **Schedule** tab on the Task Menu. The Schedule window will appear in the Work Area. The way you have set your shop up in the System Admin will determine which schedule view you will see when you click on the **Schedule** tab in a Work Order.

### 3.4.2.1 Hourly Job Schedule

| Owner          | Insurance  | Agent         | Loss Info       | Vehicle                      | Schedule      | All         |
|----------------|------------|---------------|-----------------|------------------------------|---------------|-------------|
|                |            |               |                 |                              |               | Schedule << |
| Mobile         | Technician | Maria Meadow  | Complet         | ed 📃 Notes                   |               | ~           |
| Date 03/29/200 | 5          | Hank Richards | Service Addre   | 58                           |               |             |
| Start          |            | Albert Sands  | RO Code / Histo | ry                           |               | ~           |
| End            |            |               | OPEN            | <ul> <li>Warranty</li> </ul> | Original Invo | lice        |
|                | 2          |               | modified        |                              | View Schedule | Save Undo   |

Hourly Schedule Window

- 1. Determine whether the job will be Mobile or In-House. If Mobile, click on the check box next to Mobile □. You will notice that the names in the Technician Box may change depending on whether or not a Technician was setup as Mobile, In-House or both.
- 2. Select a Technician by clicking on the Technician's name.
- 3. Click on the Date field to select an appointment date.
- 4. The Day Calendar View will display in the Work Area and the Start Time field will be highlighted in the Schedule window.

|          | v             | Vednesday, January 28, 2004 |              |  |
|----------|---------------|-----------------------------|--------------|--|
| Time     | Hank Richards | Sunny Roberts               | Albert Sands |  |
| 8:00 am  |               |                             |              |  |
| 8:15 am  |               |                             |              |  |
| 8:30 am  |               |                             |              |  |
| 8:45 am  |               |                             |              |  |
| 9:00 am  |               |                             |              |  |
| 9:15 am  |               |                             |              |  |
| 9:30 am  |               |                             |              |  |
| 9:45 am  |               |                             |              |  |
| 10:00 am |               |                             |              |  |
| 10:15 am |               |                             |              |  |
| 10:30 am |               |                             |              |  |
| 10:45 am |               |                             |              |  |
| 11:00 am |               |                             |              |  |
| 11:15 am |               |                             |              |  |
| 11:30 am |               |                             |              |  |
| 11:45 am |               |                             |              |  |
| 12:00 pm |               |                             |              |  |
| 12:15 pm |               |                             |              |  |
| 12:30 pm |               |                             |              |  |
| 12:45 pm |               |                             |              |  |
| 1:00 pm  |               |                             |              |  |
| 1:15 pm  |               |                             |              |  |
| 1:30 pm  |               |                             |              |  |
| 4.45     |               |                             |              |  |

Day Calendar View - Hourly

5. Click on a Start Time in the Day Calendar View.

NOTE: You must click on the Start Time in the Day Calendar View under the Technician for which you wish to schedule this appointment. If you just click on the Start Time in the Day Calendar View in the first column, you will be assigning that job to the Technician whose name appears in the first column and not necessarily to the Technician you wished to assign the job.

- 6. Click on an End Time in the Day Calendar View (also in the correct Technician's column).
- 7. Click on the Save button to add the appointment.
- 8. The appointment will be added to the production schedule and will appear in the Day Calendar View with the appointment details.

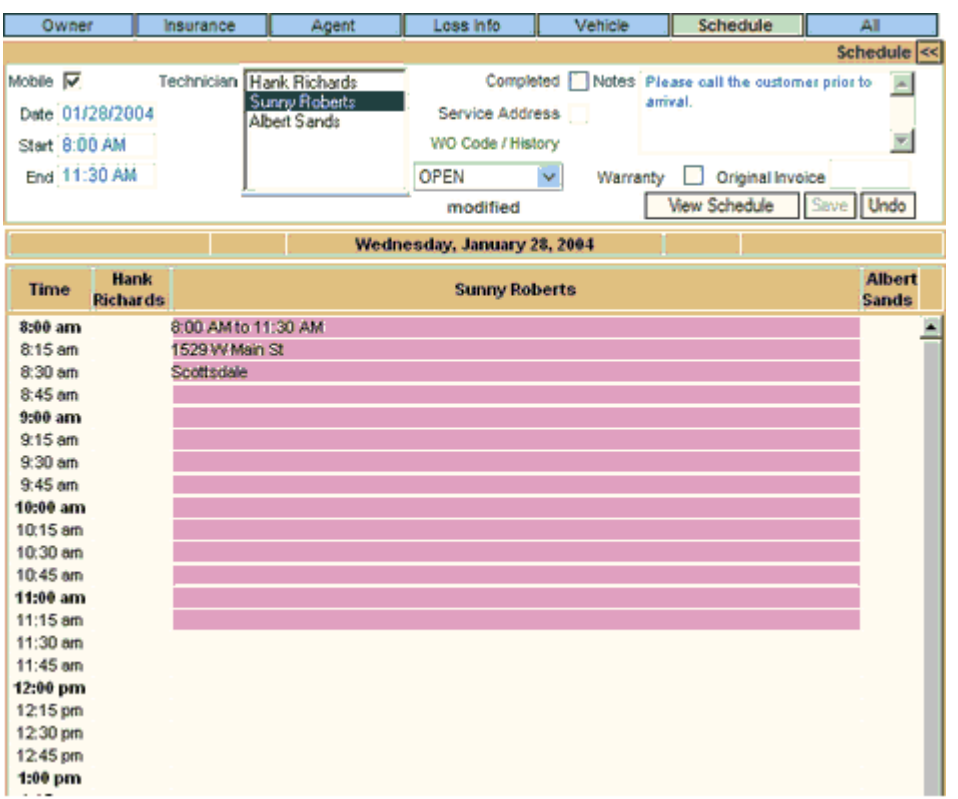

Appointment in the Day Calendar View - Hourly

You can also add Notes that will appear with the appointment, both on the screen and on the print out. These notes will only be available to your account and will not print on the final Invoice. Just type the appointment notes in the Notes box and click on the Save button.

You can also use the Warranty check box to track if this Work Order was a warranty Repair/Replacement. Simply check off the Warranty check box, enter in information in the Original Invoice box (you must enter in something in this box if you check off the warranty box) and click on the Save button.

#### 3.4.2.2 AM/PM Schedule

| Owner         | insurance.   | Agent        | Loss Info       | Vehicle        | Schedule        | All.        |
|---------------|--------------|--------------|-----------------|----------------|-----------------|-------------|
|               |              |              |                 |                |                 | Schedule << |
| Mobile 🖌      | Technician M | aria Meadow  | Completed       | Notes          |                 | 1           |
| Date 8/3/2004 | H            | ank Richards | Service Address |                |                 |             |
| AM 💿          | Al           | bert Sands   | WO Code / Histo | ху             |                 | 1           |
| PM O          |              |              | OPEN            | Warranty       | Original Invoid | e           |
|               |              |              |                 | - <sup>1</sup> | New Schedule    | Save Undo   |

AM/PM Schedule Window

- Determine whether the job will be Mobile or In-House. If Mobile, click on the check box next to Mobile . You will notice that the names in the Technician Box may change depending on whether or not a Technician was setup as Mobile, In-House or both.
- 2. Click on the Date field to select an appointment date or click on the <u>View Schedule</u> button if the appointment is for the date already shown in the Date field.
- 3. The Day Calendar View will display in the Work Area.

| Owner                        | r Insurance                                              |                                          | Agent                                  | Loss Info                      |                                      | Vehicle                   | Schedule                      | All         |
|------------------------------|----------------------------------------------------------|------------------------------------------|----------------------------------------|--------------------------------|--------------------------------------|---------------------------|-------------------------------|-------------|
|                              | •                                                        | 1                                        |                                        |                                |                                      |                           | •                             | Schedule << |
| Mobile 🖌<br>Date 8/3<br>AM 💿 | Technician<br>/2004                                      | Maria M<br>Hank F<br>Sunny I<br>Albert S | Meadow<br>Nichards<br>Roberts<br>Sands | Comp<br>Service Add<br>WO Code | leted 🔝<br>Iress 📃<br>/ History      | Notes                     |                               |             |
| PM 🔿                         |                                                          |                                          |                                        | OPEN                           | 2                                    | Warranty                  | Original Invo<br>New Schedule | Save Undo   |
|                              |                                                          | ĺ.                                       | Thu                                    | rsday, June                    | 03, 2004                             | 1                         |                               |             |
| Time                         | Maria Meadow                                             | v                                        | Hank Ri                                | chards                         | Sun                                  | ny Roberts                | Alber                         | t Sands     |
| 8 :00 AM                     | Frankle Vinton<br>11000 E Shea Rd<br>Scottsdale,AZ 85259 | )                                        |                                        |                                | Tony Llam<br>8745 N Pir<br>Scottsdak | na<br>ma Rd<br>e.AZ 85258 |                               | ~           |
|                              |                                                          |                                          |                                        |                                |                                      |                           |                               |             |
|                              |                                                          |                                          |                                        |                                |                                      |                           |                               |             |
| 12:00 PM                     |                                                          |                                          |                                        |                                |                                      |                           |                               |             |
|                              |                                                          |                                          |                                        |                                |                                      |                           |                               | Y           |

Day Calendar View - AM/PM

- 4. Click in the first available field under the correct Technician's name in either an open AM or PM a. Click in the first available field didder the correct rectinician's name in entrel an open Air of PM slot.
  b. Note: You need to have the correct radio box (AM (I) or PM (I)) selected for this particular appointment and you must also click under the Technician's name in a PM slot for a PM job.
  c. Click on the Save button to add the appointment.
  d. The appointment will be added to the production schedule and will appear in the Day Calendar
- View with the appointment details.

| Owner     | insurance           | Agent         | Loss Info    |             | Vehicle    | Schedule       | All         |
|-----------|---------------------|---------------|--------------|-------------|------------|----------------|-------------|
|           |                     |               |              |             |            |                | Schedule << |
| Mobile 🖌  | Technician          | Maria Meadow  | Comp         | leted 📃     | Notes      |                | <b>A</b>    |
| Date 8/3/ | /2004               | Sunny Roberts | Service Add  | fress       |            |                |             |
| AM 💿      |                     | Albert Sands  | WO Code      | a / History |            |                | ×           |
| PM 🔘      |                     |               | OPEN         | ×           | Warranty   | Original Invoi | ce          |
|           |                     |               |              |             | 1          | New Schedule   | Save Undo   |
|           |                     | The           | ursday, June | 03, 2004    | 1          |                |             |
| Time      | Maria Meadov        | w Hank R      | ichards      | Sun         | ny Roberts | Albert         | Sands       |
|           | Frankie Vinton      | Howard Hugh   | 65           | Tony Llam   | 18         |                | ~           |
| 8 :00 AM  | Scottsdale,AZ 85259 | Scottsdale,AZ | 85251        | Scottsdak   | e,AZ 85258 |                |             |
|           |                     |               |              |             |            |                |             |
|           |                     |               |              |             |            |                | E.          |
|           |                     |               |              |             |            |                |             |
|           |                     |               |              |             |            |                |             |
|           |                     |               |              |             |            |                |             |
|           |                     |               |              |             |            |                |             |
|           |                     |               |              |             |            |                |             |
| 12:00 PM  |                     |               |              |             |            |                |             |
|           |                     |               |              |             |            |                |             |
|           |                     |               |              |             |            |                |             |
|           |                     |               |              |             |            |                |             |
|           |                     |               |              |             |            |                | ×           |

Appointment in the Day Calendar View - AM/PM

You can also add Notes that will appear with the appointment, both on the screen and on the print out. These notes will only be available to your account and will not print on the final Invoice. Just type the appointment notes in the Notes box and click on the Save button.

You can also use the Warranty check box to track if this Work Order was a warranty Repair/Replacement. Simply check off the Warranty check box, enter in information in the Original Invoice box (you must enter in something in this box if you check off the warranty box) and click on the Save button.

# 3.4.3 Service Address

The eDirectGlass system allows you to store a Service Address in addition to the Owner's home address which is recorded on the Owner tab. This Service Address will appear on the Work Order print out.

- 1. Open the Work Order to which you wish to add the Service Address.
- 2. When you open the Work Order, the <u>Service Address</u> button will appear in the Sub Menu. Click on the <u>Service Address</u> button to display the Service Location Record window in the Work Area.

|            |        |        | Service Location Record |
|------------|--------|--------|-------------------------|
| First Name | Middle |        | Primary Phone           |
| Last Name  | Prefix | Suffix | Secondary Phone         |
| Address    |        |        | Mobile Phone            |
| Address2   |        |        | Fax                     |
| City       | State  | Zip    | Delete?                 |
| Email      |        |        | Save Undo               |
| Notes      |        |        | 2                       |
|            |        |        | ×.                      |

Service Location Record Window

- 3. Fill out all of the pertinent information including any notes (you can use the notes section for cross street information).
- 4. When you have finished, click on the Save button.
- 5. Click on the yellow Work Order button (the Sub Menu header) to return to the Work Order you were working with.
- 6. The Schedule tab of the Work Order with a Service Address will have a check mark in the Service Address is box letting you know that one has been saved for this record.

| Owner         | Insurance  | Agent         | Loss Info       | Vehicle  | Schedule      | All         |
|---------------|------------|---------------|-----------------|----------|---------------|-------------|
|               |            |               |                 |          |               | Schedule << |
| Mobile 🔽      | Technician | Maria Meadow  | Completed       | Notes    |               | ~           |
| Date 06/03/20 | 04         | Hank Richards | Service Address | ×        |               |             |
| AM 💿          |            | Albert Sands  | RO Code / Histo | ry       |               | M           |
| PM 🔘          |            |               | OPEN            | modified | View Schedule | Save Undo   |

Schedule Tab with Service Address

- 7. Should you need to make changes to the Service Address, simply click on the Service Address button in the Sub Menu after you have opened the Work Order, make the necessary changes then click on the Save button when you have finished.
- 8. If you need to remove the Service Address entirely, place a check mark in the Delete? I box in the Service Location Record and then click on the Save button. NOTE: Checking the delete box and saving the record will permanently remove the Service Address from this record. If you accidentally delete the Service Address from the record, you will need to re-enter all of the information.

# 3.4.4 Using WO Codes

This section will discuss using and tracking the Work Order (WO) Codes you added during the eDirectGlass Administration set up. These codes will help you keep track of your outstanding WO's and their status.

### 3.4.4.1 Applying WO Code

The Schedule tab is also the screen where you will update the WO Code for this particular Work Order. Just select the appropriate WO Code from the drop down list and click on the Save button.

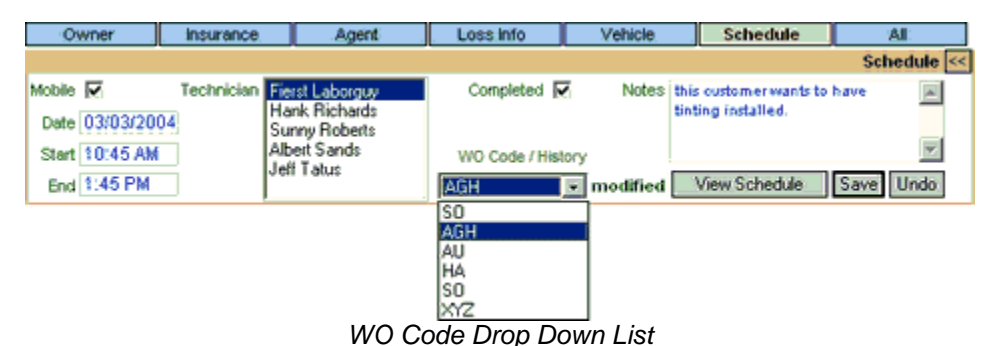

# 3.4.4.2 WO Code History View

You can also view the history of the WO Code changes by placing your mouse over the WO Code / History header to show the user name and date & time stamp of the WO Code change(s).

| Owner                      | Insurance  | . Agent                                           | Lossinfo     | Vehicle              | Schedule                                       | . Al        |
|----------------------------|------------|---------------------------------------------------|--------------|----------------------|------------------------------------------------|-------------|
|                            |            |                                                   |              |                      |                                                | Schedule << |
| Mobile 🔽<br>Date 03/03/200 | Technician | Fierst Laborguy<br>Hank Richards<br>Sunny Roberts | Completed    | Votes Notes          | this oustomer wants to h<br>tinting installed. | ave 📃       |
| Start 10:45 AM             |            | Albert Sands                                      | WO Code / Hi | story                |                                                | <b>*</b>    |
| End 1:45 PM                |            | ven retus                                         | SO           | AGH                  |                                                | Undo        |
|                            |            |                                                   |              | by David Malo        | ne on 3/10/2004 11:46                          | AM          |
|                            |            |                                                   |              | HA<br>by Gary Hart ( | on 3/12/2004 7:16 AM                           |             |
|                            |            |                                                   |              | AU<br>by Sunny One   | on 3/13/2004 1:32 PM                           |             |
|                            |            |                                                   |              | SO<br>by David Malo  | ne on 3/14/2004 4:40 P                         | M           |

WO Code History View

### 3.4.5 Attachments

eDirectGlass allows users to attach image documents directly to the claims record. Documents such as customer signed work orders, parts purchase orders and network paper authorization can become a permanent part of the electronic claim. You can import the images directly from your scanner (or other TWAIN device) or attach image files that have been saved on your computer already. The basic Attachment feature only allows you to attach image files to your records. eDirectGlass also offers two add-on features, Attachment Plus and Attachment Pro which has greater capabilities. Please contact your eDirectGlass associate for further information regarding these add-on features.

# <u>NOTE:</u> Please make sure you follow all of the set up items under the *Getting Started* section of this manual before you use this function for the first time.

#### 3.4.5.1 Add Attachment

- 1. Click on the Quotes & Invoicing button on the Menu Bar.
- 2. Select the appropriate Sub Menu button (<u>Quotes</u>, <u>Work Orders</u> or <u>Invoicing</u>) to find the record you need.
- 3. Search and find the appropriate record and double-click on the line.
- 4. Once the record is open, the Add Attachment and the View Attachment buttons will be displayed in the Sub Menu.
- 5. Click on the Add Attachment button and the Image Attachment screen will open in another browser window.

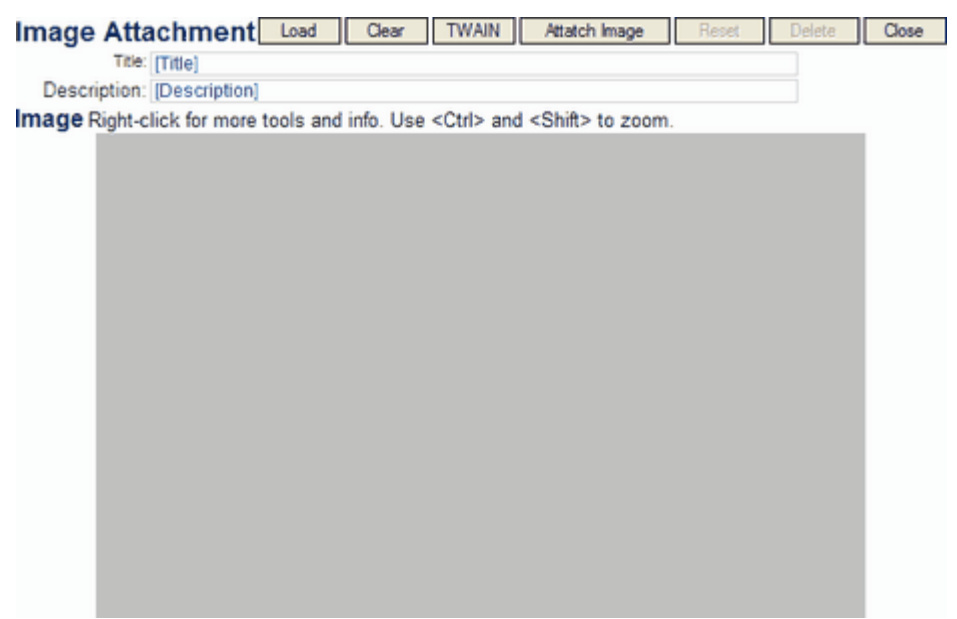

Image Attachment Window

3.4.5.1.1 Attach Saved Image

1. To attach a file that has been previously saved on your computer, click on the Load button. This will bring up the image find/open window in the Work Area. Locate the folder where the image was saved, highlight the image and then click on the Open button to load the image in the Image Attachment Screen.

| Open                   |                      |                   |             | • • ? 🛛  |
|------------------------|----------------------|-------------------|-------------|----------|
| Look in:               | edgmanimages         | 2                 | - + 🗈 💣 📰   | •        |
| My Recent<br>Documents |                      |                   |             | ^        |
| Desktop                | faq                  | handshake         | login       |          |
| My Documents           | eDirections          |                   | A BRITAN    |          |
| My Computer            | logo                 | main screen new   | streetscene |          |
|                        |                      |                   |             | <u>~</u> |
| My Network             | File name:           |                   | •           | Open     |
| ridoes                 | Files of type: All a | supported formats | ×           | Cancel   |

Image Find/Open Window

2. Enter in a Title and Description for the image to help you identify the item later, then click on the Attatch Image button to add the image to the record.

IMPORTANT NOTE: Due to the nature of the database eDirectGlass uses, the use of an apostrophe (') often causes problems when you are trying to save records. In order to avoid

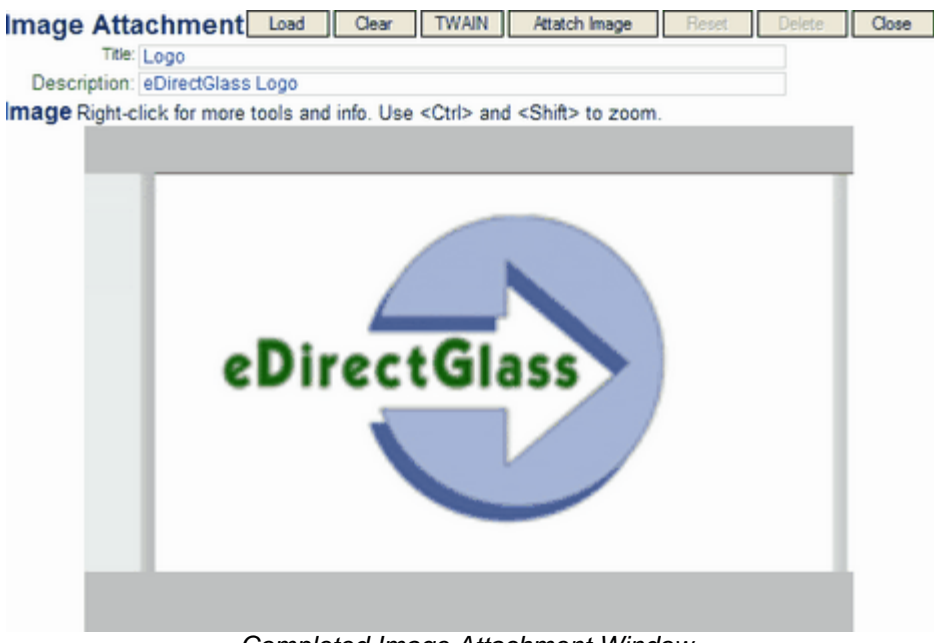

lost data, we suggest you do not use an apostrophe (') anywhere in the system at any time.

Completed Image Attachment Window.

3.4.5.1.2 Attach Image Directly from TWAIN Device

1. To attach an image directly from your TWAIN device, click on the **TWAIN** button in the Image Attachment browser window to bring up the Acquire dialogue box.

| Acquire               |         | ×      |
|-----------------------|---------|--------|
|                       |         |        |
| Microtek ScanWizard 5 | ×       | OK     |
| Show UI               | Acquire | Cancel |

Acquire Dialogue Box

- Choose the correct TWAIN device from the drop down list (this could be your scanner, your digital camera, your card reader, etc.). Click on the <u>Acquire</u> button to import or scan the image. If you have the <u>Show U</u> check box checked off, your normal User Interface for that device will come up and you can proceed normally from there.
- 3. Once the image has been obtained, click on the OK button in the Acquire dialogue box. **NOTE** If you do not click on the OK button, the image will not be available to you for attachment.
- 4. Enter in a Title and Description for the image to <u>help you identify</u> the item later.
- 5. If you are satisfied with this image, click on the <u>Attatch Image</u> button to add this image to the record.
- 6. When you have finished attaching images, click on the **Close** button in the Image Attachment window.

96

### 3.4.5.2 View Attachments

- 1. Click on the Quotes & Invoicing button on the Menu Bar.
- 2. Select the appropriate Sub Menu button ( Quotes , Work Orders or
- Invoicing ) to find the record you need.
- 3. Search and find the appropriate record and double-click on the line.
- 4. Once the record is open, the Add Attachment and the View Attachment buttons will be displayed in the Sub Menu.
- 5. Click on the <u>View Attachment</u> button and the Attachments window will open in another browser window.

| Attachments for Invoice #2544 |             |                       |  |  |  |  |  |  |
|-------------------------------|-------------|-----------------------|--|--|--|--|--|--|
| View                          | Brochure    | eDirectGlass Brochure |  |  |  |  |  |  |
| View                          | Logo        | eDirectGlass Logo     |  |  |  |  |  |  |
|                               | Attachments | Window                |  |  |  |  |  |  |

- 6. Click on the <u>View</u> link next to the item you wish to view.
- 7. When you have finished reviewing this image, click on the **Back to Menu** button in your browser window to return to the Attachments window to view any remaining images.
- 8. When you have finished with your review, just close the Attachments window browser window.

# 3.4.6 Print Work Order

eDirectGlass allows you to print Work Orders for In-house and Mobile use (please make sure you have followed all of the steps under Section1, *Getting Started* before you attempt to print any Work Orders).

- 1. Select a Work Order from the Work Order List.
- 2. Click on the Print Work Order button.
- 3. The Work Order Print Preview screen will open in a new browser window.
- Click on the button on the report viewer toolbar located under your browser window address bar.

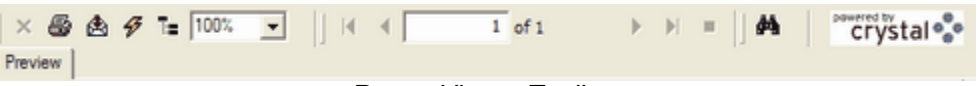

Report Viewer Toolbar

5. A print dialogue box will appear. Select the printer you wish to print to and click on the Print button.

| Print                                                                          | D1×                                            |
|--------------------------------------------------------------------------------|------------------------------------------------|
| General Options                                                                |                                                |
| Select Printer                                                                 |                                                |
|                                                                                | 🎍 🎳 A                                          |
| Auto Acrobat Auto Canon Auto HP<br>Distiller on SS20 on LaserJet 41            | Canon SS20 HP Laser3et<br>on GREEN2 4100 PCL 6 |
| Statur: Ready<br>Location:<br>Comment:                                         | Print to file     Preferences     Find Printer |
| Page Range<br>G Al                                                             | Number of copies: 1                            |
| C Selection C Current Page<br>C Pages: 1                                       |                                                |
| Enter either a single page number or a single<br>page range. For example, 5-12 |                                                |
| Pri                                                                            | nt Cancel Apply                                |

#### Print Dialogue Box

When you have finished printing, just close the report viewer browser window.

# 3.4.7 Delete Work Order

To delete a Work Order in eDirectGlass:

- 1. Open the Work Order.
- 2. Click on the Delete Work Order button.
- 3. A dialogue box will appear asking you if you want to delete the Work Order.

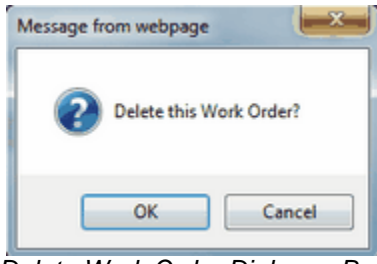

Delete Work Order Dialogue Box

4. Click on the <u>OK</u> button and the Work Order will be permanently deleted.

# 3.4.8 Converting Work Order to Invoice

When a Work Order has been completed, it must be converted to an Invoice so it can be billed appropriately. You can make any modifications to the Work Order that you wish or make changes in the Invoice process prior to submission. Once an invoice has been submitted, no changes can be made.

- 1. Open the Work Order and click on the **Schedule** tab button.
- 2. Click on the Completed I check box and then click the Save button.
- 3. Click on the **Vehicle** tab button.
- 4. Click on the Convert WO to Invoice button and the Work Order will be converted to an Invoice and will take you to the Invoice Vehicle window.

| Owne       | er        | Bill To      | Agent                   | L         | oss info                |       | Vehicle       | le Schedule / |       |             |              |      |
|------------|-----------|--------------|-------------------------|-----------|-------------------------|-------|---------------|---------------|-------|-------------|--------------|------|
|            |           |              |                         |           |                         |       |               |               |       |             | Vehicle      | • << |
|            | Ticket#   |              |                         |           |                         |       |               | 1             | NO#   | 374033      | 331641       | _    |
|            |           |              | Tick                    | et Date   |                         |       |               |               |       |             |              |      |
|            | 2002      |              |                         | VIN       | 16110124                | x272  | 03594         |               |       |             | adad -       |      |
|            | Chevrole  | et Cavalier  |                         |           | alid VIN                |       | 00004         |               |       | NOE C       | ocec •       |      |
|            | 2 Door 0  | oupe         |                         | License   | ASAD789                 |       | State AZ      |               | k     | voice C     | ode / Histor |      |
|            | Look      | up Vehicle   |                         | Mileage   | 22380                   |       | Color Gr      | en            |       |             |              | ·    |
|            |           |              |                         | inite age | 22000                   | _     | Contra Contra | ve Und        |       |             |              |      |
|            |           |              |                         |           |                         |       | - 50          | velune        | 10    |             |              |      |
| 0.         | roer lov  |              | s/Fleet Inv             |           |                         |       |               |               |       |             |              |      |
|            | Glass     |              |                         | De        | scription               |       |               |               | Dime  | nsion       | Invoice      | <<   |
| DW01191    | 01000     |              | Windshield encansulated |           |                         |       |               | 36            | x 57  | No Invoiced |              |      |
| 0          | Pa        | rt Id        | De                      | scriptio  | n                       |       | Qty Unit      | List          | 08A   | Disc        | Net          | Tax  |
| DW         | 01191     |              | Windshield              | GBN,      |                         |       | 1each         | \$254.25      | 1     | 75%         | \$63.56      | 5 🔽  |
| - LA8      | BOR       |              | Windshield              | Labo      | r                       |       | 2.3hrs        | \$85.00       | 1     | flat        | \$135.00     |      |
| 34 HAI     | H000448   |              | Adhesive                | 2.0 F     | ast-Cure<br>ane/Dam/Pri | mer   | 1 each        | \$48.00       | 1     | flat        | \$50.00      |      |
| Add Lin    | e         | New Glass Pa | rt Check Ir             | wentory/  | Order                   | Co    | py Work Or    | der           | S     | ub Total    | \$248.56     | 3    |
|            |           |              | Paument/Adiu            | stment    |                         |       |               |               | -     | Tax         | \$1.70       | 2    |
|            |           | 50.00        | r aymaner aya           | annens    |                         |       |               |               | Total | charges     | \$250.20     | 5    |
| Deductible | DISC.     | 50.00        |                         |           |                         |       |               |               | De    | ductible    | \$0.00       | ,    |
| Apply      | cash Disc | pount        | Uvernde U&A             | Debate: 1 | Caraba Sta              | aba   |               |               |       | Total       | \$250.20     | 5    |
|            |           |              | Cabacity                | Medale. 2 | Comana Ste              | - 140 | to beveloe    | 1             |       |             |              |      |
|            |           |              | Submit                  | io mac    | Conve                   | n wo  | to invoice    | 1             |       |             |              |      |
|            |           |              |                         |           |                         |       |               |               |       |             |              | *    |
|            |           |              |                         |           |                         |       |               |               |       |             |              |      |
|            |           |              |                         |           |                         |       |               |               |       |             |              | Ŧ    |
|            |           |              | Invo                    | ice Ve    | ehicle V                | Vinc  | low           |               |       |             |              |      |

# 3.4.9 Apply A Payment or Make an Adjustment

Once the record has been converted to a Work Order, you can also apply a payment or make an adjustment to the record directly from the **Vehicle** tab. You can also may a payment or apply an adjustment from the record once it has been converted to an Invoice. Payments and Adjustments can also be handled from the **Accounting** menu.

- 1. On the **Vehicle** tab of Work Order (or Invoice) record you wish to make a payment or adjustment to, click on the **Payment/Adjustment** button.
- 2. Choose either 'Apply a Payment' or 'Make an Adjustment'.

| Owner                | Insurance | Agent       | Loss Info    | Vehic | e          | Sched | ule        | All           |
|----------------------|-----------|-------------|--------------|-------|------------|-------|------------|---------------|
|                      | · · ·     |             |              |       |            |       |            | Vehicle -     |
|                      |           | Ticket      | 8            |       |            | R0#   | 101316     | 57809         |
| 1969                 |           | VI          | N            |       |            |       | not c      | oded 💌        |
| Ford Fairla          | ine       |             |              |       |            |       |            |               |
| 2 Door Co            | nvertible | Licensi     | e            | State |            |       | invoice Ci | ode / History |
| Looku;               | o Vehicle | Mileage     | e            | Color |            |       |            |               |
|                      |           |             |              |       | Save Und   | 0     |            |               |
|                      |           |             |              |       |            |       |            | _             |
| Gluss ID             |           |             | Description  | _     |            | Dim   | ension     | Invoice       |
| DW00700              | Wind      | 15          |              |       | 1.1-4      | 2     | 5 X 62     | No invoice#   |
| DW00700              | 4 Wind    | Please C    | hoose        | 1 630 | h \$225.10 | 1000  | 90%        | S22.51        |
| - LABOR              | Wind      | O Apply     | a Payment    | 5hrs  | \$30.00    | V     | +base      | \$255.00      |
| HAN000449            | Adb       | Make        | an Adjustmer | rt    | 5 C 40 00  | E     | flat       | 5100 00 E     |
| HA1000440            | Addin     | Nex         | t Close      | 1 Bac | 11 340.00  | IM    | Tid.       | \$100.00 p    |
| Convert RO to Invoid | New Gl    | 83          |              |       |            |       | Sub Total  | \$457.51      |
| Payment/Adjustm      | ient.     | -           |              |       |            |       | Tax        | \$378.76      |
| Apply Cash Disco     | unt 🔽 O   | verride O&A |              |       |            | Total | Charges    | \$836.27      |
| Deductible Disc.     | \$0.00    |             |              |       |            | Ð     | eductible  | \$0.00        |
|                      |           |             |              |       |            |       | Total      | \$836.27      |

#### Payment/Adjustment Selection

3. If you selected 'Apply a Payment', enter the payment amount, select the payment type, enter the referral number and choose whether the 'Paid By' is Insurance or Owner and then click on the Apply Payment button.

| Owner          | Insurance                                                              | Agent | Loss Info | Vehicle    | Schedule | AI           |  |  |
|----------------|------------------------------------------------------------------------|-------|-----------|------------|----------|--------------|--|--|
|                | Post Payment                                                           |       |           |            |          |              |  |  |
| Date 09/06/200 | Date 09/06/2007 Amount 50.00 VISA 💌 856565 Paid By C Insurance € Owner |       |           |            |          |              |  |  |
|                | Owner                                                                  |       |           |            | Balance  | Post Payment |  |  |
| Dick Bacelar   |                                                                        |       | 16780     | 9 \$836.27 | \$836.27 | 50.00        |  |  |
|                |                                                                        |       |           |            |          |              |  |  |

Apply a Payment from Work Order

4. You will then be taken back to the **Vehicle** tab of the Work Order record you were working with and will now see the Remittance box showing the payment you just applied.

| Remittance                                  |      |        |       |         |           |  |  |
|---------------------------------------------|------|--------|-------|---------|-----------|--|--|
| Date Paid Type Check No Paid By Description |      | Amount |       |         |           |  |  |
| 9/6/2007                                    | VISA | 858585 | Owner | Payment | (\$50.00) |  |  |
| Balance Due                                 |      |        |       |         |           |  |  |

5. If you selected 'Make an Adjustment', enter the Amount Adjusted (if you are adding an amount you will need to enter a negative number), and the Reason for the adjustment then click on the Adjust Invoice button.

| Owner                               | Insurance    | Agent            | Loss Info | Vehicle | Schedule | Al       |
|-------------------------------------|--------------|------------------|-----------|---------|----------|----------|
| Owner Insurance                     |              | Invoice          | Amount    | Balance |          |          |
| Dick Bacelar                        | STATEW       | IDE MUTUAL       |           | 167809  | \$836.27 | \$786.27 |
| Date 09/06/20<br>Set invoice status | to SUBMITTED | t Adjusted 10.00 |           |         |          |          |
| Reason Scratched                    | oecau        |                  |           |         | ~ >      |          |
| Adjus                               | st Invoice   | Cancel           |           |         |          |          |

Make an Adjustment from Work Order

6. You will then be taken back to the <u>Vehicle</u> tab of the Work Order record you were working with and will now see the Remittance box showing the adjustment you just applied.

| Remittance  |            |            |         |                  |           |  |  |
|-------------|------------|------------|---------|------------------|-----------|--|--|
| Date Paid   | Type       | Check No   | Paid By | Description      | Amount    |  |  |
| 9/6/2007    | VISA       | 856565     | Owner   | Payment          | (\$50.00) |  |  |
| 9/6/2007    | Adjustment | Adjustment | NA      | Scratched decal. | (\$10.00) |  |  |
| Balance Due |            |            |         |                  |           |  |  |

Remittance Box

# 3.4.10 eMinder

eMinder is an email reminder system for all versions of eDirectGlass TSM. Once you have setup and enabled eMinder, all work orders that have a valid email address on the Owner Panel will be processed and an email will be dispatched with your appointment reminder.

Before you can take advantage of the eMinder system, you must first complete the one time SMTP information setup as described in the System Administration section of this manual.

| 1. Click on Quotes & Invoicing | Work Orders | and then on the | eMinder Settings | button to |
|--------------------------------|-------------|-----------------|------------------|-----------|
|--------------------------------|-------------|-----------------|------------------|-----------|
access the eMinder Settings panel.

| eMinder Settings                           |                          |                                      |
|--------------------------------------------|--------------------------|--------------------------------------|
| Enable Reminder? yes 🐵 no 🔿                | Reminder N               | otice 0 days prior to schedule date. |
| From Address                               |                          |                                      |
|                                            |                          | *                                    |
|                                            |                          |                                      |
|                                            |                          |                                      |
|                                            |                          |                                      |
|                                            |                          |                                      |
|                                            |                          |                                      |
|                                            |                          |                                      |
| L                                          |                          | *                                    |
|                                            | Save Quit Without Saving |                                      |
| Record Tags                                |                          |                                      |
| <fullname> - Customer Full Name</fullname> |                          |                                      |
| <schdate> - Schedule Date/Time</schdate>   |                          |                                      |
| <veh> - Year, Make, Model</veh>            |                          |                                      |
| <svcaddy> - Service Address</svcaddy>      |                          |                                      |
| <techname> - Technician Name</techname>    |                          |                                      |
| stearninger - reannaar slidge              | eMinder Settings Panel   |                                      |

- 2. To enable the eMinder system, click on the 'yes' radio button. If at any time in the future you wish to disable the eMinder service, simply return to this panel and click on the 'no' radio button.
- 3. In the Reminder Notice section, select the number (in days) that you would like the email reminder to be delivered prior to the scheduled date. You may enter 0 so that the reminder is send out without regard to the schedule date.
- 4. In the From Address field, enter a valid address that will be sent along with every email reminder. <u>Please Note:</u> This email address is critical as it will be the address that your customers will see and potentially reply to. In addition, this email address will serve as the "bounce back" address should delivery of an appointment reminder fail.
- 5. In the text box area, type your eMinder appointment message. You may use the included 'Record' Tags' to construct your message. For instance, to address the customer by name, you would type "Dear <FULLNAME>". You must type the Record Tag exactly as it appears on the screen.

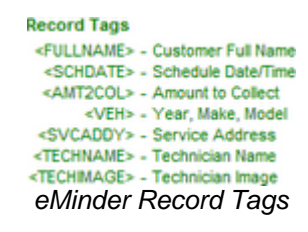

- 6. Once you have made any changes to this panel, click on the Save button.
- 7. The eMinder system will automatically begin to process any applicable reminders based on your setup. You do not have to do anything else to begin to use eMinder.

| eMinder Settings                                                                                                    |                                                                |
|----------------------------------------------------------------------------------------------------|----------------------------------------------------------------|
| Enable Reminder? yes @ no 💿                                                                                                    | Reminder Notice 0 days prior to schedule date.                 |
| From Address maria.iorio@edirectglass.com                                                                                                    |                                                                |
| Dear <fullname>,</fullname>                                                                                                    | *                                                              |
| Thank you for trusting us with your automotive glass needs. T<br>scheduled for <schdate> to repair or replace glass on your &lt;<br/>Please be advised that our technician, <techname>, will be a</techname></schdate> | his is a reminder that you have a service appointment<br>VEH>. |
| <svcaddy>. A typical installation takes up to one hour. Pleas<br/><amt2col> at the conclusion of the job.</amt2col></svcaddy>                                                                                          | se be advised that our technician will need to collect         |
| <techimage><br/><techname></techname></techimage>                                                                                                    |                                                                |
| Save                                                                                                    | Quit Without Saving                                            |

eMinder Settings Panel - Completed

#### eMinder Notes

When an eMinder is sent for a work order in the system, you will see an indication on the

**Schedule** tab of a work order showing the date and time that the eMinder was sent. **Please Note:** This time stamp is <u>NOT</u> an indication that the email was received by the recipient, only that it was sent by the system. You <u>MUST</u> check the email address you indicated in the From Address field of the eMinder setup for any email errors or replies.

| Quotes & Invoicing | Message Center 🗸 C&V R        | elationship Mgmt 👔 | Marketing Accourt | nting Administra | ation Marketplace |
|--------------------|-------------------------------|--------------------|-------------------|------------------|-------------------|
| Quotes & Invoicing | Owner Bill To                 | Agent              | Loss Info         | Vehicle Sch      | edule All         |
| New Assignments    |                               |                    |                   |                  | Schedule <<       |
| Quick Quote        | Mobile Technician             | Laura Coleman      | Completed [       | Notes            | *                 |
| Quotes             | Date 11/09/2010               | Gary Hart          | Service Address   |                  |                   |
| Work Orders        | 1103/2010                     | Mana Iono =        |                   |                  |                   |
| Scheduling         | AM ()                         | Nick Rhodes        | WO Code / History |                  | ×                 |
| Invoicing          | PM 🔘                          | Marty Yalmo        | CL -              | Warranty 📃 O     | riginal Invoice   |
| Work Order         | eMinder Sent: 11/9/2010 4:37: | 00 PM              |                   | View Sc          | shedule Save Undo |

Schedule Tab with eMinder Date & Time Stamp

If there is no Service Address provided in the work order, the system will use the address information found on the **Owner** tab.

Here is a sample email of an actual eMinder sent to a Gmail account:

## Reminder of Glass Service From Shades Auto Glass Inbox X

| 会      | gary@edirectglass.com to me                                                                                               | show details Nov 9 (5 days ago)                                                          | to Reply 🔹   |
|--------|----------------------------------------------------------------------------------------------------|------------------------------------------------------------------------------------------|--------------|
| D      | ear Tim Smithers,                                                                                                    |                                                                                          |              |
| T<br>a | hank you for trusting us with your automotive glass needs<br>ppointment scheduled for 11/09/2010 to repair or replace     | <ol> <li>This is a reminder that you have<br/>glass on your 2008 Toyota Camry</li> </ol> | a service    |
| P<br>1 | lease be advised that our technician will be arriving at the<br>234 E Anywhere St, HIGLEY, AZ, 85236                      | following location to perform the v                                                      | vork:        |
| A      | typical installation takes up to one hour and you do not<br>dvised that our technician will need to collect \$628.61 at t | need to be present during this time<br>the conclusion of the job.                        | e. Please be |
| •      | Reply   Forward                                                                                                    |                                                                                          |              |
|        |                                                                                                    |                                                                                          |              |
|        |                                                                                                    |                                                                                          |              |

## 3.5 Scheduling

The Scheduling module allows you to review your production schedule for a specific date or range of dates and allows you to see your entire In-House and Mobile schedule.

## 3.5.1 Create Schedule

The Create Schedule feature allows you to assign and/or reassign technician for a specific date all on one screen. It may also be useful to you to create a technician that is named 'Job Bucket' or 'Unrouted', and have all jobs initially assigned to that 'technician'. This will allow a routing expert within your company to later use the Create Schedule feature fully.

To access create schedule, click on Quotes & Invoicing and then on Create Schedule to access the Create Schedule date selection panel.

|  | Date 07/05/2013 | Shop |  | Mobile | Load Schedule |
|--|-----------------|------|--|--------|---------------|
|--|-----------------|------|--|--------|---------------|

Once you click on the date you wish to route, click on the **Load Schedule** button to display the list of all jobs that are scheduled for the day you selected.

|         | Date 07/05/20 | )13        | Shop | Mob     | ile   |     | Load Schedule             |
|---------|---------------|------------|------|---------|-------|-----|---------------------------|
| WO#     | Last Name     | Technicia  | n    | Part #  | ZIP   | ETA | Appointment Cross Streets |
| 3171925 | Hhgg          | Job Bucket | •    |         | 85258 | PM  | Store # 1234              |
| 3224191 | lorio         | Job Bucket | •    | DW01993 | 85308 | AM  | Store # 1234 67th & BH    |
| 3270760 | SMITH         | Job Bucket | •    | FW02627 | 85258 | AM  | Store # 1234              |
| 3332161 | Crawford      | Job Bucket | •    |         | 21206 | PM  | Store # 1234              |
|         |               |            |      |         |       |     |                           |
|         |               |            |      |         |       |     |                           |
|         |               |            |      |         |       |     |                           |
|         |               |            |      |         |       |     |                           |
|         |               |            |      |         |       |     |                           |
|         |               |            |      |         |       |     |                           |
|         |               |            |      |         |       |     |                           |
|         |               |            |      |         |       |     |                           |
|         |               |            |      |         |       |     |                           |
|         |               |            |      |         |       |     |                           |

From this screen, you only need to select the new technician from the drop down list and it will automatically update the record with the new technician name selected.

## 3.5.2 Viewing Schedule

- 1. Click on the Scheduling button in the Quotes & Invoicing Sub Menu.
- 2. Select a Date Range by clicking on the Date field, choosing the start date, clicking in the To Date field and choosing the end date of the schedule you wish to display. You can also choose to display the schedule for one particular technician (the schedule defaults to All Technicians) by choosing that Technician's name from the drop down list and clicking on the <u>View Schedule</u> button.
- 3. The Schedule for the selected dates will display.

|          |              |                  |                   | les les                |                                           |                      |
|----------|--------------|------------------|-------------------|------------------------|-------------------------------------------|----------------------|
|          |              | Monda            | y, December 29, 3 | 2003                   |                                           |                      |
| Time     | Not Assigned | Fierst Laborguy  | Glen LeftButton   | Sunny One              | Testing<br>Procedures                     | Albert<br>Technician |
| 3:00 AM  |              |                  |                   |                        | Paul Guess                                |                      |
| 8:15 AM  |              |                  |                   |                        | 5487 E Coronado                           |                      |
| 8:30 AM  |              |                  |                   |                        | Scottsdale AZ<br>85251                    |                      |
| 8:45 AM  |              |                  |                   |                        | please call<br>customer before<br>arrival |                      |
| 9:00 AM  |              | Tyson Ray        |                   |                        |                                           |                      |
| 9:15 AM  |              | 5643 N 68th St   |                   |                        |                                           |                      |
| 9:30 AM  |              | Phoenix AZ 85006 |                   |                        |                                           |                      |
| 9:45 AM  |              |                  |                   |                        |                                           |                      |
| MA 00:01 |              |                  |                   | Richard Iorio          |                                           |                      |
| 10:15 AM |              |                  |                   | 15 115 N 99th St       |                                           |                      |
| 10:30 AM |              |                  |                   | Scottsdale AZ<br>85260 |                                           |                      |
| 10:45 AM |              |                  |                   |                        |                                           |                      |
| 11:00 AM |              |                  |                   |                        |                                           |                      |
| 11:15 AM |              |                  |                   |                        |                                           |                      |
| 11:30 AM |              |                  |                   |                        |                                           |                      |
| 11:45 AM |              |                  |                   |                        |                                           |                      |
| 2:00 PM  |              |                  |                   |                        |                                           |                      |
| 1215 PM  |              |                  |                   |                        |                                           |                      |
| 2:30 PM  |              |                  |                   |                        |                                           |                      |
| 2:45 PM  |              |                  |                   |                        |                                           |                      |

## 3.6 Invoicing

Probably the most important module in eDirectGlass, Invoicing allows you to directly bill your business partners or clients. To work with the Invoicing module, click on the **Invoicing** button in the Quotes & Invoicing Sub Menu. The Find Invoice window will appear in the Work Area.

| Find Invoice       |                       |                                       |
|--------------------|-----------------------|---------------------------------------|
| Date               | Owner                 | Master Invoice Number                 |
| Insurance          | Claim No              | Custom Invoice Number                 |
| Year               | Phone                 | Ticket Number                         |
| Make               | ZIP                   | Invoice Codes 👻                       |
| Model              | VIN                   |                                       |
| Glass Id           | Plate                 | Invoice Status: 🖾 📕 🖾 📕               |
| Find Invoice       | Note: You may enter p | artial data in one or multiple fields |
| Create New Invoice | Find Closed/Histo     | ric Invoice Reset                     |
|                    | Find Invoic           | e Window                              |

## 3.6.1 Open an Invoice

To open and work with an Invoice:

1. Click on the **Invoicing** button in the Sub Menu to open the Find Invoice window.

| Find Invoice       |                     |                                        |
|--------------------|---------------------|----------------------------------------|
| Date               | Owner               | Master Invoice Number                  |
| Insurance          | Claim No            | Custom Invoice Number                  |
| Year               | Phone               | Ticket Number                          |
| Make               | ZIP                 | Invoice Codes -                        |
| Model              | VIN                 |                                        |
| Glass Id           | Plate               | Invoice Status: 🖾 📕 🗖 📕                |
| Find Invoice       | Note: You may enter | partial data in one or multiple fields |
| Create New Invoice | Find Closed/Hist    | oric Invoice Reset                     |
|                    | Find Invoi          | ce Window                              |

 In the Find Invoice window, enter the search information to locate the specific Invoice you wish to work with. To see all Invoices, just click on the <u>Find Invoice</u> button and the list of Invoices will display in the Work Area.

| Code | Date       | Year | Make          | Model       | Owner            | Agt | Insurance          |
|------|------------|------|---------------|-------------|------------------|-----|--------------------|
| BC   | 03/03/2004 | 1998 | Mercedes Benz | C280        | T.S. Elliot      |     | No Insurance       |
| BP   | 03/03/2004 | 1999 | Mercedes Benz | C230        | C.S. Lewis       |     | STATEWIDE MUTUAL   |
|      | 03/02/2004 | 1999 | Hyundai       | Accent      | Aqua Keeler      |     | No Insurance       |
| CB   | 02/23/2004 | 1992 | Toyota        | Corolla     | Bob Thomas       |     | STATEMDE MUTUAL    |
| BC   | 02/20/2004 | 2003 | Honda         | Civic       | Alan Man         |     | Agency: Big Claims |
|      | 02/20/2004 | 2003 | Infiniti      | FX35        | Charlton Heston  |     | STATEWIDE MUTUAL   |
| W    | 02/18/2004 | 1999 | Toyota        | Cartry      | Cori Rooney      |     | STATEWIDE MUTUAL   |
|      | 02/11/2004 | 2001 | Lincoln       | Continental | Carlos Santana   |     | No Insurance       |
|      | 02/11/2004 | 2003 | Lexus         | SC 430      | Norm Hughes      |     | STATEWIDE MUTUAL   |
|      | 02/11/2004 | 2000 | Toyota        | Avalon      | Peter Tudor      |     | No Insurance       |
|      | 02/11/2004 | 2003 | Jaguar        | S-Type      | NO Insurance Pro |     | STATEWIDE MUTUAL   |
|      | 02/11/2004 | 2003 | Jaguar        | S-Type      | Henry Tudor      |     | No Insurance       |
| BC   | 02/05/2004 | 2002 | Ford          | Escane      | Tax Testing      |     |                    |

Invoice List

3. Double-click on the Invoice you wish to open or single-click on an Invoice and click on the Retrieve Invoice button and the Invoice will open.

# NOTE: On the Invoice List, you will notice a column marked Agt. This column will contain an asterisk (\*) if the Invoice began as an Assignment sent to your shop through the eDirectGlass system. If you place your mouse over the asterisk, you will be able to see which Agency sent this particular invoice to you.

| Any invoice that has a balance of \$0 and/or has been exported to  | QuickBooks using the el      | DirectGlass |
|--------------------------------------------------------------------|------------------------------|-------------|
| QuickBooks export feature, will only be able to be displayed under | r Invoicing by               | entering    |
| search criteria in the Find Invoice Window and clicking on the     | Find Closed/Historic Invoice | button.     |

#### 3.6.1.1 Invoice List Color Coding

The Invoice list is color coded for easy identification of items that require attention.

- Red indicates Invoices that have not been submitted.
- Yellow indicates Invoices that have a rejected status. If you hover your mouse over the Insurance column of a rejected invoice, you will be able to view the reject reason.
- Green indicates Invoices that have been submitted and do not have a rejected status.

| BC         03/03/2004         1998         Mercedes Benz         C280         T.S. Blot         No Insurance           BP         03/03/2004         1999         Mercedes Benz         C230         C.S. Lewis         STATEWDE MUT           03/02/2004         1999         Hyundai         Accent         Aqua Keeler         *         No Insurance           CB         02/23/2004         1999         Hyundai         Accent         Aqua Keeler         *         No Insurance           CB         02/20/2004         1992         Toyota         Corola         Bob Thomas         *         STATEWDE MUT           BC         02/20/2004         2003         Infiniti         FX35         Charton Heston         STATEWDE MUT           V         02/18/2004         1999         Toyota         Cariny         Cori Rooney         STATEWDE MUT           02/11/2004         2001         Lincoln         Continental         Carlos Santana         No Insurance           02/11/2004         2003         Lexus         SC 430         Norm Hughes         STATEWDE MUT           02/11/2004         2000         Toyota         Avaion         Peter Tudor         No Insurance           02/11/2004         2000         Toyota                                                                                                    | BC         03/03/2004         1998         Mercedes Benz         C280           BP         03/03/2004         1999         Mercedes Benz         C230           D3/02/2004         1999         Mercedes Benz         C230 | T.S. Ellot<br>C.S. Lewis |   | No Insurance<br>STATEMDE MUTUAL |
|----------------------------------------------------------------------------------------------------|----------------------------------------------------------------------------------------------------|--------------------------|---|---------------------------------|
| BP         03/03/2004         1999         Mercedes Benz         C230         C.S. Lewis         STATEWDE MUT           03/02/2004         1999         Hyundai         Accent         Aqua Keeler         *         No Insurance           C8         02/20/2004         1992         Toyota         Corolla         Bob Thomas         *         STATEWDE MUT           BC         02/20/2004         1992         Toyota         Corolla         Bob Thomas         *         STATEWDE MUT           BC         02/20/2004         2003         Infiniti         FX35         Charton Heston         STATEWDE MUT           W         02/18/2004         1999         Toyota         Continental         Carlos Santana         No Insurance           02/11/2004         2001         Lincoln         Continental         Carlos Santana         No Insurance           02/11/2004         2003         Lexus         SC 430         Norm Hughes         STATEWDE MUT           02/11/2004         2003         Lexus         SC 430         Norm Hughes         STATEWDE MUT           02/11/2004         2000         Toyota         Avaion         Peter Tudor         No Insurance           02/11/2004         2003         Jaguar         S-Type <td>BP 03/03/2004 1999 Mercedes Benz C230<br/>03/02/2004 1999 Hamdel Acce</td> <td>C.S. Lewis</td> <td></td> <td>STATEMDE MUTUAL</td> | BP 03/03/2004 1999 Mercedes Benz C230<br>03/02/2004 1999 Hamdel Acce                                                                                                    | C.S. Lewis               |   | STATEMDE MUTUAL                 |
| 03/02/2004         1999         Hyundai         Accent         Aqua Keeler         ^         No Insurance           CB         02/23/2004         1992         Toyota         Corolia         Bob Thomas         ^         STATEMPLE MI           BC         02/20/2004         2003         Honda         Civic         Alan Man         Agency: Big Clair           02/20/2004         2003         Infiniti         FX35         Charton Heston         STATEWDE MUT           W         02/18/2004         1993         Toyota         Carry         Cori Rooney         STATEWDE MUT           02/11/2004         2001         Lincoln         Continental         Carlos Santana         No Insurance           02/11/2004         2003         Lexus         SC 430         Norm Hughes         STATEWDE MUT           02/11/2004         2000         Toyota         Avaion         Peter Tudor         No Insurance           02/11/2004         2003         Jaguar         S-Type         NO Insurance Pro         STATEWDE MUT                                                                                                    | 0302/2004 1999 Hamdai Acce                                                                                                    |                          |   | of the time time to the         |
| CB         02/23/2004         1992         Toyota         Corolla         Bob Thomas         A         STATEMANE MIT           BC         02/20/2004         2003         Honda         Civic         Alen Man         Ágency: Big Clair           02/20/2004         2003         Infiniti         FX35         Charton Heston         STATEMADE MIT           W         02/8/2004         1999         Toyota         Carrry         Cori Rooney         STATEMADE MUT           02/11/2004         2001         Lincoln         Continental         Carlos Santana         No Insurance           02/11/2004         2003         Lecus         SC 430         Norm Hughes         STATEMDE MUT           02/11/2004         2000         Toyota         Avaion         Peter Tudor         No Insurance           02/11/2004         2003         Jaguar         S-Type         No Insurance Pro         STATEWDE MUT                                                                                                    | 0000212004 1000 Hydriddi McCc                                                                                                    | nt Aqua Keeler           |   | No Insurance                    |
| BC         02/20/2004         2003         Honda         Civic         Alan Man         Agency: Big Clair           02/20/2004         2003         Infiniti         FX35         Charton Heston         STATEWIDE MUT           VV         02/13/2004         1999         Toyota         Carriny         Cori Rooney         STATEWIDE MUT           02/11/2004         2001         Lincoln         Continental         Carlos Santana         No Insurance           02/11/2004         2003         Lexus         SC 430         Norm Hughes         STATEWIDE MUT           02/11/2004         2000         Toyota         Avaion         Peter Tudor         No Insurance           02/11/2004         2003         Jaguar         S-Type         No Insurance Pro         STATEWIDE MUT                                                                                                    | CB 02/23/2004 1992 Toyota Corol                                                                                                    | a Bob Thomas             |   | STATEMOE MUTUAL                 |
| 02/20/2004         2003         Infiniti         FX35         Charton Heston         STATEWDE MUT           W         02/18/2004         1999         Toyota         Carliny         Cori Rooney         STATEWDE MUT           02/11/2004         2001         Lincoln         Continental         Carlos Santana         No Insurance           02/11/2004         2003         Lexus         SC 430         Norm Hughes         STATEWDE MUT           02/11/2004         2000         Toyota         Avaion         Peter Tudor         No Insurance           02/11/2004         2003         Jaguar         S-Type         No Insurance Pro         STATEWDE MUT                                                                                                    | BC 02/20/2004 2003 Honda Civic                                                                                                    | Alan Man                 |   | Agency: Big Claims              |
| W         02/18/2004         1999         Toyota         Camry         Cori Rooney         STATEWDE MUT           02/11/2004         2001         Lincoln         Continental         Carlos Santana         No Insurance           02/11/2004         2003         Lexus         SC 430         Norm Hughes         STATEWDE MUT           02/11/2004         2000         Toyota         Avaion         Peter Tudor         No Insurance           02/11/2004         2003         Jaguar         S-Type         No Insurance Pro         STATEWDE MUT                                                                                                    | 02/20/2004 2003 Infiniti FX35                                                                                                    | Chariton Heston          |   | STATEWIDE MUTUAL                |
| 02/11/2004         2001         Lincoln         Continental         Carlos Santana         No Insurance           02/11/2004         2003         Lexus         SC 430         Norm Hughes         STATEWDE MUT           02/11/2004         2000         Toyota         Avaion         Peter Tudor         No Insurance           02/11/2004         2003         Jaguar         S-Type         No Insurance Pro         STATEWDE MUT                                                                                                    | W 02/18/2004 1999 Toyota Camir                                                                                                    | y Cori Rooney            |   | STATE/VIDE MUTUAL               |
| 02/11/2004         2003         Lexus         SC 430         Norm Hughes         STATEMDE MUT           02/11/2004         2000         Toyota         Avaion         Peter Tudor         No Insurance           02/11/2004         2003         Jaguar         S-Type         NO Insurance Pro         STATEMDE MUT                                                                                                    | 02/11/2004 2001 Lincoln Contin                                                                                                    | vental Carlos Santana    |   | No Insurance                    |
| 02/11/2004 2000 Toyota Avaion Peter Tudor No Insurance<br>02/11/2004 2003 Jaguar S-Type NO Insurance Pro STATE/MDE MUT                                                                                                    | 02/11/2004 2003 Lexus SC 43                                                                                                    | 0 Norm Hughes            |   | STATEMIDE MUTUAL                |
| 02/11/2004 2003 Jaguar S-Type NO Insurance Pro STATE/MDE MUT                                                                                                    | 02/11/2004 2000 Toyota Avaid                                                                                                    | n Peter Tudor            |   | No Insurance                    |
|                                                                                                    | 02/11/2004 2003 Jaguar S-Typ                                                                                                    | e NO Insurance Pro       | 1 | STATEWIDE MUTUAL                |
| U2/11/2004 2003 Jaguar S-Type Henry Tudor * No Insurance                                                                                                    | 02/11/2004 2003 Jaguar S-Typ                                                                                                    | e Henry Tudor            |   | No Insurance                    |
| BC 02/05/2004 2002 Ford Escape Tax Testing                                                                                                    | BC 02/05/2004 2002 Ford Esca                                                                                                    | e Tax Testing            |   |                                 |

Invoice List

In the Find Invoice window, you may click on any combination of the color coding check boxes then clicking on the <u>Find Invoice</u> button to display only the invoices that meet those requirements (e.g., display only Invoices that have not been submitted).

| Find Invoice                                                                                                    | e                                                        |                                                                                                    |                                                                                                    |                                                                                                    |                                                                                                    |                                                                                                    |                                                                                                    |
|----------------------------------------------------------------------------------------------------|----------------------------------------------------------|----------------------------------------------------------------------------------------------------|----------------------------------------------------------------------------------------------------|----------------------------------------------------------------------------------------------------|----------------------------------------------------------------------------------------------------|----------------------------------------------------------------------------------------------------|----------------------------------------------------------------------------------------------------|
| Date                                                                                                    |                                                          | Ow                                                                                                    | ner                                                                                                    |                                                                                                    | Mas                                                                                                    | ter Invoice Number                                                                                                    |                                                                                                    |
| beurance                                                                                                    |                                                          | Claim                                                                                                    | No                                                                                                    |                                                                                                    | Cust                                                                                                    | om Invoice Number                                                                                                    |                                                                                                    |
| lisulance                                                                                                    |                                                          | C.C.                                                                                                    |                                                                                                    |                                                                                                    | 0.000                                                                                                    | Tabat Number                                                                                                    |                                                                                                    |
| Year                                                                                                    |                                                          | PD                                                                                                    | one                                                                                                    |                                                                                                    |                                                                                                    | licket Number                                                                                                    |                                                                                                    |
| Make                                                                                                    |                                                          |                                                                                                    | ZIP                                                                                                    |                                                                                                    |                                                                                                    | Invoice Codes                                                                                                    |                                                                                                    |
| Model                                                                                                    |                                                          |                                                                                                    | VIN                                                                                                    |                                                                                                    |                                                                                                    |                                                                                                    |                                                                                                    |
| Glass Id                                                                                                    |                                                          | P                                                                                                    | late                                                                                                    |                                                                                                    | Invoice                                                                                                    | e Status: 🗹 📕 🕅                                                                                                    |                                                                                                    |
| Find In                                                                                                    | voice                                                    | Note                                                                                                    | You m                                                                                                    | ay enter partial da                                                                                                    | ata in one or mu                                                                                                    | utiple fields                                                                                                    | ter                                                                                                    |
| Create river                                                                                                    | w Invoice                                                |                                                                                                    |                                                                                                    |                                                                                                    |                                                                                                    |                                                                                                    | and a                                                                                                    |
| Invoice                                                                                                    | Sales                                                    | Date                                                                                                    | Year                                                                                                    | Make                                                                                                    | Model                                                                                                    | Owner                                                                                                    | Total                                                                                                    |
| Invoice<br>3321952                                                                                                    | Sales                                                    | Date<br>06/26/2013                                                                                                    | Year<br>2009                                                                                                    | Make                                                                                                    | Model                                                                                                    | Owner<br>Toni Braxton                                                                                                    | Total<br>\$630.64                                                                                                    |
| Invoice<br>3321952<br>3292266                                                                                                    | Sales                                                    | Date<br>06/26/2013<br>06/04/2013                                                                                                    | Year<br>2009<br>2012                                                                                                    | Make<br>Toyota<br>Honda                                                                                                    | Model<br>Camry<br>Civic                                                                                                    | Owner<br>Toni Braxton<br>hal hendricks                                                                                                    | Total<br>\$630.64<br>\$794.29                                                                                                    |
| Invoice<br>3321952<br>3292266<br>3291934                                                                                                   | Sales                                                    | Date<br>06/26/2013<br>06/04/2013<br>06/04/2013                                                                                                    | Year<br>2009<br>2012<br>2012                                                                                                 | Make<br>Toyota<br>Honda<br>Nissan                                                                                              | Model<br>Camry<br>Civic<br>Altima                                                                                              | Owner<br>Toni Braxton<br>hal hendricks<br>Frank Mear                                                                                                    | Total<br>\$630.64<br>\$794.29<br>\$475.50                                                                                               |
| Invoice<br>3321952<br>3292266<br>3291934<br>3287727                                                                                        | Sales                                                    | Date<br>06/26/2013<br>06/04/2013<br>06/04/2013<br>05/31/2013                                                                                                    | Year<br>2009<br>2012<br>2012<br>2012                                                                                         | Make<br>Toyota<br>Honda<br>Nissan<br>Lexus                                                                                     | Model<br>Camry<br>Civic<br>Altima<br>GS 350                                                                                    | Owner<br>Toni Braxton<br>hal hendricks<br>Frank Mear<br>Christine Lane                                                                                                    | Total<br>\$630.64<br>\$794.29<br>\$475.50<br>\$0.00                                                                                     |
| Invoice<br>3321952<br>3292266<br>3291934<br>3267727<br>3282353                                                                             | Sales                                                    | Date<br>06/26/2013<br>06/04/2013<br>06/04/2013<br>05/31/2013<br>06/10/2013                                                                                                   | Year<br>2009<br>2012<br>2012<br>2013<br>2013                                                                                 | Make<br>Toyota<br>Honda<br>Nissan<br>Lexus<br>Ford                                                                             | Model<br>Camry<br>Civic<br>Altima<br>GS 350<br>Mustang                                                                         | Owner<br>Toni Braxton<br>hal hendricks<br>Frank Mear<br>Christine Lane<br>Henry Ford                                                                                             | Total<br>\$630.64<br>\$794.29<br>\$475.50<br>\$0.00<br>\$519.44                                                                         |
| Invoice<br>3321952<br>3292266<br>3291934<br>3287727<br>3282353<br>3270799                                                                  | Sales                                                    | Date<br>06/26/2013<br>06/04/2013<br>06/04/2013<br>06/04/2013<br>06/10/2013<br>06/10/2013                                                                                     | Year<br>2009<br>2012<br>2012<br>2013<br>2013<br>2013                                                                         | Make<br>Toyota<br>Honda<br>Nissan<br>Lexus<br>Ford<br>Nissan                                                                   | Model<br>Camry<br>Civic<br>Altima<br>GS 350<br>Mustang<br>Titan                                                                | Owner<br>Toni Braxton<br>hal hendricks<br>Frank Mear<br>Christine Lane<br>Henry Ford<br>Tim Stevens                                                                              | Total<br>\$630.64<br>\$794.29<br>\$475.50<br>\$0.00<br>\$519.44<br>\$323.92                                                             |
| Invoice<br>3321952<br>3292266<br>3291934<br>3287727<br>3282353<br>3270799<br>3244266                                                       | Sales                                                    | Date<br>06/26/2013<br>06/04/2013<br>06/04/2013<br>05/31/2013<br>05/17/2013<br>05/17/2013<br>04/26/2013                                                                       | Year<br>2009<br>2012<br>2012<br>2013<br>2013<br>2008<br>2013                                                                 | Make<br>Toyota<br>Honda<br>Nissan<br>Lexus<br>Ford<br>Nissan<br>Volkswagen                                                     | Model<br>Camry<br>Civic<br>Altima<br>GS 350<br>Mustang<br>Titan<br>Tiguan                                                      | Owner<br>Toni Braxton<br>hal hendricks<br>Frank Mear<br>Christine Lane<br>Henry Ford<br>Tim Stevens<br>Bob Costas                                                                | Total<br>\$630.64<br>\$794.29<br>\$475.50<br>\$50.00<br>\$519.44<br>\$323.92<br>\$50.00                                                 |
| Invoice<br>3321952<br>3292266<br>3291934<br>3287727<br>3282553<br>3270799<br>3244266<br>3228742                                            | Sales<br>Sales<br>Charlie Murp                           | Date<br>06/26/2013<br>06/04/2013<br>06/04/2013<br>05/10/2013<br>05/10/2013<br>05/17/2013<br>04/26/2013<br>04/26/2013                                                         | Year<br>2009<br>2012<br>2012<br>2013<br>2013<br>2013<br>2008<br>2013<br>2009                                                 | Make<br>Toyota<br>Honda<br>Nissan<br>Lexus<br>Ford<br>Nissan<br>Volkswagen<br>Chevrolet                                        | Model<br>Camry<br>Civic<br>Altima<br>GS 350<br>Mustang<br>Titan<br>Tiguan<br>Aveo                                              | Owner<br>Toni Braxton<br>hal hendricks<br>Frank Mear<br>Christine Lane<br>Hency Ford<br>Tim Stevens<br>Bob Costas<br>Larking Femballs                                            | Total<br>\$830.64<br>\$794.29<br>\$475.50<br>\$0.00<br>\$519.44<br>\$323.92<br>\$50.00<br>\$608.95                                      |
| Invoice<br>3321952<br>3292266<br>3291934<br>3287727<br>3282353<br>3270799<br>3244266<br>3228742<br>3228310                                 | Sales<br>Sales<br>Charle Murp<br>Gary Hart               | Date<br>06/26/2013<br>06/04/2013<br>06/04/2013<br>06/04/2013<br>06/10/2013<br>06/10/2013<br>04/15/2013<br>04/15/2013<br>04/15/2013                                           | Year<br>2009<br>2012<br>2012<br>2013<br>2013<br>2008<br>2013<br>2008<br>2013<br>2009<br>2010                                 | Make<br>Toyota<br>Honda<br>Nissan<br>Lexus<br>Ford<br>Nissan<br>Volkswagen<br>Chevrolet<br>Toyota                              | Mode1<br>Carry<br>Civic<br>Altima<br>GS 350<br>Mustang<br>Titan<br>Tiguan<br>Aveo<br>Carry                                     | Owner<br>Toni Braxton<br>hal hendricks<br>Frank Mear<br>Christine Lane<br>Henry Ford<br>Tim Stevens<br>Bob Costas<br>Larking Fembalis<br>Lonnie Meade                            | Total<br>\$830.64<br>\$794.29<br>\$475.50<br>\$50.00<br>\$519.44<br>\$323.92<br>\$50.00<br>\$608.95<br>\$787.36                         |
| Invoice<br>3321952<br>3292286<br>3291934<br>3287727<br>3282353<br>3270799<br>3244286<br>3228742<br>32284742<br>3228310<br>32284149         | Sales<br>Sales<br>Charlie Murp<br>Gary Hart              | Date<br>06/26/2013<br>06/04/2013<br>06/04/2013<br>06/10/2013<br>06/10/2013<br>06/17/2013<br>04/126/2013<br>04/12/2013<br>04/12/2013<br>04/12/2013                            | Year<br>2009<br>2012<br>2012<br>2013<br>2013<br>2008<br>2013<br>2009<br>2010<br>1997                                         | Make<br>Toyota<br>Honda<br>Nissan<br>Lexus<br>Ford<br>Nissan<br>Volkswagen<br>Chevrolet<br>Toyota<br>Acura                     | Model<br>Camry<br>Chic<br>Atima<br>GS 350<br>Mustang<br>Titan<br>Tiguan<br>Aveo<br>Camry<br>2.2CL                              | Owner<br>Toni Braxton<br>hal hendricks<br>Frank Mear<br>Christine Lane<br>Henry Ford<br>Tim Stevens<br>Bob Costas<br>Larking Fembals<br>Lonnie Meade<br>test test                | Total<br>\$830.64<br>\$794.29<br>\$475.50<br>\$50.00<br>\$519.44<br>\$323.92<br>\$50.00<br>\$608.95<br>\$767.36<br>\$0.00               |
| Invoice<br>3321952<br>3292266<br>3291934<br>3287727<br>3282353<br>3270799<br>3244266<br>3228742<br>3228310<br>3224149<br>3193740           | Sales<br>Sales<br>Charle Murp<br>Gary Hart               | Date<br>06/26/2013<br>06/04/2013<br>05/04/2013<br>05/31/2013<br>06/10/2013<br>05/17/2013<br>04/15/2013<br>04/15/2013<br>04/12/2013<br>04/11/2013<br>04/11/2013               | Year<br>2009<br>2012<br>2012<br>2013<br>2013<br>2013<br>2008<br>2013<br>2009<br>2010<br>1997<br>2010                         | Make<br>Toyota<br>Honda<br>Nissan<br>Lexus<br>Ford<br>Nissan<br>Volkswagen<br>Chevrolet<br>Toyota<br>Acura<br>Toyota           | Model<br>Camry<br>Civic<br>Attma<br>GS 350<br>Mustang<br>Titan<br>Tiguan<br>Aveo<br>Camry<br>2 2CL<br>Camry                    | Owner<br>Toni Braxton<br>hal hendricks<br>Frank Mear<br>Christine Lane<br>Henry Ford<br>Tim Stevens<br>Bob Costas<br>Larking Fembalis<br>Lonnie Meade<br>test test<br>Ted Barker | Total<br>\$630.64<br>\$794.29<br>\$475.50<br>\$50.00<br>\$519.44<br>\$323.92<br>\$50.00<br>\$608.95<br>\$767.36<br>\$50.00<br>\$268.471 |
| Invoice<br>3321952<br>3292266<br>3291934<br>328727<br>3282353<br>3270799<br>3244266<br>3228742<br>3228310<br>3224149<br>3193740<br>3193413 | Sales<br>Sales<br>Charlie Murp<br>Gary Hart<br>Gary Hart | Date<br>06/26/2013<br>06/04/2013<br>06/04/2013<br>06/10/2013<br>06/10/2013<br>06/10/2013<br>06/10/2013<br>04/15/2013<br>04/15/2013<br>04/11/2013<br>04/11/2013<br>03/19/2013 | Year<br>2009<br>2012<br>2012<br>2013<br>2013<br>2013<br>2018<br>2013<br>2008<br>2013<br>2009<br>2010<br>1997<br>2010<br>2010 | Make<br>Toyota<br>Honda<br>Nissan<br>Lexus<br>Ford<br>Nissan<br>Volkswagen<br>Chevrolet<br>Toyota<br>Acura<br>Toyota<br>Toyota | Model<br>Camry<br>Chric<br>Altima<br>GS 350<br>Mustang<br>Titan<br>Tiguan<br>Aveo<br>Camry<br>2.2CL<br>Camry<br>Camry<br>Camry | Owner Toni Braxton hal hendricks Frank Mear Christine Lane Henry Ford Tim Stevens Bob Costas Larking Fembalis Lonnie Meade test test Ted Barker Larry Barnes                     | Total<br>\$630.64<br>\$794.29<br>\$475.50<br>\$519.44<br>\$323.92<br>\$50.00<br>\$608.95<br>\$787.36<br>\$0.00<br>\$364.71<br>\$364.71  |

Displaying Red Color Coded Invoices Only

## 3.6.2 Using Invoice Codes

This section will discuss using and tracking the Invoice Codes you added during the eDirectGlass Administration set up. These codes will help you keep track of your outstanding Invoices and their status.

#### 3.6.2.1 Applying Invoice Codes

The Vehicle tab is the screen where you will update the Invoice Code for this particular Invoice. Just select the appropriate Invoice Code from the drop down list and click on the Save button.

| VIN       BC       Image: Constraint of the second of the second | Owner      | Insurar             | nce       | Agent             | Loss Info | Vehi     | cle      | Sched | lule      | AI         |
|----------------------------------------------------------------------------------------------------|------------|---------------------|-----------|-------------------|-----------|----------|----------|-------|-----------|------------|
| 2003       VIN       IIIIIIIIIIIIIIIIIIIIIIIIIIIIIIIIIIII                                                                                                    |            |                     |           |                   |           |          |          |       |           | Vehicle << |
| Honda Chic<br>4 Door Sedan       License       State       I       BC         Glass ID       Description       Dimension       NSF         FV02183       Windshield       08×57.4       PP         Part Id       Description       0ty Unit       List       08A       Dis<br>RPI         FV02183       Windshield       Lator       02.3 hrs       33 × 57.4       PP         FV02183       Windshield       Lator       2.3 hrs       35.500       SC       SC         FV02183       Windshield       Lator       2.3 hrs       35.500       SC       SC       SC         HAH000448       Adhesive       2.0 Fast-Cure Urethane/Dam/Primer       1 each       \$48.00       V       SC       SC       SC         HCL022415       Clip(S)       (set of 2)       1 each       \$40.12       \$40.12       \$40.12       \$40.12       \$40.12       \$40.12       \$40.02       Total       \$629.53         Add Line       Add NAGS Item       Sub Total       \$629.55       Deductible       \$0.00       Total       \$680.55         Deductible       \$0.00       Total       \$680.55       Deductible       \$0.00       Total       \$680.55                                                                                                    | 200        | 3                   |           |                   | VIN       |          |          |       | BC        | -          |
| 4 Door Sedan       Mileage       CB         Glass ID       Description       Dimension       NSF         FW02183       Windshield       08 × 57.4       PP         Part Id       Description       0ty Unit       List       08A       Dis         FW02183       Windshield       Lator       02.3 hrs       \$35.00       F       SC         FW02183       Windshield       Lator       2.3 hrs       \$35.00       F       SC       SC <td>Hon</td> <td>da Civic</td> <td></td> <td>U</td> <td>cense</td> <td></td> <td>State</td> <td></td> <td>BC</td> <td><b>A</b></td>                                                                                                    | Hon        | da Civic            |           | U                 | cense     |          | State    |       | BC        | <b>A</b>   |
| Glass ID       Description       Dimension       NSF         Pw02183       Windshield       060       38 × 57.4       RJI         Pw02183       Windshield       GGN       1each       \$797.65       ✓       RS         PW02183       Windshield       GGN       2.3hrs       \$35.00       ✓       SC         PW02183       Windshield       Labor       2.3hrs       \$35.00       ✓       SC         HAH000448       Adhesive       2.0 Fast-Cure Urethane/DanuPrimer       1each       \$48.00       ✓       \$0.32       ✓         HCL022415       Clip(S)       (set of 2)       1each       \$40.12       \$40.12       \$40.12       \$40.12       ¥40.12       ¥40.12       ¥40.12       ✓         Add Line       Add NAGS Item       Sub Total       \$529.53       Total       \$629.53       Total       \$680.55         Deductible       \$0.00       Total       \$680.55       Deductible       \$0.00       Total       \$680.55                                                                                                    | 4 D        | oor Sedan           |           | M                 | leace     |          |          |       | ELCB.     |            |
| Glass ID     Description     Dimension     NSF       Pw02183     Windshield     38 × 57.4     PP       Part Id     Description     Oty     Unit     List     08A     Dis       PW02183     Windshield     GGN     1each     \$797.65     ✓     4       PW02183     Windshield     Labor     2.3hrs     \$35.00     ✓     RS       PW02183     Windshield     Labor     2.3hrs     \$35.00     ✓     SC       HAH000448     Adhesive     2.0 Fast-Cure Urethane.DaruPrimer     1each     \$48.00     ✓     \$0.32     ✓       HCL022415     Clip(S)     (set of 2)     1each     \$40.12      \$40.12     ✓       Add Line     Add NAGS Item     Sub Total     \$629.53     Tax     \$51.02     Total     \$680.55                                                                                                    |            |                     |           |                   |           |          |          |       | - 100     |            |
| FW02183         Windshield         Description         Oty         Unit         List         08A         Dis         RJI           FW02183         Windshield         GGN         1 each         \$797.65         V         4         RP           FW02183         Windshield         Labor         1 each         \$797.65         V         4         RS           FW02183         Windshield         Labor         2.3hrs         \$35.00         V         SC         SC           HAH000448         Adhesive         2.0 Fast-Cure Urethane/Dam/Primer         1 each         \$0.32         SC         \$0.32         V         \$0.32         V         \$0.32         V         \$40.12         \$40.12         \$40.12         \$40.12         \$40.12         \$40.12         \$40.12         \$40.12         \$529.53         Tax         \$51.02         \$529.53         \$50.05         \$680.55         \$680.55         \$680.55         \$680.55         \$680.55         \$680.55         \$680.55         \$680.55         \$680.55         \$680.55         \$680.55         \$680.55         \$680.55         \$680.55         \$680.55         \$680.55         \$680.55         \$680.55         \$680.55         \$680.55         \$680.55         \$680.55         \$680.55         \$680.55                                                                                                    | Glass ID   |                     |           | Descri            | iption    |          |          | Dime  | nsion NSE | -          |
| Part Id         Description         Oty         Unit         List         O&A         Dis         PJI<br>RPI           FV002183         Windshield         GGN         1 each         \$797.65         ✓         4         RS           FV002183         Windshield         Labor         2.3hrs         \$335.00         ✓         RS         SC           FV002183         Windshield         Labor         2.3hrs         \$335.00         ✓         RS         SC           HAH000448         Adhesive         2.0 Fast-Cure Urethane/Dam/Primer         1 each         \$0.32         ✓         \$0.32         ✓           HCL022415         Clip(S)         (set of 2)         1 each         \$40.12         ✓         \$40.12         ✓           Add Line         Add NAGS Item         Sub Total         \$629.53         Tax         \$51.02         Total Charges         \$680.55           Deductible         \$0.00         Total         \$680.55         SC         Schuberts         \$0.00                                                                                                    | FV/02183   | Windshield          |           |                   |           |          |          | 38 x  | 57.4 PP   | _          |
| FW02183         Windshield         GGN         1 each         \$797.65         V         4         RS<br>SC           FW02183         Windshield         Løbor         2.3 hrs         \$35.00         V         RS<br>SC         SC           HAH000448         Adhesive         2.0 Fast-Cure Urethane/Dam/Primer         1 each         \$48.00         V         SC         SP         V           HCL022415         Clip(S)         (set of 2)         1 each         \$0.32         \$40.12         \$40.12         \$40.12         \$40.12         \$40.12         \$40.12         \$40.12         \$40.012         \$629.53         Tax         \$51.02         Total         \$680.55         Deductible         \$0.00         Total         \$680.55         Deductible         \$0.00         Total         \$680.55         \$680.55         \$680.55         \$680.55         \$680.55         \$680.55         \$680.55         \$680.55         \$680.55         \$680.55         \$680.55         \$680.55         \$680.55         \$680.55         \$680.55         \$680.55         \$680.55         \$680.55         \$680.55         \$680.55         \$680.55         \$680.55         \$680.55         \$680.55         \$680.55         \$680.55         \$680.55         \$680.55         \$680.55         \$680.55         \$680                                                                                                    | Part Id    |                     |           | Description       |           | Qty Unit | List     | 08A   | Dis       |            |
| FV002183         Windshield         Labor         2.3hrs         \$35.00         V         SC           HAH000448         Adhesive         2.0 Fast-Cure Urethane/Dam/Primer         1 each         \$48.00         V         SP         V           HCL022415         Clip(S)         (set of 2)         1 each         \$0.32         \$0.32         \$0.32         V           HML022413         Moulding         1 each         \$40.12         \$40.12         \$40.12         \$40.12         \$629.53           Add Line         Add NAGS Item         Sub Total         \$629.53         Tax         \$51.02           Total Charges         \$680.55         Deductible         \$0.00         Total         \$680.55                                                                                                    | FW02183    | Windshield          | GGN       |                   |           | 1each    | \$797.65 |       | 4RS       | _          |
| HAHUUU448         Addresive         2.0 Fast-Cure Oretnane/Damenimer         1 each         \$48.00         ✓         SP         ✓           HCL022415         Clip(S)         (set of 2)         1 each         \$0.32         \$0.32         ¥0.12         \$40.012         \$40.012         \$40.012         \$40.012         \$40.012         \$40.012         \$40.012         \$40.012         \$40.012         \$40.012         \$40.012         \$50.00         Total         \$629.53         Tax         \$\$51.02         \$50.00         Total         \$680.55         Deductible         \$0.00         Total         \$680.55         \$680.55         \$680.55         \$680.55         \$680.55         \$680.55         \$680.55         \$680.55         \$680.55         \$680.55         \$680.55         \$680.55         \$680.55         \$680.55         \$680.55         \$680.55         \$680.55         \$680.55         \$680.55         \$680.55         \$680.55         \$680.55         \$680.55         \$680.55         \$680.55         \$680.55         \$680.55         \$680.55         \$680.55         \$680.55         \$680.55         \$680.55         \$680.55         \$680.55         \$680.55         \$680.55         \$680.55         \$680.55         \$680.55         \$680.55         \$680.55         \$680.55         \$680.55         \$680.5                                                                                                    | FV/02183   | Windshield          | Labor     |                   |           | 2.3hrs   | \$35.00  |       | SC        | _          |
| HCL022415         Clip(s)         (set of 2)         Teach         \$0.32         \$0.32         \$0.32         \$0.32         \$0.32         \$0.32         \$0.32         \$0.32         \$0.32         \$0.32         \$0.32         \$0.32         \$0.32         \$0.32         \$0.32         \$0.32         \$0.32         \$0.32         \$0.32         \$0.32         \$0.32         \$0.32         \$0.32         \$0.32         \$0.32         \$0.32         \$0.32         \$0.32         \$0.32         \$0.32         \$0.32         \$0.32         \$0.32         \$0.32         \$0.32         \$0.32         \$0.32         \$0.32         \$0.32         \$0.32         \$0.32         \$0.32         \$0.32         \$0.32         \$0.32         \$0.32         \$0.32         \$0.32         \$0.32         \$0.32         \$0.32         \$0.32         \$0.32         \$0.32         \$0.32         \$0.32         \$0.32         \$0.32         \$0.32         \$0.32         \$0.32         \$0.32         \$0.32         \$0.32         \$0.32         \$0.32         \$0.32         \$0.32         \$0.32         \$0.32         \$0.32         \$0.32         \$0.32         \$0.32         \$0.32         \$0.32         \$0.32         \$0.32         \$0.32         \$0.32         \$0.32         \$0.32         \$0.35         \$0.32                                                                                                    | HAHUUU448  | Adhesive            | 2.0 Fast  | t-Cure Urethane/L | amvenmer  | 1 each   | \$48.00  | M     | SP        | #0.00 Fr   |
| Add Line Add NAGS Item Sub Total \$629.53<br>Tax \$51.02<br>Total Charges \$680.55<br>Deductible \$0.00<br>Total \$680.55                                                                                                    | HCL022415  | Clip(S)<br>Moulding | (set or . | 2)                |           | 1 each   | \$0.32   |       |           | \$40.32    |
| Add Line Add NAGS Item Tax \$51.02<br>Total Charges \$680.55<br>Deductible \$0.00<br>Total \$680.55                                                                                                    | FIME022413 | mourumy             |           |                   |           | reach    | \$40.12  |       | Sub Total | \$629.53   |
| Total Charges         \$680.55           Deductible         \$0.00           Total         \$680.55                                                                                                    | Add Line   | Add NAGS            | 5 Item    |                   |           |          |          |       | Tax       | \$51.02    |
| Deductible \$0.00<br>Total \$680.55                                                                                                    |            |                     |           |                   |           |          |          | Total | Charges   | \$680.55   |
| Total \$680.55                                                                                                    |            |                     |           |                   |           |          |          | D     | eductible | \$0.00     |
|                                                                                                    |            |                     |           |                   |           |          |          |       | Total     | \$680.55   |
| <u> </u>                                                                                                    |            |                     |           |                   |           |          |          |       |           |            |
| <u>×</u>                                                                                                    |            |                     |           |                   |           |          |          |       |           |            |
|                                                                                                    |            |                     |           |                   |           |          |          |       |           | -          |
| Save Invoice Notes Submit Invoice                                                                                                    | Save Invoi | ce Notes            |           |                   |           |          |          |       | Subm      | it Invoice |

Invoice Codes Drop Down List

#### 3.6.2.2 Invoice Code History View

You can also view the history of the Invoice Code changes by placing your mouse over the Invoice Code / History header to show the user name and date & time stamp of the Invoice Code change(s).

| Owner      | Insurar        | nce      | Agent             | Loss Info  | Vehi     | cle      | Sched | dule      | Al             |                                       |
|------------|----------------|----------|-------------------|------------|----------|----------|-------|-----------|----------------|---------------------------------------|
|            |                |          |                   |            |          |          |       |           | Vehicle        | <<                                    |
| 199        | 6              |          |                   | VIN        |          |          |       | PP        |                | -                                     |
| Che        | vrolet Beretta | Z26      | L                 | icense     |          | State    |       | Invoic    | e Code / Histo | ary                                   |
| 2 Do       | oor Coupe      |          | ,                 | dieana     |          |          |       | Save      | Undo           |                                       |
|            |                |          |                   | meage      |          |          |       |           |                | BP                                    |
| Glass ID   |                |          | Desci             | iption     |          |          | Dime  | nsion     | Invoice        | by David Malone on 3/10/2004 11:31 AM |
| DV/01185   | Windshield, B  | Black Ba | ind               |            |          |          | 33.4  | x 60.8    |                | BC                                    |
| Part Id    |                |          | Description       |            | Qty Unit | List     | 08A   | Disc      | Het T          | by Gary Hart on 3/12/2004 7:16 AM     |
| DW01185    | Windshield     | GBN      |                   |            | 1 each   | \$584.85 |       |           | \$584.85       |                                       |
| DW01185    | Windshield     | Labor    |                   |            | 2.3hrs   | \$35.00  |       |           | \$80.50        | WC                                    |
| HAH000448  | Adhesive       | 2.0 Fa:  | st-Cure Urethane/ | Dam/Primer | 1 each   | \$48.00  |       |           | \$48.00        | by Sunny One on 3/13/2004 1:32 PM     |
| HML003253  | Moulding       | Side, G  | Sarnish           |            | 1 each   | \$17.86  |       |           | \$17.86        | DDT .                                 |
| HSC000466  | Spacer         | Glass,   | 10mm (set of 7)   |            | 1 each   | \$1.63   |       |           | \$1.63         | Inv Gary Hart on 3/14/2004 4:40 PM    |
| HST000359  | Strip          | Glass,   | Sealing           |            | 1 each   | \$7.27   |       |           | \$7.27         |                                       |
| Addline    | Add NAGS       | Item     | 1                 |            |          |          | 1     | Sub Total | \$740.11       | PP                                    |
| MODILING   | Mud NMora      | THOM:    | 1                 |            |          |          |       | Tax       | \$0.00         | by David Malone on 3/17/2004 8:58 AM  |
|            |                |          |                   |            |          |          | Total | Charges   | \$740.11       |                                       |
|            |                |          |                   |            |          |          | D     | eductible | \$50.00        |                                       |
|            |                |          |                   |            |          |          |       | Total     | \$690.11       |                                       |
|            |                |          |                   |            |          |          |       |           |                | ×                                     |
|            |                |          |                   |            |          |          |       |           | 1              |                                       |
|            |                |          |                   |            |          |          |       |           |                | -1                                    |
| 0          |                |          |                   |            |          |          |       |           |                |                                       |
| Save Invoi | ce Notes       |          |                   |            |          |          |       | Subm      | it Invoice     |                                       |

Invoice Code History View

#### 3.6.3 Finalize an Invoice

Before you submit an Invoice for billing purposes, make sure that you make any necessary modifications, additions or deletions to the invoice.

Verify all of the information in the Owner, Insurance, Loss Info and Vehicle areas. Pay very close attention to line item details and O&A rules compliance.

NOTE: If you are not submitting this invoice to an insurance company, make sure you have clicked on the <u>No Insurance</u> button on the Insurance tab.

You can add notes to the Invoice in the Notes Box located at the bottom of the Vehicle window. Place any comments that you want others to read in this box. Unlike the Notes in the Schedule Notes box, these notes can be viewed by anyone who receives this Invoice.

| Owner requested tinting strip to be replaced.<br>Owner noticed that new windshield had solar | Owner was told to contact Insurance company; however,<br>r protection already. | K F |
|----------------------------------------------------------------------------------------------|--------------------------------------------------------------------------------|-----|
| Save Invoice Notes                                                                           | Submit Invoice                                                                 | ]   |
| Inv                                                                                          | voice Notes Box                                                                |     |

When you have finished adding Notes, click on the Save Invoice Notes button to save the newly added notation.

NOTE: Once you submit an Invoice for billing, you cannot make changes to the Invoice.

#### 3.6.4 Submit an Invoice

eDirectGlass has several methods for submitting an Invoice for Billing:

- Electronic If the assignment was electronically sent to your account, it will automatically be set to return electronically to the originator of the assignment. An Invoice can also be sent electronically if the Insurance or Agency profile contains information for direct electronic billing. If Electronic Billing is not supported, it will not be a selectable item when submitting an Invoice and the other listed methods for submission will be displayed.
- 2. Printing This method will print the Invoice with remittance advice and then lock the Invoice as submitted. NOTE: If you are not ready to submit this invoice (you may wish to still make changes to it), but you would like to have a printed copy, DO NOT select the Print to local Printer under Submit Invoice. Simply click on the Print Invoice button in the Sub Menu which will not affect the submission status of the invoice.
- 3. E-mail This method will submit the Invoice via E-mail. This selection will only be available if the party who is receiving the Invoice has marked this as an acceptable way to receive Invoices or if it is in the Vendor profile that you maintain (Insurance Contact in the C&V Relationship Module).
- 4. Fax This method will submit the Invoice via Fax. This selection will only be available if the party who is receiving the Invoice has marked this as an acceptable way to receive Invoices or if it is in the Vendor profile that you maintain (Insurance Contact in the C&V Relationship Module).
- 5. EDI (Lynx, Harmon, Quest, Teleglass, etc.) This method will allow you to submit your invoices to carriers that require submission electronically. This option will only be active if the Insurance company you have selected on the Bill To tab has a C&V Relationship Mgmt record set up and has the correct, appropriate Network selected and saved.

108

| Submit Invoice to FARMERS HOME GROUP<br>O Print to local Printer |                                          |
|------------------------------------------------------------------|------------------------------------------|
| Email to Insurance     Fax to Insurance                          | Submit Invoice to Insurance              |
| <ul> <li>O Submit Harmon</li> <li>O Submit Lynx</li> </ul>       | Invoice will be submitted electronically |
| Submit EDI (Safelite)<br>Submit Invoice Cose                     | Submit Invoice Close                     |

Invoice Submission Methods

Once you have finalized the Invoice, click on the <u>Submit Invoice</u> button at the bottom of the Vehicle display. Select the method to submit the invoice and once again, click on the <u>Submit Invoice</u> button located in the method box. If it is submitted successfully, you will receive a message in the Parts window that contains the submission information. This stamp is in red.

|                        |                                    |         |             |              |       |           | Vehicl     | e <- |
|------------------------|------------------------------------|---------|-------------|--------------|-------|-----------|------------|------|
|                        | Ticket#                            |         |             | R            | 0# [  | 3397339   | 6          |      |
| 2004                   | VIN 1G                             | 1JH52F  | 147146      | 781          | 1 [   | not co    | ded 🚿      | 1    |
| Chevrolet Cavalier     | Liceose 767                        | 7565    |             | State AZ     |       | voice Cod | e / Histor | ~    |
| 4 Door Sedan           |                                    | 144     |             |              |       | ava Un    | do         |      |
| Lookup venicie         | Mileage 122                        | (11     |             |              | 2     | ave on    |            |      |
| Glass ID               | Desc                               | ription |             |              | Dim   | ension    | Invoice    | ~    |
| DW01192                | Windshield, encapsulated           |         |             |              | 36.5  | 5 x 57.2  |            | _    |
| Part Id                | Description                        | Qty     | Unit        | List         | 0&A   | Disc      | Net        | Ta   |
| DW01192                | Windshield GBN                     | 1       | each        | \$759.60     | V     | -10%      | \$835.5    | 6 🔽  |
| DW01192                | Windshield Labor                   | 2.3     | hrs         | \$45.00      | V     | +base     | \$203.5    | 0 🔽  |
| HAH000004              | Adhesive 2.0<br>Urethane,Dam,Prime | r 1     | each        | \$28.00      | V     | fiat      | \$30.0     | 0 🔽  |
|                        |                                    |         |             |              | 5     | Sub Total | \$566.2    | 6    |
|                        |                                    |         |             |              |       | Tax       | \$22.6     | 6    |
| Apply Cash Discount    |                                    |         |             |              | Total | Charges   | \$588.9    | 2    |
|                        |                                    | Subm    | nitted to S | tatewide     | -     |           |            |      |
| Deductible Disc. S0.00 |                                    | Mutual  | on 8/31/    | 2004 9:55 AM | D     | eductible | \$50.0     | 0    |
|                        |                                    | (unect  | ,           |              |       | Total     | \$538.9    | 2    |
|                        |                                    |         |             |              |       | 10001     |            | -    |
|                        |                                    |         |             |              |       |           |            |      |
|                        |                                    |         |             |              |       |           |            |      |
|                        |                                    |         |             |              |       |           |            |      |
| Save Invoice Notes     |                                    |         |             |              |       |           |            |      |

NOTE: Once you submit an Invoice for billing, you cannot make changes to the Invoice.

Submitted Invoice Message

## 3.6.5 Print an Invoice

eDirectGlass allows you to print an Invoice prior to and after submission (please make sure you have followed all of the steps under Section 1, *Getting Started* before you attempt to print any Invoices).

- 1. Select an Invoice from the Invoice List.
- 2. Click on the Print Invoice button.
- 3. The Invoice Print Preview screen will open in a new browser window.
- 4. Click on the 🖨 button on the report viewer toolbar located under your browser window address bar.

| ) × 🚳 🏝 🛷 T= 100% 🕒 | ] ⊮ ∢[ | 1 of 1 | Þ. | M | # | Γ | crystal 🐝 |
|---------------------|--------|--------|----|---|---|---|-----------|
| Preview             |        |        |    |   |   |   |           |

Report Viewer Toolbar

5. A print dialogue box will appear. Select the printer you wish to print to and click on the

| button. |                                                                                             |                             |
|---------|---------------------------------------------------------------------------------------------|-----------------------------|
|         | è Print                                                                                     | 르 1                         |
|         | General Options                                                                             |                             |
|         | C Select Printer                                                                            |                             |
|         | Auto Acrobat Auto Canon Auto HP Canon 5500<br>Destine on 5520 on LaserJat 41 on GRIEDI2     | P Loser Jot<br>100 PCL 6    |
|         | Status: Ready Print to file<br>Location:<br>Comment                                         | Preferences<br>Find Printer |
|         | Page Range<br>C All<br>C Selection C Durrent Page                                           | 1 #                         |
|         | C Pages: 1<br>Enter either a single page number or a single<br>page range. For example, 512 | ور ور                       |
|         | Print Cancel                                                                                | Apply                       |

Print Dialogue Box

When you have finished printing, just close the report viewer browser window.

## 3.6.6 Delete an Invoice

To delete an Invoice in eDirectGlass:

1. Open an Invoice.

Print

- 2. Click on the Delete Invoice button.
- 3. A dialogue box will appear asking you if you want to delete the Invoice.

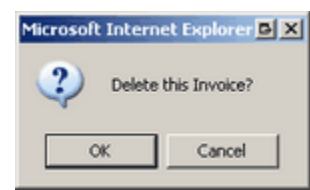

Delete Invoice Dialogue Box

4. Click on the K button and the Invoice will be permanently deleted.

NOTE: Once you submit an Invoice, you cannot delete it. You must adjust the invoice to a zero balance in the Accounting Module.

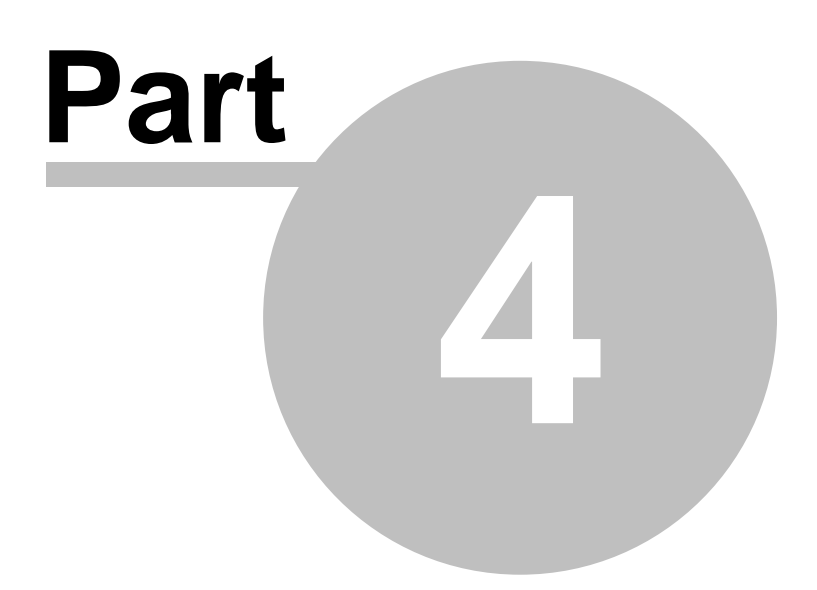

## 4 Message Center

This chapter provides instructions for working with the eDirectGlass Message Center. The Message Center provides two-way communication with business partners (only with business partners who are using the eDirectGlass system) focused around the claim. Everything from inquires to exception requests can be made using this module.

Clicking on the Message Center button on the Menu Bar displays the following Sub Menu:

| Message Center |
|----------------|
| Check Messages |
| Create Message |
| Inbox          |
| Outbox         |
| Sent Items     |
| Trash          |

Message Center Sub Menu

## 4.1 Check Messages

eDirectGlass automatically checks for new Messages every 10 minutes and will notify you if new mail arrives. A New Messages text will appear under your login name in the upper right hand corner of the screen when you have New Messages. At any time, you can click on the <u>Check Messages</u> button to check for and review new messages.

|                  |                 | Check Messages     |                      |  |
|------------------|-----------------|--------------------|----------------------|--|
| From             | Subject         | Claim              | Sent                 |  |
| Statewide Mutual | RE:Request Info | 3211456 John Wayne | 3/10/2003 1:12:00 PM |  |
|                  | Check           | Messages Window    |                      |  |

To review a new message, click on the message line and the message will open in the Work Area.

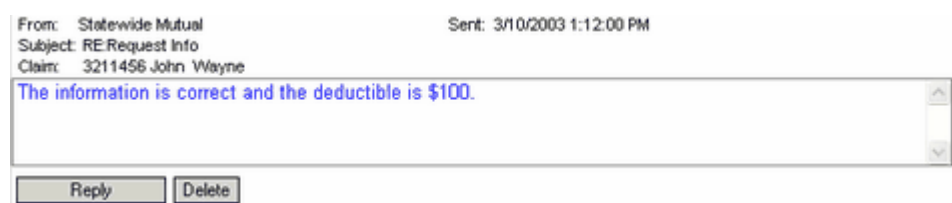

Review New Message Window

You can either Reply to this message now or simply continue to work elsewhere in eDirectGlass.

Once a new message has been reviewed, it is automatically moved to the Inbox.

## 4.2 Create Message

You may only create a message for an assignment that came down to your shop through eDirectGlass from an Insurance Company, Fleet Company or TPA using eDirectGlass. To create a new message, you have two options:

The first option requires you to open a New Assignment, Quote, Repair Order or Invoice. Once one of these is open, you can click on the <u>Message Center</u> button on the Menu Bar and then click on the <u>Create Message</u> button.

The second option also requires you to first open a New Assignment, Quote, Repair Order or Invoice. Once one of these items is open, you can click on the <u>New Message</u> button in the Sub Menu in the respective module Sub Menu.

Once you have clicked on the <u>Create Message</u> button or the <u>New Message</u> button, the Create New Message window displays in the Work Area.

| Create  | New Message                                        |
|---------|----------------------------------------------------|
| Claim:  | 3211456, 2003 Cadillac Escalade                    |
| To:     | STATEWIDE MUTUAL NEW YORK, NY BII Adjuster         |
| Co:     | No                                                 |
| From:   | Gary Hart                                          |
| Subject | Request Info                                       |
|         |                                                    |
|         |                                                    |
|         |                                                    |
|         |                                                    |
|         | ×.                                                 |
|         | Send Message Now Send Message Later Cancel Message |
|         | Create New Message Box                             |

The Claim, To, Cc and From fields cannot be changed. These fields are populated with the information from the specific item (Quote, Repair Order or Invoice) you have selected. In the Subject field, select the type of message you want to send. There are 6 Subjects to choose from: Request Info, Price Issue, Accepted Invoice, Rejected Invoice, Exception Request and Other.

In the message window, type the message you wish the recipient to read. When you are satisfied with your message, and you want to send it, click on the <u>Send Message Now</u> button and the message will be instantly sent. If you are interrupted or if you want to finish the message later, click on the <u>Send Message Later</u> button and the message will be moved to the Outbox where you can work with it at a later time.

If you do not want to send the message at all, click on the Cancel Message button.

## 4.3 Inbox

The Inbox contains all of your received messages. To review a message, simply click on the message line item. The message will display in the Work Area below the Inbox Message List.

|                                                                                     |                                                           | Inbox                                                         |                        |
|-------------------------------------------------------------------------------------|-----------------------------------------------------------|---------------------------------------------------------------|------------------------|
| From                                                                                | Subject                                                   | Claim                                                         | Sent                   |
| Statewide Mutual                                                                    | Price Issue                                               | 69581316 Patricia Hatteras                                    | 10/12/2002 5:24:00 AM  |
| Statewide Mutual                                                                    | Request Info                                              | 67262457 William Britton                                      | 10/17/2002 7:44:00 AM  |
| Statewide Mutual                                                                    | RE:Exception Request                                      | 6673737-AZ-76 Paul Turner                                     | 10/27/2002 10:29:00 AM |
| Statewide Mutual                                                                    | RE:Exception Request                                      | 656567 Tom Rogers                                             | 10/29/2002 10:48:00 AM |
| Statewide Mutual                                                                    | Request Info                                              | 654897 Ivan Awfultch                                          | 11/6/2002 3:17:00 PM   |
| Statewide Mutual                                                                    | RE:Exception Request                                      | 88272887 Maria Marcus                                         | 11/9/2002 9:23:00 AM   |
| Statewide Mutual                                                                    | RE:Request Info                                           | 3211456 John Wayne                                            | 3/10/2003 1:12:00 PM   |
| Statewide Mutual                                                                    | RE:Request Info                                           | 03-046644 Marilyn Bullock                                     | 10/10/2002 2:44:00 PM  |
| Statewide Mutual                                                                    | Request Info                                              | 382048877 Donald Barretta                                     | 10/12/2002 5:33:00 AM  |
|                                                                                     |                                                           |                                                               |                        |
| From: Statewide M<br>Subject: Request Info<br>Claim: 382048877<br>Customer is on va | utuel<br>o<br>Donald Berrette<br>acation. Please schedule | Sent: 10/12/2002 5:33:00 AM<br>a rental car if necessary. Rep | ly with                |

Inbox Message List and Message Review

You can either Reply to this message now or simply continue to work elsewhere in eDirectGlass. When a claim is archived in eDirectGlass, the message(s) pertaining to that claim will disappear from the Inbox.

Messages can be sorted in any order by clicking on any one of the following tabs to sort by ascending or descending alphabetical or date range:

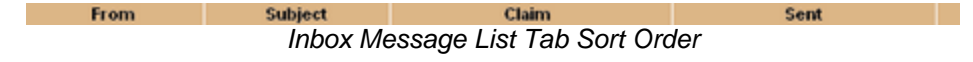

## 4.4 Outbox

The Outbox contains messages that were previously created but not sent. These messages are listed in the Outbox Message list. To complete or review one of these messages, simply click on the message and it will be displayed in the Work Area.

|                                                         | Outbox                     |                    |          |  |  |  |
|---------------------------------------------------------|----------------------------|--------------------|----------|--|--|--|
| То                                                      | Subject                    | Claim              | Sent     |  |  |  |
| Statewide Mutual                                        | Exception Request          | 3211456 John Wayne | Not Sent |  |  |  |
|                                                         |                            |                    |          |  |  |  |
|                                                         |                            |                    |          |  |  |  |
|                                                         |                            |                    |          |  |  |  |
| To: Statewide Mutual                                    |                            |                    | Sent:    |  |  |  |
| Subject: Exception Request                              | Subject: Exception Request |                    |          |  |  |  |
| Claim: 3211456 John Wayne                               |                            |                    |          |  |  |  |
| Can we add front windshield tinting for a flat \$25.00? |                            |                    |          |  |  |  |
|                                                         |                            |                    |          |  |  |  |
|                                                         |                            |                    |          |  |  |  |
|                                                         |                            |                    | 3        |  |  |  |
| Send Delete                                             |                            |                    |          |  |  |  |

Outbox Message List with Message Review

When you are satisfied with your message and you want to send it, click on the <u>Send</u> button and the message will be instantly sent. You may also delete the message permanently by clicking on the <u>Delete</u> button. Otherwise, you may continue to work elsewhere in eDirectGlass.

## 4.5 Sent Items

The Sent Items folder contains all of the messages that have been sent. Messages that belong to claims that have been archived will not be displayed. To review a sent message, click on the message line and it will display in the Work Area.

| To         Subject         Claim         Sent           Statewide Mutual         Accepted Invoice         3393922 Mike Planter         8/20/2003 8:27:00 AM           Statewide Mutual         Request Info         Norm Faternton         8/20/2003 8:34:00 AM           Statewide Mutual         Request Info         pnk56794 Alicia Moore         8/20/2003 11:25:00 AM           Statewide Mutual         Request Info         edg2003 Tadiran Electric         8/21/2003 9:09:00 AM           Statewide Mutual         Request Info         3393922 Mike Planter         8/21/2003 9:19:00 AM           Statewide Mutual         Request Info         3393922 Mike Planter         8/21/2003 9:12:00 AM           Statewide Mutual         Request Info         3393922 Mike Planter         8/20/2003 3:25:00 PM |                                                                          |                  | Sent Items                 |                       |
|----------------------------------------------------------------------------------------------------|--------------------------------------------------------------------------|------------------|----------------------------|-----------------------|
| Statewide Mutual     Accepted Invoice     3393922 Mike Planter     8/20/2003 8:27:00 AM       Statewide Mutual     Request Info     Norm Faternton     8/20/2003 8:34:00 AM       Statewide Mutual     Request Info     pnik56794 Alicia Moore     8/20/2003 11:25:00 AM       Statewide Mutual     Request Info     edg2003 Tadiran Electric     8/21/2003 9:09:00 AM       Statewide Mutual     Request Info     3393922 Mike Planter     8/21/2003 9:12:00 AM       Statewide Mutual     Request Info     3393922 Mike Planter     8/20/2003 3:25:00 PM                                                                                                    | То                                                                       | Subject          | Claim                      | Sent                  |
| Statewide Mutual         Request Info         Norm Faternton         8/20/2003 8:34:00 AM           Statewide Mutual         Request Info         pnk56794 Alicia Moore         8/20/2003 11:25:00 AM           Statewide Mutual         Request Info         edg2003 Tadiran Electric         8/21/2003 9:09:00 AM           Statewide Mutual         Request Info         3393922 Mike Planter         8/21/2003 9:12:00 AM           Statewide Mutual         Request Info         3393922 Mike Planter         8/20/2003 3:25:00 PM           To:         Statewide Mutual         Sent: 8/21/2003 9:12:00 AM         Subject: Request Info           Subject:         Request Info         Sent: 8/21/2003 9:12:00 AM                                                                                              | Statewide Mutual                                                         | Accepted Invoice | 3393922 Mike Planter       | 8/20/2003 8:27:00 AM  |
| Statewide Mutual         Request Info         pnk56794 Alicia Moore         8/20/2003 11:25:00 AM           Statewide Mutual         Request Info         edg2003 Tadiran Electric         8/21/2003 9:09:00 AM           Statewide Mutual         Request Info         3393922 Mike Planter         8/21/2003 9:12:00 AM           Statewide Mutual         Request Info         3Johnny Knoxville         8/20/2003 3:25:00 PM           To:         Statewide Mutual         Sent:         8/21/2003 9:12:00 AM           Subject:         Request Info         Sent:         8/21/2003 9:12:00 AM                                                                                                    | Statewide Mutual                                                         | Request Info     | Norm Faternton             | 8/20/2003 8:34:00 AM  |
| Statewide Mutual         Request Info         edg2003 Tadiran Electric         8/21/2003 9:09:00 AM           Statewide Mutual         Request Info         3393922 Mike Planter         8/21/2003 9:12:00 AM           Statewide Mutual         Request Info         3 Johnny Knoxvile         8/20/2003 3:25:00 PM           To:         Statewide Mutual         Sent: 8/21/2003 9:12:00 AM           Subject:         Request Info         Sent: 8/21/2003 9:12:00 AM                                                                                                    | Statewide Mutual                                                         | Request Info     | pnk56794 Alicia Moore      | 8/20/2003 11:25:00 AM |
| Statewide Mutual         Request Info         3393922 Mike Planter         8/21/2003 9:12:00 AM           Statewide Mutual         Request Info         3 Johnny Knoxville         8/20/2003 3:25:00 PM           To:         Statewide Mutual         Sent: 8/21/2003 9:12:00 AM           Subject:         Request Info           Claim:         3393922 Mike Planter                                                                                                    | Statewide Mutual                                                         | Request Info     | edg2003 Tadiran Electric   | 8/21/2003 9:09:00 AM  |
| Statewide Mutual Request Info 3 Johnny Knoxville 8/20/2003 3:25:00 PM To: Statewide Mutual Sent: 8/21/2003 9:12:00 AM Subject: Request Info Claim: 3393922 Mike Planter                                                                                                    | Statewide Mutual                                                         | Request Info     | 3393922 Mike Planter       | 8/21/2003 9:12:00 AM  |
| To: Statewide Mutual Sent: 8/21/2003 9:12:00 AM<br>Subject: Request Info<br>Claim: 3393922 Mike Planter                                                                                                    | Statewide Mutual                                                         | Request Info     | 3 Johnny Knoxville         | 8/20/2003 3:25:00 PM  |
|                                                                                                    | To: Statewide Mutual<br>Subject: Request Info<br>Claim: 3393922 Mike Pla | nter             | Sent: 8/21/2003 9:12:00 AM | 1                     |
|                                                                                                    |                                                                          |                  |                            |                       |
|                                                                                                    |                                                                          |                  |                            |                       |
| ······································                                                                                                    |                                                                          |                  |                            |                       |
|                                                                                                    |                                                                          |                  |                            |                       |

Sent Items Review

## 4.6 Trash

The Trash folder contains messages that you have received and deleted. To review the items in the Trash, click on a message line and the message will open in the Work Area.

| Trash                    |                     |                             |                        |     |  |
|--------------------------|---------------------|-----------------------------|------------------------|-----|--|
| From                     | Subject             | Claim                       | Sent                   |     |  |
| Statewide Mutual         | REException Request | 656567 Tom Rogers           | 10/29/2002 10:48:00 AM |     |  |
|                          |                     |                             |                        |     |  |
|                          |                     |                             |                        |     |  |
|                          |                     |                             |                        |     |  |
|                          |                     |                             |                        |     |  |
| To: Pro Auto Glass       | Se                  | ent: 10/29/2002 10:48:00 AM |                        |     |  |
| Subject: RE:Exception Re | quest               |                             |                        |     |  |
| Claim: 656567 Tom Rog    | pers                |                             |                        |     |  |
| Tes for hat tee of 20.0  |                     |                             |                        | -   |  |
|                          |                     |                             |                        |     |  |
|                          |                     |                             |                        | ~   |  |
|                          |                     |                             |                        | 100 |  |

Trash Folder Message Review

You can restore any of the messages in the Trash folder. Open the message and click on the Restore button and the message will be moved to the Inbox.

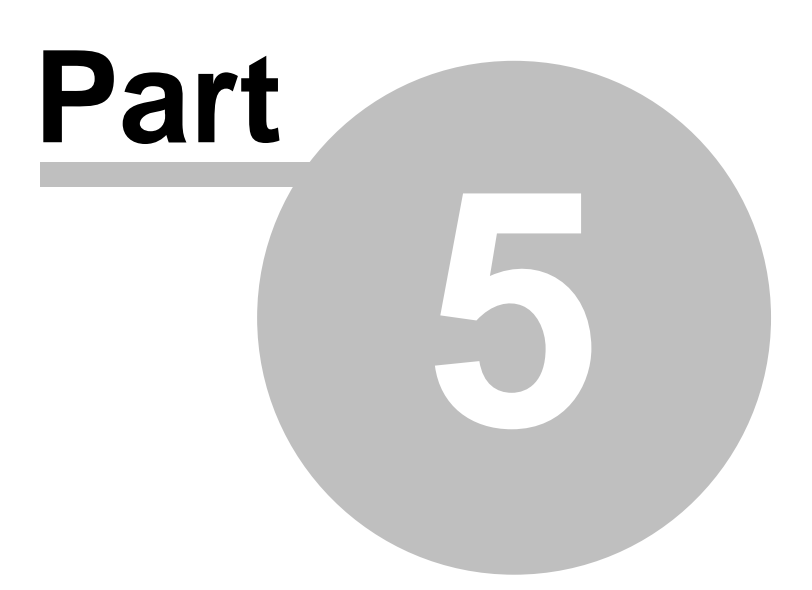

# 5 C & V Relationship Mgmt

This chapter provides instructions for working with the eDirectGlass Customer & Vendor Relationship Management module. C&V Management allows you to work with Customer and Vendor contact information. Contact management allows you to keep detailed information on your business partners. eDirectGlass has enhanced contact management for the automotive glass industry. The C&V Relationship Management module is also where you enter and maintain the O&A Rules associated with the Insurance companies with whom you do business.

Clicking on the C&V Relationship Mgmt button on the Menu Bar displays the following Sub Menu:

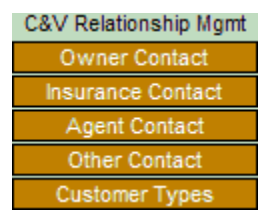

C&V Relationship Mgmt Sub Menu

## 5.1 Owner Contact

The Owner section in C&V Relationship Management allows you to manage and store information about your customers that is above and beyond the information contained in Quotes and Invoices. An Owner Contact Record is automatically created in the eDirectGlass system when a claim is initiated by either creating a Quote or Accepting an Assignment.

## 5.1.1 Working with Owner Contacts

To work with an existing Owner contact, click on the **Owner Contact** button and the Find Existing Owner Contact window displays in the Work Area.

Enter the search information for the contact you are looking for and/or click the <u>Find Existing Contact</u> button to list all of the contacts in your database. When you locate the contact record you want to work with, you can either double-click it or single-click the line to highlight the record and select the <u>Retrieve Contact</u> button to open the contact record.

| Company<br>Lest Name<br>First Name<br>Phone<br>ind Existing Contact | Reset      | You may enter partial data in one | e or multiple fields |   |
|---------------------------------------------------------------------|------------|-----------------------------------|----------------------|---|
| Company                                                             | First Name | Last Hame                         | Phone                | 1 |
|                                                                     | Etop       | John                              | (480) 613-2545       |   |
|                                                                     | Randy      | Johnson                           | (304) 698-7785       |   |
|                                                                     | Ted        | Jones                             | (602) 555-1277       |   |
|                                                                     | Danov      | Kave                              | (480) 555-5553       |   |
|                                                                     | Anthony    | Kedis                             | (480) 333-3333       |   |
|                                                                     | Alan       | Keeler                            | (602) 555-5559       |   |
|                                                                     | Rob        | Kelly                             | (480) 555-5555       |   |
|                                                                     | Clark      | Kent                              | (574) 554-5624       |   |
|                                                                     | Seamus     | Keys                              | (586) 887-7745       |   |
|                                                                     | Avril      | Lavione                           | (480) 445-1246       |   |
|                                                                     | Amy        | Lee                               | (659) 885-4444       |   |
|                                                                     | Jay        | Leno                              | (620) 555-5557       |   |
|                                                                     | Alejandro  | Lerner                            | (548) 547-9995       |   |
|                                                                     | Alfonso    | Lewenthal                         | (602) 555-8700       |   |
|                                                                     | John       | Little                            | (452) 145-2145       |   |
|                                                                     | Howard     | Love                              | (480) 774-5447       |   |
|                                                                     | Sarah      | MacLaulin                         | (858) 659-8173       |   |
|                                                                     | bill       | malone                            | (123) 456-7890       |   |
|                                                                     | David      | Malone                            | (123) 458-7890       |   |
|                                                                     | Harold     | Markens                           | (480) 555-6666       |   |
|                                                                     | Maid       | Marrion                           | (454) 547-5546       |   |
|                                                                     | Stan       | Marsh                             | (602) 544-8874       |   |
|                                                                     | Manny      | Matienez                          | (555) 222-4545       |   |
|                                                                     | Dave       | Matthews                          | (480) 555-5546       |   |
|                                                                     | laha       | Massar                            | (490) 000 0007       |   |

Retrieve Owner Record

You can also sort the entire list of contacts by clicking on any of the column headers after clicking on the Find Existing Contact button.

| Company                                 | First Name | Last Name | Phone |
|-----------------------------------------|------------|-----------|-------|
| Owner Contact Column Headers - Sort Tab |            |           | Tabs  |

## 5.1.2 Maintaining the Owner Record

After you have selected the contact record and have retrieved it, the Owner Contact Record window will open in the Work Area.

|            |                |          |           | New Owner Contact Record     |
|------------|----------------|----------|-----------|------------------------------|
| First Name | Tamara         | Middle   |           | Primary Phone (480) 725-4687 |
| Last Name  | Jones          | Prefix   | Suffix    | Secondary Phone              |
| Address    | 1455 E 90th St |          |           | Fax                          |
| Address2   |                |          |           | Tax Id                       |
| City       | Scottsdale     | State AZ | Zip 85256 | No Tax 🗖                     |
| Email      |                |          |           | Modified Save Undo           |
| Notes      |                |          |           | A.                           |
|            |                |          |           | _                            |
|            |                |          |           |                              |
|            |                |          |           | *                            |

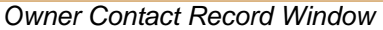

You can edit any of the information in the contact record. In addition, you can also add Notes to the contact record. The Notes will not show up in any location other than in the C&V Relationship Management area. When you are finished making changes to the contact record, click on the Save button to save the modifications.

#### 5.1.3 Creating a New Owner Contact

To create a New Owner Contact, click on either the <u>Create New Contact</u> button in the Find Existing Owner Contact window or click on the <u>New Contact</u> button in the Owner Contact Sub Menu.

After you click either button, a blank New Owner Contact Record window will display in the Work Area.

|            |        |        | New Owner Contact Record |
|------------|--------|--------|--------------------------|
| First Name | Middle |        | Primary Phone            |
| Last Name  | Prefix | Suffix | Secondary Phone          |
| Address    |        |        | Fax                      |
| Address2   |        |        | Tex Id                   |
| City       | State  | Zip    | No Tax                   |
| Email      |        |        | Save Undo                |
| Notes      |        |        | ×                        |

New Owner Contact Record

- 1. Enter all of the contact information. First and Last names are required, as indicated by the solid red boxes.
- 2. Enter at least one telephone number, as indicated by the dotted-line red boxes.
- 3. If you have any Notes, enter them in the Notes box.
- 4. Click on the Save button to save the modifications and new record.

## 5.1.4 Customer Types

eDirectGlass allows you to designate a "type" for any given customer. This feature gives you the ability to build a list of Customer Types that will meet the needs of your shop. To maintain the list of Customer Types:

1. Click on the <u>C&V Relationship Mgmt</u> tab to access the C&V Relationship Mgmt sub menu. From here, click on the <u>Customer Types</u> button to display the Find Customer Type panel.

| Find Cust | omer Type |          |       |  |  |
|-----------|-----------|----------|-------|--|--|
| Type      |           |          |       |  |  |
|           | Find Type | Add Type | Reset |  |  |
|           |           |          |       |  |  |

Find Customer Type Panel

2. From here, you can either add new customer types or maintain your existing list. To add a new type, click on the Add Type button to bring up the New Customer Type panel.

| New Customer Type |            |
|-------------------|------------|
| Type Description  | Disabled 📰 |
| Save Undo         | _          |

#### New Customer Type Panel

3. Simply enter the new type (i.e., Fleet Company, Commercial, Municipality, etc.) in the Type Description field and click on the Save button to add it to your list of Customer Types.

| New Customer Type |                           |                        |
|-------------------|---------------------------|------------------------|
| Type Description  | Municipality<br>Save Undo | Disabled 🕅<br>Modified |

New Customer Type Panel Completed

4. To display/maintain your existing list of Customer Types, click on the Find Type button to show the entire list or enter information in the Type field and click on the Find Type button to show only records that will match your search criteria.

|               | Туре      |  |
|---------------|-----------|--|
| Commercial    |           |  |
| Fleet Company | /         |  |
| Goverment     |           |  |
| Cash          |           |  |
| Credit        |           |  |
| Municipality  |           |  |
|               |           |  |
| Edit Type     | 6 Records |  |

Find Customer Type List

5. To disable a Customer Type, either highlight the line and click on the <u>Edit Type</u> button or simply double-click on the line you wish to maintain to bring up the Edit Customer Type panel.

| Edit Customer Type    |                         |          |
|-----------------------|-------------------------|----------|
| Type Description Cash |                         | Disabled |
| Save Undo             |                         |          |
| -                     | Edit Customer Type Pane | əl       |

 For the purpose of historical data, you can only disable a Customer Type, you can't change the Type Description or delete a Customer Type, you can only disable it. To disable the Customer Type

check the Disabled box and click on the Save button to remove it from the drop down list.
7. To assign a type to a customer, simply open the contact record by click on

C&V Relationship Mgmt, Owner Contact, search for the record and bring up the Owner Contact Record. Select the Customer Type from the drop down menu and click on the Save button to apply the Customer Type to the Owner Contact Record.

| Owner     | Commercial   |          |           | Owner Contact Recor          |
|-----------|--------------|----------|-----------|------------------------------|
| irst Name | Ryan         | Middle   | 1         | Primary Phone (852) 741-8562 |
| ast Name  | Fort         | Prefix   | Suffix    | Secondary Phone              |
| Address   | 12 Henry Way |          |           | Mobile Phone                 |
| Address2  |              |          |           | Fax                          |
| City      | BALTIMORE    | State MD | Zip 21222 |                              |
| Email     |              |          |           | Type Credit 👻                |
| Notes     |              |          |           | A                            |
|           |              |          |           |                              |
|           |              |          |           |                              |
|           |              |          |           |                              |
|           |              |          |           |                              |
|           |              |          |           |                              |
|           |              |          |           | Save Undo                    |
|           |              |          |           | *                            |

## 5.2 Insurance Contact

The Insurance section in C&V Relationship Management allows you to manage and store information about your business partners that is above and beyond the information contained in Quotes & Invoicing. This is also where you will add and maintain the O&A Rules associated with each of the insurance companies with whom you do business.

Note: You can only have one Insurance Contact Record in the eDirectGlass system per insurance company.

#### 5.2.1 Working with Insurance Contacts

To work with an existing Insurance contact, click on the **Insurance Contact** button and the Find Existing Insurance Contact window displays in the Work Area.

Enter the search information for the contact you are looking for and click the Find Existing Contact button to list a narrowed search or just click the Find Existing Contact button to list all of the contacts in your database.

| Find Existing Insurance Contact |                     |                    |                         |  |
|---------------------------------|---------------------|--------------------|-------------------------|--|
| Insurance                       |                     |                    |                         |  |
| Last Name                       |                     |                    |                         |  |
| First Name                      |                     |                    |                         |  |
| Phone                           |                     |                    |                         |  |
| Find Existing Contact Reset     | You may enter p     | artial data in or  | ne or multiple fields   |  |
| Create New Contact              |                     |                    |                         |  |
| Cleare New Conidox              |                     |                    |                         |  |
| Company                         | First Name          | Last Name          | Phone                   |  |
| Company<br>STATEMDE MUTUAL      | First Ilame<br>Rick | Last Hame<br>Turri | Phone<br>(212) 455-8787 |  |
| Company<br>STATEWIDE MUTUAL     | First Hame<br>Fick  | Last Name<br>Turri | Phone<br>(212) 455-8787 |  |

When you locate the contact record you want to work with, you can either double-click it or single-click the line to highlight it and select the Retrieve Contact button to open the contact record.

| STATEWIDE MUTUAL<br>1515 ROCKEFELLER PLAZA<br>NEW YORKNY01234<br>(212) 555-5555 | Insurance Contact Record     |
|---------------------------------------------------------------------------------|------------------------------|
| First Name Rick Middle                                                          | Primary Phone (480) 346-1112 |
| Last Name Turri Prefix Suffix                                                   | Network? Phone               |
| Address 121 E Here St                                                           | Harmon 🕙 Mobile Phone        |
| Address2                                                                        | Lynx 🗇 Fax (480) 522-3104    |
| City Scottsdale State AZ Zip 85258                                              | Safelite @                   |
| Email rick@swmins.com                                                           | Quest Modified Save Undo     |
| Agent Id                                                                        | None 🔘                       |
| Agt<br>Number                                                                   | Safeite PID 12345 -          |
| Agt District                                                                    |                              |
| Notes                                                                           | *                            |
|                                                                                 |                              |
|                                                                                 |                              |
|                                                                                 |                              |
|                                                                                 | -                            |

Insurance Contact Record

## 5.2.2 Maintaining the Insurance Record

After you have selected the contact record and have retrieved it, the Insurance Contact Record window will open in the Work Area.

|                                             |                                                  |          |         |    |              | Insu               | rance Contact Record |
|---------------------------------------------|--------------------------------------------------|----------|---------|----|--------------|--------------------|----------------------|
| STATEW<br>1515 ROC<br>NEW YOR<br>(212) 555- | IDE MUTUAL<br>KEFELLER PLAZA<br>KNY01234<br>5555 |          |         |    |              |                    |                      |
| First Name                                  | Rick                                             | Middle   |         |    |              | Primary Phone      | (480) 346-1112       |
| Last Name                                   | Turri                                            | Prefix   | Suffix  |    | Network?     | Secondary<br>Phone |                      |
| Address                                     | 121 E Here St                                    |          |         |    | Harmon 🔘     | Mobile Phone       |                      |
| Address2                                    |                                                  |          |         |    | Lynx 🔿       | Fax                | (480) 522-3104       |
| City                                        | Scottsdale                                       | State AZ | Zip 852 | 58 | Safelite 🔍   |                    |                      |
| Email                                       | rick@swmins.com                                  |          |         |    | Quest 🔊      | Modified           | Save Undo<br>Delete  |
| Agent Id                                    |                                                  |          |         |    | None 🔘       |                    |                      |
| Agt<br>Number                               |                                                  |          |         |    | Safelite PID | 12345              | •                    |
| Agt District                                |                                                  |          |         |    |              |                    |                      |
| Notes                                       |                                                  |          |         |    |              |                    |                      |

Insurance Contact Record

You can edit any of the information in the contact record. In addition, you can also add Notes to the contact record. The Notes will only display in the C&V Record and on the Bill To tab when the insurance company has been selected. This allows you to enter information that would be important to the billing process, but will not print on Quote, Work Orders or Invoices. When you are finished making changes to the contact record, click on the Save button to save the modifications.

## 5.2.3 Creating a New Insurance Contact

To create a New Insurance Contact, click on either the <u>Create New Contact</u> button in the Find Existing Insurance Contact window or click on the <u>New Contact</u> button in the Insurance Contact Sub Menu.

# Note: You can only have one Insurance Contact Record in the eDirectGlass system per insurance company.

After you click either button, the Find Insurance Company window appears in the Work Area. Enter the Insurance company you wish to add a contact record for and click on the <u>Find Insurance Company</u> button. You must enter at least the first three letters of the Insurance company's name or the state in order to make the <u>Find Insurance Company</u> button active.

Once you have located the Insurance Company in the list, double-click the line or single-click the line and click the <u>Select Insurance</u> button to open the Add Insurance Contact Record screen.

| Company                | Address                  | City        | State |
|------------------------|--------------------------|-------------|-------|
| USAA CAS INS CO        | 9800 FREDERICKSBURG ROAD | SAN ANTONIO | TX    |
| USAA COUNTY MUT INS CO | 9800 FREDERICKSBURG ROAD | SAN ANTONIO | TX    |
| USAA GENERAL IND CO    | 9800 FREDERICKSBURG ROAD | SAN ANTONIO | TX    |
| USAA TEXAS LLOYDS CO   | 9800 FREDERICKSBURG RD   | SAN ANTONIO | TX    |

Find Insurance Company Window

A blank New Insurance Contact Record window will display in the Work Area.

|                                                                                         |        |        |              | Insurance       | Contact Record |
|-----------------------------------------------------------------------------------------|--------|--------|--------------|-----------------|----------------|
| USAA COUNTY MUT INS C<br>9800 FREDERICKSBURG RI<br>SAN ANTONIOTX78288<br>(210) 498-2211 | DAD    |        |              |                 |                |
| First Name                                                                              | Middle |        |              | Primary Phone   |                |
| Last Name                                                                               | Prefix | Suffix | Network?     | Secondary Phone |                |
| Address                                                                                 |        |        | Harmon 💿     | Mobile Phone    |                |
| Address2                                                                                |        |        | Lynx 🗇       | Fax             |                |
| City                                                                                    | State  | Zip    | Safelite 🔿   |                 |                |
| Email                                                                                   |        |        | Quest 🔿      |                 | Save Undo      |
| Agent Id                                                                                |        |        |              |                 |                |
| Agt Number                                                                              |        |        | Safelite PID |                 | -              |
| Agt District                                                                            |        |        |              |                 |                |
| Notes                                                                                   |        |        |              | *               |                |
|                                                                                         |        |        |              |                 |                |
|                                                                                         |        |        |              |                 |                |
|                                                                                         |        |        |              |                 |                |
|                                                                                         |        |        |              |                 |                |
|                                                                                         |        |        |              | -               |                |
|                                                                                         |        |        |              |                 |                |

New Insurance Contact Record

1. Enter all of the contact information. First and Last names are required, as indicated by the solid

red boxes.

- 2. Enter at least one telephone number, as indicated by the dotted-line red boxes.
- 3. If you plan to electronically deliver invoices to this Insurance Company via a third-party administrator, you must select the proper Network from the radio buttons between the address and phone number fields. If this is a Safelite Insurance Company, you may enter the Insurance PID associated with the Safelite Insurance Company in the C&V Relationship Mgmt record and it will pre-populate the correct field on the Bill To tab of the Quote/WO/Invoice. Either select the matching PID from the drop down list or click on the add new PID and enter the correct information listed in the insurance section of your Safelite referral fax.
- 4. If you have any Notes, enter them in the Notes box.
- 5. Click on the Save button to save the modifications and new record.

#### 5.2.4 Maintaining O&A Rules

The Insurance Contact Record is where you will set up and maintain your O&A Rules with each of the Insurance companies you do business with.

1. Once you have created the Insurance Contact Record and have it opened, click on either the Add Private O&A button or the Edit Private O&A button that appears in the Sub Menu to display the Private O&A CRM Profile Detail window in the Work Area.

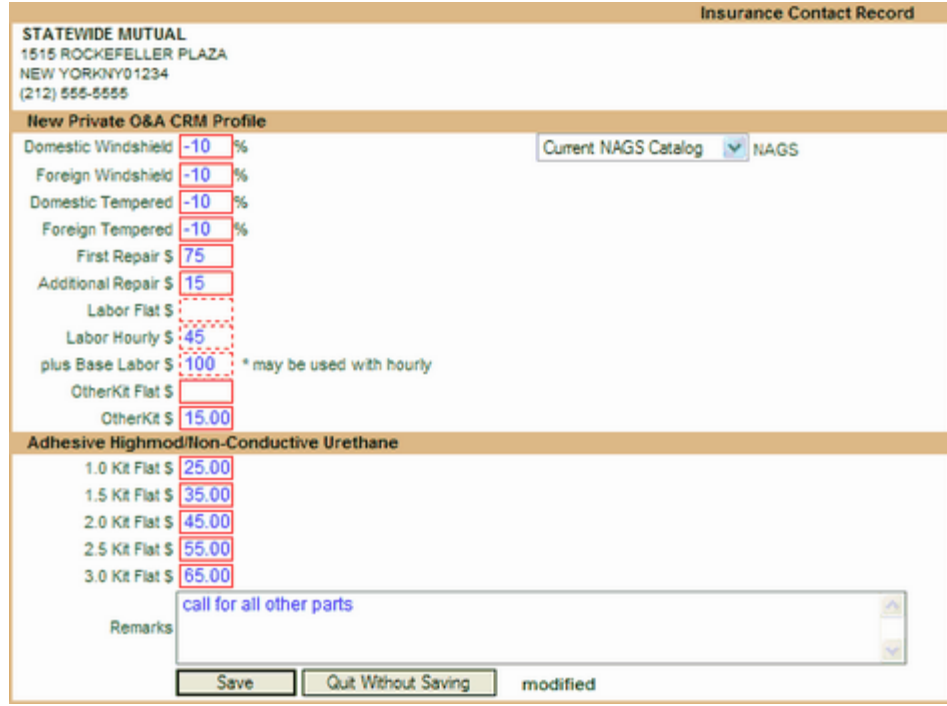

Private O&A CRM Profile Detail Window

- 2. When you have finished updating the record, click on the <u>Save</u> button to commit to your changes or click on the <u>Quit Without Saving</u> button to keep the rules as they were or if you were creating a new set of rules, to not save them at all.
- You may also delete an existing set of private O&A Rules by clicking the Delete O&A CRM Profile button. You will be prompted by a dialogue box to confirm that you wish to delete the profile. Click on the OK button to delete.

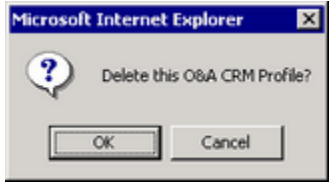

Delete Profile Dialogue Box

NOTE: You can choose to use the Current NAGS Catalog or select another one from the drop down list depending on the insurance company's O & A Rules. If the insurance company is using a percentage above NAGS, you will need to show that as a negative (-) percentage (i.e, 10% above NAGS will need to be entered as -10). Kit pricing is either a flat fee or by quantity. If the insurance company is using flat enter it in the OtherKit Flat field, otherwise enter the amount in the OtherKit field.

## 5.3 Agent Contact

The Agent section in C&V Relationship Management allows you to manage and store information about your referral agents. You will enter in one contact record for the referral location (e.g., Car Wash location) and associated records for each of the agents at that location.

## 5.3.1 Working with Agent Record

To work with an existing Agent contact, click on the Agent Contact button and the Find Existing Agent Contact window displays in the Work Area.

Enter the search information for the contact you are looking for and click the Find Existing Contact button to list a narrowed search or just click the Find Existing Contact button to list all of the contacts in your database.

| Last Name<br>First Name<br>Phone                                                                                                    |                                       |                                                 |                                                                                        |
|----------------------------------------------------------------------------------------------------|---------------------------------------|-------------------------------------------------|----------------------------------------------------------------------------------------|
| Find Existing Contact Reset Create New Contact Company                                                                                       | You may enter partial da              | ta in one or multi                              | ple fields<br>Phone                                                                    |
| Dirt B Gone Car Wash - N 100th St                                                                                                    | Ronnie                                | Seam                                            | (480) 544-1121                                                                         |
| Dirt B Gone Car Wash - N 100th St                                                                                                    | Timmy                                 | Taylor                                          | (480) 544-1121                                                                         |
|                                                                                                    |                                       |                                                 |                                                                                        |
| Dirt B Gone Car Wash - Shea                                                                                                    | Mark                                  | McGrath                                         | (480) 844-8541                                                                         |
| Dirt B Gone Car Wash - Shea<br>Dirt B Gone Car Wash - Shea                                                                                   | Mark<br>Gwen                          | McGrath<br>Stefani                              | (480) 844-8541<br>(480) 844-8541                                                       |
| Dirt B Gone Car Wash - Shea<br>Dirt B Gone Car Wash - Shea<br>Dirt B Gone Car Wash - Shea                                                    | Mark<br>Gwen<br>Rob                   | McGrath<br>Stefani<br>Thomas                    | (480) 844-8541<br>(480) 844-8541<br>(480) 844-8541                                     |
| Dirt B Gone Car Wash - Shea<br>Dirt B Gone Car Wash - Shea<br>Dirt B Gone Car Wash - Shea<br>Quiky Mart Lube & Oil                           | Mark<br>Gwen<br>Rob<br>Fred           | McGrath<br>Stefani<br>Thomas<br>Durst           | (480) 844-8541<br>(480) 844-8541<br>(480) 844-8541<br>(480) 554-1212                   |
| Dirt B Gone Car Wash - Shea<br>Dirt B Gone Car Wash - Shea<br>Dirt B Gone Car Wash - Shea<br>Quiky Mart Lube & Oil<br>Tonys Lube & Oil - FLW | Mark<br>Gwen<br>Rob<br>Fred<br>Robert | McGrath<br>Stefani<br>Thomas<br>Durst<br>Plante | (480) 844-8541<br>(480) 844-8541<br>(480) 844-8541<br>(480) 554-1212<br>(480) 554-1221 |

Find Existing Agent Contact Window

When you locate the agent record you want to work with, you can either double-click it or single-click and select the Retrieve Contact button to open the contact record.

|           |             |                 | Agent    | Record       |                              |
|-----------|-------------|-----------------|----------|--------------|------------------------------|
| Company   | Dirt B Gone | Car Wash - Shea |          |              | Primary Phone (480) 844-8541 |
| Contact   | Justin Wax  |                 |          |              | Secondary Phone              |
| Address   | 9875 E She  | a Blvd          |          |              | Fax                          |
| Address2  |             |                 |          |              | Tax Id                       |
| City      | Scottsdale  |                 | State AZ | Zip 85258    | No Tax                       |
| Email     |             |                 |          |              | Save Undo                    |
| Notes     |             |                 |          | ,            |                              |
| First     | Name        | Last Nam        | e        | Phone        |                              |
| Mark      |             | McGrath         | (4)      | 30) 314-9445 |                              |
| Gwen      |             | Stefani         | (4)      | 80) 945-1445 |                              |
| Rob       |             | Thomas          | (4)      | 80) 614-1414 |                              |
| Create N  | lew Contact | Retrieve        | Contact  | 2 Decorde    |                              |
| Greate in | ICH CONDUCT | hourd           | Agon     | + Dooord     |                              |
|           |             |                 | Agen     |              |                              |

You can also make changes/updates to the individual Agent Contacts from this screen by either double-clicking on the line or single-clicking the contact and clicking on the <u>Retrieve Contact</u> button to open the Agent Contact Record in the Work Area.

|            |                  | Age         | ent Contact |                              |
|------------|------------------|-------------|-------------|------------------------------|
| First Name | Mark             | Middle Name |             | Primary Phone (480) 314-9445 |
| Last Name  | McGrath          | Prefix      | Suffix      | Secondary Phone              |
| Address    | 12987 N 100th PI |             |             | Fax                          |
| Address2   |                  |             |             | SSN # 999-99-9993            |
| City       | Scottsdale       | State AZ    | Zip 85260   | Inactive                     |
| Email      |                  |             |             | Save Undo                    |
| Notes      |                  |             |             | ~                            |
|            |                  |             |             |                              |
|            |                  |             |             |                              |
|            |                  |             |             |                              |
|            |                  |             |             |                              |
|            |                  |             |             |                              |
|            |                  |             |             |                              |
|            |                  |             |             | ~                            |

Agent Contact Record

## 5.3.2 Maintaining the Agent Record

After you have selected the contact record and have retrieved it, the Agent Record window will open in the Work Area.

|          |             |                 | Agent    | Record       |                              |
|----------|-------------|-----------------|----------|--------------|------------------------------|
| Company  | Dirt B Gone | Car Wash - Shea |          |              | Primary Phone (480) 844-8541 |
| Contact  | Justin Wax  |                 | 1        |              | Secondary Phone              |
| Address  | 9875 E She  | a Blvd          |          |              | Fax                          |
| Address2 |             |                 |          |              | Tax Id                       |
| City     | Scottsdale  |                 | State AZ | Zip 85258    | No Tax                       |
| Email    |             |                 |          |              | Save Undo                    |
| Notes    |             |                 |          |              |                              |
| Notea    |             |                 |          |              | <u>^</u>                     |
|          |             |                 |          |              | 2                            |
|          |             |                 |          |              |                              |
| First    | Name        | Last Name       |          | Phone        |                              |
| Mark     |             | McGrath         | (4)      | 30) 314-9445 |                              |
| Gwen     |             | Stefani         | (4)      | 80) 945-1445 |                              |
| Rob      |             | Thomas          | (4)      | 80) 614-1414 |                              |
|          |             |                 |          |              |                              |
| <u> </u> |             |                 |          |              |                              |
| Create N | lew Contact | Retrieve C      | iontact  | 3 Records    |                              |
|          |             |                 | Agen     | t Record     |                              |

You can edit any of the information in the contact record. In addition, you can also add Notes to the contact record. The Notes will not show up in any location other than in the C&V Relationship Management area. When you are finished making changes to the contact record, click on the Save button to save the modifications.

#### 5.3.3 **Creating a New Agent Record**

To create a New Agent Contact, click on either the Create New Contact button in the Find Existing Agent Contact window or click on the New Agent button in the Agent Contact Sub Menu. A blank New Agent Record window will display in the Work Area.

|          | New Agent | Record |                |           |
|----------|-----------|--------|----------------|-----------|
| Company  |           |        | Primary Phon   | e         |
| Contact  |           |        | Secondary Phon | e         |
| Address  |           |        | Fa             | x         |
| Address2 |           |        | Tax            | d         |
| City     | State     | Zip    | No Ta          | ×         |
| Email    |           |        | Modified       | Save Undo |
| Notes    |           |        | 3              |           |

New Agent Record Window

- 1. Enter all of the information for the agent location (you will add each of the referral agents at a later time). Company Name is required, as indicated by the solid red box. You may add a main contact under this record, but if this person is a referral agent, you will also need to enter that person as a contact for this record.
- Enter at least one telephone number, as indicated by the dotted-line red boxes.
   If you have any Notes, enter them in the Notes box.
- 4. Click on the Save button to save the modifications and new record.

|          |                       | New Ager      | nt Record |                              |
|----------|-----------------------|---------------|-----------|------------------------------|
| Company  | Quiky Mart Lube & Oil |               |           | Primary Phone (480) 554-1212 |
| Contact  | Bob Fender            |               |           | Secondary Phone              |
| Address  | 8956 N Pima Rd        |               |           | Fax (480) 554-1213           |
| Address2 |                       |               |           | Tax Id 86-1313131            |
| City     | Scottsdale            | State AZ      | Zip 85258 | No Tax                       |
| Email    | fender.bob@quikymar   | tlube&oil.net |           | Modified Save Undo           |
| Notes    |                       |               |           |                              |

Completed New Agent Record Window

## 5.3.4 Adding Agent Contacts

Once you have added the main Agent Record, you must now enter in all of your referral agents for tracking purposes (i.e., if you are required to send the referral agents 1099's at year's end).

- 1. Click on the Agent Contact button to display the Find Existing Agent Contact window in the Work Area.
- 2. Click on the Find Existing Contact button to display a list of all of your existing Agent Records. **Note:** If you have already entered referral agents for a main contact, they will be listed as separate lines, but they are all part of the main contact record.

| Company                                                                                                    |          |                                                               |                                                                      |                                                                                                 |
|----------------------------------------------------------------------------------------------------|----------|---------------------------------------------------------------|----------------------------------------------------------------------|-------------------------------------------------------------------------------------------------|
| Last Name                                                                                                    |          |                                                               |                                                                      |                                                                                                 |
| First Name                                                                                                    |          |                                                               |                                                                      |                                                                                                 |
| Phone                                                                                                    |          |                                                               |                                                                      |                                                                                                 |
| Find Existing Contact                                                                                                    | Reset Yo | ou may enter partial da                                       | ta in one or multi                                                   | ple fields                                                                                      |
| Create New Contact                                                                                                    |          |                                                               |                                                                      |                                                                                                 |
| Create New Contact<br>Company                                                                                                    |          | First Name                                                    | Last Name                                                            | Phone                                                                                           |
| Create New Contact<br>Company<br>Dirt B Gone Car Wash - N 100th St                                                                                                    |          | First Name<br>Ronnie                                          | Last Name<br>Seam                                                    | Phone<br>(460) 544-1121                                                                         |
| Create New Contact<br>Company<br>Dirt B Gone Car Wash - N 100th St<br>Dirt B Gone Car Wash - Shea                                                                                                    |          | First Name<br>Ronnle<br>Mark                                  | Last Name<br>Seam<br>McGrath                                         | Phone<br>(480) 544-1121<br>(480) 844-8541                                                       |
| Create New Contact<br>Company<br>Dirt B Gone Car Wash - N 100th St<br>Dirt B Gone Car Wash - Shea<br>Dirt B Gone Car Wash - Shea                                                                                   |          | First Name<br>Ronnia<br>Mark<br>Gwen                          | Last Name<br>Seam<br>McGrath<br>Stefani                              | Phone<br>(480) 544-1121<br>(480) 844-8541<br>(480) 844-8541                                     |
| Create New Contact<br>Company<br>Dirt B Gone Car Wash - N 100th St<br>Dirt B Gone Car Wash - Shea<br>Dirt B Gone Car Wash - Shea<br>Dirt B Gone Car Wash - Shea                                                    |          | First Name<br>Ronnie<br>Mark<br>Gwen<br>Rob                   | Last Name<br>Seam<br>McGrath<br>Stefani<br>Thomas                    | Phone<br>(480) 544-1121<br>(480) 844-8541<br>(480) 844-8541<br>(480) 844-8541                   |
| Create New Contact<br>Company<br>Dirt B Gone Car Wash - N 100th St<br>Dirt B Gone Car Wash - Shea<br>Dirt B Gone Car Wash - Shea<br>Dirt B Gone Car Wash - Shea<br>Quiky Mart Lube & Oil                           |          | First Name<br>Ronnie<br>Mark<br>Gwen<br>Rob<br>Fred           | Last Name<br>Seam<br>McGrath<br>Stefani<br>Thomas<br>Durst           | Phone<br>(480) 544-1121<br>(480) 844-8541<br>(480) 844-8541<br>(480) 554-1212                   |
| Create New Contact<br>Company<br>Dirt B Gone Car Wash - N 100th St<br>Dirt B Gone Car Wash - Shea<br>Dirt B Gone Car Wash - Shea<br>Dirt B Gone Car Wash - Shea<br>Quiky Mart Lube & Oil<br>Tonys Lube & Oil - FLW |          | First Name<br>Ronnle<br>Mark<br>Gwen<br>Rob<br>Fred<br>Robert | Last Name<br>Seam<br>McGrath<br>Stefani<br>Thomas<br>Durst<br>Plante | Phone (480) 544-1121 (480) 844-8541 (480) 844-8541 (480) 844-8541 (480) 554-1212 (480) 554-1221 |

Find Existing Agent Contact Window

3. You may select the record you wish to add an agent to by either double-clicking the line or single-clicking the line and then clicking on the <u>Retrieve Contact</u> button to display the existing main Agent Record window in the Work Area.

|          |             |                    | Agent    | Record      |                 |                |
|----------|-------------|--------------------|----------|-------------|-----------------|----------------|
| Company  | Dirt B Gone | Car Wash - N 100th |          |             | Primary Phone   | (480) 544-1121 |
| Contact  | Harry Shine | r                  |          |             | Secondary Phone |                |
| Address  | 10425 N 10  | 0th St             |          |             | Fax             |                |
| Address2 |             |                    |          |             | Tax Id          | 86-4414444     |
| City     | Scottsdale  |                    | State AZ | Zip 85259   | No Tax          |                |
| Email    |             |                    |          |             |                 | Save Undo      |
| Notes    |             |                    |          |             |                 |                |
| First    | Name        | Last Name          |          | Phone       |                 |                |
| Ronnie   |             | Seam               | (48      | 0) 481-7614 |                 |                |
| Create N | lew Contact | Retrieve Co        | ntact    | 1 Record    |                 |                |
|          |             | Ag                 | ent Re   | cord Windo  | )W              |                |

4. To add an additional Agent Contact to this record, click on the Create New Contact button to open the New Agent Contact window in the Work Area.

|            | New         | Agent Contact |                 |
|------------|-------------|---------------|-----------------|
| First Name | Middle Name |               | Primary Phone   |
| Last Name  | Prefix      | Suffix        | Secondary Phone |
| Address    |             |               | Fax             |
| Address2   |             |               | SSN #           |
| City       | State       | Zip           | Inactive        |
| Email      |             |               | Save Undo       |
| Notes      |             |               | ~               |
|            |             |               | _               |
|            |             |               |                 |
|            |             |               |                 |
|            |             |               |                 |
|            |             |               |                 |
|            |             |               |                 |
|            |             |               | $\sim$          |
|            |             |               |                 |

New Agent Contact Window

5. When you have finished entering the necessary information, click on the Save button to add this Agent Contact to the Agent Record.

|            |                 | New /       | Agent Conta | ct   |                 |                |
|------------|-----------------|-------------|-------------|------|-----------------|----------------|
| First Name | Timmy           | Middle Name |             |      | Primary Phone   | (602) 957-0135 |
| Last Name  | Taylor          | Prefix      | Suffix      |      | Secondary Phone |                |
| Address    | 3847 E Thomas F | td.         |             |      | Fax             |                |
| Address2   | #214            |             |             |      | SSN #           | 999-99-9991    |
| City       | Phoenix         | State AZ    | Zip 8       | 5018 | Inactive        |                |
| Email      |                 |             |             |      | Modified        | Save Undo      |
| Notes      |                 |             |             |      | <               |                |
|            |                 |             |             |      | ×.              |                |

Completed New Agent Contact Window

## 5.4 Other Contact

The Other section in C&V Relationship Management allows you to manage and store information about businesses that offer services such as telephone, supplies, rental car, etc., to your company.

## 5.4.1 Working with Other Contacts

To work with an existing Other Contact, click on the Other Contact button and the Find Existing Other Contact window will display in the Work Area.

Enter the search information for the contact you are looking for and/or click the <u>Find Existing Contact</u> button to list all of the contacts in your database. When you locate the contact record you want to work with, you can either double-click it or single-click and select the <u>Retrieve Contact</u> button to open the contact record.

| Find Existing Other Contact                                                                |       |           |                   |                              |  |
|--------------------------------------------------------------------------------------------|-------|-----------|-------------------|------------------------------|--|
| Company<br>Last Name<br>First Name<br>Phone<br>Find Existing Contact<br>Create New Contact | Reset | You may e | enter partial dat | ta in one or multiple fields |  |
| Company                                                                                    | Firs  | t Name    | Last Hame         | Phone                        |  |
| AAA Car Rental                                                                             |       |           |                   | (555) 212-5236               |  |
|                                                                                            |       |           |                   |                              |  |
|                                                                                            |       |           |                   |                              |  |

Retrieve Other Contact Record

## 5.4.2 Maintaining the Other Contact Record

After you have selected the contact record and have retrieved it, the Other Contact Record window will open in the Work Area.

| Owner    | <ul> <li>Commercial</li> </ul> |           | Other Contact Record |
|----------|--------------------------------|-----------|----------------------|
| Company  | AAA Car Rental                 |           | Phone (480) 212-5236 |
| Contact  | Mike Jones                     |           | Secondary Phone      |
| Address  | 18778 N 82nd St                |           | Fax (480) 656-7878   |
| Address2 |                                |           | Tex Id 887474AZ      |
| City     | Scottsdale State AZ            | Zip 85257 |                      |
| Email    |                                |           | Save Undo            |
| Notes    | Rental Code 123A               |           | <u>~</u>             |
|          |                                |           | ~                    |

Other Contact Record Window

You can edit any of the information in the contact record. In addition, you can also add Notes to the contact record. The Notes will not show up in any location other than in the C&V Relationship Management area. When you are finished making changes to the contact record, click on the Save button to save the modifications.

130

## 5.4.3 Creating a New Other Contact

To create a New Other Contact, click on either the <u>Create New Contact</u> button in the Find Existing Other Contact window or click on the <u>New Contact</u> button in the Other Contact Sub Menu.

After you click either button, a blank New Other Contact Record window will display in the Work Area.

|          |       |     | New Other Record |
|----------|-------|-----|------------------|
| Company  |       |     | Phone            |
| Contact  |       |     | Secondary Phone  |
| Address  |       |     | Fax              |
| Address2 |       |     | Tax Id           |
| City     | State | Zip | No Tax           |
| Email    |       |     | Save, Undo       |
| Notes    |       |     | *                |
|          |       |     |                  |
|          |       |     |                  |
|          |       |     |                  |
|          |       |     |                  |
|          |       |     |                  |
|          |       |     | -1               |
|          |       |     | 124              |

New Other Contact Record

- 1. Enter all of the contact information. Commercial Records require the Company Name.
- 2. Enter at least one telephone number, as indicated by the dotted-line red boxes.
- 3. If you have any Notes, enter them in the Notes box.
- 4. Click on the Save button to save the modifications and new record.

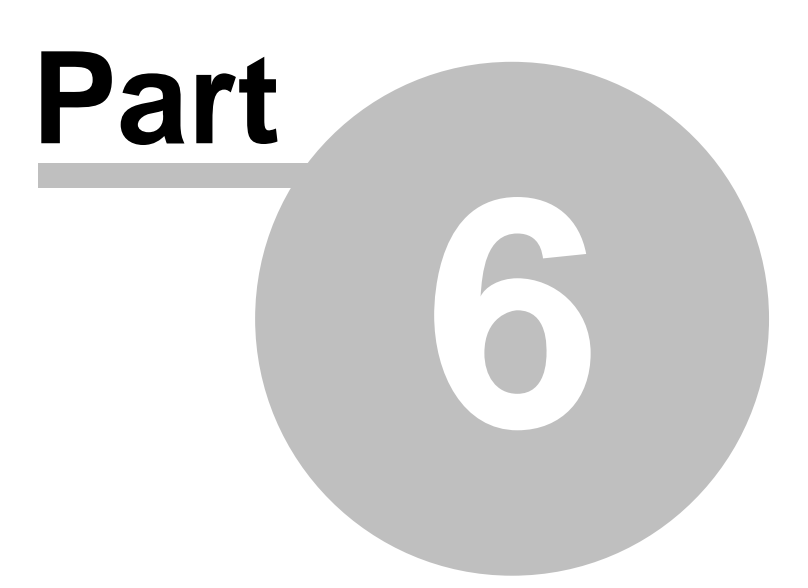

# 6 Marketing

This chapter provides instructions for working with the eDirectGlass Marketing module. The Market module allows you to create and manage marketing campaigns. Once marketing campaigns are established, you can use them when creating new quotes so that you can track the return for each marketing campaign your company is participating in such as Yellow Pages, Radio, TV, etc.

Clicking on the Marketing button on the Menu Bar displays the following Sub Menu:

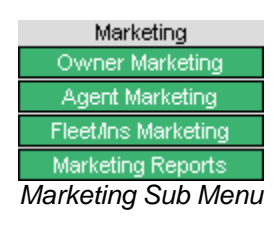

The Marketing module is very easy to implement and use. After you have created the necessary Marketing Campaigns, you can begin tracking your Marketing efforts. In a Quote, Repair Order or Invoice, all you have to do is click on the **Owner** button in the Task Menu as you are working in a claim. In the Owner box, click on the drop down box next to Campaign and choose the appropriate Campaign as it relates to the claim. Remember to click on the **Save** button after you choose a Campaign.

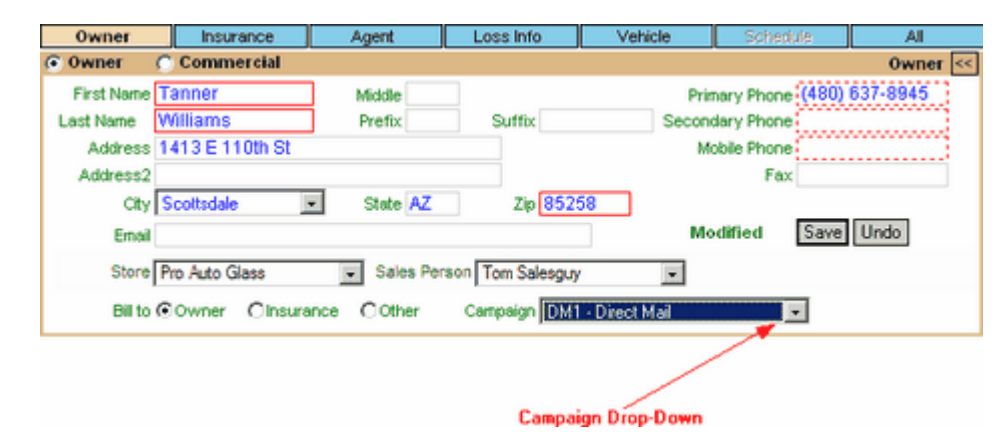

## 6.1 Owner Marketing

Owner Marketing allows you to create and manage marketing campaigns related to walk-in or referral business.

## 6.1.1 Working with Owner Marketing

To work with an existing Marketing Campaign, click on the <u>Owner Marketing</u> button and the Find Campaign (Owner Marketing) window displays in the Work Area.

Enter the search information for the Campaign you are looking for and/or click the Find Existing Campaign button to list all of the Marketing Campaigns in your database. When you locate the Campaign you want to work with, you can either double-click it or single-click and select the Retrieve Campaign button to open the Campaign record.

| Status Open C C<br>Find Existing Campai | iosed<br>m Reset You may enter partial data in one or m<br>n | utiple fields |        |
|-----------------------------------------|--------------------------------------------------------------|---------------|--------|
| Code                                    | Hame                                                         | Туре          | Status |
|                                         |                                                              |               | -      |
| Yp2004                                  | Yellow Pages 2004                                            | YellowPages   | Open   |
| Yp2004                                  | Yellow Pages 2004                                            | YellowPages   | Open   |

Retrieve Owner Marketing Campaign

After you retrieve the campaign record, the Edit Campaign (Owner Marketing) window will display in the Work Area. Make any modifications to the Campaign and when you are finished, click on the Save button.

| New Campaign (Owner Marketing)                                    |
|-------------------------------------------------------------------|
| Campaign Code R101.5                                              |
| Campaign Name Phy Radio 101.5 The Zone                            |
| Campaign Type<br>TV<br>Yellow Pages<br>Other                      |
| Campaign Start 01/01/2004 Campaign End 01/31/2004 Campaign Closed |
| Standard Offer: 12 Free Dinners or diamond bracelet promotion     |
| Promo Notes                                                       |
| <u>_</u>                                                          |
| Save Undo Modified                                                |

Edit Campaign (Owner Marketing) Window

## 6.1.2 Creating a New Campaign

To create a New Owner Campaign, click on either the <u>Create New Campaign</u> button in the Find Campaign (Owner Marketing) window or click on the <u>New Campaign</u> button in the Owner Marketing Sub Menu.

After you click either button, a blank New Campaign (Owner Marketing) window will display in the Work Area.

| New Campaign   | (Owner Marketing)                                            |
|----------------|--------------------------------------------------------------|
| Campaign Code  |                                                              |
| Campaign Name  |                                                              |
| Campaign Type  | Direct Mail<br>Phone<br>Radio<br>TV<br>Yellow Pages<br>Other |
| Campaign Start | Campaign End Campaign Closed                                 |
| Promo Notes    | X                                                            |
| Save Undo      |                                                              |

New Campaign (Owner Marketing) Window

- 1. Enter a Campaign Code. This code will be used for identifying campaigns for reporting purposes.
- 2. Enter a Campaign Name that will be associated to the Campaign Code. This name should be short yet descriptive.
- 3. Select a Campaign Type. If you select 'Other' please fill in a description in the box that will appear.
- 4. Select a Campaign Start and End date.
- 5. Enter Promo Notes. Use this area to note, in as much detail as you wish, the description of the Marketing Campaign.
- 6. Click on the Save button to save the New Campaign.

## 6.1.3 Close an Owner Campaign

When your Campaign time period is over or at anytime during a Campaign, you can close the Campaign so it is no longer displayed in the Quotes & Invoicing module.

To close a Campaign, find the Campaign you wish to close by clicking on the Find Existing Campaign button in the Find Campaign (Owner Marketing) window. In the Edit Campaign (Owner Marketing) window, click on the Campaign Closed I check box and click on the Save button to close the Campaign.

| Find Campaign (Owner Marketing)                                                   |
|-----------------------------------------------------------------------------------|
| Type Any Campaign Code Campaign Name                                              |
| Status Open 🔲 Closed 🔲                                                            |
| Find Existing Campaign Reset You may enter partial data in one or multiple fields |
| Create New Campaign                                                               |
| Edit Campaign (Owner Marketing)                                                   |
| Campaign Code RadioAD                                                             |
| Campaign Name 96.9 Spot                                                           |
| Campaign Type Radio<br>TV<br>Yellow Pages<br>Other                                |
| Campaign Start 2/1/2004 Campaign End 2/29/2004 Campaign Closed 🔽                  |
| Promo Notes                                                                       |
| Save Undo                                                                         |

Edit Campaign (Owner Marketing) Window - Closed Campaign

You may also close a campaign by highlighting the campaign line in the Find Campaign (Owner Marketing) listing and clicking on the Close Campaign button in the Sub Menu.

NOTE: Once a Campaign is closed, it cannot be reopened.

## 6.2 Agent Marketing

Agent Marketing allows you to create and manage marketing campaigns related to working with Agency's or Third-Party Administrators.

## 6.2.1 Working with Agent Marketing

To work with an existing Agent Marketing Campaign, click on the <u>Agent Marketing</u> button and the Find Campaign (Agent Marketing) window will display in the Work Area.

Enter the search information for the Campaign you are looking for and/or click the Find Existing Campaign button to list all of the Agent Campaigns in your database. When you locate the Campaign you want to work with, you can either double-click it or single-click and select the Retrieve Campaign button to open the Campaign record.

| Find Campaign (Agent Marketing)                                                   |             |        |   |
|-----------------------------------------------------------------------------------|-------------|--------|---|
| Type Any Campaign Code Campaign Name                                              |             |        |   |
| Status Open 🗌 Closed 🔲                                                            |             |        |   |
| Find Existing Campaign Reset You may enter partial data in one or multiple fields |             |        |   |
| Create New Campaign                                                               |             |        |   |
| Code Name                                                                         | Туре        | Status |   |
| TMSF Tom Marcha State Farm Agency                                                 | Direct Mail | Open   |   |
|                                                                                   |             |        |   |
|                                                                                   |             |        | - |
| Paker a lange 1 Locord                                                            |             |        |   |

Retrieve Agent Marketing Campaign

After you retrieve the campaign record, the Edit Campaign (Agent Marketing) window will display in the Work Area. Make any modifications to the Campaign and when you are finished, click on the Save button.

| New Campaign   | (Agent Marketing)                                                                                                    |
|----------------|----------------------------------------------------------------------------------------------------|
| Campaign Code  | TMSF                                                                                                    |
| Campaign Name  | Tom Marcha State Farm Agency                                                                                                    |
| Campaign Type  | Direct Mail<br>Phone<br>Appr<br>Other                                                                                                    |
| Campaign Start | 01/01/2004 Campaign End 09/30/2004 Campaign Closed                                                                                                    |
| Promo Notes    | For all referrals that we receive from this agency, we will discount the job in the form of a rebate to the Agency in the amount of \$25 per referral. |
| Save Undo      | Modified                                                                                                    |

Edit Campaign (Agent Marketing) Window

## 6.2.2 Creating an Agent Campaign

To create a New Agent Campaign, click on either the Create New Campaign button in the Find Campaign Lookup Screen or click on the New Campaign button in the Agent Marketing Sub Menu.

After you click either button, a blank New Campaign (Agent Marketing) window will display in the Work Area.
| New Campaign   | n (Agent Marketing)                   |     |
|----------------|---------------------------------------|-----|
| Campaign Code  |                                       |     |
| Campaign Name  | e                                     |     |
| Campaign Type  | Direct Mail<br>Phone<br>Appr<br>Other |     |
| Campaign Start | Campaign End Campaign Closed          |     |
| Promo Notes    | 4                                     | < > |
| Save Undo      |                                       |     |

New Campaign (Agent Marketing) Window

- 1. Enter a Campaign Code. This code will be used for identifying campaigns for reporting purposes.
- 2. Enter a Campaign Name that will be associated to the Campaign Code. This name should be short yet descriptive.
- 3. Select a Campaign Type. If you select 'Other' please fill in a description in the box that will appear.
- 4. Select a Campaign Start and End date.
- 5. Enter Promo Notes. Use this area to note, in as much detail as you wish, the description of the Marketing Campaign.
- 6. Click on the Save button to save the New Campaign.

### 6.2.3 Close an Agent Campaign

When your Campaign time period is over or at anytime during a Campaign, you can close the Campaign so it is no longer displayed in the Quotes & Invoicing module.

To close a Campaign, find the Campaign you wish to close by clicking on the Find Existing Campaign button in the Find Campaign (Agent Marketing) window. In the Edit Campaign (Agent Marketing) window, click on the Campaign Closed I check box and click on the Save button to close the Campaign.

| Find Campaign (Agent Marketing)                                                   |
|-----------------------------------------------------------------------------------|
| Type Any Campaign Code Campaign Name                                              |
| Status Open 🗌 Closed 🔲                                                            |
| Find Existing Campaign Reset You may enter partial data in one or multiple fields |
| Create New Campaign                                                               |
| Edit Campaign (Agent Marketing)                                                   |
| Compoign Code Mailer                                                              |
| Campaign Name Referral Mailer                                                     |
| Campaign Type Direct Mail<br>Phone<br>Appr<br>Other                               |
| Campaign Start 2/8/2004 Campaign End 3/7/2004 Campaign Closed 🔽                   |
| S25 off each referral from the agent Promo Notes                                  |
| Save Undo Modified                                                                |

Edit Campaign (Agent Marketing) Window - Closed Campaign

You may also close a campaign by highlighting the campaign line in the Find Campaign (Agent Marketing) listing and clicking on the Close Campaign button in the Sub Menu.

NOTE: Once a Campaign is closed, it cannot be reopened.

### 6.3 Fleet/Ins Marketing

Fleet/Ins Marketing allows you to create and manage marketing campaigns related to working with Fleet or Insurance companies.

### 6.3.1 Working with Fleet/Ins Marketing

To work with an existing Marketing Campaign, click on the Fleet/Ins Marketing button and the Find Campaign (Fleet/Ins Marketing) window displays in the Work Area.

Enter the search information for the Campaign you are looking for and/or click the Find Existing Campaign button to list all of the Fleet/Insurance Campaigns in your database. When you locate the Campaign you want to work with, you can either double-click it or single-click and select the

| Find Campaign (Fleet   | Ins Marketing)     |                                                      |                  |                |
|------------------------|--------------------|------------------------------------------------------|------------------|----------------|
| Type Any               | Campaign Code      | Campaign Name                                        |                  |                |
| Status Open 🗖 Close    | d 🗖                |                                                      |                  |                |
| Find Existing Campaign | Reset              | You may enter partial data in one or multiple fields |                  |                |
| Create New Campaign    |                    |                                                      |                  |                |
|                        |                    |                                                      |                  |                |
| Cada                   |                    | Marrie                                               | Time             | Clature        |
| Code                   |                    | Name                                                 | Туре             | Status         |
| Code<br>ERAC E         | nterprise Rent-A-C | Name                                                 | Type<br>Referred | Status<br>Open |
| Code<br>ERAC E         | nterprise Rent-A-C | Name<br>ar                                           | Type<br>Referred | Status<br>Open |
| ERAC E                 | nterprise Rent-A-C | Name<br>er                                           | Type<br>Referred | Open Open      |
| Code<br>ERAC E         | nterprise Rent-A-C | Name<br>or                                           | Referred         | Status<br>Open |
| ERAC E                 | nterprise Rent-A-C | Name<br>er                                           | Type<br>Referred | Status<br>Open |
| Code<br>ERAC E         | nterprise Rent-A-C | Name<br>er                                           | Type<br>Referred | Status<br>Open |

Retrieve Campaign button to open the Campaign record.

Retrieve Fleet/Ins Marketing Campaign

After you retrieve the campaign record, the Edit Campaign (Fleet/Ins Marketing) window will display in the Work Area. Make any modifications to the Campaign and when you are finished, click on the Save button.

| Edit Campaign  | (Fleet/Ins Marketing)                                                |
|----------------|----------------------------------------------------------------------|
| Campaign Code  | ERAC                                                                 |
| Campaign Name  | Enterprise Rent-A-Car                                                |
| Campaign Type  | Retered<br>Phone<br>O&A<br>Other                                     |
| Campaign Start | 1/1/2003 Campaign End 12/31/2003 Campaign Closed                     |
|                | This campaign is setup to track referrals from local ERAC locations. |
| Promo Notes    |                                                                      |
| Save Undo      |                                                                      |

Edit Campaign (Fleet/Ins Marketing) Window

### 6.3.2 Creating a Fleet/Ins Campaign

To create a New Fleet/Ins Campaign, click on either the <u>Create New Campaign</u> button in the Find Campaign (Fleet/Ins Marketing) window or click on the <u>New Campaign</u> button in the Fleet/Ins Marketing Sub Menu.

After you click either button, a blank New Campaign (Fleet/Ins Marketing) window will display in the Work Area.

| New Campaign   | (Fleet/Ins Marketing)             |
|----------------|-----------------------------------|
| Campaign Code  |                                   |
| Campaign Name  |                                   |
| Campaign Type  | Referred<br>Phone<br>0&A<br>Other |
| Campaign Start | Campaign End Campaign Closed      |
| Promo Notes    | × ×                               |
| Save Undo      |                                   |

New Campaign (Fleet/Ins Marketing) Window

- 1. Enter a Campaign Code. This code will be used for identifying campaigns for reporting purposes.
- 2. Enter a Campaign Name that will be associated to the Campaign Code. This name should be short yet descriptive.
- 3. Select a Campaign Type. If you select 'Other' please fill in a description in the box that will appear.
- 4. Select a Campaign Start and End date.
- 5. Enter Promo Notes. Use this area to note, in as much detail as you wish, the description of the Marketing Campaign.
- 6. Click on the Save button to save the New Campaign.

### 6.3.3 Close a Fleet/Ins Marketing Campaign

When your Campaign time period is over or at anytime during a Campaign, you can close the Campaign so it is no longer displayed in the Quotes & Invoicing module.

To close a Campaign, find the Campaign you wish to close by clicking on the Find Existing Campaign button in the Find Campaign (Fleet/Ins Marketing) window. In the Edit Campaign (Fleet/Ins Marketing) window, click on the Campaign Closed I check box and click on the Save button to close the Campaign.

| Find Campaign (Fleet-Ins Marketing)                                               |
|-----------------------------------------------------------------------------------|
| Type Any Campaign Code Campaign Name                                              |
| Status Open 🗌 Closed 🔲                                                            |
| Find Existing Campaign Reset You may enter partial data in one or multiple fields |
| Create New Campaign                                                               |
| Edit Campaign (Fleet Ins Marketing)                                               |
| Campaign Code ERAC                                                                |
| Campaign Name Enterprise Rent-A-Car                                               |
| Campaign Type Referred<br>Phone<br>0&A<br>Other                                   |
| Campaign Start 1/1/2003 Campaign End 12/31/2003 Campaign Closed 🔽                 |
| Promo Notes                                                                       |
| Save Undo Modified                                                                |

Edit Campaign (Fleet/Ins Marketing) Window - Closed Campaign

You may also close a campaign by highlighting the campaign line in the Find Campaign (Fleet/Ins Marketing) listing and clicking on the Close Campaign button in the Sub Menu.

NOTE: Once a Campaign is closed, it cannot be reopened.

### 6.4 Marketing Reports

If you want to see how a campaign is performing, click on the Marketing Reports button and the Reports Sub Menu will be displayed.

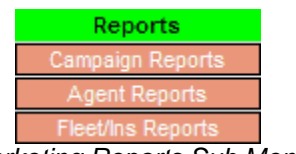

Marketing Reports Sub Menu

Choose a report type from the Sub Menu.

#### **Campaign Reports**

When you click on the <u>Campaign Reports</u> button, the Owner Report window will appear in the Work Area.

| Owner Report     |           |          |                                                                 |
|------------------|-----------|----------|-----------------------------------------------------------------|
| Owner By Type 💿  | Date from | Campaign | Owner Marketing                                                 |
| Campaign By \$ C | Date to   |          | R101.5 - Phx Radio 101.5 The Zone<br>Yp2004 - Yellow Pages 2004 |
| Status Open 🔽    | Closed    |          | Agent Marketing                                                 |
| Show Report      |           |          | IMSE - Tom Marcha State Fam Agency                              |

Owner Report Window

- 1. Select a Report: Owner By Type () or Campaign By \$ ().
- 2. Select a date range.
- 3. Select a Status. You can choose both open and closed if necessary.
- 4. Choose a Campaign. You can only choose one Campaign at a time.
- 5. Review the information selected to make sure it is what you want for your report. Click on the Show Report button to build the report.

6. You can also print the report by clicking on the <u>Print Report</u> button which will open the report in another browser window. Click on the <u>Print Report</u> button in this browser window. The print dialogue box will appear. Click on the <u>Print</u> button to send the report to the printer you have selected. When you have finished, click on the <u>Close Window</u> button.

| Select Printer                                                                 | 1.1                       |
|--------------------------------------------------------------------------------|---------------------------|
|                                                                                | 🚊 🎳 🕯                     |
| Auto Acrobat Auto Canon Auto HP<br>Distiller on SS20 on Later Jet 41           | Canon SS20 HP Laser Jet   |
| 4                                                                              |                           |
| Statur: Ready                                                                  | Print to file Preferences |
| Location                                                                       | Find Printer              |
| Lomment.                                                                       |                           |
| Page Range                                                                     |                           |
| € AI                                                                           | Number of copies: 1 🚊     |
| C Selection C Current Page                                                     |                           |
| C Pages: 1                                                                     | E Colste                  |
| Enter either a single page number or a single<br>page range. For example, 5-12 | 120 120                   |

Print Dialogue Box

### Agent Reports

When you click on the <u>Agent Reports</u> button, the Agent Report window will appear in the Work Area. This report is based on information entered in C & V Relationship Management - Agent Contact and as applied on the Agent Tab of each record.

| Agent Report    |                   |              |        |
|-----------------|-------------------|--------------|--------|
| Agent Company 💿 | Agent by Claims 💿 | Date from    |        |
| Agent Contact 🔘 | Agent by \$ 🔘     | Date to      |        |
|                 | Show Report       |              |        |
|                 | Age               | ent Report V | Vindow |

- 1. Select a Report: Agent Company Or Agent Contact O
- 2. Select the report type: Agent by Claims ( or Agent by \$ )
- 3. Select a Date Range.
- 4. Review the information selected to make sure it is what you want for your report. Click on the Show Report button to build the report.
- 5. You can also print the report by clicking on the <u>Print Report</u> button which will open the report in another browser window. Click on the <u>Print Report</u> button in this browser window. The print dialogue box will appear. Click on the <u>Print</u> button to send the report to the printer you have selected. When you have finished, click on the <u>Close Window</u> button.

| neral   Options                                                                |                                                 |
|--------------------------------------------------------------------------------|-------------------------------------------------|
| Select Printer                                                                 |                                                 |
|                                                                                | 🛓 🎳 🛉                                           |
| Auto Acrobat Auto Canon Auto HP<br>Distiller on SS20 on LaserJet 41            | Canon SS20 HP Laser Jet<br>on GREEN2 4100 PCL 6 |
| Location:<br>Comment                                                           | Find Printer                                    |
| Page Bange                                                                     |                                                 |
| € AI                                                                           | Number of copies: 1                             |
| C Selection C Current Page                                                     |                                                 |
| C Pages: 1                                                                     | E Colste                                        |
| Enter either a single page number or a single<br>page range. For example, 5-12 | کٹل کٹل                                         |
|                                                                                |                                                 |

Print Dialogue Box

#### **Fleet/Insurance Reports**

When you click on the Insurance Reports button, the Insurance Report window will appear in the Work Area.

| Insurance Report    |           |  |
|---------------------|-----------|--|
| Insurance by Claims | Date from |  |
| Insurance by \$ C   | Date to   |  |
| Show Report         |           |  |

Insurance Report Window

- 1. Select a Report: Insurance by Claims () or Insurance by \$ ().
- 2. Select a Date Range.
- 3. Review the information selected to make sure it is what you want for your report. Click on the Show Report button to build the report.
- 4. You can also print the report by clicking on the <u>Print Report</u> button which will open the report in another browser window. Click on the <u>Print Report</u> button in this browser window. The print dialogue box will appear. Click on the <u>Print</u> button to send the report to the printer you have selected. When you have finished, click on the <u>Close Window</u> button.

| Select Printer                                                                 |                                                 |
|--------------------------------------------------------------------------------|-------------------------------------------------|
|                                                                                | 🚊 🎳 🕆                                           |
| Auto Acrobat Auto Canon Auto HP<br>Distiller on SS20 on LaserJet 41            | Canon SS20 HP Laser Jet<br>on GREEN2 4100 PCL 6 |
| <u> </u>                                                                       |                                                 |
| Status: Ready                                                                  | Print to file Preferences                       |
| Comment:                                                                       | Find Printer                                    |
| Page Range                                                                     |                                                 |
| (F Al                                                                          | Number of copies: 1 📩                           |
| C Selection C Current Page                                                     |                                                 |
| C Pages 1                                                                      | E Colste                                        |
| Enter either a single page number or a single<br>page range. For example, 5-12 |                                                 |

Print Dialogue Box

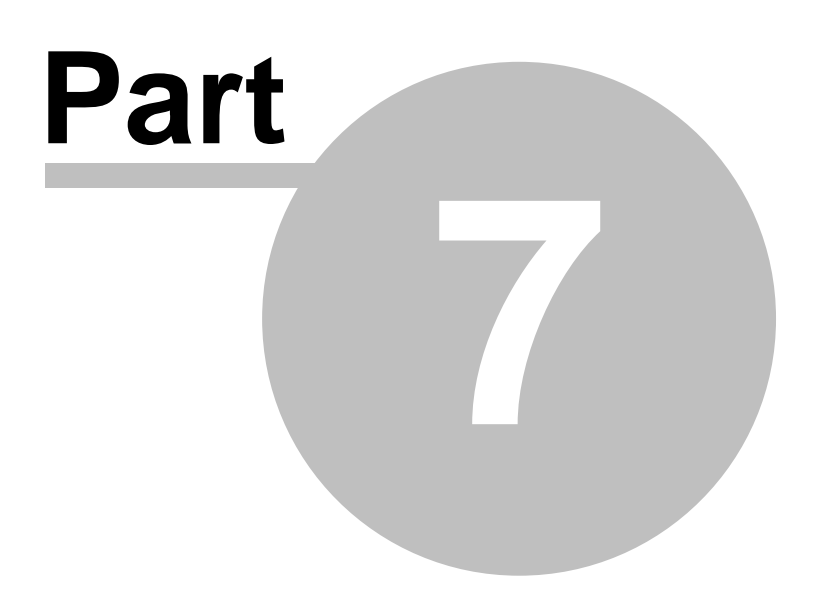

### 7 Accounting

eDirectGlass has a complete Accounts Receivable module that allows you to manage the billing process. When you click on the Accounting button on the Menu Bar, the Accounting Sub Menu is displayed.

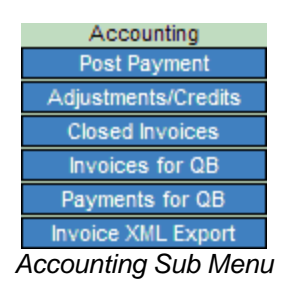

### 7.1 Accounting Overview

When you submit Invoices in eDirectGlass, you can manage the receivables process using the Accounting module. In this module, you can post payments, adjust invoices and manage collections using accounting reports.

eDirectGlass does not contain any other accounting module such as Accounts Payable, Payroll, etc. We recommend many different accounting packages for complete accounting such as QuickBooks, Peachtree or MYOB.

### 7.2 Post Payment

You can post a payment to any Invoice that has been submitted. To post a payment to an Invoice, click on the **Post Payment** button and the Post Payment window is displayed in the Work Area.

| Single Invoice C M | ultiple Invoices |             |   |            |           | Pos       | t Payment |
|--------------------|------------------|-------------|---|------------|-----------|-----------|-----------|
| Date 09/05/2007 Am | ount             | select type | × |            | Paid By 📀 | Insurance | C Owner   |
| Find Invoice       |                  |             |   |            |           |           |           |
| Submitted          | Owner            |             |   | Insurance  |           |           |           |
| Year               | Phone            |             |   | Claim No   |           |           |           |
| Make               | Zip              |             |   | Invoice No |           |           |           |
| Model              | VIN              |             |   |            |           |           |           |
| Find               | Reset            |             |   |            |           |           |           |
|                    |                  |             |   |            |           |           |           |

Post Payment Window

- 1. Select whether you are going to post a payment for a Single Invoice or for Multiple Invoices. There are times when a TPA/Network or Insurance company may send you a combined payment for multiple invoices; therefore, you would select Multiple Invoices.
- 2. Enter the Amount to post against the Invoice(s).
- 3. Select the Payment Type from the drop-down list and then enter the referral number of the payment (check number or credit card approval code).
- 4. Select whether the payment is from Insurance or the Owner.
- 5. In the Find Invoice window, enter the Invoice Number or one of the other fields and click on the Find button. You can also just click on the Find button with no search criteria to list all of your outstanding Invoices.
- 6. The Invoice Lookup screen will display in the Work Area.
- 7. Select the Invoice and the Payment Amount will be added to the Post Payment Field.
- 8. Click on the Apply Payment button to post the payment.

| <ul> <li>Single Invoice (</li> </ul> | Multiple Invoices |               |            |             | Post Payr    | ment |
|--------------------------------------|-------------------|---------------|------------|-------------|--------------|------|
| Date 09/07/2007                      | Amount 50.00      | VISA 😺 845485 | 5          | Paid By C I | nsurance 📀 0 | wner |
| Find Invoice                         |                   |               |            |             |              |      |
| Submitted                            | Owner             |               | Insurance  |             |              |      |
| Year                                 | Phone             |               | Claim No   |             |              |      |
| Make                                 | Zip               |               | Invoice No | 32996       |              |      |
| Model                                | VIN               |               |            |             |              |      |
| Find                                 | Reset             |               |            |             |              |      |
|                                      | Owner             | Invoice       | e Amount   | Balance     | Post Paymer  | nt   |
|                                      |                   |               |            |             |              |      |
| Maria Grey                           |                   | 32996         | \$125.00   | \$125.00    | 50.00        |      |
| Maria Grey                           |                   | 32996         | \$125.00   | \$125.00    | 50.00        |      |

Apply Payment Window

9. After the payment has been posted, the Apply Payment window will update and reflect the new balance.

| Owner                  | Invoice | Amount   | Balance | Post Payment |
|------------------------|---------|----------|---------|--------------|
| Maria Grey             | 32996   | \$125.00 | \$75.00 |              |
|                        |         |          |         |              |
| Apply Payment 1 Record |         |          |         |              |

Updated Apply Payment Window

If you choose the Multiple Invoice button at the top of the screen, you will need to choose the Paid By from either Network, Insurance or Owner. The Payor list will be based on this selection (e.g, Paid By Network will give you a listing of Safelite or LYNX).

| C Single Invoice  Multiple Invoices | Post Payment                             |
|-------------------------------------|------------------------------------------|
|                                     | Paid By:     Network C Insurance C Owner |
| Date 04/10/2005 Amount Ch           | eck No                                   |
| Find Invoices                       |                                          |
| No Insurance Payor Safelite         |                                          |
| Find Reset                          | Available Amount 0.00                    |
| N A. Itim                           | la Invision Caraon                       |

Multiple Invoice Screen

### 7.3 Adjustments/Credits

Situations will arise from time to time that will require you to adjust an Invoice. For example, you may need to waive a deductible or agree to discount an Invoice to meet program requirements after an Invoice has been submitted. It is important to track these adjustments for accounting and management reasons.

To adjust an Invoice, click on the Adjustments/Credits button and the Adjust/Credit Invoice window will display in the Work Area.

| Adjust/Credit In | voice    |                                            |
|------------------|----------|--------------------------------------------|
| Date             | Owner    | Insurance                                  |
| Year             | Phone    | Claim No                                   |
| Make             | Zip      | Invoice No                                 |
| Model            | VIN      | Paid By C Insurance @ Owner                |
| Find             | Reset    | Only display: 🕅 Adjustments 🛛 Credit Memos |
|                  | Adjust/C | rodit Invoice Window                       |

Adjust/Credit Invoice Window

1. Enter an Owner, Insurance Company or Invoice Number and click on the Find

button.

- 2. In the Find list, click on the Invoice you want to Adjust.
- 3. The Adjustment window will display in the Work Area.
- Enter the Amount to Adjust and a Reason for the adjustment and click on the Adjust Invoice button.

| Date                                                                        | 0                           |                      | the second second second second second second second second second second second second second second second se |          |          |
|-----------------------------------------------------------------------------|-----------------------------|----------------------|----------------------------------------------------------------------------------------------------|----------|----------|
| Dave                                                                        | Owner                       |                      | Insurance                                                                                                    |          |          |
| Year                                                                        | Phone                       |                      | Claim No                                                                                                    |          |          |
| Make                                                                        | Zip                         |                      | Invoice No                                                                                                    |          |          |
| lodel                                                                       | VIN                         |                      |                                                                                                    |          |          |
| Find                                                                        | Reset                       |                      |                                                                                                    |          |          |
| -                                                                           |                             |                      | Investore 1                                                                                                    | Amount   | Palamaa  |
| Owner                                                                       |                             | Insurance            | Invoice                                                                                                    | Amount   | balance  |
| Owner<br>ariton Heston                                                      | STATEMDE                    | Insurance<br>MUTUAL  | 2508                                                                                                    | \$952.22 | \$952.22 |
| Owner<br>arton Heston<br>Date (02/20/2005)<br>Set invoice status to S       | STATEMDE<br>Amount Adjusted | Insurance<br>MUTUAL  | edit memo                                                                                                    | \$952.22 | \$952.23 |
| Owner<br>arton Heston<br>Date 02/20/2005<br>Set invoice status to S<br>ason | STATEWOR<br>Amount Adjusted | Insurance<br>EMUTUAL | edit memo                                                                                                    | \$952.22 | \$952.2  |

5. The Adjust Invoice window will refresh and display the Invoice with the adjustment applied.

| Owner           | Insurance        | Invoice | Amount   | Balance  |
|-----------------|------------------|---------|----------|----------|
| Chariton Heston | STATEWIDE MUTUAL | 2508    | \$952.22 | \$852.22 |

### 7.3.1 Credit Memo

The eDirectGlass allows you to create a Credit Memo in the system. This Credit Memo functionality, leaves the original invoice intact (for date ranged accounting issues), moves any payments and/or previous adjustments made on the original invoice to the newly created invoice and creates a new invoice with the current date with all of the original invoice information so that you can adjust pricing and resubmit the new invoice instead.

To create a Credit Memo, click on the Adjustments/Credits button and the Adjust Invoice window will display in the Work Area.

| Date  | Owner | Insurance                                  |
|-------|-------|--------------------------------------------|
| Year  | Phone | Claim No                                   |
| Make  | Zip   | Invoice No                                 |
| Model | VIN   | Paid By C Insurance (* Owner               |
| Find  | Reset | Only display: 🕅 Adjustments 🛛 Credit Memos |

- 1. Enter an Owner, Insurance Company or Invoice Number and click on the Find button.
- 2. In the Find list, click on the Invoice you want to Credit.
- 3. The Adjustment window will display in the Work Area. Select the Credit Memo radio button (this active for Invoices only) and the parts list from that particular invoice will display on the screen.
- 4. Check all parts for a full credit or just individual parts for a partial credit, enter notes in the Reason box and click on the Issue Credit Memo button to apply the credit memo to that invoice.

|                      | ist                                                          |                                                         | No Insurance              |                     |           |               |
|----------------------|--------------------------------------------------------------|---------------------------------------------------------|---------------------------|---------------------|-----------|---------------|
| SCOT                 | TSDALE AZ 85258                                              |                                                         |                           |                     |           |               |
| 55512                | 234567                                                       |                                                         |                           |                     |           |               |
| /                    | Automobile Informati                                         | n                                                       | Insurance Information     |                     |           |               |
| Year:                | 1997                                                         | Sub Total: \$451.40                                     | Policy #                  |                     | Sub 1     | Total: \$0.00 |
| Make:                | Acura                                                        | Taxes: \$16.55                                          | Claim #                   |                     | Ta        | xes: \$0.00   |
| Mode                 | t 2.2CL                                                      | Gross Total: \$467.95                                   | Agent:                    | Gross Total: \$0.00 |           | Total: \$0.00 |
| Style:               | 2 Door Coupe                                                 | Deductible: \$0.00                                      | Loss Date:                |                     | Deduc     | tible: \$0.00 |
| VIN: 1               | 234567890                                                    |                                                         | Cause:                    |                     |           |               |
| Invoi                | ce: 2686244                                                  | Owner Net Total: \$467.95                               |                           | Ins/Flee            | et Net T  | otal: \$0.00  |
|                      | Partid                                                       | Desc                                                    | ription                   | Qty                 | Unit      | Amount        |
| 2                    | FW02008                                                      | Windshield                                              |                           | 1                   | EA        | \$207.90      |
|                      | LABOR                                                        | Labor                                                   |                           | 2.3                 | HRS       | \$195.50      |
| 2                    | HAH000448                                                    | Adhesive 2.0 Fast-Cure Urethane/                        | )am/Primer                | 1                   | FΔ        | \$48.00       |
|                      |                                                              |                                                         |                           |                     |           | 340.00        |
|                      |                                                              |                                                         |                           |                     |           |               |
| Date                 | 07/05/2013 A                                                 | mount Adjusted 0                                        |                           |                     |           |               |
| Date                 | 07/05/2013 Ar                                                | mount Adjusted0<br>tus Credit Adjustment 🕅 Neg          | ative Payment 🖾 🔿 Adjustm | ent (© Cre          | edit Merr | 10            |
| Date<br>Rese<br>Reat | 07/05/2013 A<br>et invoice submit sta<br>son Credit for uret | mount Adjusted 0<br>tus Credit Adjustment 🕅 Neg<br>hane | ative Payment 🖾 🔿 Adjustm | ent (© Cre          | edit Men  | 10            |

Credit Memo Window

5. Once you have clicked on the <u>Issue Credit Memo</u> button, you will get a dialogue box verifying that you wish to issue this credit memo. Once you click on the <u>OK</u> button, you will be taken to the new invoice to make your pricing adjustments and resubmit the invoice.

| Message fr | om webpage                                                    |
|------------|---------------------------------------------------------------|
| 0          | Are you sure you want to issue a Credit Invoice for \$48.72 ? |
|            | OK Cancel                                                     |
|            | Credit Memo Dialogue Box                                      |

### 7.3.2 Reset Invoice Status

There may be times after you have submitted an invoice to an Insurance Company where you may need to make changes that do not effect the pricing that was submitted to the Insurance Company (i.e., you need to update a VIN Number or change an address). In order to make any changes to an already submitted invoice, you must first change the submission status and then you can make changes to the invoice. NOTE: If you have already submitted the record electronically to the Network, you must first receive a manual rejection of the invoice from them before you can 'unlock' and resubmit the invoice electronically. Failure to do so may result in a duplicate invoice rejection from the Network and charges from eDirectGlass and/or the Network may be incurred.

To reset the submission status on an invoice, click on the Adjustments/Credits button and the Adjust

Invoice window will display in the Work Area.

| Date  | Owner | Insurance                                  |
|-------|-------|--------------------------------------------|
| Year  | Phone | Claim No                                   |
| Make  | Zip   | Invoice No                                 |
| lodel | VIN   | Paid By C Insurance @ Owner                |
| Find  | Reset | Only display: 🕅 Adjustments 🛛 Credit Memos |

- Enter an Owner, Insurance Company or Invoice Number and click on the Find button.
- In the Find list, click on the Invoice you want to Adjust.
   The Adjustment window will display in the Work Area.
- 4. Enter a 0 (zero) in the Amount to Adjust box, click on the Set invoice status to SUBMITTED, enter a Reason for the status change in the Reason box and click on the Adjust Invoice button.

| Adjust Invoice                                                              |                                       |                                     |          |          |
|-----------------------------------------------------------------------------|---------------------------------------|-------------------------------------|----------|----------|
| Date<br>Year<br>Make<br>Model<br>Find                                       | Owner<br>Phone<br>Zip<br>VIN<br>esset | Insurance<br>Claim No<br>Invoice No |          |          |
| Owner                                                                       | Insurance                             | Invoice                             | Amount   | Balance  |
| Chariton Heston                                                             | STATEWIDE MUTUAL                      | 2508                                | \$952.22 | \$952.22 |
| Date 02/20/2005 A<br>Set invoice status to SUBN<br>Reason<br>Adjust Invoice | Amount Adjusted                       | Credit memo                         |          | 8        |

Adjustment Window

5. You will now be able to make and save changes to the invoice.

### 7.4 Closed Invoices

Clicking on the **Closed Invoices** button will bring up the Closed Invoices Find Panel. This will display invoices that have been paid to \$0 in the eDirectGlass system for historical information.

| Date  | Owner | Insurance  |  |
|-------|-------|------------|--|
| Year  | Phone | Claim No   |  |
| Make  | PC    | Invoice No |  |
| Model | VIN   |            |  |

| Closed/H | listoric Invoice | e may also be fo | ound by | entering search criteria on the Find Invoice Panel under |
|----------|------------------|------------------|---------|----------------------------------------------------------|
| Quotes   | & Invoicing      | Invoicing        |         | Once the search criteria has been entered, simply click  |
| on the   | Find Closed/H    | istoric Invoice  | button  | to display the record(s).                                |

### 7.5 Invoices & Payments for QB

The eDirectGlass system allows you to communicate with our existing QuickBooks company file. They system allows you to send invoices with line item detail and payment information to your company file. The QuickBooks Setup requires an eDirectGlass technician to enable and setup this feature. Please contact your eDirectGlass sales associate for pricing and to schedule your setup appointment.

### 7.6 Invoice XML Export

The Invoice XML Export allows you to export data in a XML format in order to be able to import it into another program using that program's import feature.

| Invoice XML               | Export |  |            |  |  |  |  |
|---------------------------|--------|--|------------|--|--|--|--|
| Date                      | Owner  |  | Insurance  |  |  |  |  |
| Year                      | Phone  |  | Claim No   |  |  |  |  |
| Make                      | Zip    |  | Invoice No |  |  |  |  |
| Model                     | VIN    |  |            |  |  |  |  |
| Find                      | Reset  |  |            |  |  |  |  |
| Invoice XML Export Window |        |  |            |  |  |  |  |

Invoice XML Export Window

- 1. Enter the criteria you want for the export and click on the Find button.
- 2. The Invoice XML Export Selection list will display in the panel. Select the invoices you wish to export or click on the Select All button and then click on Submit to create the file.

| Owner              | Insurance                 | Invoice | Amount     | Balance     |    |
|--------------------|---------------------------|---------|------------|-------------|----|
| Ted Parker         | STATEWIDE MUTUAL          | 2686484 | \$387.00   | \$387.00    |    |
| Timmy Pointerfluff | STATEWIDE MUTUAL          | 2789710 | \$663.12   | \$663.12    | 1  |
| Tomeka Brown       | No Insurance              | 2879006 | \$629.68   | \$629.68    |    |
| Terry Busterbottom | STATE FARM                | 2879075 | \$472.99   | \$472.99    |    |
| Gary Hart          | STATEWIDE MUTUAL          | 2989608 | \$330.36   | \$0.00      | i. |
| test test          | No Insurance              | 3201110 | \$269.57   | \$269.57    |    |
| Bob Suruncle       | STATE FARM FLORIDA INS CO | 3229996 | \$1,109.81 | \$1,109.81  |    |
| test test          | No Insurance              | 3257712 | \$165.75   | \$0.00      |    |
| Keith Roberts      | ALLSTATE INS COMPANY      | 3282387 | \$844.29   | \$844.29    | 1  |
| krystal vea        | STATEWIDE MUTUAL          | 3283110 | \$323.49   | \$323.49    |    |
| alicia stewart     | ALLSTATE INS COMPANY      | 3284355 | \$50.00    | \$50.00     |    |
| henry grey         | STATE AUTO B MARKET       | 3287806 | \$866.95   | \$866.95    | +  |
| 4                  |                           |         |            | •           |    |
| Select All Submit  |                           |         |            | 17 Invoices |    |

Select the invoice(s) for XML export then press the Submit button.

Invoice XML Export Selection List

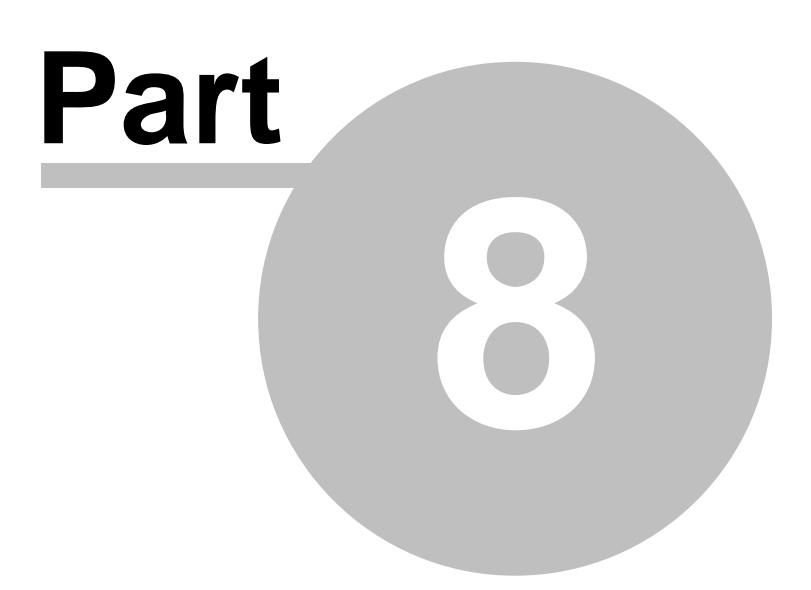

### 8 Help & Reporting Issues

#### **On-Line Help Manual**

On any screen you can find the **CHELP** button located below the Sub Menu on the left hand side of the screen. Clicking on this button will take you to our on-line help manual to the section relating to the module you are in when you requested help.

#### Live Help

If you require further assistance, you can click on the **Sub** livehelpisonline button also located below the Sub Menu to discuss your issue with a technical support representative during normal business hours.

You may also send an e-mail to technical support via the

#### **Reporting Bugs**

You can also report any issues with the program by clicking on the **Report Bug** button located underneath your user name in the upper right hand corner of the screen. Clicking on this button will bring up the Report Issue window which will require you to enter information concerning your problem and the computer you were using when you experienced the issue.

# Index

# - A -

Accounting 144 Adjustments/Credits 145 **Closed Invoice** 148 Credit Memo 146 Invoice XML Export 149 Invoices & Payments for QB 149 Overview 144 Post Payment 144 **Reset Invoice Status** 147 Add Time-Off 31 Adding CSI Questions 29 Adding Part Notes 42 **Additional Glass Parts** 77 Additional NAGS Parts 78 Additional Non-NAGS Parts 79 Administration 15 Invoice Codes 45 Parts Admin 36 35 Search Result Settings Tax IDs & Rates 24 User 29 WO Codes 44 Agent Contact 125 Create New 127 Maintain 126 Work With 125 Agent Contacts Add Agents 128 Agent Information 70 Agency/TPA 71 **Referral Agents** 71 Agent Marketing 135 Close Campaign 137 Create New Campaign 136 Work With 135 Apply Commission 72 Assignment of Proceeds 20 Attachment Plug-In 11 Attachments 94 Add 94 Saved Image 95 **TWAIN Image** 96

View 97 Authorization Numbers 69

### - B -

Bug Reporting151Bulk Invoice Notes49

# - C -

C&V Relationship Mgmt 117 Agent Contact 125 Insurance Contact 121 Other Contact 130 Owner Contact 117 Catalogues 38 Change Vehicle 80 ClaimHarbor 20 Closed/Historic 148 **Closed/Historic Invoices** 104 Codes Invoice Codes 45 WO Codes 44 Color Coding Invoice 105 Quotes 66 Work Orders 87 **Commission - Applying** 72 Commissions 34 Connecting to eDirectGlass 13 Contact Export 50 Copy Account 68 **Cost Assumptions** 18 Cost Plus Pricing 41 **Create Schedule** 103 Credit Memo 146 **Crystal Report Viewer** 10 28 CSI CSI Questions - Adding 29 Custom Logo 28 Custom Vehicle 74 **Customer Satisfaction Index** 28 Customer Types 119

# - D -

Default Catalogue & Profile 15

153

**Disable User** 30 Discounts 82 **Deductible - Promotional** 83 **Deductible Maximum & Text** 15 Maintain O&A Rules 124 NAGS Lookup Discount 64 **O&A Rules** 83 Quote Part Line Item Discount 76 **Display Properties** 4 **Displaying Part Notes** 43

# - E -

eMinder 100

# - F -

Fast Track 15 Fax Invoice 15 Fleet/Ins Marketing 138 Close Campaign 139 Create New Campaign 139 Work With 138

# - H -

Harmon Authorization Number 69 Help 151

# - | -

Insurance Maintain O & A Rules 124 Insurance Contact 121 Create New 123 Maintain 122 Maintain O & A Rules 124 Work With 121 Insurance Information - Change 70 Introduction 3 Invoice Codes 45 Add New 45 Apply 107 **History View** 107 Using 106 View & Maintain 46 **Invoice Statement** 15

Invoice Status 147 Invoicing 104 Closed/Historic 104 Color Coding 105 Delete 110 Finalize 108 Invoice Codes - Apply 107 Invoice Codes - History View 107 Invoice Codes - Using 106 Open 104 Print 109 Submit 108

# - L -

List Time-Off 31 Log In 13 Log Off 14 LYNX Authorizaton Number 69

# - M -

Manage Schedule 31 Marketing 133 Agent Marketing 135 Fleet/Ins Marketing 138 Marketing Reports 140 **Owner Marketing** 133 Message Center 112 Check Messages 112 Create Message 112 Inbox 113 Outbox 114 Sent Items 114 Trash 115 My Work Prompt 15 MyGlassClaim 15, 20 Mygrant 15

# - N -

NAGS 61 Convert Lookup To Quote 64 Lookup 63 Net Promoter Score 29 New Assignments 58 Accept 60 New Assignments 58 Reject 60 Review 59 Show O & A Rules 60 No Vehicle 75 NPS 13, 29

### - 0 -

O & A Rules Maintain 124 Show O & A Rules 60 Other Contact 130 Create New 131 Maintain 130 Work With 130 Overview 53 Accounting 55 C & V Relationship Mgmt 54 Marketing 55 Message Center 54 Quotes & Invoicing 53 Owner Contact 117 Create New 119 Maintain 118 Work With 117 Owner Marketing 133 Close Campaign 135 Create New Campaign 134 Work With 133

### - P -

Part Notes 42 Parts 77 Additional Glass 77 Additional NAGS Parts 78 79 Additional Non-NAGS Parts - Edit & Delete 79 Parts - Select 76 Parts Profile Add New 36 Maintain 37 Payment 99 PGW Shipto Ids 15 Pilkington 15 Pricing Import 38

Pricing Profiles 41, 61 Profit Analyzer 15, 18

### - Q -

**Quest Authorization Number** 69 Quick Quote 61 QuickBooks Setup 49 Quotes 65 Agent Information 70 Apply Deductible - Promotional Discount 83 Apply Discounts 82 Apply O&A Rules 83 Bill To 69 Color Coding 66 Convert to WorkOrder 86 Create New Quote 67 Delete 85 Insurance Information 69 **Insurance Information - Change** 70 Lookup 66 Loss Info 72 Owner Information 67 Print 85 Selecting Parts 76 Ticket # 82 Vehicle Information 73 WO # 81 Quotes & Invoicing 58

# - R -

Rebate Level 18 Referral Agents 71 Registry Settings for Attachments 12 Rejected Invoices 105 Reports 46 Exporting 49 Printing 48

## - S -

Safelite Authorization Number 69 Safelite Parent Id 15 Safelite PID 123 Schedule 88 AM/PM 90

155

Schedule 88 Hourly 88 Schedule Type 15 Scheduling 103 View 103 Screen Settings 4 Security Settings 5 Service Address 92 Shop Hours 15 **SMTP Mail Information** 15 Starting Invoice# 15 Supplier Center 61 System Administration 15 System Message 13 System Requirements 3

# - T -

24 Tax IDs & Rates Add 25 View & Maintain 26 Tax Rates - Single 15 **Technician Image** 32 Text Size 4 **Ticket Number** 82 **Track Inventory** 15

# - U -

Upload Custom Logo 28 User Add New 29 Daily Job Capacity 29 Disable 30 Maintain 30 SMS 29 User Rights 32

# - W -

Warranty 88 Web Quote Module Pricing 41 WO Codes 44 Add New 44 Apply 93 History View 94 Using 93

© <2013> ... AMJ Logistics, Inc.

View & Maintain 45 WO Number 81 WO Statement 15 Work Orders 86 Attachments 94 Color Coding 87 Convert to Invoice 98 Delete 98 Open 86 Print 97 Schedule 88 Schedule - AM/PM 90 Schedule - Hourly 88 Service Address 92 WO Code - History View 94 WO Codes - Apply 93 WO Codes - Using 93

# Total Shop Management User Manual

© <2013> ... AMJ Logistics, Inc.

# Thank you for using eDirectGlass!